Internet VPN 対応 BROADBAND GATE

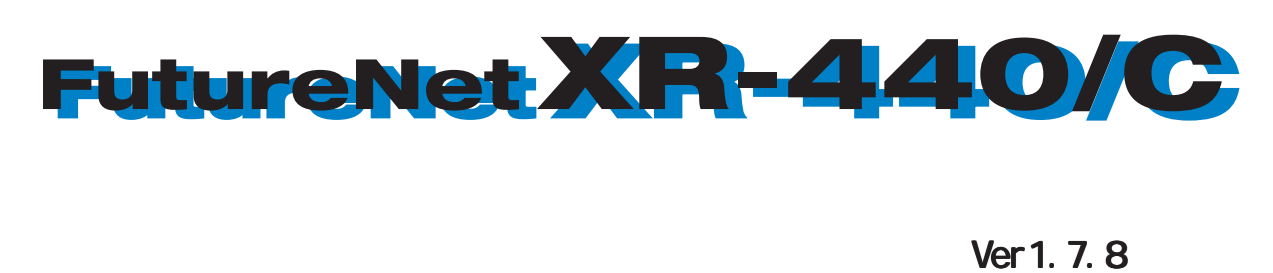

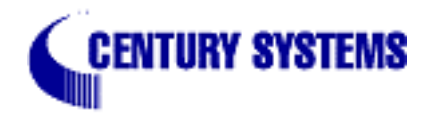

| はじめに                                                    | 6    |
|---------------------------------------------------------|------|
| ご使用にあたって                                                | 7    |
| パッケージの内容物の確認                                            | 9    |
| 第1章 XR-440の概要                                           | . 10 |
| . XR-440の特長                                             | . 11 |
| . 各部の名称と機能                                              | . 13 |
| .動作環境                                                   | . 15 |
| 第2章 XR-440の設置                                           | . 16 |
| XR-440の設置                                               | . 17 |
| 第3章 コンピュータのネットワーク設定                                     | . 18 |
| .Windows XPのネットワーク設定                                    | . 19 |
| .Windows Vistaのネットワーク設定                                 | . 20 |
| . Macintosh のネットワーク設定                                   | . 21 |
| . IP アドレスの確認と再取得                                        | . 22 |
| 第4章 設定画面へのログイン                                          | . 23 |
| 設定画面へのログイン方法                                            | . 24 |
| 第5章 インターフェース設定                                          | . 25 |
| . Ethernet ポートの設定                                       | . 26 |
| . Ethernet ポートの設定について                                   | . 28 |
| . VLAN タギングの設定                                          | . 29 |
| . その他の設定                                                | . 30 |
| 第6章 PPPoE 設定                                            | . 33 |
| . PPPoE の接続先設定                                          | . 34 |
| . PPPoE の接続設定と回線の接続 / 切断                                | . 36 |
| . 副回線の設定                                                | . 38 |
| . バックアップ回線の設定                                           | . 39 |
| . PPPoE 特殊オブション設定                                       | . 41 |
| 第7章 ダイヤルアップ接続                                           | . 42 |
| . RS-232 ボートとアナログモデム /TA の接続                            | . 43 |
| . BRI ボートと TA/DSU の接続                                   | . 44 |
| . 接続先設定                                                 | . 45 |
| . ダイヤルアップの接続と切断                                         | . 47 |
| . 副回線接続とバックアッフ回線接続                                      | . 49 |
| . 回線への目動発信の防止について                                       | . 50 |
|                                                         | . 51 |
| . BRT ホートと TA/DSU の接続                                   | . 52 |
| . 専用線設定                                                 | . 53 |
|                                                         | . 54 |
| <b>第9章                                    </b>          | . 55 |
| 後数アカワント同時接続の設定                                          | . 56 |
| <b>第10章 合種サービ人の設正</b><br>タ 任共 ビッホー                      | . 61 |
| 合理サービス設正<br>第44 春 DNO LLL / ナトッシュ機能                     | . 62 |
| 第11章 UNS リレー / キャッンユ機能                                  | . 63 |
| UNS (機能の設定                                              | . 64 |
| <b>第12 車 UHUP サーハ / リレー機能</b>                           | . 65 |
| . UNUK サーハ機能の設定                                         | . 66 |
| ・ IF ア トレ人回止刮リヨ し 設止 ・・・・・・・・・・・・・・・・・・・・・・・・・・・・・・・・・・ | . 69 |

| 第13章 IPsec機能                       | 70  |
|------------------------------------|-----|
| . XR-440の IPsec 機能について             | 71  |
| . IPsec 設定の流れ                      | 72  |
| . IPsec 設定                         | 73  |
| . IPSec Keep-Alive 設定              | 82  |
| .「X.509 デジタル証明書」を用いた電子認証           | 86  |
| . IPsec 通信時のパケットフィルタ設定             | 88  |
| . IPsec 設定例 1 (センター/拠点間の1対1接続)     | 89  |
| . IPsec 設定例 2(センター/拠点間の2対1接続)      | 93  |
| . IPsec がつながらないとき                  | 100 |
| 第 14 章 UPnP 機能                     | 103 |
| .UPnP 機能 の設定                       | 104 |
| . UPnP とパケットフィルタ設定                 | 106 |
| 第 15 章 ダイナミックルーティング(RIP/0SPF/BGP4) | 107 |
| . ダイナミックルーティング機能                   | 108 |
| . RIP の設定                          | 109 |
| . OSPF の設定                         | 111 |
| . BGP4 の設定                         | 118 |
| 第16章 PPPoE to L2TP                 | 129 |
| PPPoE to L2TP 機能について               | 130 |
| 第 17 章 SYSLOG サービス                 | 133 |
| syslog 機能の設定                       | 134 |
| 第18章 攻撃検出機能                        | 136 |
| 攻撃検出機能の設定                          | 137 |
| 第 19 章 SNMP エージェント機能               | 138 |
| SNMPエージェント機能の設定                    | 139 |
| 第 20 章 NTP サービス                    | 141 |
| NTP サービスの設定方法                      | 142 |
| 第 21 章 VRRP サービス                   | 144 |
| . VRRP の設定方法                       | 145 |
| . VRRP の設定例                        | 146 |
| 第 22 章 アクセスサーバ機能                   | 147 |
| . アクセスサーバ機能について                    | 148 |
| . XR-440 とアナログモデム /TA の接続          | 149 |
| . BRI ポートを使った XR-440 と TA/DSU の接続  | 150 |
| . アクセスサーバ機能の設定                     | 151 |
| 第23章 スタティックルーティング                  | 154 |
| スタティックルーティング設定                     | 155 |
| 第24章 ソースルーティング機能                   | 157 |
| ソースルーティング設定                        | 158 |
| 第 25 章 NAT 機能                      | 160 |
| . XR-440の NAT 機能について               | 161 |
| . バーチャルサーバ設定                       | 162 |
| . 送信元 NAT 設定                       | 163 |
| . バーチャルサーバの設定例                     | 164 |
| . 送信元 NAT の設定例                     | 167 |
| 補足:ポート番号について                       | 168 |
| 第26章 パケットフィルタリング機能                 | 169 |
| . 機能の概要                            | 170 |

| . XR-440のフィルタリング機能について                         | 171 |
|------------------------------------------------|-----|
| . パケットフィルタリングの設定                               | 172 |
| . パケットフィルタリングの設定例                              | 175 |
| . 外部から設定画面にアクセスさせる設定                           | 181 |
| 補足:NAT とフィルタの処理順序について                          | 182 |
| 補足:ポート番号について                                   | 183 |
| 補足・フィルタのログ出力内容について                             | 184 |
| 第27章 スケジュール設定                                  | 185 |
| スケジュール機能の設定方法                                  | 186 |
| <b>第 28 音 さットローカイベント爆能</b>                     | 100 |
| <b>第20章 ホット ノー クイベノト 版記</b><br>燃むの掘画           | 100 |
| ・ (機能の(概要・・・・・・・・・・・・・・・・・・・・・・・・・・・・・・・・・・・・・ | 109 |
| . 合トリカナーノルの設定<br>中伝 ノベントニーブリ の記字               | 191 |
|                                                | 195 |
| . 実行イベントのオフション設定                               | 197 |
|                                                | 199 |
| 第29章 仮想インターフェース機能                              | 200 |
| 仮想インタフェース機能の設定                                 | 201 |
| 第 30 章 GRE 設定                                  | 202 |
| GRE の設定                                        | 203 |
| 第 31 章 QoS 機能                                  | 205 |
| . QoS について                                     | 206 |
| . QoS 機能の各設定画面について                             | 210 |
| . 各キューイング方式の設定手順について                           | 211 |
| . 各設定画面での設定方法について                              | 212 |
| . ステータスの表示                                     | 219 |
| . 設定の編集・削除方法                                   | 220 |
| . ステータス情報の表示例                                  | 221 |
| . クラスの階層構造について                                 | 225 |
| TOSEONT                                        | 226 |
|                                                | 228 |
| 第32章 ネットワークテスト                                 | 229 |
| <b>ネットワークテスト</b>                               | 230 |
| 第27章 シフテム設定                                    | 234 |
| <b>3.05 単 ノスノム設定</b><br>システム設定                 | 235 |
| ウスチム設定                                         | 235 |
| 時前の改定                                          | 200 |
|                                                | 230 |
| ログの削除                                          | 236 |
| ハスワートの設定                                       | 237 |
| ノアームワェアのアツノテート                                 | 238 |
|                                                | 239 |
| 設定のリセット                                        | 240 |
| 本体再起動                                          | 240 |
| セッションライフタイムの設定                                 | 241 |
| 設定画面の設定                                        | 242 |
| ISDN 設定                                        | 242 |
| オプション CF カード                                   | 243 |
| ARP filter設定                                   | 244 |
| メール送信機能の設定                                     | 245 |

| 第34章 情報表示       | 248 |
|-----------------|-----|
| 本体情報の表示         | 249 |
| 第35章 詳細情報表示     | 250 |
| 各種情報の表示         | 251 |
| 第36章 運用管理設定     | 252 |
| . INIT ボタンの操作   | 253 |
| . 携帯電話による制御     | 254 |
| . 携帯電話による操作方法   | 255 |
| 付録 A インタフェース名一覧 | 256 |
| 付録 B 工場出荷設定一覧   | 258 |
| 付録 C サポートについて   | 260 |

# はじめに

#### ご注意

- 1 本装置の故障、誤動作、不具合、あるいは停電などの外部要因によって、通信の機会を逸した ために生じた損害などの純粋経済損失につきましては、当社はいっさいその責任を負いかねま すのであらかじめご了承ください。
- 2 通信情報が漏洩した事による経済的、精神的損害につきましては、当社はいっさいその責任を 負いかねますのであらかじめご了承ください。
- 3本書の内容の一部または全部を無断で転載、複写することを禁じます。
- 4 本書およびソフトウェア、ハードウェア、外観の内容について、将来予告なしに変更すること があります。
- 5 本書の内容については万全を期しておりますが、万一ご不審な点や誤り、記載漏れなどお気づきの点がありましたらご連絡ください。

#### 商標の表示

「BROADBAND GATE」はセンチュリー・システムズ株式会社の登録商標です。

- 「FutureNet」はセンチュリー・システムズ株式会社の商標です。
- 下記製品名等は米国Microsoft Corporationの登録商標です。 Microsoft、Windows、Windows XP、Windows Vista
- 下記製品名等は米国 Apple Inc.の登録商標です。 Macintosh、Mac OS X

その他、本書で使用する各会社名、製品名は各社の商標または登録商標です。

# ご使用にあたって

## 安全にお使いいただくために

このたびは、FutureNetシリーズ(以下「本製品」)をお買い上げ頂き、誠にありがとうございます。

ここでは、お使いになる方および周囲の人への危害や財産への損害を未然に防ぎ、本製品を安全に正しくお 使い頂くための注意事項を記載していますので、必ずお読み頂き、記載事項をお守り下さい。

また、お読みになった後は、大切に保管して下さい。

## **絵表示の意味**この表示を無視して、誤った取り扱い をすると、人が死亡または重傷を負う 危険が想定される内容 この表示を無視して、誤った取り扱い をすると、人が障害を負う可能性及び 物的損害の発生が想定される内容

## FutureNet シリーズ共通

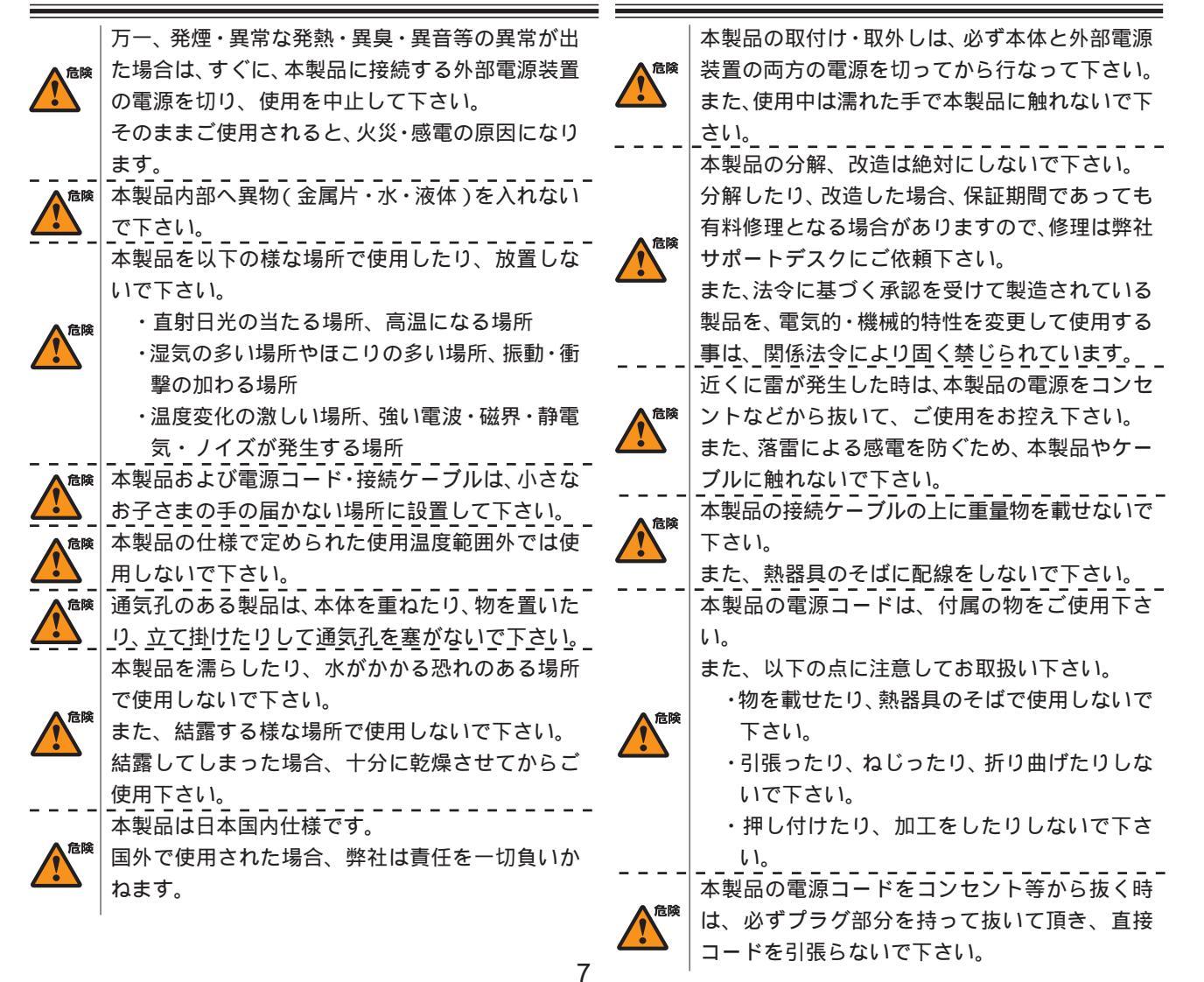

## ご使用にあたって

1

1

<u>/!</u>`

危険 本製品の電源コードが傷ついたり、コンセント等 の差込みがゆるい時は使用しないで下さい。 本製品に電源コードが付属されている場合は、必 ず付属の物をご使用下さい。 合除 また、付属されている電源コードは、本製品の専 用品です。他の製品などには絶対に使用しないで 本製品の仕様で定められた電源以外には、絶対に 接続しないで下さい。 (例:AC100V ± 10V(50/60Hz), DC 電源など) 電源プラグは、絶対に濡れた手で触れないで下さ 危険 11.  $\mathbf{T}$ また、電源プラグにドライバーなどの金属が触れ ない様にして下さい。 電源プラグは、コンセントの奥まで確実に差し込 んで下さい。 危険 また、分岐ソケットなどを使用したタコ足配線に ならない様にして下さい。 電源プラグの金属部分およびその周辺にほこり等 の付着物がある場合には、乾いた布でよく拭き 危険 取ってからご使用下さい。 (時々、電極間にほこりやゴミがたまっていないか ご点検下さい) ご使用の際は取扱説明書に従い、正しくお取り 注意 い下さい。 万一の異常発生時に、すぐに、本製品の電源およ 注意 外部電源装置の電源を切れる様に本製品周辺に 物を置かないで下さい。 人の通行の妨げになる場所には設置しないで下 注意 1 11. ぐらついた台の上や、傾いたところなど不安定 注意 場所に設置しないで下さい。 また、屋外には設置しないで下さい。 \_ \_ \_ 本製品への接続は、コネクタ等の接続部にほこ 注意 Ŷ やゴミなどの付着物が無い事を確認してから なって下さい。 注意 本製品のコネクタの接点などに、素手で触れな \_で下さい。\_\_\_\_ 取扱説明書と異なる接続をしないで下さい。 注意 また、本製品への接続を間違えない様に十分注 して下さい。 本製品にディップスイッチがある場合、ディップ イッチの操作は本製品の電源および外部電源装置 注意 1 電源を切った状態で行なって下さい。 また、先端の鋭利なもので操作したり、必要以上 力を加えないで下さい。

<sup>注意</sup> 本製品に重い物を載せたり、乗ったり、挟んだ

お手入れは、乾いた柔らかい布で乾拭きし、汚れのひどい時には水で薄めた中性洗剤を布に少し含ませて汚れを拭取り、乾いた柔らかい布で

\_\_\_\_乾拭きして下さい。\_\_\_\_\_ 注意 接続ケーブルは足などに引っかからない様に配

▲ 線して下さい。 本製品を保管する際は、本製品の仕様で定めら <sub>注意</sub>れた保存温度・湿度の範囲をお守り下さい。

また、ほこりや振動の多いところには保管しな いで下さい。

本製品を廃棄する時は、廃棄場所の地方自治体 (注意)の条例・規則に従って下さい。

条例の内容については各地方自治体にお問合せ 下さい。

## AC アダプタを付属する製品の場合

| 扱   | 危険  | 本製品に付属のACアダプタはAC100V専用です。                                |
|-----|-----|----------------------------------------------------------|
| び   |     | _AC100V 以外の電圧で使用しないで下さい。<br>AC アダプタは本製品に付属されたものをご使用      |
| t、  | ▲危険 | 下さい。                                                     |
|     |     | また、付属された AC アダプタは、本製品以外の                                 |
| C   |     | 機器で使用しないて下さい。<br>  「「「「」」」」「」」」」」」」」」」」」」」」」」」」」」」」」」」」」 |
|     |     | 恐电の原因になるため、AU アタノタは高れた于<br>で触わたいでてさい                     |
| .'& | 危険  | て触れないて下さい。<br>また、AC アダプタを濡らしたり、湿度の高い場                    |
|     |     | 所、水のかかる恐れのある場所では使用しない                                    |
| IJ  |     | _で下さい。                                                   |
| 行   |     | <br>AC アダプタの抜き差しは、必ずプラグ部分を                               |
|     |     | 持って行なって下さい。                                              |
| 11  |     | また、AC アダプタの金属部分およびその周辺に                                  |
|     | 危険  | ほこり等の付着物がある場合には、乾いた布で                                    |
| _   | _   | よく拭き取ってからご使用下さい。(時々、電極                                   |
| 意   |     | 間にほこりやゴミがたまっていないかご点検下                                    |
|     |     | _さい)                                                     |
| ゚ス  |     | AC アダプタを保温・保湿性の高いもの(じゅう                                  |
| Ø   | 合陵  | たん・カーペット・スポンジ・緩衝材・段ボール                                   |
|     |     | 箱・発泡スチロール等)の上で使用したり、中に                                   |
| の   |     | 包んだりしないで下さい。                                             |
|     |     |                                                          |

# パッケージの内容物の確認

本製品のパッケージには以下のものが同梱されております。本製品をお使いいただく前 に、内容物がすべて揃っているかご確認ください。

万が一不足がありましたら、お買いあげいただいた店舗または弊社サポートデスクまで ご連絡ください。

| XR-440/C本体        | 1台 |
|-------------------|----|
| はじめにお読みください       | 1部 |
| 安全にお使いいただくために     | 1部 |
| LANケーブル(ストレート、1m) | 1本 |
| 海外使用禁止シート         | 1部 |
| 保証書               | 1部 |

< XR-440/C 梱包物>

第1章

XR-440の概要

## .XR-440の特長

XR-440/C(以下、XR-440または、本装置)には、以下の特徴があります。

高速ネットワーク環境に余裕で対応

通常のルーティングスピードおよび PPPoE 接続時に最大 100Mbps の通信速度を実現していますので、高速 ADSL や FTTH 等の高速インターネット接続や LAN 環境の構成に充分な性能を備えています。

シリアルポートを搭載

XR-440はRS-232ポートを備えています。常時接続のルータとして使いながら、同時にモデムやTAを接続してアクセスサーバや、リモートルータとして利用することができます。 また、電話回線経由でXR-440を遠隔管理することも可能です。

ISDN 用 BRI ポートを搭載

XR-440は「ISDN S/T点ポート」を搭載しています。これにより本装置から直接、もしくは他の ISDN 機器を接続して ISDN 回線に接続できます。

「副回線接続」を使うと、ISDN回線回線の接続を緊急時のバックアップ回線として運用することもできます。

PPPoE クライアント機能

PPPoE クライアント機能を搭載していますので、FTTH サービスやNTT 東日本 / 西日本などが提供するフレッツ ADSL・B フレッツサービスに対応しています。

また、PPPoEの自動接続機能やリンク監視機能、IP アドレス変更通知機能を搭載しています。

unnumbered 接続対応 unnumbered 接続に対応していますので、ISP 各社で提供されている固定 IP サービスでの運用が可能です。

DHCP クライアント / サーバ機能

DHCP クライアント機能によって、IP アドレスの自動割り当てをおこなう CATV インターネット接続サービスでも利用できます。また、LAN 側ポートでは DHCP サーバ機能を搭載しており、LAN 側の PC に自動的に IP アドレス等の TCP/IP 設定をおこなえます。

NAT/IP マスカレード機能

IP マスカレード機能を搭載していることにより、グローバルアドレスが1つだけしか利用できない場合でも、複数のコンピュータから同時にインターネットに接続できます。また、静的 NAT 設定によるバーチャルサーバ機能を使えば、プライベート LAN 上のサーバをインターネットに公開することができます。

ステートフルパケットインスペクション機能

動的パケットフィルタリングともいえる、ステートフルパケットインスペクション機能を搭載しています。 これは、WAN 向きのパケットに対応する LAN 向きのパケットのみを通過させるフィルタリング機能です。 これ以外の要求ではパケットを通しませんので、ポートを固定的に開放してしまう静的パケットフィルタリングに比 べて高い安全性を保てます。

ローカルルータ / ブリッジ機能 NAT 機能を使わずに、単純なローカルルータ / ブリッジとして使うこともできます。

IPsec 通信

IPsecを使いインターネット VPN(Virtual Private Network)を実現できます。WAN 上の IPsec サーバと1対n で通信 が可能です。最大接続数は128 拠点です。ハードウェア回路による暗号化処理をおこなっています。 公開鍵の作成から IPsec 用の設定、通信の開始 / 停止まで、ブラウザ上で簡単におこなうことができます。 また、FutureNet XR VPN Client と組み合わせて利用することで、モバイルインターネット VPN 環境を構築できま す。 11

## .XR-440の特長

#### UPnP 機能

UPnP(ユニバーサル・プラグアンドプレイ)機能に対応しています。 ダイナミックルーティング機能 小規模ネットワークで利用される RIP に加え、大規模ネットワーク向けのルーティングプロトコルである OSPF に も対応しています。

#### 多彩な冗長化構成が実現可能

VRRP機能による機器冗長化機能だけではなく、OSPFやPingによるインターネットVPNのエンド~エンドの監視を 実現し、ネットワークの障害時に ISDN 回線やブロードバンド回線を用いてバックアップする機能を搭載していま す。

ソースルート機能

送信元アドレスによってルーティングをおこなうソースルーティングが可能です。

#### 静的パケットフィルタリング機能

送信元 / あて先の IP アドレス・ポート、プロトコルによって詳細なパケットフィルタの設定が可能です。 入力 / 転送 / 出力それぞれに対して最大 256 ずつのフィルタリングポリシーを設定できます。 ステートフルパケットインスペクション機能と合わせて設定することで、より高度なパケットフィルタリングを実現することができます。

スケジュール機能

PPPoE 接続や ISDN での接続などについて、スケジュール設定をおこなうことで回線への接続 / 切断を自動制御する ことができます。

GRE トンネリング機能

仮想的なポイントツーポイントリンクを張って各種プロトコルのパケットを IP トンネルにカプセル化する GRE トンネリングに対応しています。

QoS 機能

帯域制御 / 優先制御をおこなうことができます。これにより、ストリーミングデータを利用する通信などに優先的に帯域を割り当てることが可能になります。

ログ機能

XR-440のログを取得する事ができ、ブラウザ上でログを確認することが可能です。ログを電子メールで送信する ことも可能です。 また、攻撃検出設定をおこなえば、インターネットからの不正アクセスのログも併せてログに記録されます。

ファームウェアアップデート

ブラウザ設定画面上から簡単にファームウェアのアップデートが可能です。 特別なユーティリティを使わないので、どのOSをお使いの場合でもアップデートが可能です。

バックアップ機能 本体の設定内容を一括してファイルにバックアップすることが可能です。 また設定の復元も、ブラウザ上から簡単にできます。

## . 各部の名称と機能

## 製品前面

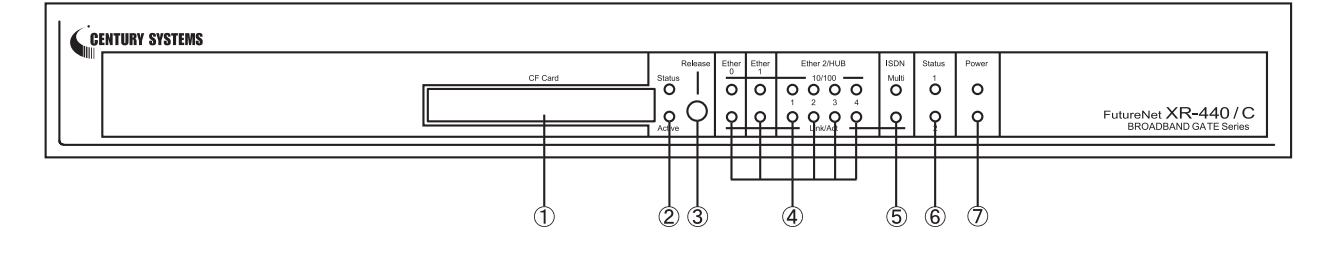

CF Card スロット

オプションで用意されているCFカードを挿入します。

#### Status LED(橙) / Active LED(緑)

CFカードスロットにCFカードが挿入された場合の状 態を表示します。

上段「Status LED」(橙) 動作しているとき : 🔵 アクセスがないとき、 Release 操作実行時、 CFカードが未挿入のとき : ●

下段「Active LED」(緑)

CFカードが使用可能状態のとき : 🔵 CFカードが挿入されていないとき : ● Release 操作をおこなったとき : ●

#### Release ボタン

CFカードを取り外すときに押します。 Release ボタンを数秒押し続けると、 の「CF LED」 が消灯します。この状態になったら、CFカードを安 全に取り外せます。

10/100 LED(橙) / Link/Act LED(緑) 各 Ethernet ポートの状態を表示します。

10Base-Tで接続した場合 : ● 100Base-TX で接続した場合 : 🦲

下段「Link/Act LED」(緑) LAN ケーブルが正常に接続時 : ( データ通信時 :-``\_\_\_(点滅)

#### ISDN (BRI) LED

Multi LED(橙) / Link/Act LED(緑)

本装置のBRIポートを使ってISDN接続をしている場 合の状態を表示します。

上段「Multi LED」(橙) MP128 接続時 : ● 回線切断時 : •

下段「Link/Act LED」(緑) BRI ポートを使って ISDN 接続時 : ● 回線切断時 :

#### Status 1 LED(橙) / Status 2 LED(緑)

上段「Status 1 LED」(橙) 本装置の全サービスが動作開始状態 : 

このランプが点灯しているときはシステム異常が 起きておりますので、弊社までご連絡ください。

下段「Status 2 LED」(緑) PPP/PPPoE 主回線で接続しているとき : PPP/PPPoE 主回線で接続していないとき :●

Ethernetポート(Ether 0, Ether 1, Ether 2/HUB) ファームウェアのアップデートに失敗した場合など、 本装置が正常に起動できない状態になったときは 

|                     |   | -()     |   | 1 T N |    | , , , |
|---------------------|---|---------|---|-------|----|-------|
| <sup>r</sup> Status | 2 | LED」(緑) | : |       | (点 | 滅)    |

Power LED(緑)

本装置に電源が投入されているとき : ●

## . 各部の名称と機能

## 製品背面

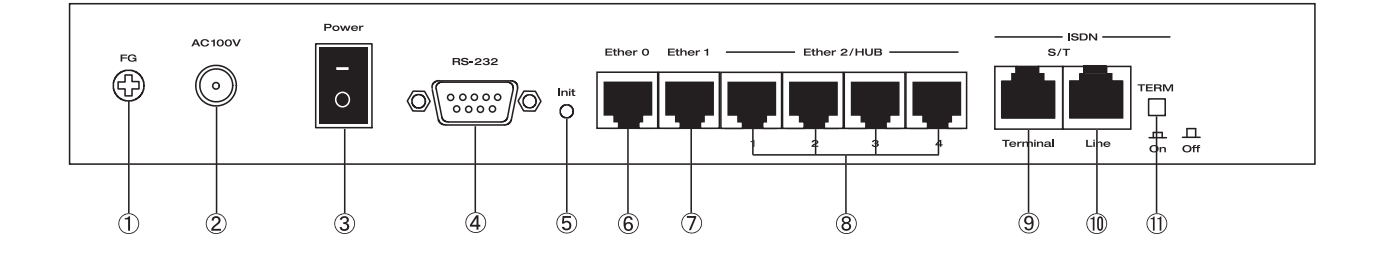

FG(アース)端子 保安用接地端子です。 必ずアース線を接続してください。

AC 100V 電源ケーブル

Power スイッチ

電源をオン / オフするためのスイッチです。

#### RS-232 ポート

リモートアクセスやアクセスサーバ機能を使用す るときにモデムを接続します。 接続には別途シリアルケーブルをご用意ください。

#### Init ボタン

本装置を一時的に工場出荷時の設定に戻して起動するときに押します。

#### Ether 0ポート

主に DMZ ポートとして、また、Ether1、Ether2 ポートとは別セグメントを接続するポートとして 使います。 イーサネット規格の UTP ケーブル (LAN ケーブル)を 接続します。ポートは Auto-MDIX 対応です。

#### Eehter 1ポート

主に WAN 側ポートとして、また、Ether0、Ether2 ポートとは別セグメントを接続するポートとして 使います。 イーサネット規格の UTP ケーブル (LAN ケーブル)を 接続します。ポートは Auto-MDIX 対応です。 **Ether 2/HUB ボート** 4ポートのスイッチング HUB です。 主に LAN との接続に使用します。 イーサネット規格の UTP ケーブル (LAN ケーブル)を 接続します。ポートは Auto-MDIX 対応です。

ISDN S/T Terminal ポート このポートと ISDN 機器を ISDN ケーブルで接続しま す。

**ISDN S/T Line ポート** このポートと外部DSUをISDNケーブルで接続します。

#### TERM. スイッチ

「ISDN S/T点ポート」接続時の終端抵抗の ON/OFF を 切替えます。 外部 DSU 機器を接続している場合は、XR-440 を含め ていずれか1つの機器の終端抵抗を ON にしてくだ さい。

## .動作環境

本製品をお使いいただくには、以下の環境を満たしている必要があります。

ハードウェア環境

- ・本製品に接続するコンピュータの全てに、10Base-Tまたは100Base-TXのLANボード / カードが インストールされていること。
- ・ADSL モデムまたは CATV モデムに、10Base-T または 100Base-TX のインタフェースが搭載されて いること。
- ・本製品と全てのコンピュータを接続するためのハブやスイッチングハブが用意されていること。
- ・本製品と全てのコンピュータを接続するために必要な種類のネットワークケーブルが用意されていること。
- ・シリアルポートを使う場合は、接続に必要なシリアルケーブルが用意されていること。

ソフトウェア環境

- ・TCP/IPを利用できるOSがインストールされていること。
- ・接続されている全てのコンピュータの中で少なくとも1台に、InternetExplorer5.0以降か NetscapeNavigator6.0以降がインストールされていること。

なお、サポートにつきましては、本製品固有の設定項目と本製品の設定に関係する OS 上の設定に 限らせていただきます。

OS上の一般的な設定やパソコンにインストールされたLANボード / カードの設定、各種アプリケーションの固有の設定等のお問い合わせについては、サポート対象外とさせていただきますので、あらかじめご了承ください。

第2章

XR-440の設置

## XR-440の設置

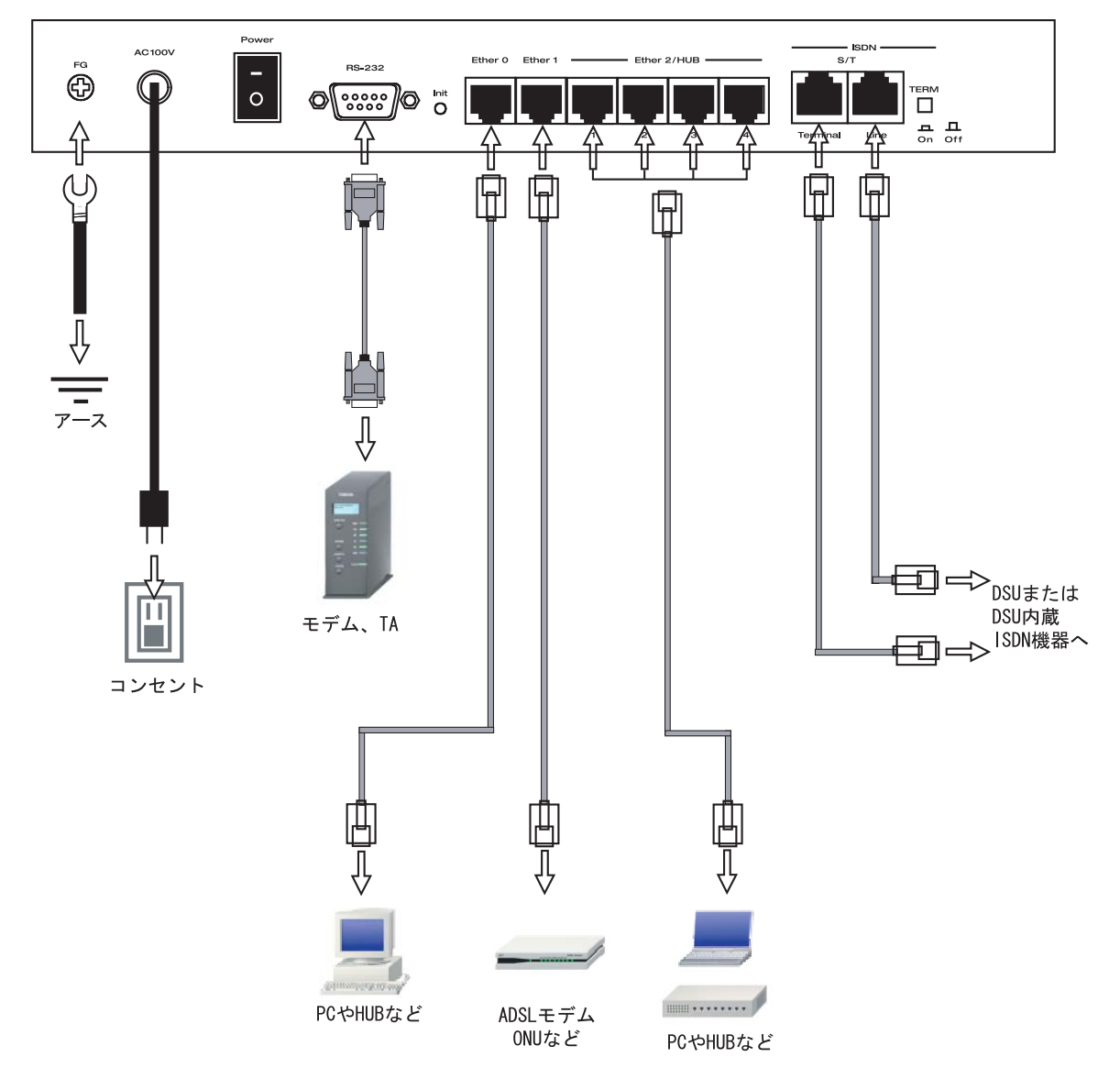

XR-440とxDSL/ケーブルモデムやコンピュータは、以下の手順で接続してください。

本装置とxDSL/ケーブルモデムやパソコン・
 HUBなど、接続する全ての機器の電源がOFFになっていることを確認してください。

2 本装置の背面にある Ether1 ポートと xDSL/ ケーブルモデムや ONU を、LAN ケーブルで接続して ください。

3 本装置の設定が工場出荷状態の場合、Ether0 ポートとPCをLANケーブルで接続してください。 4 本装置の背面にある Ether2(HUB)ポート(1~
 4のいずれかのポート)と PCを LAN ケーブルで接続してください。

本装置の各EthernetポートはAuto-MDIX対応です。

5 電源ケーブルとコンセントを接続してください。

6 全ての接続が完了しましたら、本装置と各機器 の電源を投入してください。

# 第3章

コンピュータのネットワーク設定

.Windows XPのネットワーク設定

ここではWindowsXPが搭載されたコンピュータのネットワーク設定について説明します。

1 「コントロールパネル」 「ネットワーク接 続」から、「ローカル接続」を開きます。

2 「ローカルエリア接続の状態」画面が開いた らプロパティをクリックします。

| 接続       |                   |
|----------|-------------------|
| 状態:      | 接続                |
| 維続時間:    | 5 🗄 18:23:20      |
| 速度:      | 10.0 Mbps         |
| 動作状況     | wa 🚮 🛛 🕬          |
|          |                   |
| パケット፡    | 7,269   3,717     |
| プロパティ(Ⴒ) | 無効にする( <u>D</u> ) |

4 「インターネットプロトコル(TCP/IP)」の画

面では、「次の IP アドレスを使う」にチェックを 入れて以下のように入力します。

IP アドレス「192.168.0.1」 サブネットマスク「255.255.255.0」 デフォルトゲートウェイ「192.168.0.254」

| vice via                                                                                                    |                   |     |     |     |  |
|----------------------------------------------------------------------------------------------------|-------------------|-----|-----|-----|--|
| ○ IP アドレスを自動的に取得する(Q                                                                                              | )                 |     |     |     |  |
| ● 次の IP アドレスを使う(S): ──<br>IP アドレス(I):                                                                             | 192               | 168 | Ο   | 1   |  |
| サブネット マスク(山):                                                                                                    | 255               | 255 | 255 | 0   |  |
| デフォルト ゲートウェイ( <u>D</u> ):                                                                                         | 192               | 168 | 0   | 254 |  |
| <ul> <li>DNS サーバーのアドレスを自動的</li> <li>⑦ 次の DNS サーバーのアドレスを使<br/>優先 DNS サーバー(P):</li> <li>(分表 DNS サーバー(P):</li> </ul> | に取得する(B)<br>う(E): |     |     |     |  |

3 「ローカルエリア接続のプロパティ」画面が 開いたら、「インターネットプロトコル(TCP/IP)」 を選択して「プロパティ」ボタンをクリックしま す。

5 最後にOKボタンをクリックして設定完了です。 これでXR-440へのログインの準備が整いました。

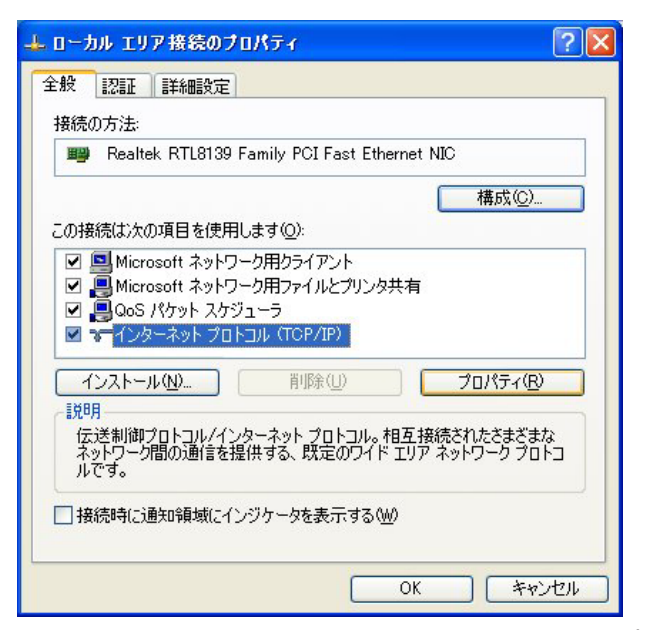

.Windows Vistaのネットワーク設定

ここではWindows Vistaが搭載されたコンピュータのネットワーク設定について説明します。

「コントロールパネル」
 「ネットワークと
 共有センター」
 「ネットワーク接続の管理」から、「ローカル接続」を開きます。

2 「ローカルエリア接続の状態」画面が開いた らプロパティをクリックします。

| 154926                     |                    |            |
|----------------------------|--------------------|------------|
| IPv4 接続:                   |                    | インターネット    |
| IPv6 接続:                   |                    | ローカル       |
| メディアの状態:                   |                    | 有効         |
| 期間:                        |                    | 09:33:58   |
| 速度:                        |                    | 100.0 Mbpc |
| ¥細(E)<br>動作状況              |                    | TOOD MDps  |
| 詳細(E)<br>動作状況              | )<br>;¥(÷ )        |            |
|                            | iti — 💓            |            |
| <br>詳細(E)<br>動作#状況<br>バイト: | 送信——<br>12,720,138 |            |

3 「ローカルエリア接続のプロパティ」画面が 開いたら、「インターネットプロトコルバージョン 4(TCP/IPv4)」を選択して「プロパティ」ボタンを クリックします。

|           |                |                           | (                               | 構成(C)    |    |
|-----------|----------------|---------------------------|---------------------------------|----------|----|
| の接続は次の    | D項目を使用し        | ます(0):                    |                                 |          |    |
| Virtu     | al Machine Ne  | twork Services            | Ê                               |          | ^  |
|           | バケット 人ケシュ      | 、ニフ<br>万田 つって ルトークロ       | 的共有                             |          | -  |
| ☑ → イン    | いって ネットプロトコ    | ジェコンディルとフッ<br>ロレノベー・ジョン 6 | シッ <del>大</del> 有<br>(TCP/IPv6) |          | E  |
| ✓ ▲ インタ   | マーネット プロトコ     | ルバージョン 4                  | (TCP/IPv4)                      |          |    |
| 🗹 🔺 Link- | -Layer Topolog | y Discovery M             | apper I/O E                     | Driver   | -  |
| •         | · · ·          | <u> </u>                  |                                 |          | F. |
| インストー     | μ(N)           | 削除(U)                     |                                 | プロパティ(R) | )  |
|           |                |                           |                                 |          |    |

20

4 「インターネットプロトコルバージョン4

(TCP/IPv4)」の画面では、「次のIPアドレスを使う」 にチェックを入れて以下のように入力します。 IPアドレス「192.168.0.1」 サブネットマスク「255.255.255.0」 デフォルトゲートウェイ「192.168.0.254」

| ◎ IP アドレスを自動的に取得する(O)     |                     |
|---------------------------|---------------------|
| ◉ 〉次の IP アドレスを使う(S):      |                     |
| IP アドレス(I):               | 192 . 168 . 0 . 1   |
| サブネット マスク(U):             | 255 . 255 . 255 . 0 |
| デフォルト ゲートウェイ(D):          | 192 . 168 . 0 . 254 |
| ● DNS サーバーのアドレスを自動的に取得    | 导する(B)              |
| ● 次の DNS サーバーのアドレスを使う(E): |                     |
| 優先 DNS サーバー(P):           | · · · ·             |
| 代替 DNS サーバー(A):           | 1 × 1               |

5 最後にOKボタンをクリックして設定完了です。 これで本装置へのログインの準備が整いました。

. Macintoshのネットワーク設定

ここではMacintoshのネットワーク設定について 説明します。

1 「アップルメニュー」から「コントロールパネ 1 「システム環境設定」から「ネットワーク」を ル」 「TCP/IP」を開きます。

にして、以下のように入力してください。 IPアドレス「192.168.0.1」 サブネットマスク「255.255.255.0」 ルータアドレス「192,168,0,254」

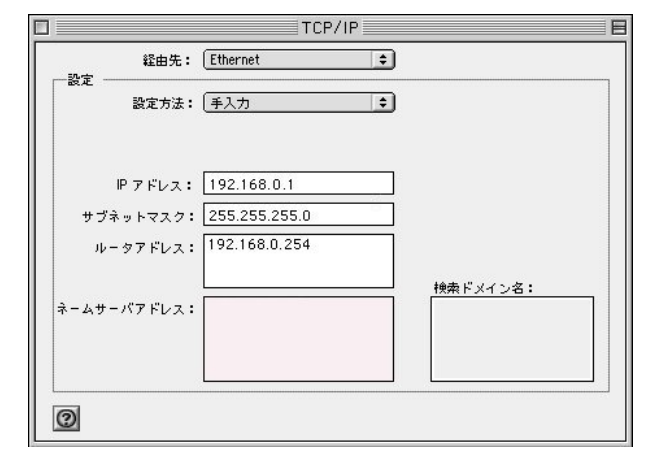

3 ウィンドウを閉じて設定を保存します。その 後 Macintosh 本体を再起動してください。これで XR-440ヘログインする準備が整いました。

ここでは、Mac OS Xのネットワーク設定について説 明します。

開きます。

2 経由先を「Ethernet」、設定方法を「手入力」 2 ネットワーク環境を「自動」、表示を「内蔵 Ethernet」、IPv4の設定を「手入力」にして、以下 のように入力してください。

> IPアドレス「192.168.0.1」 サブネットマスク「255.255.255.0」 ルーター「192.168.0.254」

| ネットワ       | ーク環境:(自動                | •            |        |
|------------|-------------------------|--------------|--------|
|            | 表示: 内蔵 Ethernet         | <b>;</b>     |        |
| ТС         | P/IP PPPoE AppleTalk プロ | コキシ Ethernet |        |
| IPv4 の設定:  | 手入力                     | ;            |        |
| IP アドレス:   | 192.168.0.1             |              |        |
| サブネットマスク:  | 255.255.255.0           |              |        |
| ルーター:      | 192.168.0.254           |              |        |
| DNS サーバ:   |                         |              |        |
| 検索ドメイン:    |                         |              | (オプション |
| IPv6 アドレス: |                         |              |        |
|            | IPv6 を設定                |              | (      |

3 ウィンドウを閉じて設定の変更を適用します。 これで、本装置ヘログインする準備が整いました。

## .IPアドレスの確認と再取得

#### Windows XP/Vistaの場合

1 「スタート」 「プログラム」 「アクセサ
 リ」 「コマンドプロンプト」を開きます。

2 以下のコマンドを入力すると、現在の IP 設定 がウィンドウ内に表示されます。

## Macintoshの場合

IP設定のクリア/再取得をコマンド等でおこなう ことはできませんので、Macintosh本体を再起動し てください。

本装置の IP アドレス・DHCP サーバ設定を変更し たときは、必ず IP 設定の再取得をするようにし てください。

c:¥>ipconfig /all

3 IP設定のクリアと再取得をするには以下のコマンドを入力してください。

| c:¥>ipconfig /release       | (IP設定のクリア) |
|-----------------------------|------------|
| c:¥> <b>ipconfig /renew</b> | (IP設定の再取得) |

本装置の IP アドレス・DHCP サーバ設定を変更し たときは、必ず IP 設定の再取得をするようにし てください。

第4章

設定画面へのログイン

## 第4章 設定画面へのアクセス

## 設定画面へのログイン方法

1 各種ブラウザを開きます。

 ブラウザから設定画面にアクセスします。
 ブラウザのアドレス欄に、以下の IP アドレスと ポート番号を入力してください。

アドレス(D) http://192.168.0.254:880/ V 🌛 移動

「192.168.0.254」は、Ether0ポートの工場出荷時 のアドレスです。アドレスを変更した場合は、そ のアドレスを指定してください。

設定画面のボート番号880は変更することができません。

## 3 次のような認証ダイアログが表示されます。

| 192.168.0.254 に接続    | Ē 🛛 💽 🔀                |
|----------------------|------------------------|
|                      | GFK                    |
| Welcome to XR-440 Se | tup                    |
| ユーザー名( <u>U</u> ):   | 🔮 admin 💌              |
| パスワード( <u>P</u> ):   | ****                   |
|                      | パスワードを記憶する( <u>R</u> ) |
|                      |                        |
|                      | OK キャンセル               |

ダイアログ画面にパスワードを入力します。
 工場出荷設定のユーザー名とパスワードはともに「admin」です。ユーザー名・パスワードを変更している場合は、それにあわせてユーザー名・パスワードを入力します。

| 192.168.0.254 に接続     | ž 🛛 ? 🔀       |
|-----------------------|---------------|
|                       | GF4           |
| Welcome to XR-440 Set | tup           |
| ユーザー名(山):             | 2             |
| パスワード( <u>P</u> ):    |               |
|                       | パスワードを記憶する(P) |
|                       |               |
|                       | OK キャンセル      |

## 5 ブラウザ設定画面が表示されます。

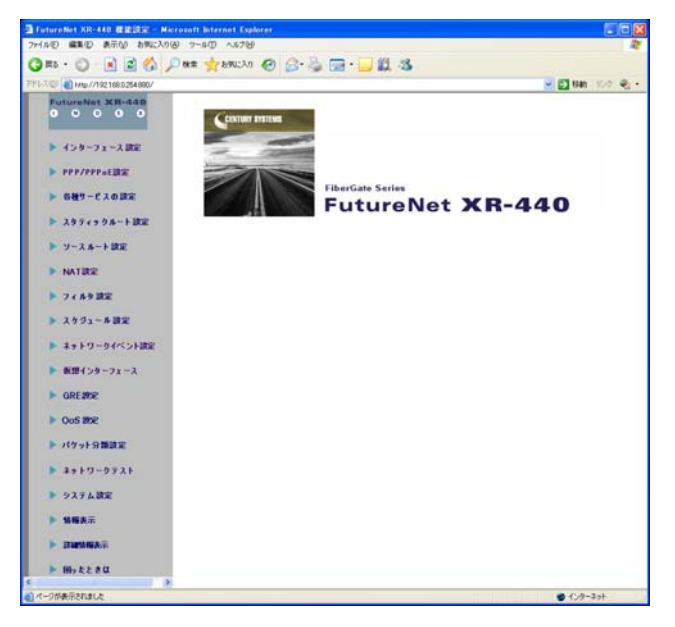

# 第5章

インターフェース設定

## . Ethernet ポートの設定

### 各 Ethernet ポートの設定

Web 設定画面「インターフェース設定」 「Ethernet0(または1、2)の設定」をクリックして 設定します。

|                          | インターフェー人の設定                                            |
|--------------------------|--------------------------------------------------------|
| <u>Ethernet0の設定</u>      | <u>Ethernet1の設定</u> Ethernet2の設定 <u>その他の設定</u>         |
|                          | ● 固定アドレスで使用                                            |
|                          | IP アドレス 192.168.0.254                                  |
|                          | ネットマスク 255.255.255.0                                   |
|                          | MTU 1500                                               |
|                          | ○ DHCPサーバから取得                                          |
|                          | ホスト名                                                   |
|                          | MACTFUR                                                |
|                          | □ IPマスカレード(ip masq)<br>(このボートで使用するIPアドレスに変換して通信を行います)  |
| Ethernet Oポート            | 🔲 ステートフルパケットインスペクション(spi)                              |
| [eth0]                   | □ SPI で DROP したパケットのLOGを取得                             |
|                          | proxy arp                                              |
|                          | Directed Broadcast                                     |
|                          | Send Redirects                                         |
|                          | ✔ ICMP AddressMask RequestIC応答                         |
|                          | リンク監視 0 秒 (0-30)                                       |
|                          | リンクダウン時にルーティング情報の配信を停止します)                             |
|                          | ■リンクダウン時にインターフェースへの通信不可                                |
|                          | 通信モード                                                  |
|                          | ●自動 Ofull-100M Ohalf-100M Ofull-10M Ohalf-10M          |
| IP / トレスに0を設<br>通信モードを変更 | が走りるとIPか存在しないインターフェースになります。<br>た場合には継究の再記動が必要な場合があります。 |
|                          | Ethernetの設定の保存                                         |

(画面は「Ethernet0の設定」)

#### [固定アドレスで使用]

IPアドレス

ネットマスク

IPアドレス固定割り当ての場合にチェックし、IP アドレスとネットマスクを入力します。

IPアドレスに"0"を設定すると、そのインタフェー スは IP アドレス等が設定されず、ルーティング・ テーブルに載らなくなります。

OSPFなどで使用していないインタフェースの情報 を配信したくないときなどは"0"を設定してくだ さい。

#### MTU

「Path-MTU-Black-HOLE」現象が発生した場合等は、 MTU 値を変更することで回避できます。通常は初期 設定の 1500byte のままでかまいません。

#### [DHCPサーバから取得]

ホスト名 MAC アドレス

IPアドレスがDHCPで割り当ての場合にチェックして、 必要であればホスト名とMACアドレスを設定します。

## 「Ethernet2の設定」は対応していません。

IP マスカレード (ip masq) チェックを入れると、その Ethernet ポートで IP マス カレードされます。

ステートフルパケットインスペクション(spi) チェックを入れると、そのEthernet ポートでステー トフルパケットインスペクション(SPI)が適用されま す。

SPIでDROPしたパケットのLOGを取得 チェックを入れると、SPIが適用され破棄(DROP)した パケットの情報をsyslogに出力します。SPIが有効の ときだけ動作可能です。 ログの出力内容については、「第26章 補足:フィル タのログ出力内容について」をご覧ください。

proxy arp Proxy ARPを使う場合にチェックを入れます。

Directed Broadcast

チェックを入れると、そのインタフェースにおいて Directed Broadcastの転送を許可します。

<u>Directed Broadcast</u> IPアドレスのホスト部がすべて1のアドレスのこと です。 <例> 192.168.0.0/24 の Directed Broadcast 192.168.0.255

Send Redirects

チェックを入れると、そのインタフェースにおいて ICMP Redirectsを送出します。

<u>ICMP Redirects</u> 他に適切な経路があることを通知する ICMP パケッ トのことです。

## . Ethernet ポートの設定

ICMP AddressMask Request に応答

NW 監視装置によっては、LAN 内装置の監視を ICMP Address Maskの送受信によっておこなう場合がありま す。

チェックを入れると、そのインタフェースにて受信 した ICMP AddressMask Request(type=17)に対して、 Reply(type=18)を返送し、インタフェースのサブ ネットマスク値を通知します。

チェックをしない場合は、Request に対して応答しません。

#### リンク監視

チェックを入れると、Ethernet ポートのリンク状態の監視を定期的におこないます。

OSPF使用時にリンクのダウンを検知した場合、そ のインタフェースに関連付けられたルーティング 情報の配信を停止します。再度リンク状態がアッ プした場合には、そのインタフェースに関連付け られたルーティング情報の配信を再開します。 監視間隔は1~30秒の間で設定できます。 また、0を設定するとリンク監視をおこないませ ん。

リンクダウン時にインターフェースへの通信不可 チェックを入れると、リンクがダウンした時にその インタフェースに対する通信ができなくなります。 これにより、リモートの拠点からpingなどを使って 本装置のLANインタフェースのリンク状態を監視す ることができます。

リンク監視が有効の場合のみ、本設定も有効になり ます。

ただし、本設定を有効にしたインタフェースがリ モートの拠点での IPsec KeepAlive の送信先アドレス に指定された場合、リンクダウンが発生した時に IPsecトンネルの障害として検出されてしまいます。 回避の方法など、詳細については、「第13章 IPsec 機能 .IPsec Keep-Alive 設定」をご覧ください。 通信モード

XR-440のEthernet ポートの通信速度・方式を選択 します。

工場出荷設定では「自動」(オートネゴシエーション)となっていますが、必要に応じて通信速度・方式を選択してください。

選択モードは「自動」、「full-100M」、「half-100M」、「full-10M」、「half-10M」です。

Ether2ポートは自動設定のみとなります。

入力が終わりましたら「Ethernetの設定の保存」を クリックして設定完了です。 設定はすぐに反映されます。

XR-440のインタフェースのアドレスを変更した後 は設定が直ちに反映されます。 設定画面にアクセスしているホストやその他クラ イアントの IP アドレス等も XR の設定にあわせて 変更し、変更後の IP アドレスで設定画面に再ログ インしてください。

## . Ethernet ポートの設定について

#### [ステートフルパケットインスペクション]

ステートフルパケットインスペクションは、パケットを監視してパケットフィルタリング項目を随時変更する機能で、動的パケットフィルタリング機能と も言えるものです。

通常はWANからのアクセスを全て遮断し、WAN方向 へのパケットに対応するLAN方向へのパケット(WAN からの戻りパケット)に対してのみポートを開放しま す。

これにより、自動的にWANからの不要なアクセスを 制御でき、簡単な設定でより高度な安全性を保つこ とができます。

ステートフルパケットインスペクション機能を有効 にすると、原則としてそのインタフェースへのアク セスは一切不可能となります。

ステートフルパケットインスペクション機能とバー チャルサーバ機能を同時に使う場合等は、パケット フィルタリングの設定をおこなって、外部からアク セスできるように設定する必要があります。 パケットフィルタリングの設定については「第26章 パケットフィルタリング機能」をご参照ください。

#### [PPPoE 接続時の Ethernet ポート設定]

PPPoE回線に接続するEthernetポートの設定につい ては、実際には使用しない、ダミーのプライベート IPアドレスを設定しておきます。

XR-440 が PPPoE で接続する場合には"ppp"という 論理インタフェースを自動的に生成し、このppp 論理インタフェースを使って PPPoE 接続をおこな うためです。

物理的なEthernet ポートとは独立して動作してい ますので、「DHCP サーバから取得」の設定や、グ ローバル IP アドレスの設定はしません。PPPoE に 接続しているインタフェースでこれらの設定をお こなうと、正常に動作しなくなる場合があります。

#### [IPsec 通信時の Ethernet ポート設定]

XR-440を IPsec ゲートウェイとして使う場合は、 Ethernet ポートの設定に注意してください。

IPsec通信をおこなう相手側のネットワークと同じ ネットワークのアドレスがXR-440のEthernet ポートに設定されていると、正常にIPsec通信が おこなえません。

たとえば、IPsec通信をおこなう相手側のネット ワークが 192.168.1.0/24 で、かつ、XR-440 の Ether1 ポートに 192.168.1.254 が設定されている と、正常に IPsec 通信がおこなえません。

このような場合はXR-440のEthernet ポートのIP アドレスを、別のネットワークに属するIPアドレ スに設定し直してください。

## . VLAN タギングの設定

## 各802.1Q Tagged VLANの設定

本装置の各 Ethernet ポートで、VLAN タギング (IEEE802.1Q準拠)設定ができます。

Web 設定画面「インターフェース設定」 「Ethernet0(または1、2)の設定」を開き、最下部 にある以下の画面で設定します。

|     |            |        | 802.              | 1Q Tagged VLA         | Nの設定        | Ê       |     |          |           |     |
|-----|------------|--------|-------------------|-----------------------|-------------|---------|-----|----------|-----------|-----|
|     |            |        |                   | 設定情報                  |             |         |     |          |           |     |
|     |            |        |                   | No.1~                 |             |         |     |          |           |     |
|     |            |        |                   | VLANの設定の保             | 存           |         |     |          |           |     |
| No. | dev.Tag ID | enable | ₽アドレス             | ネットマスク                | MTU         | ip masq | spi | drop log | proxy arp | icr |
| 1   | ethO. 1    |        | 192.168.10.254    | 255.255.255.0         | 1500        |         |     |          |           | B   |
| 2   | ethO. 2    |        | 192.168.11.254    | 255.255.255.0         | 1500        |         |     |          |           |     |
| 3   | eth0. 3    |        | 192.168.12.254    | 255.255.255.0         | 1500        |         |     |          |           |     |
| 4   | eth0.      |        |                   |                       | 1500        |         |     |          |           |     |
| 5   | eth0.      |        |                   |                       | 1500        |         |     |          |           |     |
| 6   | eth0.      |        |                   |                       | 1500        |         |     |          |           |     |
| 7   | eth0.      |        |                   |                       | 1500        |         |     |          |           |     |
| 8   | eth0.      |        |                   |                       | 1500        |         |     |          |           |     |
| 9   | eth0.      |        |                   |                       | 1500        |         |     |          |           |     |
| 10  | eth0.      |        |                   |                       | 1500        |         |     |          |           |     |
| 11  | eth0.      |        |                   |                       | 1500        |         |     |          |           |     |
| 12  | eth0.      |        |                   |                       | 1500        |         |     |          |           |     |
| 13  | eth0.      |        |                   |                       | 1500        |         |     |          |           |     |
| 14  | eth0.      |        |                   |                       | 1500        |         |     |          |           |     |
| 15  | eth0.      |        |                   |                       | 1500        |         |     |          |           |     |
| 16  | eth0.      |        |                   |                       | 1500        |         |     |          |           |     |
|     |            | VL.    | ANインターフェ          | ースの名称は[。              | eth0.Ta     | agID](ご | いま  | ्रम      |           |     |
|     |            |        | 64<br>Tag ID(こ0を登 | 11固まで登録でき<br>登録するとその言 | ぎます<br>安定をi | 削除しま    | đ   |          |           |     |
|     |            | 設定     | は有効なTagEC         | をもったものか               | ら上方         | っこつめ    | 6h  | ます       |           |     |
|     |            |        |                   | VLANの設定の保             | 存           |         |     |          |           |     |

(Ether0ポートでの表示例です)

dev.Tag ID

VLAN のタグ ID を設定します。

1~4094の間で設定します。各 Ethernet ポートご

とに64個までの設定ができます。

設定後の VLAN インタフェース名は「ethO.<ID>」 「eth1.<ID>」「eth2.<ID>」となります。

#### enable

チェックを入れることで設定を有効にします。

IPアドレス

ネットマスク

VLAN インタフェースの IP アドレスとサブネットマ スクを設定します。

#### MTU

VLAN インタフェースの MTU 値を設定します。

ip masq

チェックを入れることで、VLANインタフェースでのIPマスカレードが有効となります。

#### spi

チェックを入れることで、VLANインタフェースで ステートフルパケットインスペクションが有効と なります。

#### drop log

チェックを入れると、SPI により破棄 (DROP)され たパケットの情報を syslog に出力します。 SPI が有効の場合のみ設定可能です。

#### proxy arp

チェックを入れることで、VLANインタフェースで proxy ARP が有効となります。

#### icmp

チェックを入れると、そのインタフェースにて受 信した ICMP AddressMask Request(type=17)に対し て、サブネットマスク値を設定した ICMP AddressMask Reply(type=18)を返送します。

入力が終わりましたら「VLANの設定の保存」をク リックして設定完了です。 設定はすぐに反映されます。

#### VLAN 設定の削除

VLAN 設定を削除する場合は、「dev.Tag ID」欄に "0"を入力して「VLAN の設定の保存」をクリック してください。

#### 設定情報の表示

「802.1Q Tagged VLAN の設定」の「<u>設定情報</u>」リン クをクリックすると、現在の VLAN 設定情報が表示 されます。

## . その他の設定

ここでは、インタフェースに関するその他の設定 をおこないます。

デフォルトゲートウェイの設定 Dummy Interfaceの設定 ARP テーブル Ether2 HUBの設定 PPPoE ブリッジの設定

## 設定方法

各種設定は、Web 設定画面「インターフェース設定」「その他の設定」にて設定します。

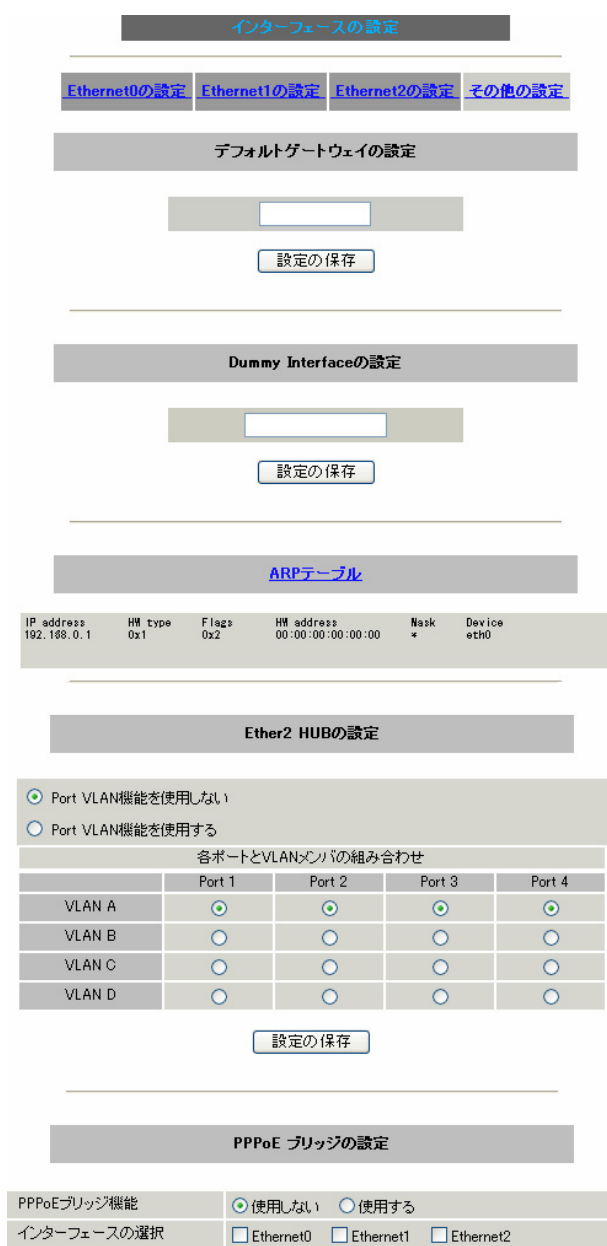

PPPoEブリッジの設定の保存

## デフォルトゲートウェイの設定

デフォルトゲートウェイはの設定は以下の画面で 設定します。

| デフォルトゲートウェイの設定 |  |
|----------------|--|
|                |  |
| 設定の保存          |  |

本装置のデフォルトルートとなる IP アドレスを設 定します。

PPPoE接続時は設定の必要はありません。

入力が終わりましたら「設定の保存」をクリック して設定完了です。設定はすぐに反映されます。

## Dummy Interfaceの設定

以下の画面で Dummy Interface を設定します。

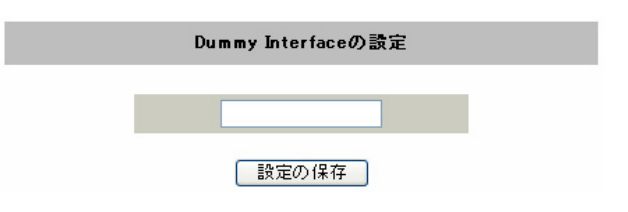

Dummy Interfaceは、「BGP 設定における peer アド レス」に相当するものです。

「IP アドレス / マスク値」の形式で設定してください。

入力が終わりましたら「設定の保存」をクリック して設定完了です。設定はすぐに反映されます。

## . その他の設定

#### ARP テーブル

「その他の設定」画面中央にある「<u>ARP テーブル</u>」 をクリックすると、「ARP テーブル設定」画面が開 きます。

|            | ARP テーブル設定                                              |   |
|------------|---------------------------------------------------------|---|
|            | 現在のARPテーブル                                              |   |
| 192<br>192 | 168.0.10 00:90:99:BB:30:7A<br>168.0.1 00:00:00:4D:B0:CB |   |
|            | ARPエントリの固定化<br>ARPエントリの削除<br>新しいARPエントリ                 |   |
|            |                                                         | ~ |
|            | ARPエントリの追加                                              |   |
|            | 固定のARPエントリ                                              |   |
| 192.168.   | 0.1 00:00:00:4D:B0:CB                                   | < |
|            | 固定ARPエントリの編集                                            | ~ |

(画面は表示例です)

#### [現在の ARP テーブル]

本装置に登録されているARPテーブルの内容を表示 します。初期状態では動的なARPエントリが表示さ れています。

ARP エントリの固定化

ARP エントリをクリックして「ARP エントリの固定 化」ボタンをクリックすると、そのエントリは固定 エントリとして登録されます。

ARP エントリの削除 ARP エントリをクリックして「ARP エントリの削除」 ボタンをクリックすると、そのエントリがテーブル から削除されます。 [新しいARP エントリ]

ARP エントリを手動で登録するときは、ここから登録します。

ARP エントリの追加 入力欄に IP アドレスと MAC アドレスを入力後、 「ARP エントリの追加」ボタンをクリックして登録 します。

<エントリの入力例> 192.168.0.1 00:11:22:33:44:55

#### [固定の ARP エントリ]

ARP エントリを固定するときは、ここから登録します。

固定 ARP エントリの編集

入力欄に IP アドレスと MAC アドレスを入力後、 「固定 ARP エントリの編集」ボタンをクリックして 登録します。

エントリの入力方法は「新しい ARP エントリ」と 同様です。

#### ARP テーブルの確認

「その他の設定」画面中央で、現在のARP テーブルの内容を確認できます。

| ARPテーブル         |         |       |                   |      |        |  |
|-----------------|---------|-------|-------------------|------|--------|--|
| IP address      | HW type | Flags | HW address        | Mask | Device |  |
| 192. 168. 0. 10 | Ox1     | 0x2   | 00:90:99:BB:30:7A | *    | eth0   |  |
| 192. 168. 0. 1  | Ox1     | 0x6   | 00:00:00:4D:B0:CB | *    | eth0   |  |

#### (画面は表示例です)

「Flags」に、ARPエントリの状態が表示されます。

0x2 : 自動的に登録された ARP エントリ

0x6 : 手動で登録された ARP エントリ

0x0 : 無効となっている ARP エントリ

## . その他の設定

### Ether2 HUBの設定

<u>本装置の Ethernet2 ポートで、ポートベース VLAN</u> <u>設定ができます。</u> 設定できる VLAN グループは VLAN A ~ VLAN Dの 4 つとなります。

「その他の設定」画面下にある「Ether2 HUBの設 定」画面で設定します。

| Ether2 HUBの設定       |         |            |        |        |  |
|---------------------|---------|------------|--------|--------|--|
|                     |         |            |        |        |  |
| ● Port VLAN機能を使用しない |         |            |        |        |  |
| ○ Port VLAN機能を      | 使用する    |            |        |        |  |
|                     | 各ポートとVI | LANメンバの組みる | 合わせ    |        |  |
|                     | Port 1  | Port 2     | Port 3 | Port 4 |  |
| VLAN A              | $\odot$ | ۲          | ۲      | ۲      |  |
| VLAN B              | 0       | 0          | 0      | 0      |  |
| VLAN C              | 0       | 0          | 0      | 0      |  |
| VLAN D              | 0       | 0          | 0      | 0      |  |
|                     |         |            |        |        |  |

#### 設定の保存

Port VLAN機能を使用する ポートベース VLAN機能を使う場合「Port VLAN機 能を使用する」にチェックします。

「各ポートと VLAN メンバの組み合わせ」で、 Ether2の各ポートと所属する VLAN グループの組み 合わせを設定します。

入力が終わりましたら「設定の保存」をクリック して設定完了です。

## PPPoE ブリッジの設定

PPPoE ブリッジ機能を使用すると、XR自身がおこな うPPPoE 接続の他に、XR を経由した LAN 側のホスト から外部へのPPPoE接続をおこなうことが可能です。 その場合、XR では PPPoE パケットを透過します。 この機能はXR自身がPPPoE 接続している時も同時に 利用できますので、PPPoE マルチセッションでの接 続が可能です。

「その他の設定」画面下にある「PPPoE ブリッジの 設定」画面で設定します。

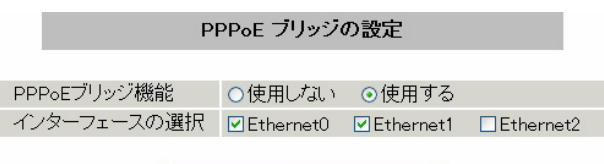

PPPoEブリッジの設定の保存

PPPoE ブリッジ機能 PPPoE ブリッジ機能を使用する場合は「使用する」 を選択します。

インターフェースの選択 PPPoE ブリッジを有効にするインタフェースを2 つ選んでチェックを入れます。

「PPPoE ブリッジの設定の保存」をクリックして設 定完了です。

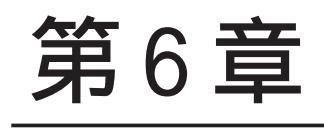

PPPoE 設定

## 第6章 PPPoE 設定

## . PPPoE の接続先設定

### 接続先設定

<u>接続設定</u> 接続先設定1 接続先設定2 接続

はじめに、接続先の設定(ISPのアカウント設定)を おこないます。

Web 設定画面「PPP/PPPoE 設定」 「接続先設定1~ 5」のいずれかをクリックします。

設定は5つまで保存しておくことができます。

プロバイダ名 ユーザID バスワード ○割り当てられたDNSを使わない プロバイダから自動割り当て DNSサーバ ○ 手動で設定 プライマリ セカンダリ チェック間隔 30 秒 3回確認出来なくなると回線を切断します 0秒を入力するとこの機能は無効になります チェック間隔 30 LOPキープアライブ ⊙ 使用しない ○ 使用する Pinglこよる接続確認 使用するホスト 発行間隔は30秒固定、空欄の時はPtP-Gatewayに発行します UnNumbered-PPP回線使用時に設定できます IPアドレス 回線接続時に割り付けるグローバルIPアドレスです PPPoE回線使用時に設定して下さい ○ 無効 ⊙ 有効(奨励) MSS値<mark>0</mark>Byte く有効時にMSS値が0又は空の場合は MSS値<sup>0</sup> MSS設定 、有が時にmoselのの文は全ながあるよう。 MSS値を自動設定©Clamp MSS to MTUUとます。 最大値は1452。ADSLで接続中に変更したときは、 セッションを切断後に再接続する必要があります。) BRI/PPPシリアル回線使用時に設定して下さい

 電話番号
 ダイアル タイムアウト
 60 秒
 PPPシリアル回線使用時に設定して下さい
 シリアルDTE
 9600 019200 038400 057600 0115200 0230400
 初期化用ATコマンド
 AT00V1
 回線種別
 ●無指定 0トーン 0パルス
 BR/PPPシリアル回線使用時に設定して下さい
 のN-DEMAND接続用 切断タイマー
 180 秒

 マルチPPP/PPPoEセッション回線利用時に指定可能です

 ネットワーク

 ネットワーク

 ネットマスク

 上記のネットワークのネットマスクを指定して下さい

プロバイダ名

接続するプロバイダ名を入力します。 任意に入力できますが、半角英数字のみ使用でき ます。

ユーザ ID プロバイダから指定されたユーザ IDを入力してく ださい。

パスワード

プロバイダから指定された接続パスワードを入力 してください。

<u>原則として「'」「(」「)」「|」「¥」等の特殊記号</u> <u>については使用できませんが、入力が必要な場合</u> <u>は該当文字の直前に「¥」を付けて入力してくださ</u> <u>い。</u>

<例>

#### abc(def)g'h abc¥(def¥)g¥'h

DNS サーバ

特に指定のない場合は「プロバイダから自動割り 当て」をチェックします。 指定されている場合は「手動で設定」をチェック して、DNSサーバのアドレスを入力します。 プロバイダからDNSアドレスを自動割り当てされ てもそのアドレスを使わない場合は「割り当てら れたDNSを使わない」をチェックします。この場 合は、LAN側の各ホストにDNSサーバのアドレスを それぞれ設定しておく必要があります。

LCP キープアライブ

キープアライブのためのLCP echoパケットを送出 する間隔を指定します。

設定した間隔でLCP echoパケットを3回送出して replyを検出しなかったときに、本装置がPPPoE セッションをクローズします。

"0"を指定すると、LCP キープアライブ機能は無効 となります。

#### 第6章 PPPoE 設定

## . PPPoE の接続先設定

#### Ping による 接続確認

回線によっては、LCP echoを使ったキープアライ ブを使うことができないことがあります。その場 合は、Pingを使ったキープアライブを使用します。 「使用するホスト」欄には、Pingの宛先ホストを指 定します。

空欄にした場合はP-t-P Gateway 宛にPingを送出 します。通常は空欄にしておきます。

#### IPアドレス

固定 IP アドレスを割り当てられる接続の場合 (unnumbered 接続を含む)、ここにプロバイダから 割り当てられた IP アドレスを設定します。 IP アドレスを自動的に割り当てられる形態での接 続の場合は、ここには何も入力しないでください。

#### MSS 設定

「有効」を選択すると、本装置が MSS 値を自動的に 調整します。「MSS 値」は任意に設定できます。 最大値は 1452Byte です。

0にすると最大1414byteに自動調整します。 特に必要のない限り、この機能を有効にして、かつ MSS値を0にしておくことを推奨いたします。(それ 以外では正常にアクセスできなくなる場合がありま す。)

また ADSL で接続中に MSS 設定を変更したときは、 PPPoE セッションを切断後に再接続する必要があり ます。

#### 電話番号

ダイアルタイムアウト シリアル DTE 初期化用 AT コマンド 回線種別 ON-DEMAND 接続用切断タイマー

上記項目は、PPPoE 接続の場合は設定の必要はありません。

ネットワーク

ネットマスク

<例>

ネットワーク「172.26.0.0」

ネットマスク「255.255.0.0」

と指定すると、172.26.0.0/16 のネットワークに アクセスするときはマルチ接続を使ってアクセス するようになります。

別途「スタティックルート設定」でマルチ接続を 使う経路を登録することもできます。

<u>このどちらも設定しない場合はすべてのアクセス</u> が、主接続を使うことになります。

最後に「設定の保存」ボタンをクリックして、設 定完了です。 設定はすぐに反映されます。

## 第6章 PPPoE 設定

## . PPPoEの接続設定と回線の接続 / 切断

### 接続設定

Web 設定画面「PPP/PPPoE 接続設定」 「接続設定」をクリックして、以下の画面から設定します。

| 接続設定                        | 接続先設定1 接続先設定2 接続先設定3 接続先設定4 接続先設定5 専用線設定                                                                  |
|-----------------------------|----------------------------------------------------------------------------------------------------|
|                             |                                                                                                    |
| 回線状態                        | 回線は接続されていません                                                                                              |
| 接続先の選択                      | ⊙接続先1 ○接続先2 ○接続先3 ○接続先4 ○接続先5                                                                             |
| 接続ポート                       | O Ether 0 O Ether 1 O Ether 2 O BRI(64K) O BRI MP(128K) O Leased Line (64K) O Leased Line (128K) O RS2320 |
| 接続形態                        | ◎ 手動接続 ◎ 常時接続 ◎ スケジューラ接続                                                                                  |
| RS232C/BRI接続タイプ             | · ○通常 ○On-Demand接続                                                                                        |
| IPマスカレード                    | ○ 無効 ⊙ 有効                                                                                                 |
| ステートフルパケット<br>インスペクション      | ○無効 ○有効 □DROP したパケットのLOGを取得                                                                               |
| デフォルトルートの設定                 | ○ 無効 ⊙ 有効                                                                                                 |
| ICMP AddressMask<br>Request | ○応答しない ◎応答する                                                                                              |

PPP/PPoE接続設定

#### 回線状態

現在の回線状態を表示します。

接続先の選択

どの接続先設定を使って接続するかを選択します。

#### 接続ポート

どのポートを使って接続するかを選択します。 PPPoE接続では、いずれかの「Ethernet」ポートを 選択します。

#### 接続形態

「手動接続」

PPPoE(PPP)の接続 / 切断を手動で切り替えます。 同画面最下部のボタンで「接続」、「切断」の操作 をおこなってください。

#### 「常時接続」

本装置が起動すると自動的にPPPoE接続を開始しま す。また PPPoE セッションが切断しても、自動的に 再接続します。

「スケジューラ接続」 BRIポートでの接続をする時に選択できます。

RS232C/BRI 接続タイプ PPPoE 接続では「通常」接続を選択します。

IPマスカレード PPPoE 接続時に IP マスカレードを有効にするかど うかを選択します。

ステートフルパケットインスペクション PPPoE 接続時に、ステートフルパケットインスペク ション(SPI)を有効にするかどうかを選択します。 SPIを有効にして「DROP したパケットのLOGを取得」 にチェックを入れると、SPI が適用され破棄(DROP) したパケットの情報を syslog に出力します。 SPIが有効のときだけ動作可能です。 ログの出力内容については、「第26章 補足:フィ ルタのログ出力内容について」をご覧ください。

デフォルトルートの設定

「有効」を選択すると、PPPoE 接続時に IP アドレス とともに ISP から通知されるデフォルトルートを 自動的に設定します。

「インターフェース設定」でデフォルトルートが設 定されていても、PPPoE 接続で通知されるものに置 き換えられます。

「無効」を選択すると、ISPから通知されるデフォ ルトルートを無視し、自動設定しません。 「インターフェース設定」でデフォルトルートが設 定されていれば、その設定がそのままデフォルト ルートとして採用されます。

通常は「有効」設定にしておきます。
# . PPPoEの接続設定と回線の接続 / 切断

#### ICMP AddressMask Request

「応答する」にチェックを入れると、そのインタ フェースにて受信した ICMP AddressMask Request (type=17)に対して、サブネットマスク値を設定し た ICMP AddressMask Reply(type=18)を返送しま す。

最後に「設定の保存」ボタンをクリックして、設 定完了です。

設定の保存 接続 切断

設定の有効化には回線の再接続が必要です

この後は画面最下部の「接続」「切断」ボタンで回 線の接続を制御してください。 「接続設定」を変更した場合は、回線を一度切断し て再接続した際に変更が反映されます。

## 接続 IP 変更お知らせメール機能

IPアドレスを自動的に割り当てられる方式でPPPoE 接続する場合、接続のたびに割り当てられるIPアド レスが変わってしまうことがあります。 この機能を使うと、IPアドレスが変わったときに、 そのIPアドレスを任意のメールアドレスにメール で通知することができるようになります。

本機能を設定する場合は、Web 設定画面「システム 設定」「メール送信機能の設定」をクリックして 以下の画面で設定します。

< PPPoE お知らせメール送信 >

| PPPoEお知らせメール送信 |                    |  |
|----------------|--------------------|--|
| お知らせメール送信      | ⊙ 送信しない ○ 送信する     |  |
| 送信先メールアドレス     |                    |  |
| 送信元メールアドレス     | admin@localhost    |  |
| 件名             | Changed IP/PPP(oE) |  |

設定方法については「第33章 各種システム設定」の 「メール送信機能の設定」を参照してください。

# . 副回線の設定

PPPoE 接続では、「副回線接続」設定ができます。

## [副回線接続]

主回線が何らかの理由で切断されてしまったときに、 自動的に副回線設定での接続に切り替えて、接続を 維持することができます。

また、主回線が再度接続されると、自動的に副回線 から主回線の接続に戻ります。

主回線から副回線の接続に切り替わっても、NAT 設定やパケットフィルタ設定、ルーティング設定 等の全ての設定が、そのまま副回線接続にも引き 継がれます。

回線状態の確認は、セッションキープアライブ機 能を用います。

## 副回線設定

PPP/PPPoE 接続設定画面の「副回線使用時に設定して下さい」欄で設定します。

PPP/PPPoE接続設定

| 接続設定 接続先置       | <u>推定1 接续先款定2 接续先款定3 接续先款定4 接续先款定5 専用導款定</u>                  |
|-----------------|---------------------------------------------------------------|
|                 | 副回線使用時に設定して下さい                                                |
| 副回線の使用          | ◎ 無効 ○ 有効                                                     |
| 接続先の選択          | ⊙接続先1 ○接続先2 ○接続先3 ○接続先4 ○接続先5                                 |
| 接続ポート           | ○ Ether0 ⊙ Ether1 ○ Ether2 ○ BRI(64K) ○ BRI MP(128K) ○ RS232C |
| RS232C/BRI接続タイプ | <ul> <li>●通常</li> <li>○ On-Demand接続</li> </ul>                |

副回線の使用

副回線を利用する場合は「有効」を選択します。

接続先の選択 副回線接続で利用する接続先設定を選択します。

接続ポート 副回線を接続しているインタフェースを選択しま す。

RS232C/BRI 接続タイプ RS232C/BRI インタフェースを使って副回線接続す るときの接続タイプを選択します。 「通常」を選択すると常時接続となります。 「On-Demand 接続」を選択するとオンデマンド接続 となります。オンデマンド接続における切断タイ マーは「接続先設定」で設定します。

最後に「設定の保存」ボタンをクリックして設定 完了です。

上記3項目以外の接続設定は、すべてそのまま引 き継がれます。

副回線での自動接続機能は、「接続設定」で「常時接続」に設定してある場合のみ有効です。 また、「接続設定」を変更した場合には、回線を一度切断して再接続した際に変更が反映されます。

# . バックアップ回線の設定

PPPoE 接続では、「バックアップ回線接続」設定も可能です。

#### [バックアップ回線接続]

副回線接続と同様に、主回線がダウンしたときに、 自動的に回線を切り替えて接続を維持しようとし ます。

ただし、副回線接続とは異なり、NAT設定やパケットフィルタ設定等は、主回線用の設定とは別に設定しなければなりません。

これにより、主回線接続時とバックアップ回線接 続時とでセキュリティレベルを変更したり、回線 品質にあった帯域制御などを個別に設定する、と いったことができるようになります。

回線状態の確認は、PINGまたはOSPFを用います。 OSPFについては、「第15章 ダイナミックルーティング .OSPFの設定」をご覧ください。

## <u>バックアップ回線設定</u>

PPPoE 接続設定画面の「バックアップ回線使用時に 設定して下さい」欄で設定します。

| 接続設定 接続先設定                     | 注1         挑装先設定2         接装先設定3         接装先設定4         接装先設定5         専用線設定 |
|--------------------------------|------------------------------------------------------------------------------|
|                                | バックアップ回線使用時に設定して下さい                                                          |
| バックアップ回線 の使用                   | ⊙ 無効 ○ 有効                                                                    |
| 接続先の選択                         | ●接続先1 ●接続先2 ●接続先3 ●接続先4 ●接続先5                                                |
| 接続ポート                          | ○ Ether0 ○ Ether1 ○ Ether2 ○ BRI(64K) ○ BRI MP(128K) ⊙ RS232C                |
| RS232C/BRI接続タイプ                | ● 通常 On-Demand搭続                                                             |
| IPマスカレード                       | ⊙無効 ○有効                                                                      |
| ステートフルパケット<br>インスペクション         | ○無効 ○有効 □DROP したパケットのLOGを取得                                                  |
| ICMP AddressMask<br>Request    | ○応答しない ⊙応答する                                                                 |
| 主回線接続確認のインター<br>バル             | 30 秒                                                                         |
| 主回線の回線断の確認方<br>法               |                                                                              |
| Ping使用時の宛先アドレス                 |                                                                              |
| Ping使用時の送信元アドレ<br>ス            |                                                                              |
| Ping fail時のリトライ回数              | 0                                                                            |
| Ping使用時のdevice                 | <ul> <li>○主回線#1 ○マルチ#2 ○マルチ#3 ○マルチ#4</li> <li>○その他</li> </ul>                |
| IPSEC+Ping使用時の<br>IPSECポリシーのNO |                                                                              |
| 復旧時のバックアップ回線<br>の強制切断          | ⊙する ○しない                                                                     |

バックアップ回線の使用 バックアップ回線を利用する場合は「有効」を選 択します。

接続先の選択

バックアップ回線接続で利用する接続先設定を選 択します。

接続ポート

バックアップ回線を接続しているインタフェースを 選択します。

RS232C/BRI 接続タイプ RS232C/BRI インタフェースを使ってバックアップ 回線接続するときの接続タイプを選択します。 「通常」を選択すると常時接続となります。 「On-Demand 接続」を選択するとオンデマンド接続 となります。オンデマンド接続における切断タイ マーは「接続先設定」で設定します。

IPマスカレード バックアップ回線接続時のIPマスカレードの動作 を選択します。

ステートフルパケットインスペクション バックアップ回線接続時に、ステートフルパケッ トインスペクション(SPI)を有効にするかどうかを 選択します。

SPIを有効にして「DROP したパケットのLOGを取得」 にチェックを入れると、SPIが適用され破棄(DROP) したパケットの情報をsyslogに出力します。 SPIが有効のときだけ動作可能です。 ログの出力内容については、「第26章 補足:フィ ルタのログ出力内容について」をご覧ください。

ICMP AddressMask Request

39

「応答する」にチェックを入れると、そのインタ フェースにて受信した ICMP AddressMask Request (type=17)に対して、サブネットマスク値を設定した ICMP AddressMask Reply(type=18)を返送します。

主回線接続確認のインターバル 主回線接続の確認のためにパケットを送出する間 隔を設定します。

# . バックアップ回線の設定

#### 主回線の回線断の確認方法

主回線の回線断を確認する方法を選択します。 「PING」はpingパケットにより、「OSPF」はOSPF のHelloパケットにより、「IPSEC+PING」はIPSEC 上でのpingにより、回線の切断を確認します。

#### Ping 使用時の宛先アドレス

回線断の確認方法で「PING」「IPSEC+PING」を選択 したときの、pingパケットのあて先 IP アドレスを 設定します。

ここから pingの Reply が返ってこなかった場合に、 バックアップ回線接続に切り替わります。

OSPFの場合は、OSPF設定画面「OSPF機能設定」の「バックアップ切り替え監視対象Remote Router-ID 設定」で設定した IP アドレスに対して接続確認を おこないます。

Ping使用時の送信元アドレス 回線断の確認方法で「IPSEC+PING」を選択したと きの、pingパケットの送信元 IP アドレスを設定で きます。

Ping fail時のリトライ回数 pingのリプライがないときに何回リトライするか を指定します。

Ping使用時の device pingを使用する際に pingを発行する、本装置のイ ンタフェースを選択します。 「IPSEC+PING」の場合には「その他」を選択して ipsec インタフェース名を指定します。

< 例 > 主回線上の IPsec インタフェースは "ipsec0"です。

IPSEC+Ping使用時の IPSEC ポリシーの NO 「IPSEC+PING」で回線断を確認するときは必ず、使 用する IPsec ポリシーの設定番号を指定します。 IPsec 設定については「第13章 IPsec 機能」や IPsec設定ガイドをご覧ください。

# 復旧時のバックアップ回線の強制切断 主回線の接続が復帰したときに、バックアップ回 線を強制切断させるときに「する」を選択します。 「しない」を選択すると、主回線の接続が復帰して も、バックアップ回線接続の設定に従ってバック アップ回線の接続を維持します。

最後に「設定の保存」ボタンをクリックして、設定 完了です。

このほか、NAT設定・パケットフィルタ設定・ルー ティング設定など、バックアップ回線接続時のため の各種設定を別途おこなってください。

バックアップ回線接続機能は、「接続接定」で 「常時接続」に設定してある場合のみ有効です。 また「接続設定」を変更した場合には、回線を-度切断して再接続した際に変更が反映されます。

## 接続お知らせメール機能

バックアップ回線で接続したときに、それを電子 メールによって通知させることができます。

本機能を設定する場合は、Web設定画面「システム 設定」「メール送信機能の設定」をクリックして 以下の画面で設定します。

< PPPoE Backup 回線のお知らせメール送信 >

| PPoE Backup回線のお知らせメール送信 |                           |
|-------------------------|---------------------------|
| お知らせメール送信               | ⊙送信しない ○送信する              |
| 送信先メールアドレス              |                           |
| 送信元メールアドレス              | admin@localhost           |
| 件名                      | Started Backup connection |

設定方法については「第33章 各種システム設定」の 「 メール送信機能の設定」を参照してください。

# . PPPoE 特殊オプション設定

地域IP網での工事や不具合・ADSL回線の不安定な状態によって、正常にPPPoE 接続がおこなえなくなることがあります。

これは、ユーザ側がPPPoEセッションが確立してい ないことを検知していても、地域IP網側はそれを検 知していないために、ユーザ側からの新規接続要求 を受け入れることができない状態になっていること が原因です。

ここでPPPoE特殊オプション機能を使うことにより、 本装置がPPPoEセッションを確立していないことを 検知し、強制的に PADT パケットを地域 IP 網側へ送 信して、地域 IP 網側に PPPoE セッションの終了を通 知します。

本装置から PADT パケットを送信することで地域 IP 網側のPPPoEセッション情報がクリアされ、PPPoEの 再接続性を高めることができます。

PADT = PPPoE Active Discovery Terminateの略。 PPPoEセッションが終了したことを示すパケット です。 これにより、PADTを受信した側で該当する PPPoE セッションを終了させます。

#### <u>PPPoE 特殊オプション設定</u>

PPP/PPPoE 設定「接続設定」画面の最下部で設定し ます。

 
 接続設定
 接続先設定2
 接続先設定3
 接続先設定4
 接続先設定5
 労用保設定

 PPPoE特殊オプション (全回線共通)
 □ 回線接続時に前回のPPPoEセッションのPADTを強制送出 □ 非接続SessionのJPv4Packet受信時にPADTを強制送出 □ 非接続SessionのJCP-EchoRequest受信時にPADTを強制送出

回線接続時に前回の PPPoE セッションの PADT を 強制送出する。

非接続 Session の IPv4Packet 受信時に PADT を 強制送出する。

非接続 Session の LCP-EchoReqest 受信時に PADT を強制送出する。 の動作について

本装置側が回線断と判断していても網側が回線断 と判断していない状況下において、本装置側から 強制的にPADTを送出してセッションの終了を網側 に認識させます。

その後、本装置側から再接続をおこないます。

、 の動作について

本装置がLCPキープアライブにより断を検知しても 網側が断と判断していない状況下において、 網側から

- ・IPv4 パケット
- ・LCP エコーリクエスト

のいずれかを本装置が受信すると、本装置がPADTを 送出してセッションの終了を網側に認識させます。 その後、本装置側から再接続をおこないます。

使用したい特殊オプションごとに、チェックボック スにチェックを付けてください。 PPPoE回線接続中に設定を変更したときは、PPPoEを 再接続する必要があります。

地域IP網の工事後にPPPoE接続ができなってしま う事象を回避するためにも、PPPoE特殊オプション 機能を有効にした上でPPPoE接続をしていただく ことを推奨します。

ただし、次の場合には、PPPoE 特殊オプションを無 効にしてください。

**PPPoE to L2TP機能を使用している場合** この場合には、PPPoE 特殊オプション設定のうち、 下記の2項目については設定を無効(チェックな し)としてください。

- ・非接続 Session の IPv4Packet 受信時に PADT を 強制送出する。
- ・非接続 Session の LCP-EchoReqest 受信時に PADT を強制送出する。

PPPoE to L2TP機能を使用しているときに設定を有 効にした場合、XR-440配下のクライアントが正常 に PPPoE 接続できなくなります。

第7章

ダイヤルアップ接続

# . RS-232 ポートとアナログモデム /TA の接続

XR-440は、以下のポートを搭載しています。

- ・RS-232 ポート
- ・ISDN S/T点ポート(BRIポート)

これらの各ポートに、アナログモデムやターミナ ルアダプタを接続し、XR-440の PPP 接続機能を使 うことでダイヤルアップ接続ができます。

## アナログモデム /TA のシリアル接続

1 本装置の電源をオフにします。

 2 本装置の「RS-232」ポートとモデム /TA のシリ アルポートをシリアルケーブルで接続します。
 シリアルケーブルは別途ご用意ください。

3 全ての接続が完了しましたら、モデムの電源を 投入してください。

#### 接続図

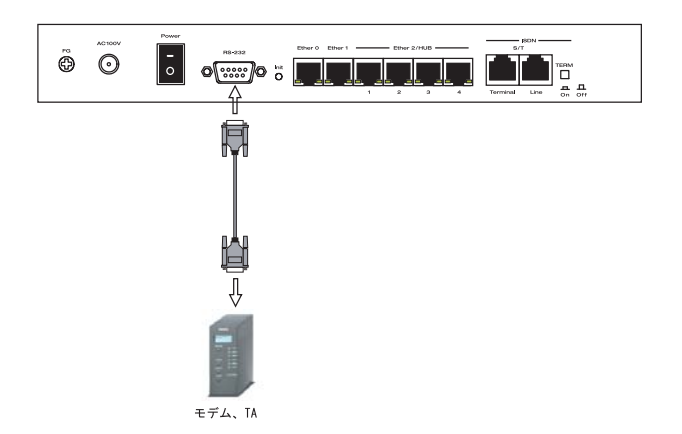

# .BRI ポートと TA/DSU の接続

# 外部の DSU を使う場合

1 本装置の電源をオフにします。

2 外部の DSU と本装置の「BRI S/T Line」ポート
 を ISDN 回線ケーブルで接続します。
 ISDN ケーブルは別途ご用意ください。

3 本体背面の「TERM.」スイッチを「ON」にしま す。

4 別の ISDN 機器を接続する場合は「BRI S/T Terminal」ポートと接続してください。

5 全ての接続が完了しましたら、本装置とTAの 電源を投入します。

#### <u>接続図</u>

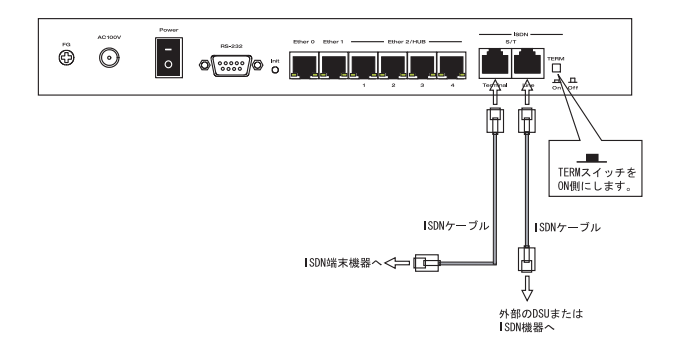

# . 接続先設定

PPP 接続の接続先設定をおこないます。 Web 設定画面「PPP/PPPoE 設定」の画面上部にある 「接続先設定1~5」のいずれかをクリックして接 続先の設定をおこないます。

設定は5つまで保存しておくことができます。

| 接続設定         | 接続先設定1        | 接続先設定2                                                                       | 接続先設定3                       | 接続先設定4             | 接続先設定5      | <u>専用線設定</u> |
|--------------|---------------|------------------------------------------------------------------------------|------------------------------|--------------------|-------------|--------------|
|              |               |                                                                              |                              |                    |             |              |
| プロバ          | イダ名           |                                                                              |                              |                    |             |              |
| <br>ב-       | ΨID           |                                                                              |                              |                    |             |              |
| パス5          | フード           |                                                                              |                              |                    |             |              |
| DNStj        | t)\$          | <ul> <li>割り当て</li> <li>プロバイ</li> <li>手動で調<br/>プライマ!</li> <li>セカンダ</li> </ul> | られたDNSを<br>ダから自動割<br>役定<br>ノ | 使わない<br>り当て        |             |              |
| LCP+-        | <i></i> プアライブ | チェック間隔<br>3回確認出来<br>0秒を入力する                                                  | 30 秒<br>なくなると回線<br>るとこの機能に   | 泉を切断します<br>ま無効になりま | ナ<br>ます     |              |
| Pinglこよる接続確認 |               | <ul> <li>使用しな</li> <li>使用するホス</li> <li>発行間隔は3</li> </ul>                     | 、) ○使用す<br>ト<br>0秒固定、空机      | る<br>顎の時はPtP-      | Gatewayに発   | 行します         |
|              | Lin Ni        | umbered-PF                                                                   | P 同線使用                       | 身に 語定でき            | ;= <b>-</b> |              |
| IP77F        | ับว           | 回線接続時に                                                                       | 割り付けるグ                       | ローバルIPア            | 、<br>ドレスです  |              |
|              |               |                                                                              | /# 00 at - =% *              | <u>∽ı -≁ T+ı</u> , |             |              |
|              |               | rrroE回錄                                                                      | 使用時に該た                       | ευτκαι             |             |              |
|              |               | ~ ~ ~                                                                        |                              |                    |             |              |

|       | ○ 無効 _ ⊙ 有                                   | 効(奨励)                                                                               |
|-------|----------------------------------------------|-------------------------------------------------------------------------------------|
|       | MSS値 <sup>0</sup>                            | Byte                                                                                |
| 1SS設定 | ( 有効時にMS<br>MSS値を自動計<br>最大値は1452<br>セッションを切り | 5値が0又は空の場合は、<br>g定(Clamp MSS to MTU)します。<br>。ADSLで接続中に変更したときは、<br>所後に再接続する必要があります。〉 |

BRI/PPPシリアル回線使用時に設定して下さい

| 電話番号                 |      |  |  |  |  |
|----------------------|------|--|--|--|--|
| ダイアル<br>タイムアウト       | 60 秒 |  |  |  |  |
|                      |      |  |  |  |  |
| PPPシリアル回線使用時に設定して下さい |      |  |  |  |  |

| シリアルDTE    | ○9600 ○19200 ○38400 ○57600 ⊙115200 ○230400 |
|------------|--------------------------------------------|
| 初期化用ATコマンド | ATQ0V1                                     |
| 回線種別       | ⊙無指定 ○トーン ○バルス                             |

BRI/PPPシリアル回線使用時に設定して下さい

秒

ON-DEMAND接続用 切断タイマー 180

ネット

| マルチPPP/PPPoEセッション回線利用時に指定可能です |                          |  |  |  |  |
|-------------------------------|--------------------------|--|--|--|--|
| ワーク                           | 接続するネットワークを指定して下さい       |  |  |  |  |
| マスク                           | 上記のネットワークのネットマスクを指定して下さい |  |  |  |  |

設定の保存

(画面は「接続先設定1」)

## 接続先設定

プロバイダ名 接続するプロバイダ名を入力します。 任意に入力できますが、「'」「(」「)」「|」「¥」等 の特殊文字については使用できません。

ユーザID

プロバイダから指定されたユーザ IDを入力してく ださい。

パスワード

プロバイダから指定された接続パスワードを入力 してください。

<u>原則として「'」「(」「)」「|」「¥」等の特殊文字に</u> ついては使用できませんが、入力が必要な場合は該 当文字の直前に「¥」を付けて入力してください。

<例>abc(def)g'h abc¥(def¥)g¥'h

DNSサーバ

特に指定のない場合は「プロバイダから自動割り 当て」をチェックします。 指定されている場合は「手動で設定」をチェック して、DNSサーバのアドレスを入力します。 プロバイダからDNSアドレスを自動割り当てされ てもそのアドレスを使わない場合は「割り当てら れたDNSを使わない」をチェックします。この場 合は、LAN側の各ホストにDNSサーバのアドレスを それぞれ設定しておく必要があります。

LCP キープアライブ ping による接続確認 IP アドレス MSS 設定

上記項目は、ダイヤルアップ接続、ISDN専用線接続の場合は設定しません。

# . 接続先設定

#### 電話番号

アクセス先の電話番号を入力します。 市外局番から入力してください。

ダイアルタイムアウト アクセス先にログインするときのタイムアウト時間 を設定します。単位は秒です。

シリアル DTE 本装置とモデム / TA 間の DTE 速度を選択します。 工場出荷値は 115200bps です。

初期化用 AT コマンド

モデム /TA によっては、発信するときに初期化が 必要なものもあります。その際のコマンドをここ に入力します。

回線種別 回線のダイアル方法を選択します。

ON-DEMAND 接続用切断タイマー PPP 接続設定の RS232C/BRI 接続タイプを「On-Demand 接続」にした場合の、自動切断タイマーを 設定します。ここで設定した時間を過ぎて無通信 状態のときに、BRI 接続を切断します。

ネットワーク

ネットマスク

<例>

ネットワーク「172.26.0.0」 ネットマスク「255.255.0.0」 と指定すると、172.26.0.0/16のネットワークにア クセスするときはマルチ接続を使ってアクセスす るようになります。

別途「スタティックルート設定」でマルチ接続を 使う経路を登録することもできます。

<u>このどちらも設定しない場合はすべてのアクセス</u> が、主接続を使うことになります。 最後に「設定の保存」ボタンをクリックして、設 定完了です。 設定はすぐに反映されます。

続いて PPP の接続設定をおこないます。

# .ダイヤルアップの接続と切断

接続先設定に続いて、ダイヤルアップ接続のために接続設定をおこないます。 Web 設定画面「PPP/PPPoE 接続設定」を開き「接続設定」をクリックして、以下の画面から設定します。

PPP/PPoE接続設定

接続先設定1 接続先設定2 接続先設定3 接続先設定4 接続先設定5 専用線設定 接続設定 回線は接続されていません 回線状態 接続先の選択 ● 接続先1 ● 接続先2 ● 接続先3 ● 接続先4 ● 接続先5 接続ポート OEther0 OEther1 OEther2 OBRIG4K) OBRI MP(128K) OLeased Line(64K) OLeased Line(128K) ORS2320 接続形態 ● 手動接続
 ○ 常時接続
 ○ スケジューラ接続 RS232C/BRI接続タイプ 💿 通常 🔵 On-Demand接続 IPマスカレード ○無効 ⊙有効 ステートフルパケット ○無効 ● 有効 □ DROP したパケットのLOGを取得 デフォルトルートの設定 ○無効 ⊙有効 ICMP AddressMask ○ 応答しない 
・ ○ 応答する

## <u>接続設定</u>

回線状態

現在の回線状態を表示します。

接続先の選択

どの接続先設定を使って接続するかを選択します。

接続ポート

どのポートを使って接続するかを選択します。 ダイヤルアップ接続では「BRI」または「RS232」 ポートを選択します。

ISDN専用線を使う場合は、「Leased Line(64K)」ま たは「Leased Line(128K)」を選択してください。

#### 接続形態

「手動接続」

ダイヤルアップの接続/切断を手動で切り替えます。 同画面最下部のボタンで「接続」、「切断」の操作 をおこなってください。

「常時接続」 本装置が起動すると自動的にダイヤルアップ接続 を開始します。

「スケジューラ接続」 スケジュール接続設定に従って接続します。 RS232C/BRI 接続タイプ

「通常接続」接続形態設定にあわせて接続します。 「On-Demand 接続」を選択するとオンデマンド接続 となります。オンデマンド接続における切断タイ マーは「接続先設定」で設定します。

IPマスカレード

ダイヤルアップ接続時にIPマスカレードを有効に するかどうかを選択します。 unnumbered 接続以外の場合と、ISDN専用線接続の ときは、「有効」を選択してください。

ステートフルパケットインスペクション ダイヤルアップ接続時に、ステートフルパケット インスペクション(SPI)を有効にするかどうかを選 択します。 SPIを有効にして「DROP したパケットのLOGを取得」 にチェックを入れると、SPIが適用され破棄(DROP) したパケットの情報をsyslogに出力します。 SPIが有効のときだけ動作可能です。 ログの出力内容については、「第26章 パケット フィルタリング機能 補足:フィルタのログ出力 内容について」をご覧ください。

# .ダイヤルアップの接続と切断

デフォルトルートの設定

「有効」を選択すると、ダイヤルアップ接続時に IP アドレスとともに ISP から通知されるデフォルト ルートを自動的に設定します。

「インターフェース設定」でデフォルトルートが設定 されていても、ダイヤルアップ接続で通知されるも のに置き換えられます。

「無効」を選択すると、ISPから通知されるデフォルトルートを無視し、自動設定しません。「インターフェース設定」でデフォルトルートが設定されていれば、その設定がそのままデフォルトルートとして採用されます。

特に必要のない限り「有効」設定にしておきます。

ICMP AddressMask Request

「応答する」にチェックを入れると、そのインタ フェースにて受信した ICMP AddressMask Request (type=17)に対して、サブネットマスク値を設定した ICMP AddressMask Reply(type=18)を返送します。 最後に「設定の保存」ボタンをクリックして、設 定完了です。

設定の保存 接続 切断

設定の有効化には回線の再接続が必要です

この後は画面最下部の「接続」「切断」ボタンで回 線の接続を制御してください。 「接続設定」を変更した場合は、回線を一度切断し て再接続した際に変更が反映されます。

# . 副回線接続とバックアップ回線接続

ダイヤルアップ接続についても、PPPoE 接続と同様に、

- ・副回線接続設定
- ・バックアップ回線接続設定
- ・接続 IP お知らせメール機能

が可能です。

設定方法については、

「第6章 PPPoE 設定」の各ページをご参照ください。

- 「 .PPPoEの接続設定と回線の接続 / 切断」
- 「 . 副回線の設定」
- 「 .バックアップ回線の設定」

# 第7章 ダイヤルアップ接続 / ISDN 専用線接続

# .回線への自動発信の防止について

Windows OS はNetBIOS で利用する名前からアドレ ス情報を得るために、自動的にDNS サーバへ問い 合わせをかけるようになっています。

そのため、ISDNポートで他のISDN機器と接続して いて、かつ「On-Demand接続」機能を使っている場 合には、ISDN回線に自動接続してしまう問題が起 こります。

この意図しない発信を防止するために、XR-440で はあらかじめ以下のフィルタリングを設定してい ます。

(入力フィルタ)

| No. | インターフェース | 方向      | 動作   | プロトコル | 送信元アドレス | 送信元ポート | あて先アドレス | あて先ポート  |
|-----|----------|---------|------|-------|---------|--------|---------|---------|
| 1   | eth0     | パケット受信時 | 破桒 🖌 | top 💌 |         |        |         | 137:139 |
| 2   | eth0     | バケット受信時 | 破桒 🖌 | udp 💌 |         |        |         | 137:139 |
| 3   | eth0     | バケット受信時 | 破桒 🖌 | tcp 💌 |         | 137    |         |         |
| 4   | eth0     | バケット受信時 | 破桒 🔽 | udp 💌 |         | 137    |         |         |

(転送フィルタ)

| No. | インターフェース | 方向        | 動作   | ブロトコル | 送信元アドレス | 送信元ポート | あて先アドレス | あて先ポート  |
|-----|----------|-----------|------|-------|---------|--------|---------|---------|
| 1   | eth0     | パケット受信時 💌 | 破桒 🖌 | tcp 💌 |         |        |         | 137:139 |
| 2   | eth0     | バケット受信時 ⊻ | 破桒 🔽 | udp 💌 |         |        |         | 137:139 |
| 3   | eth0     | パケット受信時 ⊻ | 破桒 🖌 | tcp 💌 |         | 137    |         |         |
| 4   | eth0     | パケット受信時 ⊻ | 破棄 🖌 | udp 💌 |         | 137    |         |         |

第8章

専用線接続

# 第8章 専用線接続

# .BRI ポートと TA/DSU の接続

# 外部の DSU を使う場合

1 本装置の電源をオフにします。

2 外部のDSUと本装置の「BRIS/TLine」ポート をISDN回線ケーブルで接続します。 ISDNケーブルは別途ご用意ください。

3 本体背面の「TERM.」スイッチを「ON」側にします。

4 別の ISDN機器を接続する場合は 「BRI S/T Terminal」ポートと接続してください。

5 全ての接続が完了しましたら、本装置とTAの 電源を投入します。

#### 接続図

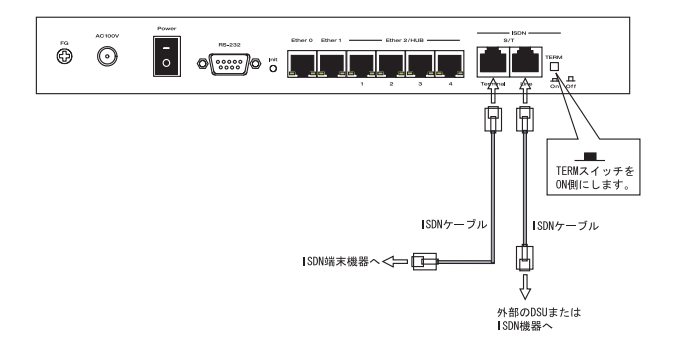

## 第8章 専用線接続

# . 専用線設定

XR-440 同士を ISDN 専用線で接続し、LAN 間通信が できます。

#### 本装置の専用線接続機能の制限について

- unnumbered 接続(LAN 型払い出し)には対応していません。
- ・OCN エコノミーの 128kb/s 接続には対応していません。

同期 PPP 同期 PPPを使用するかどうかを選択します。

LCP キープアライブ

PPPoE 接続のキープアライブのための LCP echo パ ケットを送出する間隔を指定します。 設定した間隔で LCP echo パケットを3回送出して replyを検出しなかったときに、XR-440 が PPPoE セッションをクローズします。 「0」を指定すると、LCP キープアライブ機能は無効 となります。

## <u>専用線設定</u>

Web設定画面「PPP/PPPoE接続設定」「専用線設定」 をクリックして、以下の画面から設定します。

 
 接続先のIPアドレス

 同期PPP
 ●無効

 LCPキーブアライブ
 チェック間隔 30

 3回確認出来なくなると回線を切断します 0秒を入力するとこの機能は無効になります

設定の保存

プロバイダ名

プロバイダ名を任意で設定します。 半角英数字で64文字まで使用できます。

本装置の IP アドレス ISP から通知された、お客様の機器に割り当てられ た IP アドレスを設定します。

接続先の IP アドレス 対向の装置(XR-440)に割り当てられる IP アドレス を設定します。 設定後は「設定の保存」をクリックしてください。

続いて「接続設定」をおこなってください。 専用線設定では、「接続先設定」はおこないません。 第8章 専用線接続

# .専用線の接続と切断

続いて、専用線の接続設定をおこないます。

#### 接続設定

Web 設定画面「PPP/PPPoE 接続設定」 「接続設定」 をクリックして、以下の画面から設定します。

| 接続設定                        | 接载先读定1 接载先读定2 接载先读定3 接载先读定4 接载先读定5 剪用编读定                                                    |
|-----------------------------|---------------------------------------------------------------------------------------------|
| 回線状態                        | 回線は接続されていません                                                                                |
| 接続先の選択                      | ⊙ 接続先1 ○ 接続先2 ○ 接続先3 ○ 接続先4 ○ 接続先5                                                          |
| 接続ポート                       | OEther0 OEther1 OEther2 OBRIG4K) OBRI MP(128K) OLeased Line(64K) OLeased Line(128K) ORS2320 |
| 接続形態                        | ○手動接続 ○スケジューラ接続                                                                             |
| RS232C/BRI接続タイプ             | ⊙ 通常 ○On-Demand接続                                                                           |
| ₽マスカレード                     | ○無効 ◎有効                                                                                     |
| ステートフルパケット<br>インスペクション      | ○無効 ○有効 □DROP したパケットのLOGを取得                                                                 |
| デフォルトルートの設定                 | ○無効 ◎有効                                                                                     |
| ICMP AddressMask<br>Request | ○応答しない ○応答する                                                                                |
|                             |                                                                                             |

回線状態 現在の回線状態を表示します。

#### 接続先の選択

専用線接続では、任意の接続先を選択してください。 (実際の接続先は、「 専用線設定」の設定内容が 反映されます)。

#### 接続ポート

専用線接続では、「Leased Line(64K)」、または 「Leased Line(128K)」を選択してください。

#### 接続形態

専用線接続では「常時接続」を選択してください。

RS232C/BRI 接続タイプ 専用線接続では「通常」を選択してください。

IPマスカレード

専用線接続時に IP マスカレードを有効にするかど うかを選択します。

ステートフルパケットインスペクション 専用線接続時に、ステートフルパケットインスペク ション(SPI)を有効にするかどうかを選択します。 SPIを有効にして「DROP したパケットのLOGを取得」 にチェックを入れると、SPI が適用され破棄(DROP) したパケットの情報を syslog に出力します。 SPI が有効のときだけ動作可能です。 ログの出力内容については、「第26章 パケット フィルタリング機能 補足:フィルタのログ出力 内容について」をご覧ください。

デフォルトルートの設定

「有効」を選択すると、専用線接続時にISPから通 知されるデフォルトルートを自動的に設定します。 「インターフェース設定」でデフォルトルートが設 定されていても、専用線接続で通知されるものに 置き換えられます。

「無効」を選択すると、ISP から通知されるデフォ ルトルートを無視し、自動設定しません。「イン ターフェース設定」でデフォルトルートが設定さ れていれば、その設定がそのままデフォルトルー トとして採用されます。 特に必要のない限り「有効」設定にしておきます。

ICMP AddressMask Request 「応答する」にチェックを入れると、そのインタ フェースにて受信した ICMP AddressMask Request (type=17)に対して、サブネットマスク値を設定した ICMP AddressMask Reply(type=18)を返送します。

最後に「設定の保存」ボタンをクリックして、設 定完了です。

この後は画面最下部の「接続」「切断」ボタンで回 線の接続を制御してください。 「接続設定」を変更した場合は、回線を一度切断し て再接続した際に変更が反映されます。

第9章

複数アカウント同時接続設定

複数アカウント同時接続の設定

XR-440は、同時に複数のPPPoE接続をおこなうこと ができます。

以下のような運用が可能です。

- NTT東西が提供しているBフレッツサービスで、
   インターネットとフレッツ・スクエアに同時に
   接続する
- ・フレッツ ADSL での接続と、ISDN 接続(リモート アクセス)を同時におこなう

この接続形態は「マルチ PPPoE セッション」と呼ばれることもあります。

XR-440のマルチ PPPoE セッション機能は、主回線 1 セッションと、マルチ接続3 セッションの合計4 セッションまでの同時接続をサポートしています。 なお、以下の項目については主回線では設定でき ますが、マルチ接続(#2~#4)では設定できませ んので、ご注意ください。

- ・デフォルトルートとして指定する
- ・副回線を指定する
- ・接続 IP アドレス変更のお知らせメールを送る
- ・IPsecを設定する

マルチPPPoEセッションを利用する場合のルーティ ングは、宛先ネットワークアドレスによって切り替 えます。

したがって、フレッツ・スクウェアやフレッツ・オ フィスのように特定のIPアドレス体系で提供される サービスをインターネット接続と同時に利用する場 合でも、アクセスするPC側の設定を変更する必要は ありません。

ただし、マルチリンクには対応していませんので、 帯域を広げる目的で利用することはできません。

また、XR-440のマルチ PPPoE セッション機能は、 PPPoEで接続しているすべてのインタフェースが ルーティングの対象となります。 したがいまして、それぞれのインタフェースにス テートフルパケットインスペクション、又はフィ ルタリング設定をしてください。 この機能を利用する場合は次ページからの複数ア カウント同時接続の設定のステップに従って設定 してください。

# 複数アカウント同時接続の設定

## STEP 1● 全接続の接続先設定

1つ目のプロバイダの接続設定をおこないます。 ここで設定した接続を<u>主接続</u>とします。

Web 設定画面「PPP/PPPoE 設定」をクリックし、 「接続先設定1~5」のいずれかをクリックして設 定します。

詳しい設定方法は、「第6章 PPPoE設定」または 「第7章 ダイヤルアップ接続」をご覧ください。

## STEP 2●マルチ接続用の接続先設定

マルチ接続(同時接続)用の接続先設定をおこない ます。

Web 設定画面「PPP/PPPoE 設定」をクリックし、 「接続先設定1~5」のいずれかをクリックして設 定します。

さらに、設定画面最下部にある下図の「マルチPPP/ PPPoE セッション回線利用時に指定可能です」部分 で、マルチ接続を使ってアクセスしたい先のネット ワークアドレスとネットマスクを指定します。

PPP/PPPoE接続設定

接续設定 接续先設定1 接续先設定2 接续先設定3 接续先設定4 接续先設定5 与用線設定

| マルチ    | マルチPPP/PPPoEセッション回線利用時に指定可能です |  |  |  |  |
|--------|-------------------------------|--|--|--|--|
| ネットワーク | 接続するネットワークを指定して下さい            |  |  |  |  |
| ネットマスク | 上記のネットワークのネットマスクを指定して下さい      |  |  |  |  |

ネットワーク

ネットマスク

<例>

ネットワーク「172.26.0.0」

ネットマスク「255.255.0.0」

と指定すると、172.26.0.0/16のネットワークにア クセスするときはマルチ接続を使ってアクセスす るようになります。

別途「スタティックルート設定」でマルチ接続を 使う経路を登録することもできます。

<u>このどちらも設定しない場合はすべてのアクセス</u> が、主接続を使うことになります。

最後に「設定の保存」をクリックして接続先設定 は完了です。

# 複数アカウント同時接続の設定

## STEP 3 ● CPPoE 接続の設定

複数同時接続のための接続設定をおこないます。 主接続とマルチ接続それぞれについて接続設定を おこないます。

Web 設定画面「PPP/PPPoE 設定」 「接続設定」を 開きます。

#### [主接続用の接続設定]

以下の部分で設定します。

| 接続設定                        | <u>接続先設定1</u> <u>接続先設定2</u> <u>接続先設定3</u> <u>接続先設定4</u> <u>接続先設定5</u> <u>専用線設定</u>              |
|-----------------------------|-------------------------------------------------------------------------------------------------|
|                             |                                                                                                 |
| 回線状態                        | 回線は接続されていません                                                                                    |
| 接続先の選択                      | ⊙接続先1 ○接続先2 ○接続先3 ○接続先4 ○接続先5                                                                   |
| 接続ポート                       | O Ether 1 O Ether 2 O BRIGAK) O BRI MP (128K) O Leased Line (64K) O Leased Line (128K) O RS2320 |
| 接続形態                        | ◎ 手動接続 ○ 常時接続 ○ スケジューラ接続                                                                        |
| RS232C/BRI接続タイン             | ∮ ⊙ 通常     〇 On-Demand 撥続                                                                       |
| IPマスカレード                    | ○ 無効 ○ 有効                                                                                       |
| ステートフルパケット<br>インスペクション      | ○無効 ○有効 □DROP したパケットのLOGを取得                                                                     |
| デフォルトルートの設定                 | ○無劾 ⊙有効                                                                                         |
| ICMP AddressMask<br>Request | ○応答しない ○応答する                                                                                    |

接続先の選択 主接続用の設定を選択します。

上段設用の設定を送加しよう

接続先ポート

主接続で使用する XR-440 のインタフェースを選択 します。

#### 接続形態

常時接続の回線を利用する場合は通常、「常時接続」 を選択します。

「手動接続」を選択した場合は、同画面最下部のボタンで「接続」・「切断」の操作をおこなってください。

RS232C/BRI接続タイプ 「通常」は接続形態設定にあわせて接続します。

「On-Demand 接続」を選択するとオンデマンド接続 となります。オンデマンド接続における切断タイ マーは「接続先設定」で設定します。 IPマスカレード 通常は「有効」を選択します。 LAN側をグローバル IPで運用している場合は「無 効」を選択します。

ステートフルパケットインスペクション 任意で選択します。 SPIを有効にして「DROP したパケットのLOGを取得」 にチェックを入れると、SPIが適用され破棄(DROP) したパケットの情報を syslogに出力します。 SPIが有効のときだけ動作可能です。 ログの出力内容については、「第26章 パケット フィルタリング機能 補足:フィルタのログ出力 内容について」をご覧ください。

デフォルトルートの設定 「有効」を選択します。

ICMP AddressMask Request 「応答する」にチェックを入れると、そのインタ フェースにて受信した ICMP AddressMask Request (type=17)に対して、サブネットマスク値を設定した ICMP AddressMask Reply(type=18)を返送します。

接続 IP 変更お知らせメール Web 設定画面「システム設定」 「メール送信機能 の設定」にある < **PPPoE お知らせメール送信** > を 任意で設定します。 設定方法については「第33章 各種システム設定」 をご覧ください。

続いてマルチ接続用の接続設定をおこないます。

# 複数アカウント同時接続の設定

#### [マルチ接続用の設定]

Web設定画面「PPP/PPPoE設定」「接続設定」にあ る以下の「マルチPPP/PPPoEセッション機能を利用 する際は以下を設定して下さい」部分で設定しま す。

| 接続設定                        | 接绕先读定1 接绕先读定2 接绕先读定3 接绕先读定4 接绕先读定5 専用線設定                                                                 |
|-----------------------------|----------------------------------------------------------------------------------------------------|
|                             | マルチPPP/PPoEセッション機能を利用する際は以下を設定して下さい                                                                      |
| マルチ接続 #2                    | ⊙無効 ○有効                                                                                                  |
| 接続先の選択                      | ⊙ 接続先1 ○ 接続先2 ○ 接続先3 ○ 接続先4 ○ 接続先5                                                                       |
| 接続ポート                       | OEther0 OEther1 OEther2 OBRIG4K) OBRI MP(128K) OLeased Line(64K) OLeased Line(128K) ORS232C              |
| RS232C/BRI接続タイ              | ブ ⊙ 通常 ○ On-Demand接続                                                                                     |
| IPマスカレード                    | ⊙無効 ○有効                                                                                                  |
| ステートフルパケット<br>インスペクション      | ·<br>・<br>● 無効 ○ 有効 □ DRDP したパケットのLOGを取得                                                                 |
| ICMP AddressMask<br>Request | ○応答しない ○応答する                                                                                             |
|                             |                                                                                                    |
| マルチ接続 #3                    | ●無効 ○有効                                                                                                  |
| 接続先の選択                      | ⊙接统先1 ○接统先2 ○接统先3 ○接统先4 ○接统先5                                                                            |
| 接続ポート                       | O Ether 0 O Ether 1 O Ether 2 O BRIGHK) O BRI MP(128K) O Leased Line (64K) O Leased Line (128K) O RS2320 |
| RS232C/BRI接続タイ              | ブ ⊙通常 ○On-Demand損統                                                                                       |
| IPマスカレード                    | ⊙無効 ○有効                                                                                                  |
| ステートフルパケット<br>インスペクション      | ○無効 ○有効 □DRDP したパケットのLOGを取得                                                                              |
| ICMP AddressMask<br>Request | ○ 応答しない ○ 応答する                                                                                           |
|                             |                                                                                                    |
| マルチ接続 #4                    | ⊙ 無効 ○ 有効                                                                                                |
| 接続先の選択                      | ⊙ 接続先1 ○ 接続先2 ○ 接続先3 ○ 接続先4 ○ 接続先5                                                                       |
| 接続ポート                       | O Ether 0 O Ether 1 O Ether 2 O BRIG4K) O BRI MP(128K) O Leased Line (64K) O Leased Line (128K) O RS232C |
| RS232C/BRI接続タイ              | プ ⊙ 通常 ○ On-Demand 接続                                                                                    |
| IPマスカレード                    | ⊙無効 ○有効                                                                                                  |
| ステートフルパケット<br>インスペクション      | ·<br>・<br>● 無効 ○ 有効 □ DROP したパケットのLOGを取得                                                                 |
| ICMP AddressMask            | ○応答しない ◎応答する                                                                                             |

RS232C/BRI 接続タイプ

BRIインタフェースを使って複数アカウント同時接 続するときの接続タイプを選択します。 「通常」を選択すると常時接続となります。 「On-Demand接続」を選択するとオンデマンド接続 となります。オンデマンド接続における切断タイ マーは「接続先設定」で設定します。

IPマスカレード 任意で選択します。 通常は「有効」にします。

ステートフルパケットインスペクション 任意で選択します。 SPIを有効にして「DROP したパケットのLOGを取得」 にチェックを入れると、SPIが適用され破棄(DROP) したパケットの情報をsyslogに出力します。 SPIが有効のときだけ動作可能です。 ログの出力内容については「第26章 パケットフィ ルタリング機能 補足:フィルタのログ出力内容に ついて」をご覧ください。

ICMP AddressMask Request 任意で選択します。

マルチ接続設定は3つまで設定可能です。 最大4セッションの同時接続が可能です。

マルチ接続 #2 ~ #4 マルチ PPPoE セッション用の回線として使うもの に「有効」を選択します。

接続先の選択

マルチ接続用の接続先設定を選択します。

接続ポート マルチ接続で使用するXR-440のインタフェースを 選択します。 Bフレッツ回線で複数の同時接続をおこなう場合は、 主接続の設定と同じインタフェースを選択します。

# 複数アカウント同時接続の設定

#### STEP 4● @PPoE 接続の開始

すべて設定した後、「接続」をクリックして PPPoE 接続を開始します。

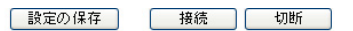

設定の有効化には回線の再接続が必要です

PPPoEの接続状態は、接続設定画面上部の「回線状態」に赤文字で表示されます。

接続に成功した場合: 主回線で接続しています。 マルチセッション回線1で接続しています。

接続できていない場合:

主回線で接続を試みています。 マルチセッション回線1で接続を試みています。

などと表示されます。

PPPoE 接続に成功したあとは、STEP 2 の設定、「ス タティックルート設定」、もしくは「ソースルート 設定」にしたがって接続を振り分けられてアクセ スできます。

## 複数アカウント同時接続時の注意点

通常の ISP とフレッツスクエアへの同時接続をす るには、XR-440 の「DNS サーバ機能」を「有効」 にし、各 PC の DNS サーバ設定を XR-440 の IP アド レスに設定してください。

XR-440に名前解決要求をリレーさせないと、同時 接続ができません。

第10章

各種サービスの設定

# 第10章 各種サービスの設定

# 各種サービス設定

Web 設定画面「各種サービスの設定」をクリックすると、以下の画面が表示されます。

|                       | 現在のサービス稼働状況を反映しています<br>各種設定はサービス項目名をクリックして下さい |     |      |
|-----------------------|-----------------------------------------------|-----|------|
| <u>DNSキャッシュ</u>       | ○停止 ⊙起動                                       | 動作中 | 動作変更 |
| <u>DHCP(Relay)サーバ</u> | ○停止 ⊙起動                                       | 動作中 | 動作変更 |
| IPseo # - 15          | ⊙停止 ○起動                                       | 停止中 | 動作変更 |
| UPnPサービス              | ●停止 ○起勧                                       | 停止中 | 動作変更 |
| ダイナミックルーティング          | 超動停止はダイナミックルーティングの設定から行って下さい                  | 停止中 |      |
| PPPoEtoL2TP           | ●停止 ○起動                                       | 停止中 | 動作変更 |
| SYSLOGH-EZ            | ○停止 ⊙起動                                       | 動作中 | 動作変更 |
| <u>攻撃検出サービス</u>       | ⊙停止 ○起動                                       | 停止中 | 動作変更 |
| SNMPU-EZ              | ●停止 ○起動                                       | 停止中 | 動作変更 |
| NTPサービス               | ⊙停止 ○起動                                       | 停止中 | 動作変更 |
| VRRPU-EZ              | ●停止 ○起動                                       | 停止中 | 動作変更 |
| <u> アクセスサーバ</u>       | 起動停止はアクセスサーバの設定から行って下さい                       | 停止中 |      |

動作変更

ここでは

- ・各種サービスの設定
- ・各種サービスの起動と停止
- ・サービスの稼働状況の確認

をおこないます。

## サービスの設定

それぞれのサービスの設定をおこなうには、画面 中の各サービス名をクリックしてください。 そのサービスの設定画面が表示されます。 それぞれの設定方法については、各機能について のページを参照してください。

DNS キャッシュ 「第11章 DNS リレー / キャッシュ機能」 DHCP(Relay)サーバ 「第12章 DHCP サーバ / リレー機能」 IPsec サーバ 「第13章 IPsec機能」 UPnP サービス 「第14章 UPnP 機能」 ダイナミックルーティング 「第15章 ダイナミックルーティング (RIP/OSPF/BGP4) PPPoEtoL2TP 「第16章 PPPoE to L2TP」 SYSLOG サービス 「第17章 SYSLOG サービス」 攻撃検出サービス 「第18章 攻撃検出機能」 SNMP サービス 「第19章 SNMP エージェント機能」 NTP サービス 「第20章 NTP サービス」 VRRP サービス 「第21章 VRRP サービス」 アクセスサーバ 「第22章 アクセスサーバ機能」

## サービスの起動と停止

それぞれのサービスを起動・停止するときは、それ ぞれのサービス項目で「停止」か「起動」を選択し、 「動作変更」ボタンをクリックしてください。これに より、サービスの稼働状態が変更されます。 またサービスの稼働状態は、各項目ごとに表示さ れます。

# 第11章

DNS リレー / キャッシュ機能

## 第11章 DNS リレー / キャッシュ機能

## DNS 機能の設定

#### DNSリレー機能

本装置ではLAN内の各ホストのDNSサーバを本装置に 指定して、ISPから指定されたDNSサーバや任意のDNS サーバへリレーすることができます。

DNSリレー機能を使う場合は、各種サービス設定画面の「DNS キャッシュ」を起動させてください。

任意のDNSを指定する場合は、Web設定画面「各種サービスの設定」「DNSキャッシュ」をクリックして以下の画面で設定します。

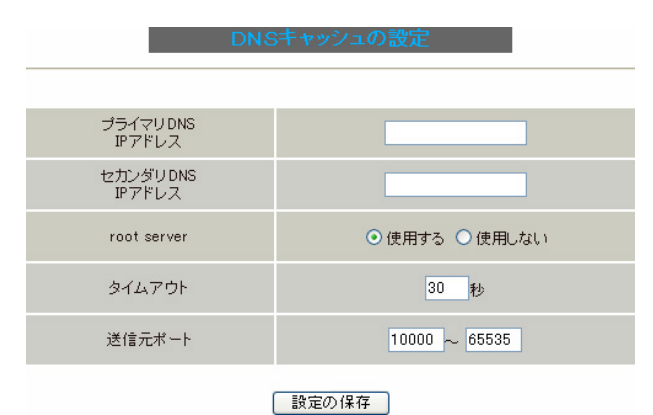

プライマリDNS IPアドレス

セカンダリDNS IPアドレス

任意のDNSサーバのIPアドレスを入力してください。 PPPoE接続時、ISPから指定されたDNSサーバへリレー する場合は本設定の必要はありません。

#### root server

上記プライマリDNS IPアドレス、セカンダリDNS IP アドレスで設定したDNSサーバへの問い合わせに失敗 した場合や、DNSサーバの指定が無い場合に、ルート サーバへの問い合わせをおこなうかどうかを指定し ます。

#### タイムアウト

DNSサーバへの問い合わせが無応答の場合のタイムア ウトを設定します。

5-30 秒で設定できます。初期設定は30 秒です。

使用環境によっては、DNSキャッシュのタイムアウト よりもブラウザなどのアプリケーションのタイムア ウトが早く発生する場合があります。

この場合は、DNSキャッシュのタイムアウトを調整し てください。 送信元ポート

DNSリクエストの送信元ポート番号を範囲指定することが できます。

指定可能な範囲:10000-65535です。ポート番号は、指定した範囲内からランダムに選択されます。

ただし、「フィルタ設定」で以下の設定を実行している 場合には注意が必要です。

#### DNSのポート番号を指定してフィルタしている場合

<「出力フィルタ」設定例>

| No. | インターフェース | 方向      | 動作   | プロトコル | 送信元アドレス | 送信元ポート | あて先アドレス | あて先ポート |
|-----|----------|---------|------|-------|---------|--------|---------|--------|
| 1   | eth1     | パケット送信時 | 許可 🖌 | udp 💌 |         | 1024   |         | 53     |
| 2   | eth1     | バケット送信時 | 破棄 🗸 | udp 💌 |         |        |         |        |

#### DNSリクエストの送信元ポート番号の範囲設定

" 10000 " ~ " 19999 "

| < 「 | 出力フ      | ィルタ     | ′」訳  | 定例 >  |         |            |         |        |
|-----|----------|---------|------|-------|---------|------------|---------|--------|
| No. | インターフェース | 方向      | 動作   | プロトコル | 送信元アドレス | 送信元ポート     | あて先アドレス | あて先ポート |
| 1   | eth1     | バケット送信時 | 許可 🔽 | udp 💌 |         | 10000:199§ |         | 53     |
| 2   | eth1     | バケット送信時 | 破桒 🖌 | udp 💌 |         |            |         |        |
| まれ  | たは、      |         |      |       |         |            |         |        |
| No. | インターフェース | 方向      | 動作   | プロトコル | 送信元アドレス | 送信元ポート     | あて先アドレス | あて先ポート |
| 1   | eth1     | パケット送信時 | 許可 💙 | udp 💌 |         |            |         | 53     |
| 2   | eth1     | バケット送信時 | 破棄 🔽 | udp 💌 |         |            |         |        |

#### UDPのポート番号10000-65535をフィルタしている場合

<「出力フィルタ」設定例>

| No. | インターフェース | 方向      | 動作   | プロトコル | 送信元アドレス | 送信元ポート     | あて先アドレス | あて先ポート |
|-----|----------|---------|------|-------|---------|------------|---------|--------|
| 1   | eth1     | パケット送信時 | 破棄 🖌 | udp 💌 |         | 10000:655( |         |        |

DNSリクエストの送信元ポート番号の範囲設定

" 10000 " ~ " 65535 "

#### <「出力フィルタ」設定例>

| No. | インターフェース | 方向      | 動作   | プロトコル | 送信元アドレス | 送信元ポート     | あて先アドレス | あて先ポート |
|-----|----------|---------|------|-------|---------|------------|---------|--------|
| 1   | eth1     | パケット送信時 | 許可 🔽 | udp 💌 |         | 10000:655( |         | 53     |
| 2   | eth1     | パケット送信時 | 破棄 峑 | udp 💌 |         | 10000:655( |         |        |

設定後に「設定の保存」をクリックして設定完了です。 設定はすぐに反映されます。

#### DNS キャッシュ機能

また、「DNSキャッシュ」を起動した場合、本装置がリレー して名前解決された情報は、自動的にキャッシュされま す。

# 第12章

DHCP サーバ / リレー機能

# . DHCP サーバ機能の設定

Web 設定画面「各種サービスの設定」 「DHCP (Relay)サーバ」をクリックして、以下の画面で設 定をおこないます。

#### DHCP サーバの設定

画面上部「DHCP サーバの設定」をクリックします。

DHCPサッパの設定

| DF                  | ICPサーバの設定                              | DHCP IPアドレス固定割り付け設定                  |
|---------------------|----------------------------------------|--------------------------------------|
|                     |                                        |                                      |
|                     |                                        |                                      |
| サーバの選択              | <ul> <li>● DHCPサーバを使用</li> </ul>       | する ODHCPリレーを使用する                     |
|                     | DHCPリレーサーバ                             | 使用時に設定して下さい                          |
| H(dDHCP#エーノS/の)     |                                        |                                      |
| IPTFLZ              |                                        | ~                                    |
| DHCP relay over XXX | ⊙使用しない ○使用                             | R#3                                  |
|                     | XXX: PPPoE/IPsec/ IP:<br>をする場合、「使用するル」 | sec over PPPoEでDHCP Relay<br>調査して下方し |
|                     | ES 6.0015 65.                          | この保存                                 |
|                     | DHCPサーバ使                               | 目時に設定して下さい                           |
|                     | DHCP 71                                | シスリース情報                              |
|                     | サブネットワーク                               | 192.168.0.0                          |
|                     | サブネットマスク                               | 255.255.255.0                        |
|                     | ブロードキャスト                               | 192.168.0.255                        |
|                     | リース開始アドレス                              | 192.168.0.10                         |
|                     | リース終了アドレス                              | 192.168.0.100                        |
|                     | ルータアドレス                                | 192.168.0.254                        |
| マサヴネット1             | ドメイン名                                  | localdomain.co.jp                    |
| E 994911            | プライマリDNS                               | 192.168.0.254                        |
|                     | セカンダリDNS                               |                                      |
|                     | 標準リース時間(秒)                             | 600                                  |
|                     | 最大リース時間(秒)                             | 7200                                 |
|                     | プライマリWINSサーバー                          |                                      |
|                     | セカンダリWINSサーバー                          |                                      |
|                     | スコープID                                 |                                      |
|                     | サブネットワーク                               |                                      |
|                     | サブネットマスク                               |                                      |
|                     | ブロードキャスト                               |                                      |
|                     | リース開始アドレス                              |                                      |
|                     | リース終了アドレス                              |                                      |
|                     | ルータアドレス                                |                                      |
|                     | ドメイン名                                  |                                      |
| □ サブネット2            | プライマリDNS                               |                                      |
|                     | セカンダリDNS                               |                                      |
|                     | 標準リース時間(秒)                             |                                      |
|                     | 最大リース時間(秒)                             |                                      |
|                     | ブライマリWINSサーバー                          |                                      |
|                     | セカンダリWINSサーバー                          |                                      |
|                     | スコープID                                 |                                      |
|                     | サブネットワーク                               |                                      |
|                     | サブネットマスク                               |                                      |
|                     | ブロードキャスト                               |                                      |
|                     | リース開始アドレス                              |                                      |
|                     | リース終了アドレス                              |                                      |
|                     | ルータアドレス                                |                                      |
|                     | ドメイン名                                  |                                      |
| □ サブネット3            | プライマリDNS                               |                                      |
|                     | セカンダリDNS                               |                                      |
|                     | 標準リース時間(秒)                             |                                      |
|                     | 最大リース時間(秒)                             |                                      |
|                     | プライマリWINSサーバー                          |                                      |
|                     | セカンダリWINSサーバー                          |                                      |
|                     | スコープID                                 |                                      |

サーバの選択

DHCP サーバ機能 / リレー機能のどちらを使うかを 選択します。 サーバ機能とリレー機能を同時に使うことはでき

<u>サーバ機能とサレー機能を同時に使りことはでき</u> ません。

[DHCPリレーサーバ使用時に設定して下さい] 「サーバの選択」で「DHCPリレーを使用する」を選 択した場合に設定します。

上位 DHCP サーバの IP アドレス DHCP リレー機能を使う場合に、上位の DHCP サーバ の IP アドレスを指定してください。

DHCP relay over XXX 通常のEthernet 接続経由以外(PPPoE/IPsec/PPPoE 接続時のIPsec)でDHCPリレー機能をおこなうとき に「使用する」を選択してください。

[DHCP サーバ使用時に設定して下さい] 「サーバの選択」で「DHCP サーバを使用する」を選 択した場合に設定をおこないます。

サブネット1~3

DHCPサーバ機能の動作設定をおこないます。

- ・複数のサブネットを設定することができます。
- ・どのサブネットを使うかは、XR-440のインタ フェースに設定された IP アドレスを参照の上、 自動的に決定されます。
- ・ラジオボックスにチェックを入れたサブネット
   設定が、参照・動作の対象となります。

各サブネットごとの詳細設定は以下の通りです。

サブネットワーク DHCPサーバ機能を有効にするサブネットワーク空間のアドレスを指定します。

サブネットマスク DHCPサーバ機能を有効にするサブネットワーク空間のサブネットマスクを指定します。

設定の保存

# . DHCP サーバ機能の設定

ブロードキャスト

DHCPサーバ機能を有効にするサブネットワーク空間のブロードキャストアドレスを指定します。

リース開始アドレス

リース終了アドレス

DHCP クライアントに割り当てる最初と最後の IP ア ドレスを指定します(割り当て範囲となります)。

ルータアドレス

DHCPクライアントのデフォルトゲートウェイとな るアドレスを入力してください。 通常は、XR-440のインタフェースのIPアドレスを 指定します。

ドメイン名

DHCPクライアントに割り当てるドメイン名を入力 します。 必要であれば指定してください。

プライマリ DNS

セカンダリ DNS

DHCP クライアントに割り当てる DNS サーバアドレ スを指定します。

必要であれば指定してください。

標準リース時間

DHCP クライアントに IP アドレスを割り当てる時間 を指定します。 単位は秒です。初期設定では600秒になっています。

最大リース時間

DHCPクライアント側が割り当て時間を要求してきた ときの、最大限の割り当て時間を指定します。 単位は秒です。初期設定は7200秒になっています。 (7200秒以上のリース時間要求を受けても、7200秒 がリース時間になります。)

プライマリ WINS サーバ セカンダリ WINS サーバ DHCP クライアントに割り当てる WINS サーバアドレ スを指定します。 スコープ ID

NetBIOS スコープ ID を配布できます。

TCP/IPを介してNetBIOSを実行しているコンピュー タでは、同じNetBIOSスコープIDを使用するほかの コンピュータとのみNetBIOS情報を交換することが できます。

入力が終わりましたら「設定の保存」をクリック して設定完了です。

機能を有効にするには「各種サービスの設定」 トップに戻り、サービスを起動させてください。 また設定を変更した場合は、サービスの再起動 (「停止」 「起動」)をおこなってください。

# . DHCP サーバ機能の設定

## DHCP リレー機能について

本装置をDHCPリレー先のDHCPサーバとして運用す るときは、リレー元のネットワーク向けサブネット 設定とともに、本装置直下に接続されたLANに対し て有効なサブネット設定をおこなう必要があります。 (DHCPサーバとして動作させるためには、最低1つ の、有効なサブネット設定が必要です。)

#### DHCP 情報の表示

設定画面中の「DHCP アドレスリース情報」をクリックすると、クライアントに割り当てているリース情報を確認できます。

# <u>DHCP サーバ機能の設定例</u>

- ・LANは192.168.0.0/24のネットワーク
- ・192.168.0.1から30のアドレスをリース
- ・ルータアドレスは192.168.0.254
- ・ルータは DNS リレー機能が有効
- ・標準リース時間は1時間
- ・最大リース時間は5時間

上記条件の場合の設定例です。

|          | サブネットワーク      | 192.168.0.0   |
|----------|---------------|---------------|
|          | サブネットマスク      | 255.255.255.0 |
|          | ブロードキャスト      | 192.168.0.255 |
|          | リース開始アドレス     | 192.168.0.1   |
|          | リース終了アドレス     | 192.168.0.30  |
|          | ルータアドレス       | 192.168.0.254 |
|          | ドメイン名         |               |
| ▶ サブネット1 | プライマリDNS      | 192.168.0.254 |
|          | セカンダリDNS      |               |
|          | 標準リース時間(秒)    | 3600          |
|          | 最大リース時間(秒)    | 18000         |
|          | プライマリWINSサーバー |               |
|          | セカンダリWINSサーバー |               |
|          | スコープID        |               |

# . IP アドレス固定割り当て設定

#### DHCP IP アドレス固定割り付け設定

DHCP サーバ機能を利用して、特定のクライアント に特定の IP アドレスを固定で割り当てる場合は、 以下の手順で設定します。

Web 設定画面「各種サービスの設定」 「DHCP (Relay)サーバ」 画面上部の「DHCP IP アドレス 固定割り付け設定」をクリックして、以下の画面 で設定をおこないます。

設定は256まで可能です。画面下部にある「<u>IPア</u> ドレス固定割り当て設定インデックス」のリンク をクリックすると画面が切り替わります。

DHCP IPアドレス固定割り当て設定

```
DHCPサーバの設定
```

DHCP IPアドレス固定割り付け設定

No.1~16 まで

| No. | MACアドレス | IPアドレス   | 削除 |
|-----|---------|----------|----|
| 1   |         |          |    |
| 2   |         |          |    |
| 3   |         |          |    |
| 4   |         |          |    |
| 5   |         |          |    |
| 6   |         |          |    |
| 7   |         |          |    |
| 8   |         |          |    |
| 9   |         |          |    |
| 10  |         |          |    |
| 11  |         |          |    |
| 12  |         |          |    |
| 13  |         |          |    |
| 14  |         |          |    |
| 15  |         |          |    |
| 16  |         |          |    |
|     | 入力のやり直し | 設定/削除の実行 |    |

#### MAC アドレス

コンピュータに装着されているLANボードなどの MACアドレスを入力します。

<入力例> 00:80:6d:49:ff:ff

IPアドレス そのMACアドレスに固定で割り当てる IPアドレス を入力します。

入力が終わりましたら「設定 / 削除の実行」をク リックして設定完了です。

固定割り当て機能は、DHCPサーバ機能を再起動し てから有効になります。

#### <u>エントリの削除方法</u>

設定画面一覧の右側にある「削除」項目にチェッ クを入れて「設定 / 削除の実行」をクリックする と、そのエントリが削除されます。

# <u>IP アドレス固定割り当て時の DHCP サーバ</u> 設定について

IPアドレス固定割り当てをおこなう場合でも、有効なDHCPサーバ設定をおこなってください。

DHCPサーバ機能で固定割り当てだけをおこなうときには、リース範囲を、割り当てる IP アドレスの 先頭と末尾の IP アドレスとしてサブネット設定を おこなってください。

#### IPアドレス固定割り当て設定インデックス

[01-16] [17-32] [33-48] [49-64] [65-80] [81-96] [97-112] [113-128] [129-144] [145-160] [161-176] [177-192] [193-208] [209-224] [225-240] [241-256]

IPsec 機能

## 第13章 IPsec機能

# . XR-440の IPsec 機能について

#### 鍵交換について

IKEを使用しています。 IKE フェーズ1ではメインモード、アグレッシブ モードの両方をサポートしています。 フェーズ2ではクイックモードをサポートしてい ます。 固定 IP アドレス同士の接続はメインモード、固定

IPアドレスと動的 IPアドレスの接続はアグレッシ ブモードで設定してください。

#### 認証方式について

「X.509」による認証に対応しています。 ただし、アグレッシブモードは「共通鍵方式」に のみ対応、「X.509」はメインモードにのみ対応し ています。

#### 暗号化アルゴリズム

シングル DES とトリプル DES、AES128bit をサポー トしています。 暗号化はハードウェア処理でおこないます。

#### ハッシュアルゴリズム

SHA1とMD-5を使用しています。

#### 認証ヘッダ

XR-440シリーズはESPの認証機能を利用していま す。AHでの認証はサポートしていません。

DH鍵共有アルゴリズムで使用するグループ

group1、group2、group5をサポートしています。

#### IPsec 使用時の通信可能対地数

XR-440 シリーズは「共通鍵方式」「RSA 公開鍵方式」 XR-440 は最大 128 拠点と IPsec トンネルを構築で きます。また、VPN 接続できる LAN/ホストは最大 128となります。

#### NAT トラバーサル機能を使用した IPsec 接続

XR同士の場合、NAT内のプライベートアドレス環 境においても IPsec 接続をおこなうことが可能で す。

# . IPsec 設定の流れ

PreShared(共通鍵)方式での IPsec 通信

#### STEP 1 共通鍵の決定

IPsec通信をおこなうホスト同士の認証と、データの暗号化・復号化で使う共通秘密鍵の生成に必要な鍵を任意で決定します。

IPsec 通信をおこなう双方で共通の鍵を使います。 半角英数字であればどんな文字列でもかまいません。

#### STEP 2 共通鍵の交換

決定した共通鍵は、第三者に知られないように十 分注意して交換してください。共通鍵が第三者に 渡ると、その鍵を利用して不正な IPsec 接続が確 立されるおそれがあります。

#### STEP 3 本装置側の設定

自分側のXR-440の設定をおこないます。

#### STEP 4 IKE/ISAKMPポリシーの設定

データの暗号化と復号に必要な共通の秘密鍵を交換 するための IKE/ISAKMP ポリシー設定をおこないま す。

ここで共通鍵の設定、IKEの動作設定、相手側の IPsecゲートウェイの設定やIKEの有効期間の設定 をおこないます。

#### STEP 5 IPsec ポリシー設定

IPsec通信をおこなう相手側セグメントの設定をお こないます。 このとき、どのIKE設定を使用するかを指定します。

#### STEP 6 IPsec の起動

本装置の IPsec 機能を起動します。

#### STEP 7 IPsec 接続の確認

IPsec 起動後に、正常に IPsec 通信ができるかどう かを確認します。 「情報表示」画面でのインタフェースとルーティン グテーブル、ログで確認します。

#### RSA(公開鍵)方式での IPsec 通信

#### STEP 1 公開鍵・暗号鍵の生成

IPsec通信をおこなうホスト同士の認証とデータの 暗号化に必要な公開鍵と、復号化に必要な秘密鍵 を生成します。

公開鍵は IPsec の通信相手に渡しておきます。 鍵の長さを指定するだけで、自動的に生成されます。

#### STEP 2 公開鍵の交換

鍵を生成すると、設定画面上では公開鍵が表示されます。 この鍵を IPsec 通信をおこなう相手側に通知して

ください。また、同様に相手側が生成した公開鍵 を入手してください。

公開鍵は第三者に知られても問題ありません。

STEP 3 本装置側の設定 自分側のXR-440の設定をおこないます。

#### STEP 4 IKE/ISAKMPポリシーの設定

データの暗号化と復号に必要な共通の秘密鍵を交換するためのIKE/ISAKMPポリシーの設定をおこないます。 ここで公開鍵の設定、IKEの動作設定、相手側の IPsecゲートウェイの設定やIKEの有効期間の設定 をおこないます。

STEP 5 IPsec ポリシー設定 IPsec通信をおこなう相手側セグメントの設定をお こないます。 このとき、どのIKE設定を使用するかを指定します。

STEP 6 **IPsec の起動** 本装置の IPsec 機能を起動します。

#### STEP 7 IPsec 接続の確認

IPsec 起動後に、正常に IPsec 通信ができるかどう かを確認します。

「情報表示」画面でのインタフェースとルーティン 72 グテーブル、ログで確認します。
. IPsec 設定

#### STEP 0 設定画面を開く

1 Web設定画面にログインします。

2 「各種サービスの設定」 「IPsec サーバ」を クリックして、以下の画面から設定します。

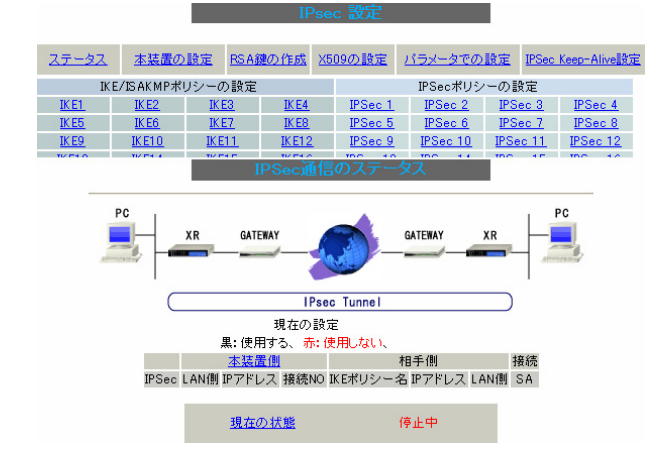

IPsec に関する設定・確認は、全てこの設定画面からおこなえます。

- ・ステータスの確認
- ・本装置の設定
- ・RSA 鍵の作成
- ・X.509の設定
- ・パラメータでの設定
- ・IPsec Keep-Alive 設定
- ・IKE/ISAKMPポリシーの設定
- ・IPsec ポリシーの設定

#### SIEP 1,2 鍵の作成・交換

RSA 公開鍵方式を用いて IPsec 通信をおこなう場合 は、最初に鍵を自動生成します。

PSK 共通鍵方式を用いて IPsec 通信をおこなう場合 は、「鍵の作成」は不要です。 相手側と任意で共通鍵を決定し、交換しておきます。

- IPsec設定画面上部の「RSA鍵の作成」をク
- リックして、以下の画面を開きます。

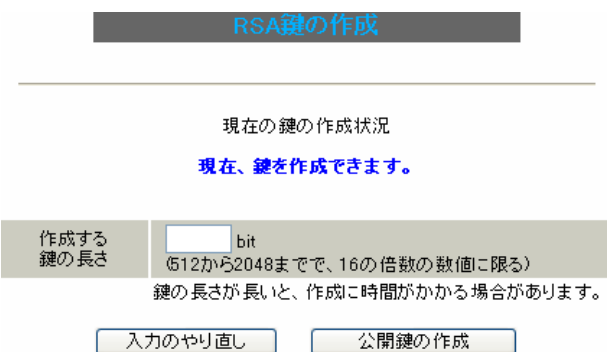

2 作成する鍵の長さを指定して「公開鍵の作成」

をクリックします。

鍵の長さは512bitから2048bitまでで、16の倍数 となる数値が指定可能です。

現在の鍵の作成状況が「鍵を作成できます」の表示の時に限り、作成可能です。

3 鍵を生成します。

鍵の作成を開始しました。

鍵の長さが長いと作成に時間がかかる場合があります。

作成が終了しますと、本装置のRSA鍵設定に反映されます。

#### 鍵を作成しました。

上記のメッセージが表示されると、鍵の生成が完 了です。

生成した鍵は、後述する「本装置側の設定」に自動的に反映されます。

また、この鍵は公開鍵となりますので、相手側に も通知してください。

#### STEP 3 本装置側の設定をおこなう

IPsec 設定画面上部の「本装置の設定」をクリックして設定します。

#### [本装置の設定]

「本装置の設定」をクリックします。

| 本装置                                           | の設定                                                                                                    |
|-----------------------------------------------|----------------------------------------------------------------------------------------------------|
| 本被震動の設定1. 当<br>本被震動の設定。 3                     | 本検索の設定<br>は基準の設定<br>主検索側の設定<br>主検索側の設定<br>主検索側の設定<br>本検索側の設定<br>本検索側の設定<br>本検索側の設定<br>た<br>本検索側の設定<br>た<br>ま |
| MTUの設定                                        |                                                                                                    |
| 主回線使用時のipsecインターフェイスのMTU値                     | 1500                                                                                                    |
| マルチ#2回線使用時のipsecインターフェイスのMTU値                 | 1500                                                                                                    |
| マルチ#3回線使用時のipsecインターフェイスのMTU値                 | 1500                                                                                                    |
| マルチ#4回線使用時のipsecインターフェイスのMTU値                 | 1500                                                                                                    |
| バックアップ回線使用時のipsecインターフェイスのMTU値                | 1500                                                                                                    |
| Ether Oポート使用時のipsecインターフェイスのMTU値              | 1500                                                                                                    |
| Ether 1ポート使用時のipsecインターフェイスのMTU値              | 1500                                                                                                    |
| Ether 2ポート使用時のipsecインターフェイスのMTU値              | 1500                                                                                                    |
| NAT Traversalの設定                              |                                                                                                    |
| NAT Traversal                                 | ○ 使用する ⊙ 使用しない                                                                                               |
| Virtual Private 設定                            |                                                                                                    |
| Virtual Private設定2                            |                                                                                                    |
| Virtual Private設定3                            |                                                                                                    |
| Virtual Private設定4                            |                                                                                                    |
| 鍵の表示                                          |                                                                                                    |
| 本装置のPSA鍵                                      |                                                                                                    |
| <ul> <li>(PSKを使用する場合は<br/>必要ありません)</li> </ul> |                                                                                                    |
| 入力の特別面、                                       | 設定の保存                                                                                                    |

[MTU の設定]

ipsecインターフェイスのMTU値 IPsec接続時のMTU値を設定します。 各インタフェースごとに設定できます。 通常は初期設定のままでかまいません。 [NAT Traversal の設定] NAT トラバーサル機能を使うことで、NAT 環境下に あるクライアントと IPsec 通信をおこなえるよう になります。

NAT Traversal NATトラバーサル機能を使うかどうかを選択します。

Virtual Private設定~4

接続相手のクライアントが属しているネットワー クと同じネットワークアドレスを入力します。 最大4箇所まで接続先ネットワークを設定できます。 以下のような書式で入力してください。

<入力形式>

%v4:<ネットワーク>/<マスクビット値>

<設定例> %v4:192.168.0.0/24

[鍵の表示]

本装置の RSA 鍵 RSA 鍵の作成をおこなった場合ここに、作成した RSA 鍵の公開鍵が表示されます。 PSK 方式や X.509 電子証明を使う場合はなにも表示 されません。

最後に「設定の保存」をクリックして設定完了です。

#### [本装置側の設定]

'本装置側の設定1~8」のいすれかをクリックします。

「本装置側の設定1~8」のいずれかをクリックしま 最後に「設定の保存」をクリックして設定完了です。

ここでXR-440 自身の IP アドレスやインタフェース 続いて IKE/ISAKMPポリシーの設定をおこないます。 IDを設定します。

|                 | 本装置                      | 置側の設定1                             |                                    |                                                     |
|-----------------|--------------------------|------------------------------------|------------------------------------|-----------------------------------------------------|
| 本装置             | 1側の設定1<br>1 <u>側の設定5</u> | <u>本装置側の設定2</u><br><u>本装置側の設定6</u> | <u>本装置側の設定3</u><br><u>本装置側の設定7</u> | <u>本装置の設定</u><br><u>本装置側の設定4</u><br><u>本装置側の設定8</u> |
| IKE/ISAKMPの設定1  |                          |                                    |                                    |                                                     |
| インターフェースのIPアドレス |                          |                                    |                                    |                                                     |
| 上位ルータのIPアドレス    |                          |                                    |                                    |                                                     |
| インターフェースのID     |                          |                                    | (例:@×                              | r.centurysys)                                       |
| 入力の             | )やり直し                    |                                    | 〇保存                                |                                                     |
| (<br>画面は        | 「本装                      |                                    | <br>定1」です                          | )                                                   |
| インターフェ・         | - スの                     | ) IP アドレ                           | · ス                                |                                                     |
| ・固定アドレス         | くの場                      | 合                                  |                                    |                                                     |
| 本装置に設           | 定され                      | いている IF                            | ヮアドレス                              | をそのま                                                |
| ま入力しま           | す。                       |                                    |                                    |                                                     |
|                 |                          | ~                                  |                                    |                                                     |

#### ・動的アドレスの場合

PPP/PPPoE 主回線接続の場合は「%ppp0」と入 力します。 Ether0(Ether1,Ether2)ポートで接続してい る場合は「%eth0(%eth1、または%eth2)」と 入力します。

上位ルータの IP アドレス 空欄にしておきます。

インタフェースのID

本装置へのIPアドレスの割り当てが、動的割り当 ての場合(aggressiveモードで接続する場合)は、 インタフェースのIDを設定します(必須)。 固定アドレスの場合は、設定を省略できます。 省略した場合は、自動的に「インターフェースのIP アドレス」をIDとして使用します。

<入力形式> @ < 任意の文字列 >

- <入力例> @centurysystems
- (@の後は、任意の文字列でかまいません。
- 半角英数字のみ使用可能です。)

#### STEP 4 IKE/ISAKMP ポリシーの設定

IPsec 設定画面上部の「IKE/ISAKAMP ポリシーの設 定」の「IKE1」~「IKE128」いずれかをクリック して、以下の画面から設定します。

32個以上設定する場合は「<u>IKE/ISAKMPポリシーの</u> <u>設定画面インデックス</u>」で切り替えてください。

| IKE/ISAKMPポリシーの設定         |                |                  |                |  |  |  |
|---------------------------|----------------|------------------|----------------|--|--|--|
| <u>IK E1</u>              | IKE2           | IKE3             | <u>IK E4</u>   |  |  |  |
| <u>IK E5</u>              | <u>IK E6</u>   | <u>IKE7</u>      | IK E8          |  |  |  |
| <u>IK E9</u>              | <u>IK E1 0</u> | <u>IKE11</u>     | <u>IK E1 2</u> |  |  |  |
| <u>IK E1 3</u>            | <u>IKE14</u>   | IK E1 5          | IK E1 6        |  |  |  |
| <u>IKE17</u>              | IK E1 8        | <u>IKE19</u>     | <u>IK E20</u>  |  |  |  |
| <u>IKE21</u>              | IK E22         | IK E23           | <u>IKE24</u>   |  |  |  |
| <u>IK E25</u>             | IKE26          | IKE27            | IK E28         |  |  |  |
| <u>IK E29</u>             | <u>IKE30</u>   | IKE31            | <u>IKE32</u>   |  |  |  |
| IKE/ISAKMPポリシーの設定画面インデックス |                |                  |                |  |  |  |
|                           | 1-1[33-1]      | <u>65-1[97-1</u> |                |  |  |  |

| IKE/ISAKMPの設定                                                                           |                                                                                      |
|-----------------------------------------------------------------------------------------|--------------------------------------------------------------------------------------|
| IKE/ISAKMPポリシー名                                                                         |                                                                                      |
| 接続する本装置側の設定                                                                             | 本装置側の設定1 💌                                                                           |
| インターフェースのIPアドレス                                                                         |                                                                                      |
| 上位ルータのIPアドレス                                                                            |                                                                                      |
| インターフェースのID                                                                             | (例:@xr.centurysys)                                                                   |
| モードの設定                                                                                  | main モード 💌                                                                           |
| transformの設定                                                                            | 1番目 すべてを送信する     ・       2番目 使用しない     ・       3番目 使用しない     ・       4番目 使用しない     ・ |
| IKEのライフタイム                                                                              | 3600 秒 (1081~28800秒まで)                                                               |
| 鍵の設定                                                                                    |                                                                                      |
| <ul> <li>PSKを使用する</li> <li>RSAを使用する</li> <li>(x509を使用する場合は<br/>RSAに設定してください)</li> </ul> |                                                                                      |
| X509の設定                                                                                 |                                                                                      |
| 接続先の証明書の設定<br>(X509を使用しない場合は<br>必要ありません)                                                |                                                                                      |
| (入力)                                                                                    | のやり直し 設定の保存                                                                          |

(画面は「IKE/ISAKMPの設定1」)

[IKE/ISAKMPの設定] IKE/ISAKMPポリシー名 設定名を任意で設定します。(省略可)

接続する本装置側の設定 接続で使用する「本装置側の設定1~8」を選択し ます。

インターフェースの IP アドレス 相手側 IPsec 装置の IP アドレスを設定します。 相手側装置への IP アドレスの割り当てが固定か動 的かで、入力が異なります。

- ・相手側装置が固定アドレスの場合]
   IPアドレスをそのまま入力します。
- ・相手側装置が動的アドレスの場合]
   「0.0.0.0」を入力します。

上位ルータの IP アドレス 空欄にしておきます。

インターフェースのID

対向側装置への IP アドレスの割り当てが動的割り 当ての場合に限り、IP アドレスの代わりに ID を設 定します。

<入力形式> @ <任意の文字列>

- <入力例> @centurysystems
- (<sup>0</sup>の後は、任意の文字列でかまいません。 半角英数字のみ使用可能です。)

#### 対向側装置への割り当てが固定アドレスの場合は 設定の必要はありません。

モードの設定 IKE のフェーズ1モードを「main モード」と 「aggressive モード」のどちらかから選択します。

transformの選択

ISAKMP SAの折衝で必要な暗号化アルゴリズム等の 組み合わせを選択します。 XR-440は、以下の組み合わせが選択できます。

・DH group 値 (group1、group2、group5)

・暗号化アルゴリズム (des、3des、aes)

・認証アルゴリズム (md5、sha1)

「aggressive モード」の場合、接続相手の機器に合 わせて transformを選択する必要があります。 aggressive モードでは transformを1つだけ選択 してください(2番目~4番目は「使用しない」を 選択しておきます)。

「mainモード」の場合もtransformを選択できますが、基本的には「すべてを送信する」の設定で構いません。

IKE のライフタイム
 ISAKMP SA のライフタイムを設定します。
 ISAKMP SA のライフタイムとは、双方のホスト認証
 と秘密鍵を交換するトンネルの有効期間のことです。
 1081 ~ 28800秒の間で設定します。

#### [鍵の設定]

PSK を使用する

PSK 方式の場合に、「PSK を使用する」にチェック して、相手側と任意に決定した共通鍵を入力して ください。

半角英数字のみ使用可能です。最大 2047 文字まで 設定できます。

RSA を使用する

RSA 公開鍵方式の場合には、「RSA を使用する」に チェックして、相手側から通知された公開鍵を入 力してください。 「X.509」設定の場合も「RSA を使用する」にチェッ クします。

[X509の設定]

接続先の証明書の設定

「X.509」設定で IPsec 通信をおこなう場合は、相 手側装置に対して発行されたデジタル証明書をテ キストボックス内に貼り付けます。

最後に「設定の保存」をクリックして設定完了です。

続いて、IPsecポリシーの設定をおこないます。

#### STEP 5 IPsec ポリシーの設定

IPsec 設定画面上部の「IPsec ポリシーの設定」の 最初に IPsec の起動状態を選択します。 「IPsec 1」~「IPsec 128」いずれかをクリックし ます。

32個以上設定する場合は「IPSecポリシーの設定 画面インデックス」で切り替えてください。

|          | IPSecポリシーの設定 |           |            |  |  |  |  |
|----------|--------------|-----------|------------|--|--|--|--|
| IPSec 1  | IPSec 2      | IPSec 3   | IPSec 4    |  |  |  |  |
| IPSec 5  | IPSec 6      | IPSec 7   | IPSec 8    |  |  |  |  |
| IPSec 9  | IPSec 10     | IPSec 11  | IPSec 12   |  |  |  |  |
| IPSec 13 | IPSec 14     | IPSec 15  | IPSec 16   |  |  |  |  |
| IPSec 17 | IPSec 18     | IPSec 19  | IPSec 20   |  |  |  |  |
| IPSec 21 | IPSec 22     | IPSec 23  | IPSec 24   |  |  |  |  |
| IPSec 25 | IPSec 26     | IPSec 27  | IPSec 28   |  |  |  |  |
| IPSec 29 | IPSec 30     | IPSec 31  | IPSec 32   |  |  |  |  |
| IPSec7   | ポリシーの設定      | 自動面インデッ   | <u> 27</u> |  |  |  |  |
|          | 1-1[33-1]    | 00-1197-1 |            |  |  |  |  |

| 🔘 使用する 💿 使用しない 🔘 Respon | nderとして使用する 🔷 On-Demandで使用する |
|-------------------------|------------------------------|
| 使用するIKEポリシー名の選択         | 💌                            |
| 本装置側のLAN側のネットワークアドレス    | (例:192.168.0.0/24)           |
| 相手側のLAN側のネットワークアドレス     | (例:192.168.0.0/24)           |
| PH2のTransFormの選択        | すべてを送信する 💌                   |
| PFS                     | ⊙ 使用する ○ 使用しない               |
| DH Groupの選択(PFS使用時に有効)  | 指定しない 🔽                      |
| SAのライフタイム               | 28800 秒 (1081~86400秒まで)      |
| DISTANCE                | (1~255まで)                    |
|                         |                              |

入力のやり直し 設定の保存 (画面は「IPSec ポリシーの設定1」)

使用する initiater にも responder にもなります。

使用しない その IPsec ポリシーを使用しません。

Responder として使用する サービス起動時や起動中の IPsec ポリシー追加時に、 responder として IPsec 接続を待ちます。 本装置が固定 IP アドレス設定で、接続相手が動的 IP アドレス設定の場合に選択してください。 ただし、後述する IPsec KeepAlive 機能において、 backupSAとして使用する場合もこの選択にしてくだ さい。メイン側の IPsec で障害を検知した場合に、 Initiator として接続を開始します。

On-Demand で使用する IPsecをオンデマンド接続します。 切断タイマーはSAのライフタイムとなります。

使用する IKE ポリシー名の選択 STEP 4 で設定した IKE/ISAKMP ポリシーのうち、 どのポリシーを使うかを選択します。

本装置側のLAN側のネットワークアドレス XR-440が接続している LAN のネットワークアドレ スを入力します。 ネットワークアドレス/マスクビット値の形式で

入力します。

<入力例> 192.168.0.0/24

相手側のLAN側のネットワークアドレス 対向の IPsec 装置に接続されている LAN のネット ワークアドレスを入力します。 ネットワークアドレス/マスクビット値の形式で 入力します。

またNAT Traversal 機能を使用している場合に 限っては、"vhost:%priv"と設定します。

#### . IPsec 設定

PH2のTransFormの選択

IPsec SAの折衝で必要な暗号化アルゴリズム等の 組み合わせを選択します。

・暗号化アルゴリズム (des、3des、aes)

・認証アルゴリズム (md5、sha1)

通常は「すべてを送信する」の選択で構いません。

#### PFS

**PFS(PerfectForwardSecrecy)**を「使用する」か 「使用しない」かを選択します。

PFSとは、パケットを暗号化している秘密鍵が解読 されても、その鍵ではその後に生成された鍵を解 読できないようにするものです。

装置への負荷が増加しますが、より高いセキュリ ティを保つためにはPFSを使用することを推奨し ます。

DH Groupの選択(PFS使用時に有効) 「PFSを使用する」場合に使用するDH Groupを選択します。

ただし、「指定しない」を選択しても構いません。その場合は、PH1の結果、選択されたDH Groupを接続相手に送ります。

SA のライフタイム IPsec SA の有効期間を設定します。 IPsecSA とはデータを暗号化して通信するためのト ラフィックのことです。 1081 ~ 86400 秒の間で設定します。

#### DISTANCE

IPsec ルートの DISTANCE 値を設定します。 同じ内容でかつ DISTANCE 値の小さい IPsec ポリ シーが起動したときには、DISTANCE 値の大きいポ リシーは自動的に切断されます。 なお、設定は省略可能です。省略した場合は「1」 として扱います。

IPsecルートをOSPFで再配信する場合は、「OSPF 機能設定」の「staticルートの再配信」を「有 効」にする必要があります。 最後に「設定の保存」をクリックして設定完了です。

続いて、IPsec機能の起動をおこないます。

[IPsec通信時のEthernet ポート設定について] IPsec設定をおこなう場合は、Ethernet ポートの 設定に注意してください。

IPsec通信をおこなう相手側のネットワークと同 じネットワークのアドレスがXR-440のEthernet ポートに設定されていると、正常に IPsec通信が おこなえません。

たとえば、IPsec通信をおこなう相手側のネット ワークが192.168.1.0/24の設定で、且つ、XR-440のEther1ポートに192.168.1.254が設定され ていると、正常にIPsec通信がおこなえません。

このような場合はXR-440のEthernetポートのIP アドレスを、別のネットワークに属するIPアド レスに設定し直してください。

#### SIEP 6 IPsec機能を起動する

「各種サービスの設定」をクリックして、以下の画 面を開きます。

|                       |                                               |     | -    |
|-----------------------|-----------------------------------------------|-----|------|
|                       | 現在のサービス稼働状況を反映しています<br>各種設定はサービス項目名をクリックして下さい |     |      |
| <u>DNSキャッシュ</u>       | ○停止 ⊙起動                                       | 動作中 | 動作変更 |
| <u>DHCP(Relay)サーバ</u> | ○停止 ④起動                                       | 動作中 | 動作変更 |
| IPseo th - 15         | ⊙停止 ○起動                                       | 停止中 | 動作変更 |
| UPnPサービス              | ●停止 ○起動                                       | 停止中 | 動作変更 |
| ダイナミックルーティング          | 起動停止はダイナミックルーティングの設定から行って下さい                  | 停止中 |      |
| PPPoEtoL2TP           | ●停止 ○起動                                       | 停止中 | 動作変更 |
| SYSLOG#-ビス            | ○停止 ④起動                                       | 動作中 | 動作変更 |
| <u>攻撃検出サービス</u>       | ⊙停止 ○起動                                       | 停止中 | 動作変更 |
| SNMPU-EZ              | ● 停止 ● 起動                                     | 停止中 | 動作変更 |
| NTPサービス               | ⊙ 停止 ○ 起動                                     | 停止中 | 動作変更 |
| VRRPサービス              | ● 停止 ○ 起動                                     | 停止中 | 動作変更 |
| <u> アクセスサーバ</u>       | 超動停止はアクセスサーバの設定から行って下さい                       | 停止中 |      |
|                       |                                               |     |      |

動作変更

動作状態の制御

IPsec サーバ項目、「起動」にチェックして「動作 変更」をクリックすると、IPsec 機能が起動しま す。

以降は、本装置を起動するたびに IPsec 機能が自動起動します。

IPsec機能を止める場合は「停止」にチェックして「動作変更」をクリックしてください。

IPsec機能を起動した後は、現在のサービス稼働状況が「動作中」と表示されます。

起動する IKE/ISAKMP ポリシー、IPsec ポリシーが 増えるほど、IPsec の起動に時間がかかります。 起動が完了するまで数十分かかる場合もあります。

#### STEP 7 IPsec 接続を確認する

IPsec が正常に接続したかどうかは、「システム設定」の「ログの表示」でログを確認します。

ログの中で、以下のメッセージが含まれているか を確認してください。

<「メインモード」で通信した場合の表示例>

Aug 1 12:00:20 localhost ipsec\_plutorun: 004 "xripsec1" #1: STATE\_MAIN\_I4: ISAKMP SA established •••(1)

および

Aug 1 12:00:20 localhost ipsec\_\_plutorun: 004 "xripsec1" #2: STATE\_QUICK\_12: sent Q12, IPsec SA established •••(2)

上記2つのメッセージが表示されていれば、IPsec が正常に接続されています。

#### (1)のメッセージ

IKE 鍵交換が正常に完了し、ISAKMP SA が確立したことを示しています。

#### (2)のメッセージ

IPsec SAが正常に確立したことを示しています。

STEP 8 IPsec ステータス確認の確認

IPsecの簡単なステータスを確認できます。 「各種サービスの設定」 「IPsecサーバ」 「ス テータス」をクリックして、画面を開きます。

|              |              |              |              |             |          | _           | _             | ÷.,          |              |        |            |
|--------------|--------------|--------------|--------------|-------------|----------|-------------|---------------|--------------|--------------|--------|------------|
| ステータス        | 本装置の         | 改定 RSA       | 連の作成         | <u>×509</u> | の設定      | <u>115×</u> | ータでの          | 设定           | IPSec K      | eep-Al | ive設定      |
| B            | (E/ISAKMPポリ  | シーの設定        |              |             |          | IPS         | iecポリシ        | ーの誤          | 定            |        |            |
| <u>IKE1</u>  | IKE2         | IKE3         | IKE4         |             | IPSec 1  | IP          | Sec 2         | IPS          | ec 3         | IPSec  | <u>4</u>   |
| <u>IKE5</u>  | IKE6         | IKE7         | IKE8         |             | IPSec 5  | IP          | Sec 6         | IPS          | ec 7         | IPSec  | <u>8 8</u> |
| IKE9         | <u>IKE10</u> | <u>IKE11</u> | IKE12        |             | IPSec 9  | IPS         | iec 10        | <u>IPS</u> e | ec 11        | IPSec  | 12         |
| <u>IKE13</u> | <u>IKE14</u> | <u>IKE15</u> | <u>IKE16</u> |             | IPSec 13 | IPS         | <u>iec 14</u> | IPSe         | <u>ec 15</u> | IPSec  | 16         |
|              |              | I            | Sec通         | i信の         | )ステー     | -タス         |               |              |              |        |            |
|              |              |              |              |             |          |             |               |              |              |        |            |
| DC           |              |              |              |             |          |             |               |              |              | D.C    |            |
| FU           |              |              |              | -           | A        |             |               |              |              | FU     |            |
|              | XR           | GATE         | WAY          |             |          | GATEV       | IAY           | XR           |              |        |            |
| Standard a   |              | _            |              | 115         | -        |             |               |              |              |        | 2          |
|              | 1            |              |              |             |          |             |               |              | 1            |        |            |
|              | $\square$    |              | IP           | sec T       | unnel    |             |               |              |              |        |            |
|              |              | 珇            | 在の設定         |             |          |             |               |              | -            |        |            |
|              | ļ            |              | 、赤:使         | 用しな         | t).      |             |               |              |              |        |            |
|              |              | 本装置側         |              |             |          |             | 相手側           | 4            |              | +      | 亲続         |
| IPSec        | LAN側         | IP7F         | レス 接         | 続NO         | IKEポリミ   | /一名         | IPアドレ         | ス            | LAN側         |        | SA         |
| IPSec1 1     | 92.168.0.0/2 | 24 192.168   | 0.254        | 1           | (IKE     | 1)          | 0.0.0.0       | 17           | 2.16.0.0     | /24    | ×          |
|              |              |              |              |             |          |             |               |              |              |        |            |
|              |              |              |              |             |          |             |               |              |              |        |            |
|              |              | 現在の          | 2状態          |             |          | 停止。         | P             |              |              |        |            |
|              |              |              |              |             |          |             |               |              |              |        |            |

(画面は表示例です)

それぞれの対向側設定でおこなった内容から、本 装置・相手側のLANアドレス・IPアドレス・上位 ルータアドレスの一覧や、現在の動作状況が表示 されます。

「<u>現在の状態</u>」リンクをクリックすると、現在の IPsecの状況が表示されます。

また、それぞれの設定番号をクリックすると、設 定画面に移ることができます。

# . IPSec Keep-Alive 設定

IPsec Keep-Alive 機能は、IPsec トンネルの障害を検出する機能です。

指定した宛先へ IPsec トンネル経由で ping パケットを発行して応答がない場合に IPsec トンネルに障害が発生したと判断し、その IPsec トンネルを自動的に削除します。 不要な IPsec トンネルを自動的に削除することで、IPsec の再接続性を高めます。

#### 設定方法

IPsec 設定画面上部の「IPsec Keep-Alive 設定」をクリックして設定します。 設定は128まで可能です。画面下部にある「<u>ページインデックス</u>」のリンクをクリックしてください。

|            |        |                |                     | No.1^        | ~16まで         |                       |                     |                     |           |           |         |
|------------|--------|----------------|---------------------|--------------|---------------|-----------------------|---------------------|---------------------|-----------|-----------|---------|
| Policy No. | enable | source address | destination address | interval(sec | c) watch cour | nt timeout/delay(sec) | 動作option 1 <u>米</u> | 動作option 2 <u>米</u> | interface | backup SA | remove? |
| 1          |        |                |                     | 30           | 3             | 60                    |                     |                     | ipsec0 💌  |           |         |
| 2          |        |                |                     | 30           | 3             | 60                    |                     |                     | ipsec0 💌  |           |         |
| 3          |        |                |                     | 30           | 3             | 60                    |                     |                     | ipsec0 💌  |           |         |
| 4          |        |                |                     | 30           | 3             | 60                    |                     |                     | ipsec0 💌  |           |         |
| 5          |        |                |                     | 30           | 3             | 60                    |                     |                     | ipsec0 💌  |           |         |
| 6          |        |                |                     | 30           | 3             | 60                    |                     |                     | ipsec0 💌  |           |         |
| 7          |        |                |                     | 30           | 3             | 60                    |                     |                     | ipsec0 💌  |           |         |
| 8          |        |                |                     | 30           | 3             | 60                    |                     |                     | ipsec0 💌  |           |         |
| 9          |        |                |                     | 30           | 3             | 60                    |                     |                     | ipsec0 💌  |           |         |
| 10         |        |                |                     | 30           | 3             | 60                    |                     | <b>V</b>            | ipsec0 💌  |           |         |
| 11         |        |                |                     | 30           | 3             | 60                    |                     |                     | ipsec0 💌  |           |         |
| 12         |        |                |                     | 30           | 3             | 60                    |                     |                     | ipsec0 💌  |           |         |
| 13         |        |                |                     | 30           | 3             | 60                    |                     |                     | ipsec0 💌  |           |         |
| 14         |        |                |                     | 30           | 3             | 60                    |                     |                     | ipsec0 💌  |           |         |
| 15         |        |                |                     | 30           | 3             | 60                    |                     |                     | ipsec0 💌  |           |         |
| 16         |        |                |                     | 30           | 3             | 60                    |                     |                     | ipsec0 💌  |           |         |

#### 設定/削除の実行

#### <u>ページインデックス</u> <u>1 - 16 17 - 32 33 - 48 49 - 64 65 - 80 81 - 96 97 -112 113-128</u>

動作optionの説明

動作option 1 check on IPsecのネゴシエーション動作と連動して動作します。timeout/delaylまicmp.echo.reply\_timeout値として認識します。

timeout値>(interval/count)の場合は実行時にtimeout値は(interval/count)秒となります。

動作option 2は無視します。 動作option 1 check off

IPsecのネゴシエーション動作とは非連動、動作option 2の設定に従って動作します。timeout/delayはdelay値として認識します。 動作option 2 check on

IPsec SAの状態に依存せず指定したパラメータでkeepalive動作をします。 動作option 2 check off

IPsec SAがestablishした後の最初のicmp echo replyが確認出来た時点からkeepalive動作を始めます。

enable 設定を有効にする時にチェックします。 IPsec Keep-Alive 機能を使いたい IPsec ポリシー と同じ番号にチェックを入れます。

source address IPsec通信をおこなう際の、XRのLAN側インタ フェースのIPアドレスを入力します。

#### . IPSec Keep-Alive 設定

destination address

IPsec 通信をおこなう際の、XRの対向側装置の LAN 側のインタフェースの IP アドレスを入力します。

interval(sec)

watch count

pingを発行する間隔を設定します。

「『interval(sec)』間に『watch count』回pingを 発行する」という設定になります。

後述の「動作 option 1」の設定に応じて、入力値の意味が異なります。

 ・動作オプション1が有効の場合 入力値はtimeout(秒)として扱います。
 timeoutとはping送出時のreply待ち時間です。
 ただし、timeout値が(interval/watch count)より大きい場合は、reply待ち時間は(interval/watch count)となります。

 ・動作 option 1 が無効の場合 入力値は delay(秒)として扱います。
 delay とは IPsec が起動してから ping 送信を開 始するまでの待ち時間です。IPsec が確立するま での時間を考慮して設定します。
 また、ping の reply 待ち時間は、(interval/ watch count)秒となります。

動作 option 1 IPsec ネゴシエーションと同期して Keep-Alive を おこなう場合は、チェックを入れます。 チェックを入れない場合は、IPsec ネゴシエーショ ンと非同期に Keep-Alive をおこないます。

注)本オプションはv1.7.0での新規追加オプ ションです。

チェックを入れない場合、IPsec ネゴシエーショ ンとKeep-Aliveが非同期におこなわれるため、タ イミングによってはIPsecSAの確立とpingの応答 待ちタイムアウトが重なってしまい、確立直後の IPsecSAを切断してしまう場合があります。 このような事象を防ぐために、本オプションを 有効にすることを推奨します。

#### IPsecネゴシエーションとの同期について

IPsec ポリシーのネゴシエーションは、下記の フェーズを遷移しながらおこないます。 「動作 option 1」を有効にした場合、各フェーズと 同期した Keep-Alive 動作をおこないます。

・フェーズ1 (イニシエーションフェーズ)
 ネゴシエーションを開始し、IPSec ポリシー確立中の状態です。
 この後、正常に IPSec ポリシーが確立できた場合はフェーズ3へ移行します。
 また、要求に対して対向装置からの応答がない場合はタイムアウトによりフェーズ2へ移行します。
 フェーズ3に移行するまでpingの送出はおこ

ないません。

 フェーズ2 (ネゴシエーションT.0.フェーズ)
 フェーズ1におけるネゴシエーションが失敗、またはタイムアウトした状態です。
 この時、バックアップSAを起動し、フェーズ1に 戻ります。

# ・フェーズ3 (ポリシー確立フェーズ) IPSecポリシーが正常に確立した状態です。 確立した IPSecポリシー上を通過できる ping を使用して IPSecポリシーの疎通確認を始めます。 この時、マスター SA として確立した場合は、バックアップ SA のダウンをおこないます。 また、同じ IKE を使う他の IPSec ポリシーがある場合は、それらのネゴシエーションを開始します。

この後、pingの応答がタイムアウトした場合は、 フェーズ4に移行します。

フェーズ4 (ポリシーダウンフェーズ)
 フェーズ3においてpingの応答がタイムアウトした時や対向機器よりdelete SAを受け取った時には、pingの送出を停止して、監視対象のIPSecポリシーをダウンさせます。
 さらに、バックアップSAを起動させた後、フェーズ1に戻ります。

timeout/delay(sec)

動作 option 2

本オプションは「動作 option 1」が無効の場合の み、有効になります。

チェックを入れると、delay後にpingを発行して、 pingが失敗したら即座に指定された IPsec トンネ ルの削除、再折衝を開始します。

また、Keep-Alive による SA 削除後は、毎回 delay 秒待ってから Keep-Alive が開始されます。

チェックはずすと、delay後に最初にpingが成功 (IPsecが確立)し、その後にpingが失敗してはじ めて指定された IPsec トンネルの削除、再折衝を 開始します。

IPsecが最初に確立する前にpingが失敗してもなに もしません。また、delayは初回のみ発生します。

注)本オプションはv1.7.0以前の「flag」オプ ションと同じものです。

interface

Keep-Alive 機能を使う、本装置の IPsec インタ フェース名を選択します。

本装置のインタフェース名については、本マニュ アルの「付録A」をご参照ください。 backup SA

ここに IPsec ポリシーの設定番号を指定しておく と、IPsec Keep-Alive 機能で IPsec トンネルを削 除した時に、ここで指定した IPsec ポリシー設定 を backup SA として起動させます。

注) backup SAとして使用する IPsec ポリシーの 起動状態は必ず「Responder として使用する」 を選択してください。

複数の IPsec ポリシーを設定することも可能です。 その場合は、"\_" でポリシー番号を区切って設定 します。これにより、指定した複数の IPsec ポリ シーがネゴシエーションを開始します。

<入力例> 1\_2\_3

またここに、以下のような設定もできます。

ike<n> <n>は1~128の整数

この設定の場合、バックアップSA動作時には、 「IPsecポリシー設定の<n>番」が使用しているも のと同じIKE/ISAKMPポリシー設定を使う他の IPsecポリシーが、同時にネゴシエーションをおこ ないます。

<例>

使用する IKE ポリシー IKE / ISAKMP1 番

\_\_\_\_

IPsecポリシー IPsec2 IPsec4 IPsec5

上図の設定で backupSA に「ike1」と設定すると、 「IPsec2」が使用している IKE/ISAKMP ポリシー設 定1番を使う、他の IPsec ポリシー(IPsec4 と IPsec5)も同時にネゴシエーションを開始します。

remove? 設定を削除したいときにチェックします。

## . IPSec Keep-Alive 設定

最後に「設定の保存」ボタンをクリックします。 設定は即時に反映され、enableを設定したものは Keep-Alive動作を開始します。

remove項目にチェックが入っているものについて は、その設定が削除されます。

#### 設定番号について

IPsec Keep-Alive 機能を使う際は、監視する IPsec のポリシー No. と Keep-Alive の Pocily No. は一致 させてください。

#### <u>IPsec トンネルの障害を検知する条件</u>

IPsec Keep-Alive機能によって障害を検知するの は、「interval/watch count」に従ってpingを発行 して、一度も応答がなかったときです。 このとき本装置は、pingの応答がなかった IPsec ト ンネルを自動的に削除します。 反対に一度でも応答があったときは、本装置は IPsec トンネルを保持します。

#### 動的アドレスの場合の本機能の利用について

拠点側に動的 IP アドレスを用いた構成で、センター 側からの通信があるようなケースについては SA の不 一致が起こりうるため、拠点側で IPsec Keep-Alive 機能を動作させることを推奨します。

#### destination addressとリンク監視について

本装置が対向 XR の Keep-Alive の「destination address」に指定されており、かつ、そのインタフェー ス上で、Web 設定画面「インターフェース設定」「 Ethernet0(1,2)の設定」にある「 リンクダウン時 にインターフェースへの通信不可」(「第5章 インター フェース設定 .Ethernet ポートの設定」参照)を 「有効」にすると、インタフェースがリンクダウンし た時に、Keep-Alive にも応答しなくなるため、IPsec ポリシーがダウンしてしまいます。 これを回避するためには、「仮想インターフェース」 設定で、destination addressと同じネットワーク の **loopback インタフェース**を設定し、そのアドレ スを対向 XR の IPsec Keep-Alive の「destination address」に指定してください。

<例>

#### 本装置側の設定

#### <u>ネットワーク構成</u>

IPsecのLAN側インタフェースアドレス:192.168.20.253 Ioopbackインタフェースアドレス : 192.168.20.250

本装置側のloopback(仮想)インタフェース設定 本装置側のWeb設定画面「仮想インターフェース」を 開いて設定します。

仮想インターフェース設定

| <u>パー</u><br>公開す<br>その <sup>は</sup> | <u>ーチャルサーバ機能</u> や送信元MAT機能を使って複数のグローバルPPドレスを公開する際に使用します。<br>開する側のインダフェースを指定して、任意(0−1023)の仮想ルを番号を指定し、も々に公開するグローバルPPドレスと<br>のネ小マスク価を設定して下もい。 |         |                |                 |      |  |
|-------------------------------------|----------------------------------------------------------------------------------------------------|---------|----------------|-----------------|------|--|
|                                     |                                                                                                    |         |                | ※Na赤色の設定は現在     | 無効です |  |
| No.                                 | インターフェース                                                                                                    | 仮想I/F番号 | IPアドレス         | ネットマスク          | 削除   |  |
| 1                                   | lo                                                                                                    | 0       | 192.168.20.250 | 255.255.255.255 |      |  |
|                                     | インターフェース「lo」                                                                                                    |         |                |                 |      |  |
| 1                                   | 仮想 I/F 番号                                                                                                    |         | ۲0 ا           |                 |      |  |
|                                     | IPアドレス                                                                                                    |         | ۲192.168.      | ر 250.250       |      |  |
|                                     | ネットマス                                                                                                    | ク       | ۲255.255.      | 255.255」(必      | 須)   |  |

#### 対向 XR 側の設定

<u>ネットワーク構成</u>

IPsecのLAN側インタフェースアドレス: 192.168.0.254

<u>対向 XR 側の IPsec Keep-Alive 設定</u>

対向のXR側で、Web設定画面「各種サービスの設定」 「IPsecサーバ」 「IPSec Keep-Alive設定」を 開いて設定します。

|            |        |               |    | No.1~16まで        |     |           |    |
|------------|--------|---------------|----|------------------|-----|-----------|----|
| Policy No. | enable | source addres | ss | destination addr | ess | interval( |    |
| 1          |        | 192.168.0.254 |    | 192.168.20.250   |     | 30        |    |
| sourc      | e addr | ess           | Ż  | 向XR自身の           | LAN | 側アド       | レス |
| desti      | natior | address       | Г  | lo:0」に設定         | し   | たアドレ      | ス  |
|            |        |               |    | ۲192.168.        | 20. | ر 250     |    |
|            |        |               |    |                  |     |           |    |

# .「X.509 デジタル証明書」を用いた電子認証

XR-440はX.509デジタル証明書を用いた電子認証 方式に対応しています。 [X.509の設定]

ただし、XR-440 は証明書署名要求の発行や証明書 の発行ができませんので、あらかじめ CA 局から証 明書の発行を受けておく必要があります。

電子証明の仕組みや証明書発行の詳しい手順につき ましては、関連書籍等をご参考ください。

情報処理振興事業協会セキュリティセンター http://www.ipa.go.jp/security/pki/

#### 設定方法

IPsec 設定画面上部の「X509の設定」を開きます。 ここで以下の設定が可能です。

- ·[X509の設定]
- ・[CA の設定]
- ・[本装置側の証明書の設定]
- ・[本装置側の鍵の設定]
- ・[失効リストの設定]
- 各リンクをクリックすると設定画面が表示されます。

 X509の設定]

 [X509の設定]

 [X509の設定]

 [本装置側の証明書の設定]

 [本装置側の証明書の設定]

 [大効リストの設定]

 X509の設定

 (使用する)

 (使用する)

 (使用する)

 (使用する)

 (使用する)

 (使用する)

 (使用する)

 (使用する)

 (使用する)

 (使用する)

 (使用する)

 (使用する)

 (使用する)

 (使用する)

 (行用する)

 (行用する)

 (行用する)

 (行用する)

 (行用する)

 (行用する)

 (行用する)

 (行用する)

 (行用する)

 (行用する)

 (行用する)

 (行用する)

 (行用する)

 (行用する)

 (行用する)

 (行用する)

 (行用する)

 (行用する)

 (行用する)

 (行用する)

 (行用する)

 (行用する)

 (行用する)

 (行用する)

 (行用する)

 (行用する)

 (行用する)

 (行用する)
 </

X.509の使用 / 不使用を選択します。

設定した接続先の証明書のみを使用する 「IKE/ISAKMPの設定」でX.509の設定をおこなった 接続先の証明書みの使用/不使用を選択します。

証明書のパスワード 証明書のパスワードを入力します。

入力後「設定の保存」をクリックします。

#### [CAの設定]

ここには、CA局自身のデジタル証明書の内容をコ ピーして貼り付けます。(「cacert.pem」ファイル等。)

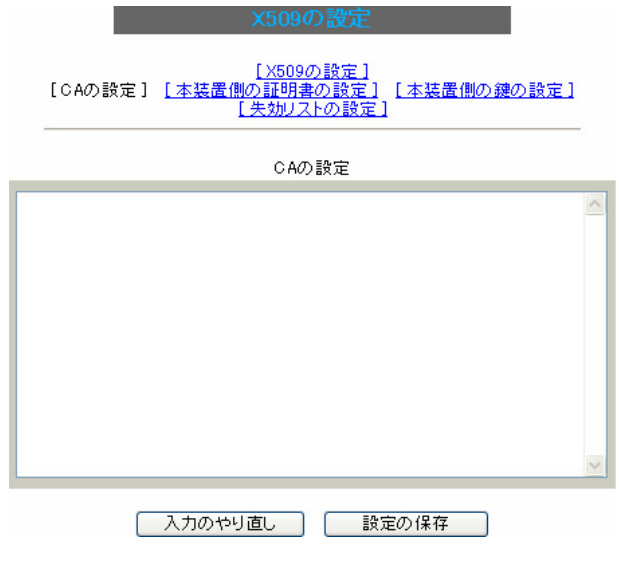

コビーを貼り付けましたら、'設定の保存」をクリッ クします。

X509の設定

# .「X.509 デジタル証明書」を用いた電子認証

#### [本装置側の証明書の設定]

ここには、本装置に対して発行されたデジタル証 明書の内容をコピーして貼り付けます。

| x509の設定                                                                           |   |
|-----------------------------------------------------------------------------------|---|
| <u>[X509の設定]</u><br>[CAの設定] [本装置側の証明書の設定] <u>[本装置側の鍵の設定</u><br>[ <u>失効リストの設定]</u> | 1 |
| 本装置側の証明書の設定                                                                       |   |
|                                                                                   | _ |
|                                                                                   |   |
|                                                                                   |   |
|                                                                                   |   |
|                                                                                   |   |
|                                                                                   | ~ |

#### [失効リストの設定]

失効リストを作成している場合は、その内容をコ ピーして貼り付けます。(「crl.pem」ファイル等。)

| [ <u>X509の設定]</u><br>[CAの設定] [本装置側の証明書の設定] [本装置側の鍵の設定]<br>[失効リストの設定] |
|----------------------------------------------------------------------|
|----------------------------------------------------------------------|

失効リストの設定

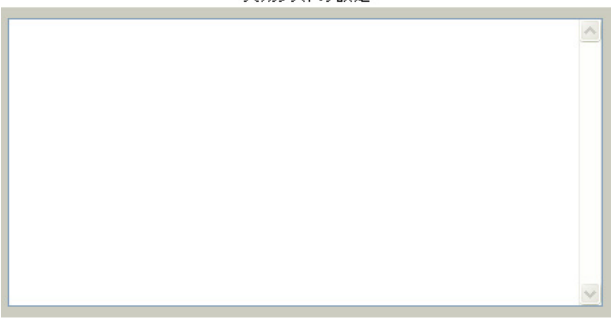

入力のやり直し 設定の保存

コピーを貼り付けましたら、「設定の保存」をクリックします。

#### [本装置側の鍵の設定]

ここにはデジタル証明書と同時に発行された、本 装置の秘密鍵の内容をコピーして貼り付けます。 (「cakey.pem」ファイル等。)

[<u>X509の設定]</u> [<u>CAの設定]</u>[本装置側の証明書の設定] [失効リストの設定]

| 本装置側の鍵の設定     |   |
|---------------|---|
|               | ~ |
|               |   |
|               |   |
|               | ~ |
| 入力のやり直し 設定の保存 |   |

コピーを貼り付けましたら、「設定の保存」をクリックします。

入力のやり直し 設定の保存

コピーを貼り付けましたら、「設定の保存」をクリックします。

#### [接続先の証明書の設定]

「IKE/ISAKMPポリシーの設定」画面内の[鍵の設定] は下記のように設定してください。

- ・「RSAを使用する」 チェック
- ・設定欄空欄空欄

(「本装置の設定」画面の[鍵の表示]欄も空欄にしておきます。)

「IKE/ISAKMPポリシーの設定」画面内[X509の設定] の「接続先の証明書の設定」は下記のように設定し てください。

・設定欄 相手側のデジタル証明書の貼付

以上でX.509の設定は完了です。

#### [その他の IPsec 設定]

上記以外の設定については、通常の IPsec 設定と同様です。

# . IPsec 通信時のパケットフィルタ設定

ステートフルパケットインスペクション機能を使っていたり、パケットフィルタの設定によっては、 IPsec通信ができない場合があります。

このような場合は IPsec 通信でのデータをやりとりできるように、パケットフィルタの設定を追加する必要があります。

IPsecでは、以下の2種類のプロトコル・ポートを使用します。

- ・プロトコル「UDP」のポート「500」番
   IKE(IPsecの鍵交換)のトラフィックに必要です
- ・プロトコル「ESP」 ESP(暗号化ペイロード)のトラフィックに必要です

これらのパケットを通せるように、「入力フィルタ」に設定を追加してください。 なお、「ESP」については、ポート番号の指定はしません。

<設定例>

| No. | インターフェース | 方向      | 動作   | プロトコル | 送信元アドレス | 送信元ポート | あて先アドレス | あて先ポート |
|-----|----------|---------|------|-------|---------|--------|---------|--------|
| 1   | ppp0     | バケット受信時 | 許可 💌 | udp 💌 |         |        |         | 500    |
| 2   | ppp0     | バケット受信時 | 許可 🖌 | esp 💌 |         |        |         |        |

# . IPsec 設定例 1 (センター / 拠点間の1対1接続)

センター / 拠点間で IPsec トンネルを 1 対 1 で構 築する場合の設定例です。

#### <設定例1>

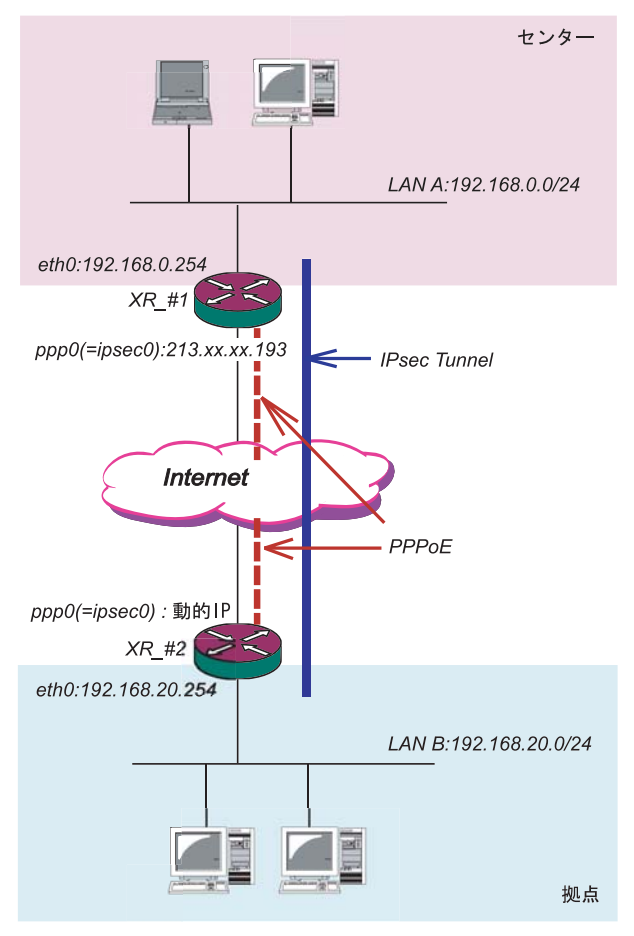

#### <u>XR\_#1(センター側 XR)の設定</u>

各設定画面で下記のように設定します。

#### 「本装置の設定」

「本装置側の設定1」を選択します。

| IKE/ISAKMPの設定1  |                    |
|-----------------|--------------------|
| インターフェースのIPアドレス | 213.xxx.xxx.193    |
| 上位ルータのIPアドレス    | %ррр0              |
| インターフェースのID     | (例:@xr.centurysys) |

インターフェースの IP アドレス 「213.xxx.xxx.193」

上位ルータの IP アドレス 「%ppp0」 PPPoE 接続かつ固定 IP アドレスの場合は、必ず この設定にします。

インターフェースのID 「空欄」

固定アドレスの場合は、「インターフェースの ID」は省略できます。省略した場合は、自動的に 「インターフェースのIPアドレス」をIDとして使 用します。

#### < 接続条件 >

- ・センター側 / 拠点側ともに PPPoE 接続とします。
- ・ただし、センター側は固定アドレス、拠点側は
   動的アドレスとします。
- ・IPsec 接続の再接続性を高めるため、IPsec Keep-Alive を用います。
- ・IP アドレス、ネットワークアドレス、インタ フェース名は図中の表記を使用するものとしま す。
- ・拠点側を Initiator、センター側を Responder とします。
- ・拠点側が動的アドレスのため、aggressive モー ドで接続します。
- ・PSK 共通鍵を用い、鍵は「test\_key」とします。

# . IPsec 設定例 1 (センター / 拠点間の1対1接続)

#### 「IKE/ISAKMPポリシーの設定」

「IKE1」を選択します。

| IKE/ISAKMPの設定                                                                           |                                                                         |
|-----------------------------------------------------------------------------------------|-------------------------------------------------------------------------|
| IKE/ISAKMPポリシー名                                                                         |                                                                         |
| 接続する本装置側の設定                                                                             | 本装置側の設定1 🗸                                                              |
| インターフェースのIPアドレス                                                                         | 0.0.0.0                                                                 |
| 上位ルータのIPアドレス                                                                            |                                                                         |
| インターフェースのID                                                                             | @host (例:@xr.centurysys)                                                |
| モードの設定                                                                                  | aggressive モード 💌                                                        |
| transformの設定                                                                            | 1 番目 group2-3des-sha1 マ<br>2 番目 使用しない マ<br>3 番目 使用しない マ<br>4 番目 使用しない マ |
| IKEのライフタイム                                                                              | 3600 秒 (1081~28800秒まで)                                                  |
| 鍵の設定                                                                                    |                                                                         |
| <ul> <li>PSKを使用する</li> <li>RSAを使用する</li> <li>(X509を使用する場合は<br/>RSAに設定してください)</li> </ul> | test_key                                                                |
| ×509の設定                                                                                 |                                                                         |
| 接続先の証明書の設定<br>(X509を使用しない場合は<br>必要ありません)                                                | ×                                                                       |

IKE/ISAKMPポリシー名「(任意で設定します)」

接続する本装置側の設定「本装置側の設定1」

インターフェースの IP アドレス 「0.0.0.0」 対向装置が動的アドレスの場合は必ずこの設定 にしてください。

上位ルータの IP アドレス 「空欄」

インターフェースの ID 「@host」

 (@以降は任意の文字列)
 上記の2項目は、対向装置の「本装置の設定」と
 同じものを設定します。

モードの設定 「aggressive モード」

transformの設定「group2-3des-sha1」 (任意の設定を選択)

IKE のライフタイム 「3600」 (任意の設定値)

#### 鍵の設定

「PSK を使用する」を選択し、対向装置との共通鍵 「test\_key」を入力します。

- 「IPSecポリシーの設定」
- 「IPSec1」を選択します。

○ 使用する ○ 使用しない ⊙ Responderとして使用する ○ On-Demandで使用する

| 使用するIKEポリシー名の選択        | (IKE1) 💌                           |
|------------------------|------------------------------------|
| 本装置側のLAN側のネットワークアドレス   | 192.168.0.0/24 (例:192.168.0.0/24)  |
| 相手側のLAN側のネットワークアドレス    | 192.168.20.0/24 (例:192.168.0.0/24) |
| PH2のTransFormの選択       | すべてを送信する 🔽                         |
| PFS                    | ⊙ 使用する ○ 使用しない                     |
| DH Groupの選択(PFS使用時に有効) | 指定しない 💌                            |
| SAのライフタイム              | 28800 秒(1081~86400秒まで)             |
| DISTANCE               | (1~255まで)                          |

「Responder として使用する」を選択します。 対向が動的アドレスの場合は、固定アドレス側 は Initiator にはなれません。

使用する IKE ポリシー名の選択 「 IKE1」

本装置側のLAN側のネットワークアドレス 「192.168.0.0/24」

相手側のLAN側のネットワークアドレス 「192.168.20.0/24」

PH2のTransFormの選択「すべてを送信する」

PFS 「使用する」(推奨)

DH Groupの選択 「指定しない」

SAのライフタイム「28800」(任意の設定値)

DISTANCE 「空欄」 省略した場合は、自動的にディスタンス値を 「1」として扱います。

「IPsec Keep-Alive の設定」 対向装置が動的アドレスの場合は、固定アドレス 側からの再接続ができないため、通常、IPsec Keep-Alive は動的アドレス側(Initiator 側)で設 定します。 よって、本装置では設定しません。

90

# . IPsec 設定例 1 (センター / 拠点間の1対1接続)

# XR\_#2(拠点側 XR)の設定

各設定画面で下記のように設定します。

#### 「本装置の設定」

「本装置側の設定1」を選択します。

| インターフェースのID     | @host | (例:@xr.centurysys) |
|-----------------|-------|--------------------|
| 上位ルータのIPアドレス    |       |                    |
| インターフェースのIPアドレス | %ррр0 |                    |
| IKE/ISAKMPの設定1  |       |                    |

インターフェースの IP アドレス 「%ppp0」 PPPoE 接続かつ動的アドレスの場合は、必ず この設定にします。

上位ルータの IP アドレス 「空欄」 PPPoE 接続かつ動的アドレスの場合は、空欄 にしてください。

インターフェースの ID 「@host」

(®以降は任意の文字列) 動的アドレスの場合は、必ず任意の ID を設定 します。

#### 「IKE/ISAKMPポリシーの設定」

「IKE1」を選択します。

| IKE/ISAKMPの設定                                                                           |                                                                     |
|-----------------------------------------------------------------------------------------|---------------------------------------------------------------------|
| IKE/ISAKMPポリシー名                                                                         |                                                                     |
| 接続する本装置側の設定                                                                             | 本装置側の設定1 💌                                                          |
| インターフェースのIPアドレス                                                                         | 213.xxx.xxx.193                                                     |
| 上位ルータのIPアドレス                                                                            |                                                                     |
| インターフェースのID                                                                             | (例:@xr.centurysys)                                                  |
| モードの設定                                                                                  | aggressive モード 💌                                                    |
| transformの設定                                                                            | 1番目 eroup2-3des-sha1 マ<br>2番目 使用しない マ<br>3番目 使用しない マ<br>4番目 使用しない マ |
| IKEのライフタイム                                                                              | 3600 秒(1081~28800秒まで)                                               |
| 鍵の設定                                                                                    |                                                                     |
| <ul> <li>PSKを使用する</li> <li>RSAを使用する</li> <li>(x509を使用する場合は<br/>RSAに設定してください)</li> </ul> | test_key                                                            |
| ※509の設定                                                                                 |                                                                     |
| 接続先の証明書の設定<br>(×509を使用しない場合は<br>必要ありません)                                                | ×                                                                   |

IKE/ISAKMPポリシー名「(任意で設定します)」

接続する本装置側の設定「本装置側の設定1」

インターフェースの IP アドレス 「213.xxx.xxx.193」 対向装置の IP アドレスを設定します。

上位ルータの IP アドレス 「空欄」 対向装置が PPPoE 接続かつ固定アドレスなので、 設定不要です。

インターフェースの ID 「空欄」 対向装置が固定アドレスなので、設定不要です。

モードの設定 「aggressive モード」

transformの設定「group2-3des-sha1」 (任意の設定を選択)

IKEのライフタイム 「3600」(任意の設定値)

鍵の設定

「PSK を使用する」を選択し、対向装置との共通鍵 「test\_key」を入力します。 . IPsec 設定例 1 (センター / 拠点間の1対1接続)

#### 「IPSec ポリシーの設定」

「IPSec1」を選択します。

| nderとして使用する 🔿 On-Demandで使用する       |
|------------------------------------|
| (IK E1) 💌                          |
| 192.168.20.0/24 (例:192.168.0.0/24) |
| 192.168.0.0/24 (例:192.168.0.0/24)  |
| すべてを送信する 💌                         |
| ⊙ 使用する ○ 使用しない                     |
| 指定しない 🔽                            |
| 28800 秒 (1081~86400秒まで)            |
| (1~255まで)                          |
|                                    |

「使用する」を選択します。 動的アドレスの場合は、必ず initiator として 動作させます。

使用する IKE ポリシー名の選択 「IKE1」

本装置側のLAN側のネットワークアドレス 「192.168.20.0/24」

相手側のLAN側のネットワークアドレス 「192.168.0.0/24」

PH2のTransFormの選択 「すべてを送信する」

PFS 「使用する」(推奨)

DH Group の選択 「指定しない」

SAのライフタイム 「28800」(任意の設定値)

DISTANCE 「空欄」 省略した場合は、自動的にディスタンス値を 「1」として扱います。 destination address 「192.168.0.254」 source addressには本装置側LANのインタフェー スアドレスを、destination addressには相手側LAN のインタフェースアドレスを設定することを推奨し ます。

interval 「30」(任意の設定値)

watch count 「3」(任意の設定値)

timeout/delay 「60」(任意の設定値) 動作option 1を無効にするため、本値は delay(ping送出開始待ち時間)=60秒を意味します。

動作option 1 「空欄」

動作option 2 「チェック」

```
interface 「ipsec0」
ppp0上のデフォルトの IPsec インタフェース名
は "ipsec0 " です。
```

backup SA 「空欄」

#### 「IPsec Keep-Aliveの設定」

PolicyNo.1の行に設定します。

| Policy No. | enable  | source address | destination address | interval(sec) | watch count | timeout/delay(sec) | 動作option 1 <u>米</u> | 動作option 2 <u>米</u> | interface back | up SA | remove? |
|------------|---------|----------------|---------------------|---------------|-------------|--------------------|---------------------|---------------------|----------------|-------|---------|
| 1          | <b></b> | 192.168.20.254 | 192.168.0.254       | 30            | 3           | 60                 |                     |                     | ipsec0 💌       |       |         |

enable にチェックを入れます。

source address <sup>r</sup> 192.168.20.254 J

# . IPsec 設定例 2 (センター / 拠点間の2対1接続)

センター側を2台の冗長構成とし、センター側の装 置障害やネットワーク障害に備えて、センター/拠 点間のIPsecトンネルを二重化する場合の設定例で す。

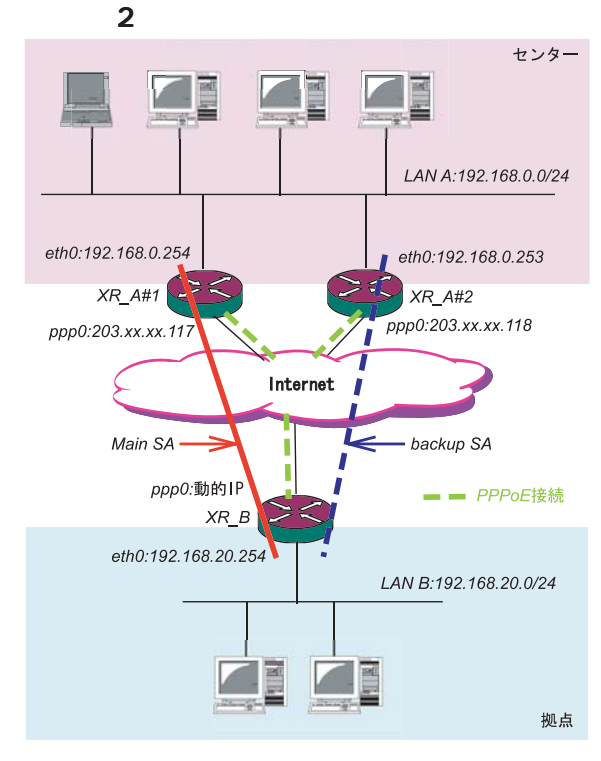

#### <接続条件>

- ・センター側はXR2台の冗長構成とします。 メインの IPsec トンネルはXR\_A#1 側で、バック アップの IPsec トンネルはXR\_A#2 側で接続する ものとします。
- ・センター側 / 拠点側ともに PPPoE 接続とします。
- ・ただし、センター側は固定アドレス、拠点側は動
   的アドレスとします。
- ・障害の検出および IPsec トンネルの切り替えは、拠 点側の IPsec Keep-Alive を用いておこないます。
- ・IPアドレス、ネットワークアドレス、インタフェース
   名は図中の表記を使用するものとします。
- ・拠点側を Initiator、センター側を Responder と します。
- ・拠点側が動的アドレスのため、aggressive モー ドで接続します。
- ・PSK 共通鍵を用い、鍵は「test\_key」とします。
- ・センター側LANでは、拠点方向のルートをアク ティブのSAにフローティングさせるため、スタ ティックルートを用います。

#### <u>XR\_A#1(センター側 XR#1)の設定</u>

#### 「本装置の設定」

「本装置側の設定1」を選択します。

| IKE/ISAKMPの設定1  |                    |
|-----------------|--------------------|
| インターフェースのIPアドレス | 203.xxx.xxx.117    |
| 上位ルータのIPアドレス    | Жррр0              |
| インターフェースのID     | (例:@xr.centurysys) |
|                 |                    |

インターフェースの IP アドレス

<sup>r</sup>203.xxx.xxx.117 <sub>J</sub>

上位ルータの IP アドレス 「%ppp0」 PPPoE 接続かつ固定 IP アドレスの場合は、必 ずこの設定にします。

インターフェースの ID 「空欄」 固定アドレスの場合は、「インターフェースの ID」は省略できます。省略した場合は、自動的 に「インターフェースの IP アドレス」を ID とし て使用します。

#### <u>XR\_A#2(センター側 XR#2)の設定</u>

#### 「本装置の設定」

IKE/ISAKMPの設定1

| インターフェースのIPアドレス | 203.xxx.xxx.118    |
|-----------------|--------------------|
| 上位ルータのIPアドレス    | %ррр0              |
| インターフェースのID     | (例:@xr.centurysys) |

インターフェースの IP アドレス

203.xxx.xxx.118 ا

上位ルータの IP アドレス 「%ppp0」

PPPoE 接続かつ固定 IP アドレスの場合は、必ずこの設定にします。

#### インターフェースの ID 「空欄」

固定アドレスの場合は、「インターフェースの ID」は省略できます。省略した場合は、自動的 に「インターフェースの IP アドレス」を ID とし て使用します。

93

<sup>「</sup>本装置側の設定1」を選択します。

. IPsec 設定例 2 (センター / 拠点間の 2 対1 接続)

#### XR\_A#1,XR\_A#2のIKE/ISAKMPポリシーの設定

「IKE/ISAKMPポリシーの設定」

IKE/ISAKMPポリシーの設定は、鍵の設定を除いて、 センター側XR#1,XR#2共に同じ設定で構いません。

#### 「IKE1」を選択します。

| IKE/ISAKMPの設定                                                                           |                                                                  |
|-----------------------------------------------------------------------------------------|------------------------------------------------------------------|
| IKE/ISAKMPポリシー名                                                                         |                                                                  |
| 接続する本装置側の設定                                                                             | 本装置側の設定1 🖌                                                       |
| インターフェースのIPアドレス                                                                         | 0.0.0.0                                                          |
| 上位ルータのIPアドレス                                                                            |                                                                  |
| インターフェースのID                                                                             | @host (例:@xr.centurysys)                                         |
| モードの設定                                                                                  | aggressive モード 💌                                                 |
| transformの設定                                                                            | 1番目 group2-3des-sha1<br>2番目 使用しない<br>3番目 使用しない<br>4番目 使用しない<br>V |
| IKEのライフタイム                                                                              | 3600 秒 (1081~28800秒まで)                                           |
| 鍵の設定                                                                                    |                                                                  |
| <ul> <li>PSKを使用する</li> <li>RSAを使用する</li> <li>(X509を使用する場合は<br/>RSAに設定してください)</li> </ul> | test_key                                                         |
| X509の設定                                                                                 |                                                                  |
| 接続先の証明書の設定<br>(X509を使用しない場合は<br>必要ありません)                                                |                                                                  |
|                                                                                         |                                                                  |

IKE/ISAKMPボリシー名 「(任意で設定します)」

接続する本装置側の設定「本装置側の設定1」

インターフェースの IP アドレス 「0.0.0.0」 対向装置が動的アドレスの場合は必ずこの設定 にします。

- 上位ルータの IP アドレス 「空欄」
- インターフェースの ID 「 @host 」 (@ 以降は任意の文字列)
- 上記の2項目は、対向装置の「本装置の設定」 と同じものを設定します。
- モードの設定 「aggressive モード」

transformの設定「group2-3des-sha1」 (任意の設定を選択)

IKEのライフタイム 「3600」(任意の設定値)

#### 鍵の設定

「PSK を使用する」を選択し、対向装置との共通鍵 「test\_key」を入力します。
94

# \_\_\_\_XR\_A#1, XR\_A#2 の IPsec ポリシーの設定

#### 「IPSecポリシーの設定」

IPsec ポリシーの設定は、センター側 XR#1, XR#2 共に同じ設定で構いません。

「IPSec1」を選択します。

| ○ 使用する ○ 使用しない ⊙ Respon | nderとして使用する 🔾 On-Demandで使用する        |
|-------------------------|-------------------------------------|
| 使用するIKEポリシー名の選択         | (IKE1) 💌                            |
| 本装置側のLAN側のネットワークアドレス    | 192.168.0.0/24 (例: 192.168.0.0/24)  |
| 相手側のLAN側のネットワークアドレス     | 192.168.20.0/24 (例: 192.168.0.0/24) |
| PH2のTransFormの選択        | すべてを送信する 🔽                          |
| PFS                     | ⊙ 使用する ○ 使用しない                      |
| DH Groupの選択(PFS使用時に有効)  | 指定しない 🗸                             |
| SAのライフタイム               | 28800 秒 (1081~86400秒まで)             |
| DISTANCE                | (1~255まで)                           |

「Responderとして使用する」を選択します。

使用する IKE ポリシー名の選択 「IKE1」

本装置側のLAN側のネットワークアドレス 「192.168.0.0/24」

相手側のLAN側のネットワークアドレス 「192.168.20.0/24」

PH2のTransFormの選択 「すべてを送信する」

PFS 「使用する」(推奨)

DH Group の選択 「指定しない」

SAのライフタイム 「28800」(任意の設定値)

DISTANCE 「空欄」

# . IPsec 設定例 2 (センター / 拠点間の2対1接続)

\_\_\_\_XR\_A#1, XR\_A#2 の転送フィルタの設定 「転送フィルタ」の設定

メイン側 XR と WAN とのネットワーク断により、 バックアップ SA へ切り替えた際、メイン SA への KeepAI ive 要求がバックアップ XR からセンター側 LAN を経由してメイン側 XR に届いてしまいます。 これにより、IPsec 接続が復旧したと誤認し、再び メインSAへ切り戻ししようとするため、バックアッ プ接続が不安定な状態になります。

これを防ぐために、<u>バックアップ側XR(XR\_A#2)</u>に 下記のような転送フィルタを設定してください

| No.                         | インターフェース | 方向        | 動作   | プロトコル | 送信元アドレス        | 送信元ポート | あて先アドレス       | あて先ポート |
|-----------------------------|----------|-----------|------|-------|----------------|--------|---------------|--------|
| 1                           | ipsec0   | パケット受信時 🔽 | 破桒 🖌 | 全て 💌  | 192.168.20.254 |        | 192.168.0.254 |        |
| インターフェース 「ipsec0」           |          |           |      |       |                |        |               |        |
| ppp0 のデフォルトの IPsec インタフェースの |          |           |      |       |                |        |               |        |
| " ipsec0 " を設定します。          |          |           |      |       |                |        |               |        |

動作 「破棄」条件に合致するパケットを破棄。

- 送信元アドレス 「192.168.20.254」 拠点側メイン SAの KeepAlive の送信元アドレス を設定します。
- あて先アドレス 「192.168.0.254」 拠点側メイン SAの KeepAlive の送信先アドレス を設定します。

また同じ理由から、メインSAで接続中に IPsec接続 が不安定になるのを防ぐため、メイン側XR(XR\_A#1) にも下記のような転送フィルタを設定してください。

| INU.                                                                     | 1/3-71-7                   | 1010          | 99/JTF | JHLAN        | MERLITUX       | Mara / L/h = h | 00000000      | 0 C 7E/F = F |
|--------------------------------------------------------------------------|----------------------------|---------------|--------|--------------|----------------|----------------|---------------|--------------|
| 1                                                                        | ipsec0                     | バケット受信時 🔽     | 破桒 🔽   | 全て 🔽         | 192.168.20.254 |                | 192.168.0.253 |              |
|                                                                          |                            | インター          | フェ     | ース           | r ipsec0       | L              |               |              |
|                                                                          |                            | ppp0 $\sigma$ | )デフ    | フォルト(        | の IPsec ~      | インタ            | フェース          | の            |
|                                                                          | " i                        | psec0 " 청     | E設定    | <b>ミします。</b> |                |                |               |              |
|                                                                          | 動作 「破棄」<br>条件に合致するパケットを破棄。 |               |        |              |                |                |               |              |
| 送信元アドレス 「192.168.20.254」<br>拠点側バックアップ SA の KeepAlive の送信元<br>アドレスを設定します。 |                            |               |        |              | 元              |                |               |              |
|                                                                          |                            | あて先ア          | ドレ     | ス「           | 192.168.0      | ر 253.(        |               |              |

拠点側バックアップ SAの KeepAlive の送信先

アドレスを設定します。

#### <u>XR\_A#1,XR\_A#2のスタティックルートの設定</u>

「スタティックルート」の設定 センター側のXRでは自分がIPsec接続していないと きに、拠点方向のルートをIPsec接続中のXRへフ ローティングさせるために、スタティックルートの 設定をおこないます。 自分がIPsec接続しているときは、IPsecルートの ディスタンス値(=1)の方が小さいため、このスタ ティックルートは無効の状態となっています。

#### XR\_A#1のスタティックルート設定

| アドレス           | ネットマスク                       | インターフェー            | -ス/ゲートウェイ     | ディスタンス<br>〈1-255〉 |
|----------------|------------------------------|--------------------|---------------|-------------------|
| 192.168.20.0   | 255.255.255.0                |                    | 192.168.0.253 | 20                |
| アドレス           | г 19                         | 2.168.20.0         | ) T           |                   |
| ネットマ           | スク 「25                       | 5.255.255          | .0J           |                   |
| ゲートウ<br>XR_A#2 | ェイ 「19<br>のアドレス <sup>:</sup> | 2.168.0.2<br>を設定しま | 53」<br>きす。    |                   |

ディスタンス 「20」 IPsecルートのディスタンス(=1)より大きい任意 の値を設定します。

#### \_XR\_A#2のスタティックルート設定

| アドレス            | ネットマスク                       | インターフェー             | -ス/ゲートウェイ     | ディスタンス<br><1-255> |
|-----------------|------------------------------|---------------------|---------------|-------------------|
| 192.168.20.0    | 255.255.255.0                |                     | 192.168.0.254 | 20                |
| アドレス            | <sup>г</sup> 19              | 2.168.20.0          | ) 1           |                   |
| ネットマ            | スク 「25                       | 5.255.255           | L 0 .         |                   |
| ゲートウ<br>XR_A#1  | ェイ 「19<br>のアドレス <sup>:</sup> | 2.168.0.25<br>を設定しま | 54」<br>ミす。    |                   |
| ディスタ)<br>IPsecル | ンス 「20<br>/ートのディ             | 」<br>スタンス(=         | =1)より大き       | い任意               |

の値を設定します。

# . IPsec 設定例 2 (センター / 拠点間の2対1接続)

#### XR\_A#1,XR\_A#2のIPSec Keep-Aliveの設定

「IPSec Keep-Alive 設定」

さらに、障害時にすぐにフローティングスタティックルートへ切り替えるために、IPsec Keep-Aliveを 設定します。

(KeepAlive機能を使用しない場合は、Rekeyのタイミングまでフローティングできない場合があります。)

#### \_\_\_\_\_XR\_A#1のIPsec Keep-Alive設定

| Policy No. ei | nable source address            | destination address       | interval(sec) | watch count  | timeout/delay(sec) | 動作option 1 <u>米</u> | 動作option 2 <u>米</u> | interface | backup SA | remove? |
|---------------|---------------------------------|---------------------------|---------------|--------------|--------------------|---------------------|---------------------|-----------|-----------|---------|
| 1             | 192.168.0.254                   | 192.168.20.254            | 30            | 3            | 60                 |                     |                     | ipsec0 💌  |           |         |
| enab          | oleにチェックを                       | を入れます。                    |               |              |                    |                     |                     |           |           |         |
| SOUI          | ce address                      | <sup>r</sup> 192.168.0.25 | 4 J           |              |                    |                     |                     |           |           |         |
| dest          | ination addres                  | ss <sup>r</sup> 192.168   | .20.254」      |              |                    |                     |                     |           |           |         |
| inte          | interval 「30」(任意の設定値) <b>注)</b> |                           |               |              |                    |                     |                     |           |           |         |
| wate          | watch count 「3」(任意の設定値)         |                           |               |              |                    |                     |                     |           |           |         |
| time          | eout/delay <sup>r</sup>         | 60」(任意の設                  | 定値)           |              |                    |                     |                     |           |           |         |
| 動             | 作 option 1 を                    | E無効にするた                   | め、本値          | は            |                    |                     |                     |           |           |         |
| dela          | iy(ping出開始                      | 待ち時間)=60 種                | ゆを意味し         | <i>、</i> ます。 |                    |                     |                     |           |           |         |
| 動作            | option 1                        | 空欄」                       |               |              |                    |                     |                     |           |           |         |
| 動作            | 動作 opt ion 2 「チェック」             |                           |               |              |                    |                     |                     |           |           |         |
| inte          | erface <sup>r</sup> ipse        | r 03e                     |               |              |                    |                     |                     |           |           |         |
| back          | wp SA 「空榻                       |                           |               |              |                    |                     |                     |           |           |         |
|               |                                 |                           |               |              |                    |                     |                     |           |           |         |

#### \_\_\_\_XR\_A#2のIPsec Keep-Alive 設定

| Policy No. enable source an                                                                                                    | ddress destination address                                                                                                    | interval(sec)                                         | watch coun | timeout/delay(sec                                                                                                    | )動作option 1 <u>米</u>                                        | 動作option 2 <u>米</u>                                                              | interface                                                                         | backup SA                                                                                                    | remove? |
|----------------------------------------------------------------------------------------------------|----------------------------------------------------------------------------------------------------|-------------------------------------------------------|------------|----------------------------------------------------------------------------------------------------|-------------------------------------------------------------|----------------------------------------------------------------------------------|-----------------------------------------------------------------------------------|----------------------------------------------------------------------------------------------------|---------|
| 1 🗹 192.168.0                                                                                                    | .253 192.168.20.254                                                                                                    | 30                                                    | 3          | 60                                                                                                    |                                                             |                                                                                  | ipsec0 💌                                                                          |                                                                                                    |         |
| enableにチェッ<br>source address<br>destination ad<br>interval 「3<br>watch count<br>timeout/delay<br>動作option<br>delay(ping出f<br>動作option 1<br>動作option 2<br>interface 「<br>backup SA 「 | yクを入れます。<br>「192.168.0.25<br>ddress 「192.168<br>0」(任意の設定値)<br>「3」(任意の設定位)<br>「3」(任意の設定位)<br>「60」(任意の設定位)<br>1 を無効にするた<br>開始待ち時間)=60利<br>「空欄」<br>「チェック」<br>ipsec0」<br>空欄」 | 3」<br>3.20.254」<br>) <b>注)</b><br>値)<br>設定値)<br>設を意味し | 直は<br>ノます。 | 注)<br>セ<br>合<br>時<br>す<br>る<br>こ<br>れ<br>側<br>の<br>に<br>や<br>に<br>や<br>に<br>や<br>に<br>た<br>で<br>し<br>、<br>に<br>で<br>し<br>た<br>で<br>し<br>た<br>で<br>し<br>た<br>で<br>し<br>た<br>で<br>の<br>し<br>下<br>を<br>に<br>で<br>う<br>で<br>し<br>た<br>で<br>で<br>し<br>た<br>で<br>で<br>し<br>た<br>で<br>た<br>で<br>た<br>で<br>た<br>で<br>た<br>で<br>た<br>で<br>た<br>で<br>た<br>で<br>た<br>で<br>た<br>た<br>で<br>た<br>た<br>で<br>た<br>た<br>で<br>た<br>た<br>で<br>た<br>た<br>で<br>た<br>が<br>ち<br>で<br>し<br>た<br>が<br>ち<br>で<br>し<br>た<br>で<br>た<br>が<br>ち<br>で<br>し<br>た<br>が<br>ち<br>で<br>し<br>た<br>で<br>た<br>で<br>た<br>た<br>で<br>た<br>た<br>が<br>ち<br>で<br>し<br>た<br>が<br>ち<br>で<br>し<br>た<br>が<br>ち<br>で<br>し<br>た<br>が<br>ち<br>で<br>し<br>が<br>ち<br>で<br>し<br>が<br>ち<br>で<br>し<br>た<br>が<br>ち<br>で<br>し<br>た<br>が<br>ち<br>で<br>し<br>、<br>た<br>で<br>ち<br>で<br>う<br>し<br>で<br>た<br>で<br>た<br>で<br>ち<br>で<br>ち<br>で<br>ち<br>で<br>ち<br>で<br>ち<br>で<br>う<br>し<br>、<br>た<br>で<br>う<br>し<br>、<br>で<br>ち<br>で<br>う<br>で<br>う<br>つ<br>う<br>つ<br>う<br>で<br>う<br>う<br>つ<br>う<br>う<br>つ<br>う<br>つ<br>う<br>つ<br>う<br>つ<br>う<br>つ<br>う<br>う<br>つ<br>う<br>つ<br>う<br>つ<br>う<br>つ<br>う<br>つ<br>う<br>つ<br>う<br>つ<br>う<br>つ<br>う<br>つ<br>つ<br>つ<br>う<br>つ<br>う<br>つ<br>う<br>つ<br>つ<br>う<br>つ<br>つ<br>つ<br>つ<br>つ<br>つ<br>つ<br>う<br>つ<br>つ<br>つ<br>つ<br>つ<br>つ<br>つ<br>つ<br>つ<br>つ<br>つ<br>つ<br>つ | と拠点側の<br>liveの周期<br>切り替出して<br>りまめに、セン<br>ンSA,バる値<br>ンSA,にるの | interval が<br>が同期して<br>後に、切り<br>、IPsec通伯<br>ンター側の<br>クアップ SA<br>を設定する<br>XR 同士は同 | 「同じ値」<br>「しまし」<br>「<br>「<br>しまた」<br>「<br>のいす<br>を<br>」<br>じ<br>interv<br>のいす<br>を | の場<br>で<br>に<br>な<br>、<br>で<br>に<br>な<br>、<br>で<br>で<br>に<br>な<br>し<br>、<br>で<br>に<br>な<br>た<br>な<br>に<br>れ<br>の<br>関<br>も<br>し<br>な<br>し<br>れ<br>の<br>買<br>も<br>し<br>な<br>し<br>れ<br>の<br>で<br>で<br>に<br>な<br>に<br>で<br>に<br>な<br>し<br>し<br>の<br>で<br>し<br>し<br>の<br>で<br>し<br>し<br>の<br>で<br>し<br>し<br>の<br>で<br>し<br>し<br>の<br>で<br>し<br>し<br>の<br>で<br>し<br>し<br>の<br>で<br>し<br>し<br>の<br>で<br>し<br>し<br>の<br>で<br>し<br>し<br>の<br>し<br>し<br>し<br>し<br>し<br>し<br>し<br>し<br>し<br>し<br>し<br>し<br>し |         |

. IPsec 設定例 2 (センター / 拠点間の2対1接続)

г

#### <u>XR\_B(拠点側 XR)の設定</u>

#### 「本装置の設定」

「本装置側の設定1」を選択します。

| インターフェースのID     | @host | (例:@xr.centurysys) |
|-----------------|-------|--------------------|
| 上位ルータのIPアドレス    |       |                    |
| (ンターフェースのIPアドレス | %ррр0 |                    |
| IKE/ISAKMPの設定1  |       |                    |

インターフェースの IP アドレス 「%ppp0」 PPPoE 接続かつ動的アドレスの場合は、必ず この設定にします。

上位ルータの IP アドレス 「空欄」

PPPoE 接続かつ動的アドレスの場合は、空欄 にしてください。

インターフェースの ID 「@host」

(<sup>®</sup>以降は任意の文字列) 動的アドレスの場合は、必ず任意の ID を設定 します。 メイン SA 用の IKE/ISAKMP ポリシーの設定をおこ ないます。

#### 「IKE/ISAKMPポリシーの設定」

| IKE/ISAKMPの設定                                                                              |                                                                     |
|--------------------------------------------------------------------------------------------|---------------------------------------------------------------------|
| IKE/ISAKMPポリシー名                                                                            |                                                                     |
| 接続する本装置側の設定                                                                                | 本装置側の設定1 🗸                                                          |
| ンターフェースのIPアドレス                                                                             | 203.xxx.xxx.117                                                     |
| 上位ルータのIPアドレス                                                                               |                                                                     |
| インターフェースのID                                                                                | (例:@xr.centurysys)                                                  |
| モードの設定                                                                                     | aggressive モード 💌                                                    |
| transformの設定                                                                               | 1番目 group2-3des-sha1 ♥<br>2番目 使用しない ♥<br>3番目 使用しない ♥<br>4番目 使用しない ♥ |
| IKEのライフタイム                                                                                 | 3600 秒(1081~28800秒まで)                                               |
| 鍵の設定                                                                                       |                                                                     |
| <ul> <li>PSKを使用する</li> <li>RSAを使用する</li> <li>(&gt;509を使用する場合は<br/>RSAに設定してください)</li> </ul> | test_key                                                            |
| X509の設定                                                                                    |                                                                     |
| 接続先の証明書の設定<br>(\509を使用しない場合は<br>必要ありません)                                                   |                                                                     |

接続する本装置側の設定 「本装置側の設定1」

インターフェースのIPアドレス 「203.xxx.xxx.117」 対向装置が固定アドレスなので、そのIPアドレス を設定します。

上位ルータの IP アドレス 「空欄」 対向装置が PPPoE 接続かつ固定アドレスなので、 設定不要です。

インターフェースの ID 「空欄」 対向装置が固定アドレスなので、設定不要です。

モードの設定 「aggressive モード」

transformの設定 1番目「group2-3des-sha1」(任意の設定を選択) 2~4番目「使用しない」

IKEのライフタイム 「3600」(任意の設定値)

鍵の設定

「PSKを使用する」を選択し、対向装置との共通鍵

97 「test\_key」を入力します。

. IPsec 設定例 2 (センター / 拠点間の2対1接続)

バックアップSA用のIKE/ISAKMPポリシーの設定 をおこないます。

#### 「IKE/ISAKMPポリシーの設定」

#### 「IKE2」を選択します。 IKE/ISAKMP(2)設定

| IKE/ISAKMPポリシー名                                                                         |                                                                     |
|-----------------------------------------------------------------------------------------|---------------------------------------------------------------------|
| 接続する本装置側の設定                                                                             | 本装置側の設定1 🗸                                                          |
| インターフェースのIPアドレス                                                                         | 203.xxx.xxx.118                                                     |
| 上位ルータのIPアドレス                                                                            |                                                                     |
| インターフェースのID                                                                             | (例:@xr.centurysys)                                                  |
| モードの設定                                                                                  | aggressive モード 💌                                                    |
| transformの設定                                                                            | 1番目 group2-3des-sha1 ♥<br>2番目 使用しない ♥<br>3番目 使用しない ♥<br>4番目 使用しない ♥ |
| INEのライフタイム                                                                              | 3600 秒 (1081~28800秒まで)                                              |
| 鍵の設定                                                                                    |                                                                     |
| <ul> <li>PSKを使用する</li> <li>RSAを使用する</li> <li>(x509を使用する場合は<br/>RSAに設定してください)</li> </ul> | test_key                                                            |
| ×509の設定                                                                                 |                                                                     |
| 接続先の証明書の設定<br>(×509を使用しない場合は<br>必要ありません)                                                |                                                                     |

IKE/ISAKMPポリシー名 「(任意で設定します)」

接続する本装置側の設定 「本装置側の設定1」

インターフェースのIPアドレス 「203.xxx.xxx.118」 対向装置が固定アドレスなので、そのIPアドレス を設定します。

上位ルータの IP アドレス 「空欄」

対向装置がPPPoE 接続かつ固定アドレスなので、 設定不要です。

インターフェースの ID 「空欄」 対向装置が固定アドレスなので、設定不要です。

モードの設定 「aggressive モード」

transformの設定 1番目「group2-3des-sha1」(任意の設定を選択) 2~4番目「使用しない」

IKEのライフタイム 「3600」(任意の設定値)

鍵の設定 「PSKを使用する」を選択し、対向装置との共通鍵 「test\_key」を入力します。 98

メイン SA 用の IPsec ポリシーの設定をおこないます。

#### 「IPSecポリシーの設定」

「IPSec1」を選択します。

| <ul> <li>● 使用する</li> <li>● 使用しない</li> <li>● Response</li> </ul> | nderとして使用する 🛛 On-Demandで使用する       |
|-----------------------------------------------------------------|------------------------------------|
| 使用するIKEポリシー名の選択                                                 | (IKE1) 💌                           |
| 本装置側のLAN側のネットワークアドレス                                            | 192.168.20.0/24 (例:192.168.0.0/24) |
| 相手側のLAN側のネットワークアドレス                                             | 192.168.0.0/24 (例:192.168.0.0/24)  |
| PH2のTransFormの選択                                                | すべてを送信する 💌                         |
| PFS                                                             | ⊙ 使用する ○ 使用しない                     |
| DH Groupの選択(PFS使用時に有効)                                          | 指定しない 🔽                            |
| SAのライフタイム                                                       | 28800 秒 (1081~86400秒まで)            |
| DISTANCE                                                        | 1 (1~255まで)                        |
|                                                                 |                                    |

「使用する」を選択します。

本装置はInitiatorとして動作し、かつメインSA 用のIPsecポリシーであるため、「使用する」を選択 します。

使用する IKE ポリシー名の選択 「 IKE1 」

本装置側のLAN側のネットワークアドレス 「192.168.20.0/24」

相手側のLAN側のネットワークアドレス 「192.168.0.0/24」

PH2のTransFormの選択 「すべてを送信する」

PFS 「使用する」(推奨)

DH Group の選択 「指定しない」

SAのライフタイム 「28800」(任意の設定値)

DISTANCE [1]

メイン側のディスタンス値は最小値(=1)を設定 します。

# . IPsec 設定例 2 (センター / 拠点間の 2 対1 接続)

バックアップ SA 用の IPsec ポリシーの設定をおこ ないます。

#### 「IPSecポリシーの設定」

「IPSec2」を選択します。

| ○ 使用する ○ 使用しない ⊙ Respo | nderとして使用する 🔾 On-Demandで使用する       |
|------------------------|------------------------------------|
| 使用するIKEポリシー名の選択        | (IK E2) 💌                          |
| 本装置側のLAN側のネットワークアドレス   | 192.168.20.0/24 (例:192.168.0.0/24) |
| 相手側のLAN側のネットワークアドレス    | 192.168.0.0/24 (例:192.168.0.0/24)  |
| PH2のTransFormの選択       | すべてを送信する 💌                         |
| PFS                    | ⊙ 使用する ○ 使用しない                     |
| DH Groupの選択(PFS使用時に有効) | 指定しない 💌                            |
| SAのライフタイム              | 28800 秒 (1081~86400秒まで)            |
| DISTANCE               | 2 (1~255まで)                        |

「Responder として使用する」を選択します。 本装置は Initiator として動作しますが、バック アップSA用のIPsecポリシーであるため、「Responder として使用する」を選択してください。

使用する IKE ポリシー名の選択 「IKE2」

本装置側のLAN側のネットワークアドレス 「192.168.20.0/24」

相手側のLAN側のネットワークアドレス 「192.168.0.0/24」

PH2のTransFormの選択 「すべてを送信する」

PFS 「使用する」(推奨)

DH Groupの選択 「指定しない」

SAのライフタイム 「28800」(任意の設定値)

DISTANCE [2]

バックアップ側のディスタンス値は、メイン側 のディスタンス値より大きな値を設定します。

#### 「IPsec Keep-Aliveの設定」

拠点側が動的 IP アドレスを用いた構成で、センター 側からの通信があるようなケースではSAの不一致が 起こりうるため、メイン側、バックアップ側の両方 で Keep-Alive を動作させることを推奨します。

#### <u>メイン SA 用の KeepAlive の設定</u>

PolicyNo.1の行に設定します。 enable にチェックを入れます。 source address <sup>[</sup>192.168.20.254] <sup>r</sup>192.168.0.254 J destination address 「45」(任意の設定値) interval 注) 「3」(任意の設定値) watch count 「60」(任意の設定値) timeout/delay 動作option 1 「空欄」 動作option 2 「チェック」 interface ripsec0 backupSA ۲2<sub>-</sub> Keep-Alive により障害検知した場合に、IPSec2の ポリシーに切り替えるため、"2"を設定します。

#### <u>バックアップ SA 用の KeepAlive の設定</u>

PolicyNo.2の行に設定します。 enable にチェックを入れます。 source address <sup>r</sup> 192.168.20.254 <sup>[</sup>192.168.0.253] destination address interval 「60」(任意の設定値) 注) watch count 「3」(任意の設定値) timeout/delay 「60」(任意の設定値) 「空欄」 動作option 1 動作option 2 「チェック」 interface 「ipsec0」 backupSA 「空欄」

#### 注)

メインSAとバックアップSA、または拠点側とセン ター側の interval が同じ値の場合、Keep-Aliveの周 期が同期してしまい、障害時の IPsec 切り替え直後 に、切り替えた先でもすぐに障害を検出して、IPsec 通信が不安定になることがあります。 これを防ぐために、拠点側のXR同士の interval は、 それぞれ異なる値を設定することを推奨します。さ らにそれぞれの値はセンター側とも異なる値を設定 してください。

| Policy No. | enable   | source address | destination address | interval(sec) | watch count | timeout/delay(sec) | 動作option 1 <u>米</u> | 動作option 2 <u>米</u> | interface | backup SA |
|------------|----------|----------------|---------------------|---------------|-------------|--------------------|---------------------|---------------------|-----------|-----------|
| 1          | <b>V</b> | 192.168.20.254 | 192.168.0.254       | 45            | 3           | 60                 |                     |                     | ipsec0 💌  | 2         |
| 2          |          | 192.168.20.254 | 192.168.0.253       | 60            | 3           | 60                 |                     |                     | ipsec0 🗸  |           |

# . IPsec がつながらないとき

IPsecで正常に通信できないときは本体ログを確認することで、どの段階で接続に失敗しているかを把握 することができます。

本体ログは、「システム設定」内の「ログ表示」で確認します。

#### [正常に IPsec 接続できたときのログメッセージ]

#### <u>メインモードの場合</u>

- Aug 3 12:00:14 localhost ipsec\_setup: ...FreeS/WAN IPsec started
- Aug 3 12:00:20 localhost ipsec\_plutorun: 104 "xripsec1" #1: **STATE\_MAIN**\_I1: initiate
- Aug 3 12:00:20 localhost ipsec\_\_plutorun: 106 "xripsec1" #1: STATE\_MAIN\_12: from STATE\_MAIN\_11; sent M12, expecting MR2
- Aug 3 12:00:20 localhost ipsec\_\_plutorun: 108 "xripsec1" #1: STATE\_MAIN\_I3: from STATE\_MAIN\_I2; sent MI3, expecting MR3
- Aug 3 12:00:20 localhost ipsec\_\_plutorun: 004 "xripsec1" #1: STATE\_MAIN\_I4: ISAKMP SA established
- Aug 3 12:00:20 localhost ipsec\_\_plutorun: 112 "xripsec1" #2: STATE\_QUICK\_I1: initiate
- Aug 3 12:00:20 localhost ipsec\_plutorun: 004 "xripsec1" #2: STATE\_QUICK\_12: sent Q12, **IPsec SA established**

#### <u>アグレッシブモードの場合</u>

Apr 25 11:14:27 localhost ipsec\_setup: ...FreeS/WAN IPsec started

Aug 3 11:14:34 localhost ipsec\_\_plutorun: whack:ph1\_mode=**aggressive** whack:CD\_ID=@home whack:ID\_FQDN=@home 112 "xripsec1" #1: STATE\_AGGR\_I1: initiate

Aug 3 11:14:34 localhost ipsec\_\_plutorun: 004 "xripsec1" #1: SAEST(e)=STATE\_AGGR\_12: sent Al2, **ISAKMP SA established** 

Aug 3 12:14:34 localhost ipsec\_\_plutorun: 117 "xripsec1" #2: STATE\_QUICK\_I1: initiate

Aug 3 12:14:34 localhost ipsec\_\_plutorun: 004 "xripsec1" #2: SAEST(13)=STATE\_QUICK\_12: sent Q12, **IPsec SA established** 

# . IPsec がつながらないとき

「現在の状態」は IPsec 設定画面の「ステータス」 から、画面中央下の「現在の状態」をクリックし て表示します。

#### [正常に IPsec が確立したときの表示例]

000 interface ipsec0/eth1 218.xxx.xxx.xxx

000

000 "xripsec1": 192.168.xxx.xxx/24 ===218.xxx.xxx.xxx[@<id>]--218.xxx.xxx.xxx...

000 "xripsec1": ...219.xxx.xxx.xxx ===192.168.xxx.xxx.xxx/24

000 "xripsec1": ike\_life: 3600s; ipsec\_life: 28800s; rekey\_margin: 540s; rekey\_fuzz: 100%; keyingtries: 0

000 "xripsec1": policy: PSK+ENCRYPT+TUNNEL+PFS; interface: eth1; erouted

000 "xripsec1": newest ISAKMP SA: #1; newest IPsec SA: #2; eroute owner: #2

#### 000

000 #2: "xripsec1" STATE\_QUICK\_12 (sent Q12, **IPsec SA established**); EVENT\_SA\_REPLACE in 27931s; newest IPSEC; eroute owner

000 #2: "xripsec1" esp.32a406c4@219.xxx.xxx.esp.1be9611c@218.xxx.xxx.xxx tun.1002@219.xxx.xxx.xxx tun.1001@218.xxx.xxx.xxx

000 #1: "xripsec1" STATE\_MAIN\_I4 (**ISAKMP SA** established); EVENT\_SA\_REPLACE in 2489s; newest ISAKMP これらのログやメッセージ内に

- ISAKMP SA established
- IPsec SA established

のメッセージがない場合は IPsec が確立していま せん。 設定を再確認してください。

. IPsec がつながらないとき

「 ...FreeS/WAN IPsec started」でメッセージ が止まっています。

この場合は、接続相手とのIKE 鍵交換が正常におこ なえていません。

IPsec 設定の「IKE/ISAKMP ポリシーの設定」項目で 相手側機器についての設定を確認してください。

また、ステートフルパケットインスペクションを有 効にしている場合、IPsec通信のパケットを受信で きるようにフィルタ設定を施す必要があります。 IPsecのパケットを通すフィルタ設定は、「 .IPsec 通信時のパケットフィルタ設定」をご覧ください。

#### 「ISAKMP SA established」メッセージは表示さ れていますが「IPsec SA established」メッセージ が表示されていません。

この場合は、IPsec SAが正常に確立できていません。 IPsec設定の「IPsecポリシー設定」項目で、自分側 と相手側のネットワークアドレスが正しいか、設定 を確認してください。

#### 新規に設定を追加したのですが、追加した設定に ついては IPsec がつながりません。

設定を追加し、その設定を有効にする場合には IPsec機能を再起動(本体の再起動)をおこなってく ださい。

設定を追加しただけでは設定が有効になりません。

#### IPSec は確立していますが、Windows でファイル 共有ができません。

XRシリーズは工場出荷設定において、NetBIOSを通 さないフィルタリングが設定されています。Windows ファイル共有をする場合はこのフィルタ設定を削除 もしくは変更してください。

aggressiveモードで接続しようとしたら、今まで つながっていたIPsecがつながらなくなってしまい ました。

固定IP-動的IP間でのmainモード接続とaggressive モード接続を共存させることはできません。 このようなトラブルを避けるために、固定 IP - 動 的 IP 間で IPsec 接続する場合は aggressive モード で接続するようにしてください。

# IPsec通信中に回線が一時的に切断してしまうと、 回線が回復してもIPsec接続がなかなか復帰しません。

固定 IP アドレスと動的 IP アドレス間の IPsec 通信 で、固定 IP アドレス側装置の IPsec 通信が意図しな い切断をしてしまったときに起こりえる現象です。

相手が動的 IP アドレスの場合は相手側の IP アドレ スが分からないために、固定 IP アドレス側からは IPsec通信を開始することが出来ず、動的 IP アドレ ス側から IPsec 通信の再要求を受けるまでは IPsec 通信が復帰しなくなります。

また、動的側IPアドレス側がIPsec通信の再要求を 出すのはIPsec SAのライフタイムが過ぎてからとな ります。

これらの理由によって、IPsec通信がなかなか復帰 しない現象となります。

すぐにIPsec通信を復帰させたいときは、動的IPア ドレス側のIPsecサービスも再起動する必要があり ます。

また、「**IPsec Keep-Alive機能**」を使うことで IPsec の再接続性を高めることができます。

# 相手の装置にはIPsecのログが出ているのに、こちらの装置にはログが出ていません。IPsecは確立しているようなのですが、確認方法はありませんか?

固定 IP- 動的 IP 間での IPsec 接続をおこなう場合、 固定IP側(受信者側)の本装置ではログが表示されな いことがあります。その場合は「各種サービスの設 定」「IPsecサーバ」「ステータス」を開き、「現 在の状態」をクリックしてください。ここに現在の IPsecの状況が表示されます。

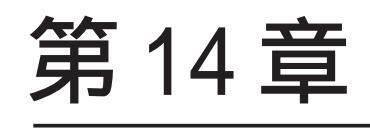

UPnP 機能

#### 第14章 UPnP 機能

# .UPnP機能の設定

XR-440 はUPnP(Universal Plug and Play)に対応 していますので、UPnPに対応したアプリケーショ ンを使うことができます。

#### 対応している Windows OS とアプリケーション

#### Windows OS

- Windows XP
- Windows Me

#### アプリケーション

• Windows Messenger

#### <u>利用できる Messenger の機能について</u>

以下の機能について動作を確認しています。

- ・インスタントメッセージ
- ・音声チャット
- ・ビデオチャット
- ・リモートアクセス
- ・ホワイトボード

「ファイルまたは写真の送受信」および「アプリケー ションの共有」については現在使用できません。

#### Windows OSのUPnPサービス

Windows XP で UPnP 機能を使う場合は、オプション ネットワークコンポーネントとして、ユニバーサ ルプラグアンドプレイサービスがインストールさ れている必要があります。

UPnPサービスのインストール方法の詳細について はWindowsのマニュアル、ヘルプ等をご参照くだ さい。

#### UPnP 機能の設定

XR-440の UPnP 機能の設定は以下の手順でおこなってください。

Web 設定画面「各種サービスの設定」 「UPnP サービス」をクリックして設定します。

| UPnPサービスの設定  |             |  |  |  |  |  |
|--------------|-------------|--|--|--|--|--|
|              |             |  |  |  |  |  |
| WAN側インターフェース | eth1        |  |  |  |  |  |
| LAN側インターフェース | ethO        |  |  |  |  |  |
| 切断検知タイマー     | 5 分 (0~60分) |  |  |  |  |  |

#### 設定の保存

WAN 側インターフェース

WAN側に接続しているインタフェースを設定します。 本装置の各インタフェース名をそのまま入力してく ださい。

LAN 側インターフェース

LAN側に接続しているインタフェースを設定します。 本装置の各インタフェース名をそのまま入力してく ださい。

本装置の各インタフェース名は、「付録A インタ フェース名一覧」を参照してください。

切断検知タイマー

UPnP 機能使用時の無通信切断タイマーを設定します。

ここで設定した時間だけ無通信時間が経過すると、 XR-440が保持するWindows Messengerのセッション が強制終了されます。

入力が終わりましたら「設定の保存」をクリックし て設定完了です。

機能を有効にするには「各種サービスの設定」トッ プに戻り、サービスを起動させてください。 また設定を変更した場合は、サービスの再起動 (「停止」 「起動」)をおこなってください。

# .UPnP機能の設定

#### UPnPの接続状態の確認

各コンピュータが本装置と正常に UPnP で接続され 3 「ネットワーク接続」を開きます。 ているかどうかを確認します。

1 「スタート」 「コントロール パネル」を開 きます。

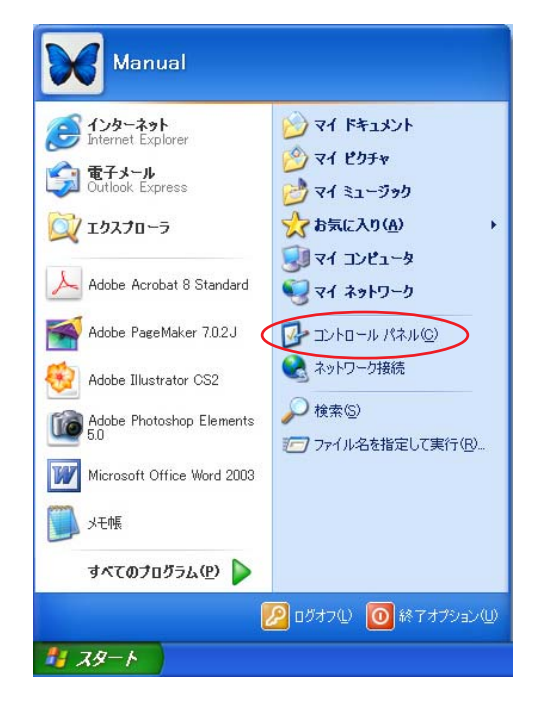

2 「ネットワークとインターネット接続」を開 きます。

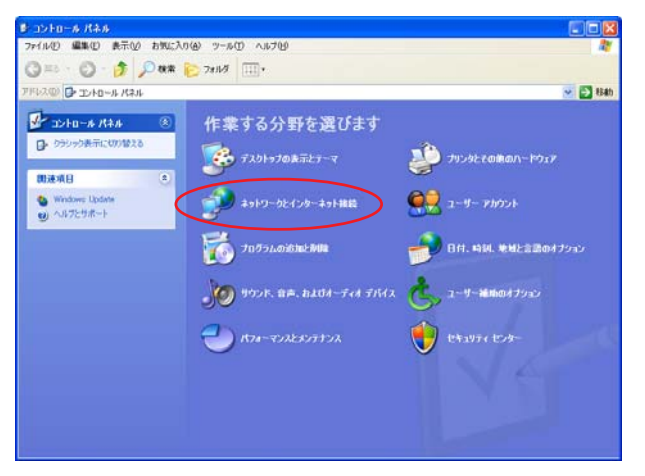

| ▶ ネットワークとインターネット接続                                                                                          |                                                                                                    |          |
|----------------------------------------------------------------------------------------------------|----------------------------------------------------------------------------------------------------|----------|
| ファイル(ビ) 編集(ビ) 表示(ビ) お気に入                                                                                    | 16) y-20 A176                                                                                                    | 2        |
| ③ 戻る ・ ② ・ 参                                                                                                | • <u>تنا</u> ال <del>در</del> ⊴                                                                                                    | 💌 🔁 884b |
|                                                                                                    | 🚀 ネットワークとインターネット接続                                                                                                    |          |
| <ul> <li>◎ マイネットワーク</li> <li>&gt; プリングとその他のハードウェア</li> <li>④ リモート デスクトップ</li> <li>● 電話とモデムのオブション</li> </ul> | 作業を選びます<br>(1-25-3+1##8015+7>79東東815)<br>● ■80-3+17-次#8678                                                                                                    |          |
| トラブ <b>ルシューティング</b><br>② <u>ホーム</u> ネットワーフルまたは小規<br>根プマススネットワーフ<br>⑦ Internet Explorer<br>③ ネットワーク002断      | <ul> <li>▲・ムキ&gt;1ワークまたは小規模オフィスのネ&gt;1ワークもと⇒トアップまたは実更する</li> <li>ワイヤレスの&amp;・ムキ&gt;トワークまたは小規模オフィスネ&gt;トワークをセットアップする</li> <li>Windows ファイアウターあの設定を支更する</li> </ul> |          |
|                                                                                                    | コントロール パネルを選んで実行します<br>😼 Windows ファイアシォール 🤣 インターネット オフシュン                                                                                                    |          |
|                                                                                                    | <ul> <li>              ・             ・</li></ul>                                                                                                    |          |
|                                                                                                    |                                                                                                    |          |

4 「ネットワーク接続」画面内に、「インター ネットゲートウェイ」として「インターネット接 続有効」と表示されていれば、正常に UPnP 接続 できています。

| Sasto-sau                                                                                                    |                           |
|----------------------------------------------------------------------------------------------------|---------------------------|
| ファイルロ 編集の 表示の お気に入りめ フールロ 詳細状定切 ヘルプゼ                                                                                                    | <b>a</b>                  |
| Q R5 - O - # P HR 0 2468                                                                                                    |                           |
| 2756.00 🔍 2970-01888                                                                                                    | 👻 🛃 🖬 Nartes ArtiVisa 🔜 - |
| Style=0 53,50     Style=0 53,50     Style=0 53,50     Style=0 54,50     Style=0 54,50     Style= |                           |
| con         ○           D: Julo-a (004)         ○           Q: (4 + 4)         ○           Q: (7 + 4)         ○           Q: (7 + 4)         ○           Q: (7 + 4)         ○                                                                                                    |                           |
| 18日 ()<br><b>インターカン時間</b><br>ベンターカン <b>ド ド</b> ウッド<br>約5<br>ペンタースンド間間                                                                                                    |                           |

(画面はWindows XPでの表示例です)

Windows OSやWindows Messengerの詳細につき ましては、Windowsのマニュアル / ヘルプをご参 照ください。 弊社ではWindows や各アプリケーションの操作法 や仕様等についてはお答えできかねますので、ご 了承ください。

#### 第14章 UPnP 機能

# . UPnP とパケットフィルタ設定

#### UPnP 機能使用時の注意

UPnP 機能を使用するときは原則として、WAN 側インタフェースでの「ステートフルパケットインスペク ション機能」を無効にしてください。

ステートフルパケットインスペクション機能を有効にしている場合は、ご利用になるUPnPアプリケーション側で使用する特定のポートをフィルタ設定で開放してください。

参考:NTT 東日本の VoIP-TA の利用ポート : UDP・5060、UDP・5090、UDP・5091 (詳細は NTT 東日本にお問い合せください)

各 UPnP アプリケーションが使用するポートにつきましては、アプリケーション提供事業者にお問い合わせください。

#### UPnP 機能使用時の推奨フィルタ設定

Microsoft Windows上のUPnPサービスのバッファオーバフローを狙った DoS(サービス妨害)攻撃からの 危険性を緩和する為の措置として、XR-440は工場出荷設定で以下のようなフィルタをあらかじめ設定し ています。

(入力フィルタ)

| No. | インターフェース | 方向      | 動作   | プロトコル | 送信元アドレス | 送信元ポート | あて先アドレス | あて先ボート | ICMP type/code |
|-----|----------|---------|------|-------|---------|--------|---------|--------|----------------|
| 5   | eth1     | パケット受信時 | 破桒 🔽 | udp 💌 |         |        |         | 1900   |                |
| 6   | рррО     | バケット受信時 | 破桒 🔽 | udp 💌 |         |        |         | 1900   |                |
| 7   | eth1     | バケット受信時 | 破桒 🔽 | tcp 💌 |         |        |         | 5000   |                |
| 8   | рррО     | バケット受信時 | 破桒 🔽 | tcp 💌 |         |        |         | 5000   |                |
| 9   | eth1     | パケット受信時 | 破桒 🔽 | top 💌 |         |        |         | 2869   |                |
| 10  | рррО     | バケット受信時 | 破棄 🖌 | top 💌 |         |        |         | 2869   |                |

(転送フィルタ)

| No. | インターフェース | 方向        | 動作   | プロトコル | 送信元アドレス | 送信元ポート | あて先アドレス | あて先ポート | ICMP type/code |
|-----|----------|-----------|------|-------|---------|--------|---------|--------|----------------|
| 5   | eth1     | バケット受信時 🔽 | 破桒 🔽 | udp 💌 |         |        |         | 1900   |                |
| 6   | ppp0     | バケット受信時 🔽 | 破桒 🔽 | udp 💌 |         |        |         | 1900   |                |
| 7   | eth1     | バケット受信時 🔽 | 破桒 🔽 | tcp 💌 |         |        |         | 5000   |                |
| 8   | ppp0     | バケット受信時 🔽 | 破桒 🔽 | tcp 💌 |         |        |         | 5000   |                |
| 9   | eth1     | バケット受信時 🔽 | 破桒 🔽 | tcp 💌 |         |        |         | 2869   |                |
| 10  | рррО     | パケット受信時 🔽 | 破棄 🖌 | top 💌 |         |        |         | 2869   |                |

UPnP 使用時は特に、上記フィルタ設定を作動させておくことを推奨いたします。

# 第15章

**ダイナミックルーティング** (RIP/0SPF/BGP4)

# 第15章 ダイナミックルーティング

# .ダイナミックルーティング機能

本装置のダイナミックルーティング機能は下記の プロトコルをサポートしています。

- RIP
- OSPF
- BGP4

RIP機能のみで運用することはもちろん、RIPで学習した経路情報をOSPFで配布することなどもできます。

# <u>設定の開始</u>

1 Web 設定画面「各種サービスの設定」 画面左 「ダイナミックルーティング」をクリックして以下 の画面を開きます。

ダイナミックルーティング設定

※各種設定は項目名をクリックして下さい。

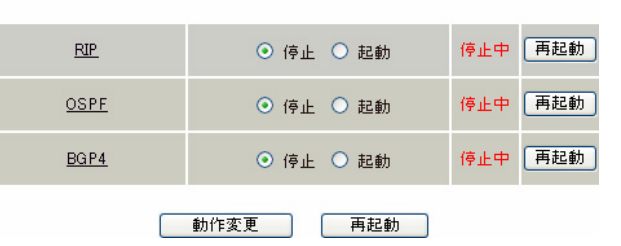

2 「RIP」、「OSPF」、「BGP4」のいずれかをクリッ クして、それぞれの機能の設定画面で設定をおこ ないます。
# .RIPの設定

### <u>RIPの設定</u>

Web 設定画面「各種サービスの設定」 画面左「ダ イナミックルーティング」 「RIP」をクリックし て、以下の画面から設定します。

#### RIP 設定

|                           | RIP設定                |
|---------------------------|----------------------|
|                           | <u>BPフィルタ設定へ</u>     |
| Ether0ポート                 | 使用しない 💌<br>バージョン1 💌  |
| Ether1ポート                 | 使用しない 💌<br>バージョン1 💌  |
| Ether2ポート                 | 使用しない 💌<br>バージョン1 💌  |
| Administrative Distance設定 | 120 (1-255) デフォルト120 |
| OSPFルートの再配信               | ○ 有効 ⊙ 無効            |
| 再配信時のメトリック設定              | (0-16) 指定しない場合は空白    |
| staticルートの再配信             | ⊙ 有効 ○ 無効            |
| staticルート再配信時のメトリ<br>ック設定 | (0-16) 指定しない場合は空白    |
| default-informationの送信    | ○ 有効 ⊙ 無効            |
| BGPルートの再配信                | ○ 有効 ⊙ 無効            |
| BGPルートの再配信時のメト<br>リック設定   | (0-16) 指定しない場合は空白    |

設定 RIP 情報の表示

Ether0 ポート、Ether1 ポート、Ether2 ポート XR-440 の各 Ethernet ポートで、RIPを「使用しな い」か、使用する(「送受信」)を選択します。 また、RIPを使用する場合のRIP バージョン (「バージョン1」、「バージョン2」、「Both 1 and 2」)を選択します。

Administrative Distance設定

RIPとOSPFを併用していて、全く同じ経路を学習 する場合がありますが、その際は本項目の値が小 さい方を経路として採用します。

OSPF ルートの再配信

RIPとOSPFを併用していて、OSPFで学習したルー ティング情報をRIPで配信したいときに「有効」 にしてください。 RIPのみを使う場合は「無効」にします。 再配信時のメトリック設定

OSPF ルートを RIP で配信するときのメトリック値 を設定します。

staticルートの再配信

staticルーティング情報もRIPで配信したいとき に「有効」にしてください。 RIPのみを使う場合は「無効」にします。

staticルート再配信時のメトリック設定 staticルートをRIPで配信するときのメトリック 値を設定します。

default-informationの送信 デフォルトルート情報をRIPで配信したいときに 「有効」にしてください。

BGP ルートの再配信 RIP と BGP を併用していて、BGP で学習したルー ティング情報を RIP で配信したいときに「有効」 にしてください。 RIP のみを使う場合は「無効」にします。

BGPルートの再配信時のメトリック設定 BGPルートをRIPで配信するときのメトリック値を 設定します。

選択、入力後は「設定」をクリックして設定完了 です。

設定後は「ダイナミックルーティング設定」画面 に戻り、「起動」を選択して「動作変更」をクリッ クしてください。 また、設定を変更した場合には、「再起動」をク

リックしてください。

なお、RIPの動作状況およびルーティング情報は、 「RIP情報の表示」をクリックすることで確認できます。

109

# .RIPの設定

#### RIP フィルタの設定

RIPによる route情報の送信、または受信をおこな いたくない場合に設定します。

Web 設定画面「各種サービスの設定」 「ダイナ ミックルーティング」 「RIP」 画面右の「<u>RIP</u> <u>フィルタ設定へ</u>」のリンクをクリックして、以下 の画面から設定します。

|        |             | RIPフィルター語    | 婝                  |              |
|--------|-------------|--------------|--------------------|--------------|
|        |             |              |                    | <u>RF設定へ</u> |
| NO.    | インタフェース     | 方向           | ネットワーク             | 編集 削除        |
|        |             | 現在設定はありませ、   | 6                  |              |
| フィルターの | 追加          |              |                    |              |
|        | 💌           | 💌            | (例:192.168.0.0/16) |              |
|        |             | 取消〕追加        |                    |              |
|        | <b>「</b> ダイ | (ナミックルーティング) | 設定画面へ              |              |
| NO.    |             |              |                    |              |

設定番号を指定します。1-64の間で指定します。

インタフェース

RIPフィルタを実行するインタフェースをプルダウ ンから選択します。

#### 方向

・in-coming
 本装置がRIP情報を受信する際にRIPフィルタリングします(受信しない)。

• out-going

本装置から RIP 情報を送信する際に RIP フィルタ リングします(送信しない)。

ネットワーク

RIPフィルタリングの対象となるネットワークアド レスを指定します。

<入力形式>

ネットワークアドレス / サブネットマスク値

入力後は「追加」をクリックしてください。

「取消」をクリックすると、入力内容がクリアされます。

RIP フィルタ設定後は、ただちに設定が有効となります。

設定後は、画面上部に設定内容が一覧表示されます。

|            |           | RIPフィルター語  | 定              |              |
|------------|-----------|------------|----------------|--------------|
|            |           |            |                | <u>RP設定へ</u> |
|            |           |            |                |              |
| NO.        | インタフェース   | 方向         | ネットワーク         | 編集 削除        |
| 1          | EtherOポート | in-comming | 192.168.0.0/16 | <u>編集 削除</u> |
| (画面は表示例です) |           |            |                |              |

[編集 削除]欄

削除 クリックすると、設定が削除されます。

#### 編集

クリックすると、その設定について内容を編集で きます。

# . OSPFの設定

#### OSPFの設定

OSPF はリンクステート型経路制御プロトコルです。

OSPF では各ルータがリンクステートを交換し合い、 そのリンクステートをもとに、他のルータがどこに 存在するか、どのように接続されているか、という データベースを生成し、ネットワークトポロジを学 習します。

またOSPFは主に帯域幅からコストを求め、コストが もっとも低いものを最適な経路として採用します。 これにより、トラフィックのロードバランシングが 可能となっています。

その他、ホップ数に制限がない、リンクステートの 更新にIPマルチキャストを利用する、RIPより収束 が早いなど、大規模なネットワークでの利用に向い ています。

OSPFの具体的な設定方法に関しましては、弊社サ ポートデスクでは対応しておりません。 専門のコンサルティング部門にて対応いたしますの で、その際は弊社までご連絡ください。

OSPF 設定は、Web 設定画面「各種サービスの設定」 画面左「ダイナミックルーティング」 「OSPF」 をクリックします。 ここで各種設定をおこないます。

 
 インタフェースへの OSPFエリア設定
 OSPFエリア設定
 Virtual Link設定

 OSPF機能設定
 インタフェース設定
 ステータス表示

> インタフェースへの OSPF エリア設定 OSPF エリア設定 Virtual Link 設定 OSPF 機能設定 インタフェース設定 ステータス表示

# インタフェースへの OSPF エリア設定

どのインタフェースで OSPF 機能を動作させるかを 設定します。10 まで設定可能です。

OSPF設定

| <u>インタフェースへの</u><br>OSPFエリア設定 | <u>OSPFエリア設定</u> | <u>Virtual Link設定</u> |
|-------------------------------|------------------|-----------------------|
| <u>OSPF機能設定</u>               | インタフェース設定        | <u>ステータス表示</u>        |

設定画面上部の「インタフェースへの OSPF エリア 設定」をクリックします。

|    | ネットワークアドレス<br>(例:192.168.0.0/24) | AREA番号<br>(0-4294967295) |
|----|----------------------------------|--------------------------|
| 1  |                                  |                          |
| 2  |                                  |                          |
| 3  |                                  |                          |
| 4  |                                  |                          |
| 5  |                                  |                          |
| 6  |                                  |                          |
| 7  |                                  |                          |
| 8  |                                  |                          |
| 9  |                                  |                          |
| 10 |                                  |                          |

設定

ネットワークアドレス

本装置に接続しているネットワークのネットワー クアドレスを指定します。

**ネットワークアドレス / マスクビット値**の形式で 入力します。

AREA 番号

そのネットワークのエリア番号を指定します。

AREA:リンクステートアップデートを送信する 範囲を制限するための論理的な範囲。

入力後は「設定」をクリックして設定完了です。 111

# . 0SPF の設定

#### OSPF エリア設定

各AREA(エリア)ごとの機能設定をおこないます。 設定画面の「OSPFエリア設定」をクリックします。

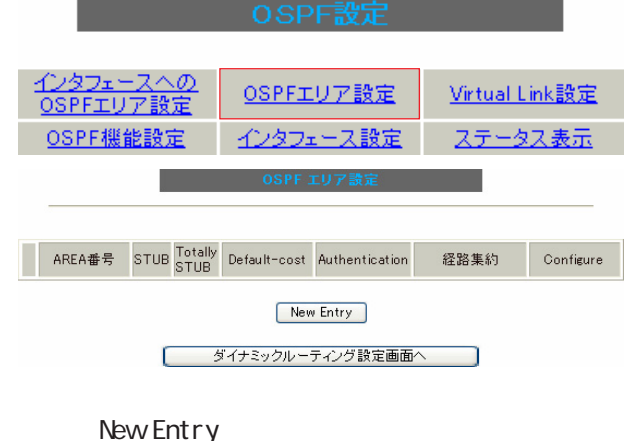

| AREA番号         | (0-4294967295) |
|----------------|----------------|
| スタブ設定          | ○ 有効 ⊙ 無効      |
| トータリースタブ設定     | ○ 有効 ⊙ 無効      |
| default-cost   | 0-16777215)    |
| 認証設定           | 使用しない 💌        |
| エリア間ルートの経路集約設定 |                |

AREA 番号

設定 戻る

機能設定をおこなうエリアの番号を指定します。

スタブ設定

外部に通じる経路がひとつしかない場合や最適な経 路を通る必要がない場合にはスタブエリアに指定し ます。

スタブエリアに指定するときは「有効」を選択しま す。

スタブエリアにはLSA type5を送信しません。

#### トータリースタブ設定

LSA type5に加え、type3、4も送信しないエリア に指定するときに「有効」にします。 default-cost 設定

スタブエリアに対してデフォルトルート情報を送 信する際のコスト値を指定します。 指定しない場合、設定内容一覧では空欄で表示さ れますが、実際は1で機能します。

#### 認証設定

該当エリアでパスワード認証かMD5認証をおこな うかどうかを選択します。初期設定は「使用しな

| い」です。 | aが言止言文 JE  | 12用しない 🚩 |
|-------|------------|----------|
|       |            | 使用しない    |
|       |            | 認証を使用する  |
| ᅮ╷╴ᡔᄜ |            | MD5を使用する |
| エリア间  | ルートの経路集約設定 |          |
|       |            |          |

経路情報を集約して送信したいときに設定します。 <設定例>

128.213.64.0 ~ 128.213.95.0 のレンジのサブ ネットを渡すときに1つずつ渡すのではなく、 128.213.64.0/19 に集約して渡す、といったとき に使用します。

ただし、連続したサブネットでなければなりません(レンジ内に存在しないサブネットがあってはいけません)。

#### 入力後は「設定」をクリックしてください。

設定後は「OSPF エリア設定」画面に、設定内容が 一覧で表示されます。

|            | AREA番号            | STUB | Totally<br>STUB | Default-<br>cost | Authentication | 経路集約            | Configure           |
|------------|-------------------|------|-----------------|------------------|----------------|-----------------|---------------------|
| 1          | 1                 | 無効   | 無効              |                  | 無効             | 128.213.64.0/19 | <u>Edit, Remove</u> |
| New Entry  |                   |      |                 |                  |                |                 |                     |
|            | ダイナミックルーティング設定画面へ |      |                 |                  |                |                 |                     |
| (画面は表示例です) |                   |      |                 |                  |                |                 |                     |
| [(         | [Configure]欄      |      |                 |                  |                |                 |                     |

#### <u>Edit</u>

クリックすることで、それぞれ設定内容の「編集」 をおこなえます。

Remove

クリックすると設定の「削除」をおこなえます。

## . OSPFの設定

#### Virtual Link 設定

OSPF において、すべてのエリアはバックボーンエ リア(エリア0)に接続している必要があります。 もし接続していなければ、他のエリアの経路情報 は伝達されません。

しかし、物理的にバックボーンエリアに接続でき ない場合にはVirtual Linkを設定して、論理的に バックボーンエリアに接続させます。

設定画面上部の「Virtual Link設定」をクリック して設定します。

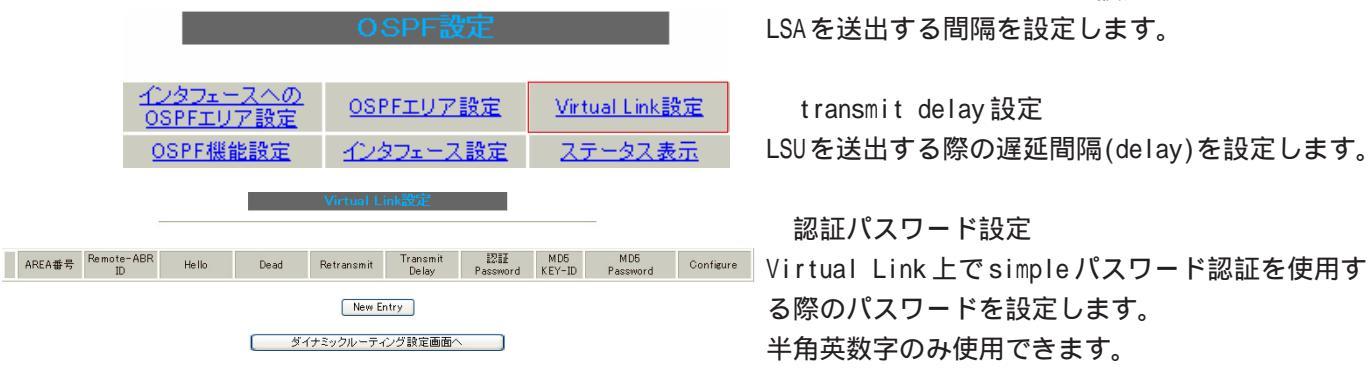

初めて設定するとき、もしくは設定を追加すると きは「New Entry」をクリックします。 OSPE Virtual-Link設行

| Transit AREA番号         | (0-4294967295)  |
|------------------------|-----------------|
| Remote-ABR Router-ID設定 | (例:192.168.0.1) |
| Helloインターバル設定          | 10 (1-65535s)   |
| Deadインターバル設定           | 40 (1-65535s)   |
| Retransmitインターバル設定     | 5 (3-65535s)    |
| transmit delay設定       | 1 (1-65535s)    |
| 認証バスワード設定              | (英数字で最大8文字)     |
| MD KEY-ID設定(1)         | (1-255)         |
| MD5パスワード設定(1)          | (英数字で最大16文字)    |
| MD KEY-ID設定(2)         | (1-255)         |
| MD5バスワード設定(2)          | (英数字で最大16文字)    |

#### 設定 戻る

Transit AREA 番号 Virtual Linkを設定する際に、バックボーンと設 定するルータのエリアが接続している共通のエリ アの番号を指定します。 このエリアが「Transit AREA」となります。

Remote-ABR Router-ID 設定 Virtual Linkを設定する際のバックボーン側の ルータ IDを設定します。

Helloインターバル設定 Helloパケットの送出間隔を設定します。

Dead インターバル設定 Dead タイムを設定します。

Retransmit インターバル設定 LSAを送出する間隔を設定します。

transmit delay 設定 LSUを送出する際の遅延間隔(delay)を設定します。

認証パスワード設定 る際のパスワードを設定します。 半角英数字のみ使用できます。

MD5 KEY-ID 設定(1) MD5 認証使用時の KEY ID を設定します。

MD5 パスワード設定(1) エリア内で MD5 認証を使用する際の MD5 パスワード を設定します。 半角英数字のみ使用できます。

MD5 KEY-ID 設定(2) MD5 パスワード設定(2) MD5 KEY-IDとパスワードは2つ同時に設定可能です。 その場合は(2)に設定します。 半角英数字のみ使用できます。

## VirtualLink設定では、スタブエリアおよびバッ クボーンエリアをTransit AREA として設定する ことはできません。

入力後は「設定」をクリックしてください。

# . 0SPF の設定

設定後は「Virtual Link設定」画面に、設定内容 が一覧で表示されます。

#### AREA番号 Remoter ABR ID Hello Dead Petransmit Transmit Delay Image: Construct of the second Password MD5 MD5 Configure 1 1 1921680.1 10 40 5 1 asa 1 bbb Edit Penove New Entry

(画面は表示例です)

[Configure]欄

<u>Edit</u>

クリックすることで、それぞれ設定内容の「編集」 をおこなえます。

#### <u>Remove</u>

クリックすると設定の「削除」をおこなえます。

「Configure」項目の「Edit」「Remove」をクリック することで、それぞれ設定内容の「編集」と設定 の「削除」をおこなえます。

### OSPF 機能設定

|                   |                                                           | OSPF設定                                                                                             |
|-------------------|-----------------------------------------------------------|----------------------------------------------------------------------------------------------------|
| re<br>I <u>ve</u> | <u>インタフェースへの</u><br><u>OSPFエリア設定</u><br><u>OSPF機能設定</u> : | OSPFエリア設定<br>ソirtual Link設定<br>インタフェース設定<br>OSPF機能設定                                               |
|                   | Router-ID設定                                               | (例)19216801)                                                                                       |
|                   | Connected再配信                                              | <ul> <li></li></ul>                                                                                |
|                   | staticルート再配信                                              | <ul> <li>         有効         ・         ● 無効         メトリックタイプ         <ul> <li></li></ul></li></ul> |
|                   | RIPルートの再配信                                                | <ul> <li>         有効         ・         ・         ・</li></ul>                                       |
|                   | BGPルートの再配信                                                | <ul> <li>         有効         ・         ・         ・</li></ul>                                       |
|                   | Administrative Distance設定                                 | 110 (1-255)デフォルト110                                                                                |
|                   | Externalルート Distance設定                                    | (1-255)                                                                                            |
|                   | Inter-areaルート Distance設定                                  | (1-255)                                                                                            |
|                   | Intra-areaルート Distance設定                                  | (1-255)                                                                                            |
|                   | Default-information                                       | 送信しない<br>メトリックタイプ 2  メトリック値設定 (0-16777214)                                                         |
|                   | SPF計算Delay設定                                              | 5 (0-4294967295) デフォルト5s                                                                           |
|                   | 2つのSPF計算の最小間隔設定                                           | 10 (0-4294967295) デフォルト10s                                                                         |
|                   | バックアップ切替え監視対象<br>Remote Router-ID設定                       | (柳192.168.0.2)                                                                                     |

「OSPF機能設定」でOSPFの動作について設定します。

Router-ID 設定

neighborを確立した際に、ルータの ID として使用 されたり、DR、BDRの選定の際にも使用されます。 指定しない場合は、ルータが持っている IP アドレ スの中でもっとも大きい IP アドレスを Router-ID として採用します。

設定

Connected 再配信

connectedルートをOSPFで配信するかどうかを選択 します。

「有効」にした場合は以下の2項目も設定します。

a. メトリックタイプ 配信する際のメトリックタイプ type1、type2を 選択します。

b. メトリック値

114 配信する際のメトリック値を設定します。

## . OSPFの設定

staticルート再配

#### staticルートをOSPF で配信するかどうかを選択し ます。

# IPsec ルートを再配信する場合も、この設定を

- 「有効」にする必要があります。
- 「有効」にした場合は以下の2項目も設定します。

a. メトリックタイプ 配信する際のメトリックタイプ type1、type2 を選択します。

b. メトリック値 配信する際のメトリック値を設定します。

RIPルートの再配信

- RIPで学習したルート情報を OSPF で配信するかど うかを選択します。
- 「有効」にした場合は以下の2項目も設定します。
  - a. メトリックタイプ 配信する際のメトリックタイプ type1、type2 を選択します。
  - b. メトリック値 配信する際のメトリック値を設定します。
  - BGPルートの再配信
- BGP で学習したルート情報を OSPF で配信するかど うかを選択します。
- 「有効」にした場合は以下の2項目も設定します。
  - a. メトリックタイプ 配信する際のメトリックタイプ type1、type2 を選択します。
  - b. メトリック値 配信する際のメトリック値を設定します。

Administrative Distance 設定

ディスタンス値を設定します。

OSPFと他のダイナミックルーティングを併用してい て同じサブネットを学習した際に、この値の小さい 方のダイナミックルートを経路として採用します。

External ルート Distance 設定 OSPF以外のプロトコルで学習した経路のディスタ ンス値を設定します。

Inter-area ルート Distance 設定

- エリア間の経路のディスタンス値を設定します。
- Intra-area ルート Distance 設定
- エリア内の経路のディスタンス値を設定します。
- Default-information

デフォルトルートをOSPFで配信するかどうかを選択 します。

- ・送信しない
- ・送信する ルータがデフォルトルートを持っていれば送信 されます。
- ・常に送信 デフォルトルートの有無にかかわらず、自分に デフォルトルートを向けるように、OSPF で配信 します。
- 「送信する」「常に送信する」の場合は、以下の2項 目についても設定します。
  - a. メトリックタイプ 配信する際のメトリックタイプ type1、type2を 選択します。
  - b. メトリック値 配信する際のメトリック値を設定します。

SPF 計算 Delay 設定 LSU を受け取ってから SPF 計算をする際の遅延 (delay)時間を設定します。

2つの SPF 計算の最小間隔設定 連続して SPF 計算をおこなう際の間隔を設定します。

バックアップ切替え監視対象Remote Router-ID設定 OSPF Helloによるバックアップ回線切り替え機能を 使用する際に、Neighbor が切れたかどうかをチェッ クする対象のルータを判別するために、対象のルー タのIPアドレスを設定します。 バックアップ機能を使用しない場合は、設定する必 要はありません。

入力後は「設定」をクリックしてください。 115

# . OSPFの設定

## インタフェース設定

各インタフェースごとのOSPF設定をおこないます。 設定画面上部の「インタフェース設定」をクリック して設定します。

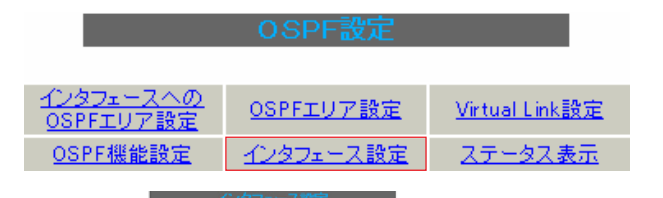

インタフェース Passive Cost 帯板 Hello Dead Retransmit Transmit Delay Password KEY-ID Password KEY-ID Password KEY-ID Password NEY-ID Password NEY-ID

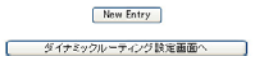

初めて設定するとき、もしくは設定を追加すると きは「New Entry」をクリックします。

#### OSPFインタフェース設定

| インタフェース名            | eth0   |                  |
|---------------------|--------|------------------|
| Passive-Interface設定 | ○ 有効 ⊙ | 無効               |
| コスト値設定              |        | (1-65535)        |
| 帯域設定                |        | (1-10000000kbps) |
| Helloインターバル設定       | 10     | (1-65535s)       |
| Deadインターバル設定        | 40     | (1-65535s)       |
| Retransmitインターバル設定  | 5      | (3-65535s)       |
| Transmit Delay設定    | 1      | (1-65535s)       |
| 認証キー設定              |        | (英数字で最大8文字)      |
| MD KEY-ID設定(1)      |        | (1-255)          |
| MD5パスワード設定(1)       |        | (英数字で最大16文字)     |
| MD KEY-ID設定(2)      |        | (1-255)          |
| MD5バスワード設定(2)       |        | (英数字で最大16文字)     |
| Priority設定          |        | (0-255)          |
| MTU-Ignore設定        | ○ 有効 ⊙ | 無効               |

#### 設定 戻る

インタフェース名 設定するインタフェース名を入力します。 本装置のインタフェース名については、「付録A イ ンタフェース名一覧」をご参照ください。 Passive-Interface設定

インタフェースが該当するサブネット情報をOSPFで 配信し、かつ、このサブネットにはOSPF情報を配信 したくないという場合に「有効」を選択します。

コスト値設定

コスト値を設定します。

帯域設定

帯域設定をおこないます。この値をもとにコスト 値を計算します。 コスト値 = 100Mbps/帯域kbpsです。 コスト値と両方設定した場合は、コスト値設定が 優先されます。

Helloインターバル設定 Helloパケットを送出する間隔を設定します。

Dead インターバル設定 Dead タイムを設定します。

Retransmit インターバル設定 LSAの送出間隔を設定します。

Transmit Delay設定 LSUを送出する際の遅延間隔を設定します。

認証キー設定 simpleパスワード認証を使用する際のパスワードを 設定します。 半角英数字で最大8文字まで使用できます。

MD KEY-ID設定(1) MD5認証使用時のKEY IDを設定します。

MD5パスワード設定(1) エリア内で MD5 認証を使用する際の MD5 パスワード を設定します。 半角英数字で最大 16文字まで使用できます。

# . OSPFの設定

#### MD KEY-ID設定(2)

MD5 パスワード設定(2)

MD5 KEY-IDとパスワードは2つ同時に設定可能です。 その場合は(2)に設定します。

#### Priority設定

DR、BDRの設定の際に使用するpriorityを設定しま す。

priority値が高いものがDRに、次に高いものがBDR に選ばれます。

"0"を設定した場合はDR、BDRの選定には関係しな くなります。

DR、BDRの選定は、priorityが同じであれば、IPア ドレスの大きいものがDR、BDRになります。

#### MTU-Ignore 設定

DBD 内の MTU 値が異なる場合、Full の状態になる ことはできません(Exstart になります)。

どうしてもMTUを合わせることができないときには、 このMTU値の不一致を無視してNeighbor(Full)を確 立させるためのMTU-Ignoreを「有効」にしてください。

入力後は「設定」をクリックしてください。

設定後は「インタフェース設定」画面に、設定内 容が一覧で表示されます。

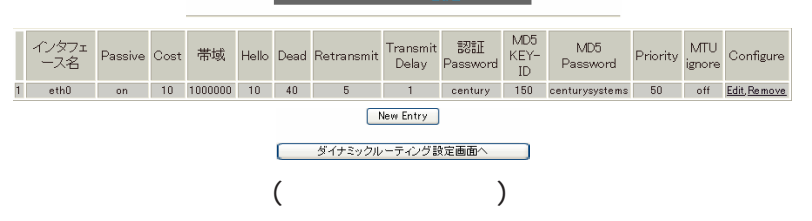

#### [Configure]欄

#### <u>Edit</u>

クリックすることで、それぞれ設定内容の「編集」 をおこなえます。

#### <u>Remove</u>

クリックすると設定の「削除」をおこなえます。

# ステータス表示

OSPFの各種ステータスを表示します。 設定画面上部の「ステータス表示」をクリックしま

す。

|                               | OSPF設定           |                       |  |
|-------------------------------|------------------|-----------------------|--|
| <u>インタフェースへの</u><br>OSPFエリア設定 | <u>OSPFエリア設定</u> | <u>Virtual Link設定</u> |  |
| <u>OSPF機能設定</u>               | インタフェース設定        | <u>ステータス表示</u>        |  |
| ステータス表示                       |                  |                       |  |

| OSPFデータベースの表示<br>(各Link state 情報が表示されます)     | 表示する |
|----------------------------------------------|------|
| ネイバーリスト情報の表示<br>(現在のネイバー状態を確認できます)           | 表示する |
| OSPFルーティングテーブル情報の表示<br>(OSPFルーティング情報が表示されます) | 表示する |
| OSPF統計情報の表示<br>(SPF計算回数などの情報を表示します)          | 表示する |
| インタフェース情報の表示<br>(表示したいインタフェースを指定して下さい)       | 表示する |

ダイナミックルーティング設定画面へ

OSPF データベースの表示 各 Link state 情報が表示されます。

ネイバーリスト情報の表示 現在のネイバー状態が表示されます。

OSPF ルーティングテーブル情報の表示 OSPF ルーティング情報が表示されます。

OSPF 統計情報の表示

SPFの計算回数やRouter IDなどが表示されます。

インタフェース情報の表示 現在のインタフェースの状態が表示されます。 表示したいインタフェース名を指定してください。

表示したい情報の項目にある「表示する」をク リックしてください。

# .BGP4の設定

## <u>BGPの設定</u>

ダイナミックルーティングの「BGP4」をクリック して、各種設定をおこないます。

ただし、BGP4の各種設定をおこなう前に、BGP4を 起動させる必要があります。

BGP4が起動していないときは、設定はできません。

BGP4が停止中に「BGP4」設定画面を開くと以下の 画面が表示されます。

| BGP | 4 Setup |  |
|-----|---------|--|
|     |         |  |
|     |         |  |

#### Please setup after BGP4 service started

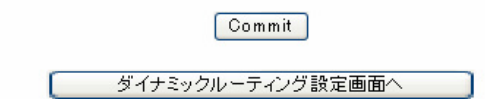

## BGP4の起動

Web 設定画面「各種サービスの設定」 「ダイナ ミックルーティング」を開きます。

ダイナミックルーティング設定

※各種設定は項目名をクリックして下さい。

| RIP         | ⊙ 停止 ○ 起動 | 停止中 | 再起動 |
|-------------|-----------|-----|-----|
| <u>OSPF</u> | ⊙ 停止 ○ 起動 | 停止中 | 再起動 |
| BGP4        | ○ 停止 ⊙ 起動 | 動作中 | 再起動 |
|             | 動作変更 再起動  |     |     |

#### BGP4の起動

「BGP4」の「起動」にチェックし、「動作変更」ボ タンをクリックします。

#### <u>BGP4の停止</u>

「BGP4」の「停止」にチェックし、「動作変更」ボ タンをクリックします。

#### BGP4の再起動

「BGP4」の「再起動」ボタンをクリックします。

ダイナミックルーティングの全てを再起動する場合は、画面最下部にある「再起動」ボタンをク リックします。

ダイナミックルーティング設定一覧の「BGP4」を クリックすると、BGP4の各種設定画面に移ること ができます。

## .BGP4の設定

#### **BGP Setup**

はじめに BGP4の AS 番号を設定し、各種設定をお こないます。

BGP4 Configuration MENU 画面の「BGP Setup」を クリックします。

| BGP4 Configuration MENU |               |                         |  |
|-------------------------|---------------|-------------------------|--|
|                         |               |                         |  |
|                         | BGP Setup     | BGP Route-MAP Setup     |  |
|                         | BGP ACL Setup | Display BGP Information |  |
|                         |               |                         |  |
|                         | BGP4          | Setup                   |  |
|                         |               |                         |  |
|                         | AS Number     | (1-65535)               |  |
|                         | Cor           | nmit                    |  |
| AS                      | S Number      |                         |  |
| AS番                     | 号を設定します。      |                         |  |
| 1-65                    | 535の間で設定してく   | 〔ださい。                   |  |

入力後は「commit」ボタンをクリックします。

BGP AS 番号を設定すると、引き続き、以下の各種 設定ができるようになります。

#### ・BGP 機能設定

- BGP Aggregate Setup
- BGP neighbor Setup
- BGP network Setup

## <u>BGP4 機能設定(</u>BGP4 Setup)

Router-IDやルート情報再配信などの設定をおこないます。

AS 番号を設定後、「BGP4 Setup」画面に表示される 「BGP 機能設定」を開き、以下の画面で設定します。

#### BGP4 Setup

BGP機能設定BGP Aggregate Setup BGP neighbor Setup BGP network Setup

| AS Number:1 <u>Remove</u>                 |                          |  |  |
|-------------------------------------------|--------------------------|--|--|
| Router-ID                                 | (ex:192.168.0.1)         |  |  |
| Scan Time                                 | 5 (5-60s)                |  |  |
| connected再配信                              | ○ 有効 ⊙ 無効<br>route-map設定 |  |  |
| staticルート再配信                              | ○ 有効 ● 無効<br>route-map設定 |  |  |
| RIPルート再配信                                 | ○ 有効 ⊙ 無効<br>route-map設定 |  |  |
| OSPFルート再配信                                | ○ 有効 ⊙ 無効<br>route-map設定 |  |  |
| Distance for routes external<br>to the AS | 20 (1-255)               |  |  |
| Distance for routes internal<br>to the AS | 200 (1-255)              |  |  |
| Distance for local routes                 | 200 (1-255)              |  |  |
| network import-check                      | ○ 有効 ⊙ 無効                |  |  |
| always-compare-med                        | ○ 有効 ⊙ 無効                |  |  |
| enforce-first-as                          | ○ 有効 ⊙ 無効                |  |  |
| Bestpath AS-PATH ignore                   | ○ 有効 ⊙ 無効                |  |  |
| Bestpath med missing-as-worst             | ○ 有効 ⊙ 無効                |  |  |
| default local-pref                        | (0-4294967295)           |  |  |

Commit

(画面は表示例です)

AS Number : X

「BGP4 Setup」で設定したAS番号(X)が表示されます。

Remove

設定を削除する場合は、「Remove」をクリックして ください。

BGP AS 番号自体が削除され、「BGP4 Setup」設定 トップ画面に戻ります。

Router-ID

Router-IDを IP アドレス形式で設定します。

# .BGP4の設定

Scan Time

Scan Timeを設定します。 5-60秒の間で設定してください。

connected再配信

Connected ルートを BGP4 で再配信したい場合には 「有効」を選択します。 また、routemap を適用するときは、「route-map 設 定」欄に routemap 名を設定してください。

staticルート再配信

StaticルートをBGP4で再配信したい場合には「有 効」を選択します。 また、routemapを適用するときは、「route-map 設 定」欄に routemap 名を設定してください。

RIPルート再配信 RIPルートで学習したルートをBGP4で再配信した い場合には「有効」を選択します。 また、routemapを適用するときは、「route-map設 定」欄にroutemap名を設定してください。

OSPF ルート再配信 OSPF で学習したルートをBGP4で再配信したい場合 には「有効」を選択します。 また、routemap を適用するときは、「route-map 設 定」欄に routemap 名を設定してください。

Distance for routes external to the AS eBGPルートのadministrativeディスタンス値を設 定します。 入力可能な範囲は1-255です。

Distance for routes internal to the AS iBGPルートの administrative ディスタンス値を設 定します。 入力可能な範囲は1-255 です。

Distance for local routes local route(aggregate設定によってBGPが学習し たルート情報)のadministrative Distance値を設 定します。 入力可能な範囲は1-255です。 network import-check

「有効」を選択すると、「BGP network Setup」で設 定したルートをBGPで配信するときに、IGPで学習 していないときはBGPで配信しません。

「無効」を選択すると、IGPで学習していない場合でもBGPで配信します。

always-compare-med

「有効」を選択すると、異なるASを生成元とする ルートのMED値の比較をおこないます。 「無効」を選択すると比較しません。

enforce-first-as

「有効」を選択すると、UPDATE に含まれる AS Sequence の中の最初の AS がネイバーの AS ではな いときに、Notification メッセージを送信してネ イバーとのセッションをクローズします。

Bestpath AS-PATH ignore 「有効」を選択すると、BGPの最適パス決定プロセ スにおいて、AS PATHが最短であるルートを優先す るというプロセスを省略します。

Bestpath med missing-as-worst 「有効」を選択すると、MED 値のないprefixを受信 したとき、そのprefix に「4294967294」が割り当 てられます。

「無効」のときは「0」を割り当てます。

default local-pref local preference値のデフォルト値を変更します。 設定可能な範囲は0-4294967295です。デフォルト 値は「100」です。

設定後は「Commit」ボタンをクリックしてください。

## .BGP4の設定

## <u>BGP Aggregate Setup (</u> BGP4 Setup )

Aggregate Addressの設定をおこないます。

AS番号を設定後、「BGP4 Setup」画面に表示される 「BGP Aggregate Setup」を開きます。

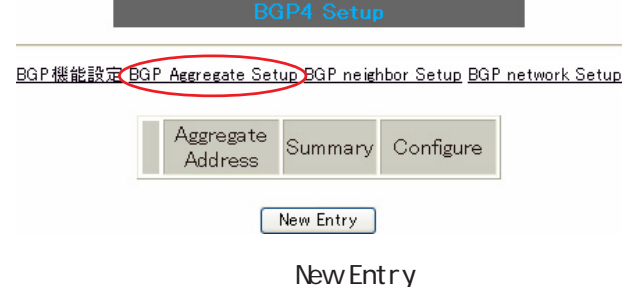

新規に設定するとさは New Entry」をクリックして 「BGP4 Aggregate Setup」設定画面を開きます。

BGP4 Aggregate Setup

| Aggregate Address | (ex.192.168.0.0/16 |
|-------------------|--------------------|
| summary only      | ○ 有効 ⊙ 無効          |

Aggregate Address 集約したいルートを設定します。

summary only

集約ルートのみを配信したい場合に「有効」を選択 してください。

設定後「設定」ボタンをクリックしてください。 設定後は「BGP Aggregate Setup」画面に、設定内 容が一覧で表示されます。

BGP4 Setup

<u>BGP機能設定</u> <u>BGP</u> Aggregate Setup <u>BGP neighbor Setup</u> <u>BGP network Setup</u>

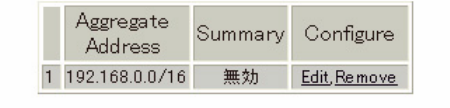

New Entry (画面は表示例です)

[Configure]欄

<u>Edit</u>

クリックすると設定内容の「編集」をおこなえます。

#### Remove

クリックすると設定の「削除」をおこなえます。

# <u>BGP neighbor Setup (</u> BGP4 Setup )

Neighbor Addressの設定をおこないます。

AS番号を設定後、「BGP4 Setup」画面に表示される 「<u>BGP neighbor Setup</u>」を開きます。

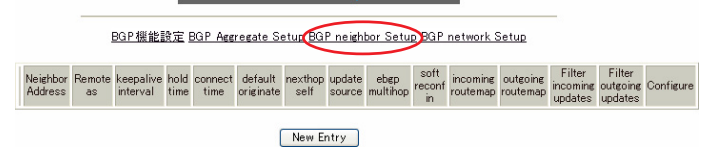

新規に設定するときは「New Entry」をクリックして「BGP neighbor Setup」設定画面を開きます。

BGP4 Neighbor Setup

| Neighbor Address                | (ex.192.168.1.1) |  |  |
|---------------------------------|------------------|--|--|
| Remote AS Number                | (1-65535)        |  |  |
| Keepalive interval              | 60 (0-65535)     |  |  |
| Holdtime                        | 180 (0-65535)    |  |  |
| Next Connect Timer              | 120 (0-65535)    |  |  |
| default-originate               | ○ 有効 ⊙ 無効        |  |  |
| nexthop-self                    | ○ 有効 ⊙ 無効        |  |  |
| update-source                   | (interfaceを指定)   |  |  |
| ebgp-multihop                   | (1-255)          |  |  |
| soft-reconfiguration<br>inbound | ○ 有効 ⊙ 無効        |  |  |
| Apply map to incoming routes    | (routemap名指定)    |  |  |
| Apply map to outbound routes    | (routemap名指定)    |  |  |
| Filter incoming updates         | (ACL名指定)         |  |  |
| Filter outgoing updates         | (ACL名指定)         |  |  |

設定 戻る

Neighbor Address BGP Neighborのアドレスを設定します。

Remote AS Number 対向装置のAS Numberを設定します。 入力可能な範囲は1-65535です。

Keepalive interval Keepaliveの送信間隔を設定します。 入力可能な範囲は0-65535です。

Holdtime Holdtimeを設定します。 入力可能な範囲は0.3-65535です。

# .BGP4の設定

Next Connect Timer Next Connect Timerを設定します。 入力可能な範囲は0-65535です。 設定後は「BGP neighbor Setup」画面に、設定内 容が一覧で表示されます。

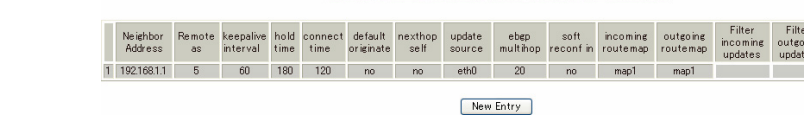

(画面は表示例です)

3GP Asseresate Setup BGP neisthbor Setup BGP network Setu

[Configure]欄

<u>Edit</u>

クリックすると設定内容の「編集」をおこなえます。

Remove

クリックすると設定の「削除」をおこなえます。

default-originate デフォルトルートを配信する場合に「有効」を 選択します。

nexthop-self

「有効」を選択すると、iBGP peer に送信する Nexthop 情報を、peer のルータとの通信に使用す るインタフェースの IP アドレスに変更します。

update-source

BGPパケットのソースアドレスを、指定したインタ フェースの IP アドレスに変更します。 インタフェース名を指定してください。本装置の インタフェース名については、「付録 A インタ フェース名一覧」をご参照ください。

ebgp-multihop

「有効」を選択すると、eBGPのNeighborルータが 直接接続されていない場合に、到達可能なホップ 数を設定します。 入力可能な範囲は1-255です。

soft-reconfiguration inbound 「有効」を選択するとBGP Sessionをクリアせず に、ポリシーの変更をおこないます。

Apply map to incoming routes Apply map to outbound routes incoming route/outbound routeに適用する routemapを指定します。

Filter incoming updates Filter outgoing updates incoming updates/outgoing updates/をフィルタ リングしたいときに、該当するACLを指定します。

設定後「設定」ボタンをクリックしてください。

# .BGP4の設定

#### BGP network Setup ( BGP4 Setup)

Network Addressの設定をおこないます。

AS番号を設定後、「BGP4 Setup」画面に表示される 「<u>BGP network Setup</u>」を開きます。

<u>BGP機能設定 BGP Aggregate Setup</u> <u>BGP neighbor Setup</u> BGP network Setup Network Backdoor Configure Address New Entry 新規に設定するときは「New Entry」をクリックし て「BGP network Setup」設定画面を開きます。 **BGP4 Network Setun** 

#### **BGP Route-MAP Setup**

Route-MAPの設定をおこないます。

BGP4 Configuration MENU 画面の「BGP Route-MAP Setup」をクリックして設定します。

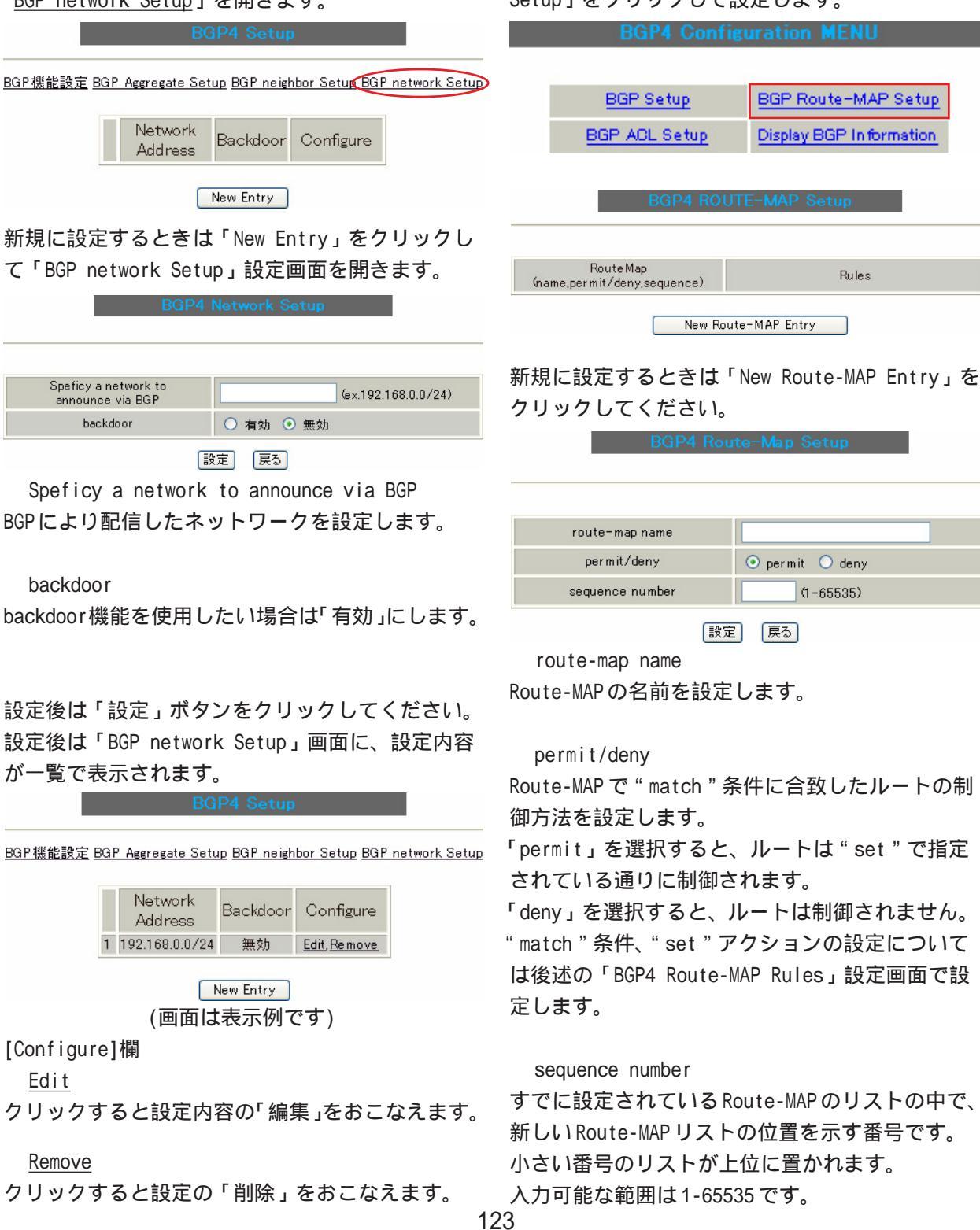

# .BGP4の設定

設定後「設定」ボタンをクリックしてください。 設定後は「BGP4 ROUTE-MAP Setup」画面に、設定 内容が一覧で表示されます。

RODA ROLITE-MAD Set

| Rulec |
|-------|
| Tules |
| Add   |
|       |

(画面は表示例です)

[RouteMap]欄

Edit

クリックすると設定内容の「編集」をおこなえます。

Remove

クリックすると設定の「削除」をおこなえます。

続いて「BGP4 Route-MAP Rules」の設定をおこな います。

### Rules

Route-MAP は、"match"と"set"条件設定のリストで作られます。

「match」

match条件を設定します。

「set」

match条件によって一致したときのset アクションを設定します。

"match"と"set"の条件設定は、「BGP4 ROUTE-MAP Setup」設定の一覧表示から、[Rules]欄の 「<u>Add</u>」(左図:表示例の青印)をクリックして、以 下の画面でおこないます。

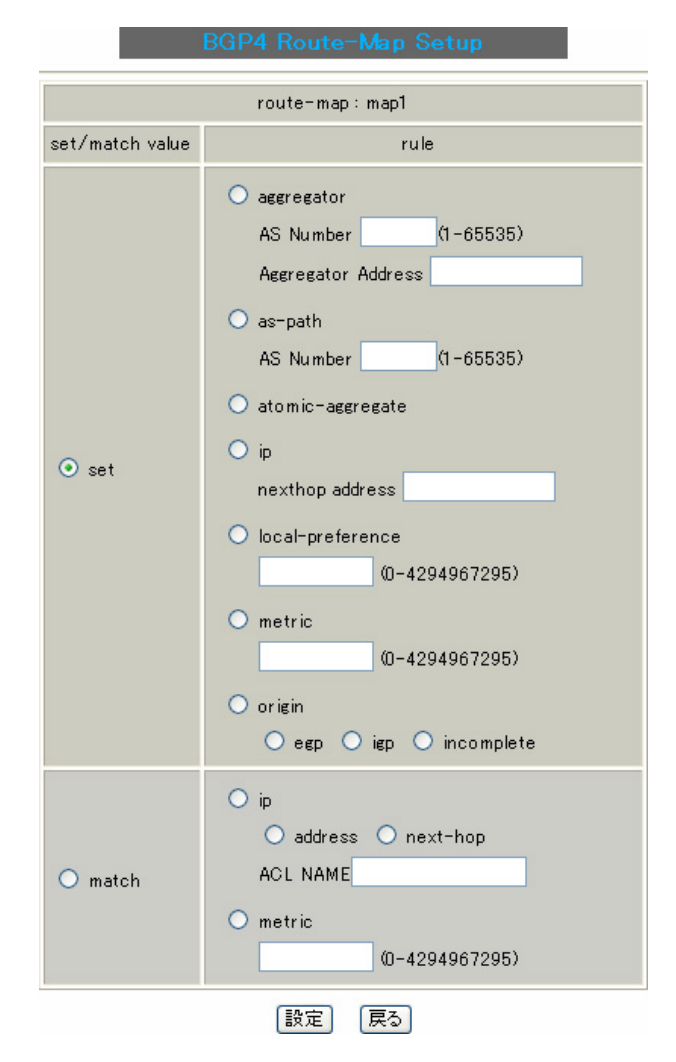

## .BGP4の設定

route-map : XXXX

「BGP Route-MAP Setup」で設定した Route-MAP 名 (XXXX)が表示されます。

#### set

match条件にヒットした場合の属性値を設定します。 以下のものが設定できます。

#### aggregator

- アグリゲータ属性を付加します。
- アグリゲータ属性は、集約経路を生成した AS や BGP ルータを示します。
- 「AS Number」欄にAS番号(1-65535)を、
- 「Aggregator Address」欄に IP アドレスを設定 します。

as-path

- AS番号を付加します。
- 「AS Number」欄にAS番号(1-65535)を設定します。

atomic-aggregate

atomic-aggrigate属性を付加します。 atomi-aggrigateは、経路集約の際に細かい経路に 付加されていた情報が欠落したことを示すもので す。

#### ip

ネクストホップのIPアドレスを付加します。 「nexthop address」欄にIPアドレスを設定して ください。

local-preference

Local Preference属性を付加します。 Local Preferenceは、同一AS内部で複数経路の優 先度を表すために用いられる値で、大きいほど優 先されます。

入力可能な範囲は0-4294967295です。

#### metric

metric属性を付加します。

入力可能な範囲は0-4294967295です。

origin

origin 属性を付加します。

originは、経路の生成元を示す属性です。

- ・egp 経路情報をEGPから学習したことを示します。
- igp
   経路情報をAS内から学習したことを示します。
- incomplete
   経路情報を上記以外から学習したことを示します。

match

match条件として設定する場合はチェックを入れて ください。条件は以下の3つが設定できます。

#### ip

チェックを入れたら「address」か「next-hop」 を選択してください。

ip address
 アクセスリストで指定した IP アドレスを
 match 条件とします。また、match 条件となる
 アクセスリスト名を「ACL NAME」欄に入力し
 てください。

 ip next-hop next-hopのIPアドレスがアクセスリストで指 定したIPアドレスと同じものをmatch条件と します。また、match条件となるアクセスリス ト名を「ACL NAME」欄に入力してください。

metric

ここで指定した metric 値を match 条件とします。 入力可能な範囲は 0-4294967295 です。

設定後「追加」ボタンをクリックし、設定を保存 します。

"match"または"set"は、1回の設定で1つの 条件設定を保存します。

# . BGP4 の設定

#### 設定後は「BGP4 ROUTE-MAP Setup」画面の[Rules] 欄に、設定内容が一覧で表示されます。

BGP4 ROUTE-MAP Setup

| RouteMap<br>(name,permit/deny,sequence) | Rules                                                     |                                     |
|-----------------------------------------|-----------------------------------------------------------|-------------------------------------|
| map1, permit, 1<br><u>Edit, Remove</u>  | set ip 192.168.1.1<br>match ip address acl1<br><u>Add</u> | <u>Edit, Remove</u><br>Edit, Remove |

New Route-MAP Entry (画面は表示例です)

#### [Rules]欄

<u>Edit</u>

クリックすると条件設定の内容「編集」をおこなえ ます。

#### Remove

クリックすると条件設定の「削除」をおこなえます。

#### Add

クリックすると新しい条件設定の「追加」をおこな えます。

条件リストは、設定した順に表示されます。

## BGP4 ACL Setup

BGP4のACL(ACCESS-LIST)設定をおこないます。

BGP4 Configuration MENU画面の「BGP4 ACL Setup」 をクリックします。

| BGP4 Config                                | uration MENU                  |  |  |
|--------------------------------------------|-------------------------------|--|--|
|                                            |                               |  |  |
| BGP Setup                                  | BGP Route-MAP Setup           |  |  |
| BGP ACL Setup                              | Display BGP Information       |  |  |
| BGP4 A                                     | CL Setup                      |  |  |
|                                            |                               |  |  |
| ACL Name                                   | Rules                         |  |  |
|                                            |                               |  |  |
| New A                                      | CLEntry<br>Now ACL Entry たクリッ |  |  |
| が況に設定するとさは「<br>クレて設定します                    | New ACL Entry」 そうりゅ           |  |  |
| BGP4 A                                     | CL Setup                      |  |  |
|                                            |                               |  |  |
|                                            |                               |  |  |
| access-list name                           |                               |  |  |
| 設定                                         | 戻る                            |  |  |
| access-list name                           |                               |  |  |
| 任意のACL名を設定してください。                          |                               |  |  |
| ≚角英数字で32文字まで                               | 設定できます。                       |  |  |
|                                            |                               |  |  |
| ) カ後「訳字 ボタンち                               | クリックトキオ                       |  |  |
| 、「」後 設定」 小 タフ を<br>型 空 後 け 「 BCD4 ACL Soft | ノリックしより。<br>up 画面に 設定内容が      |  |  |
| 又に後は DOF4 AUL Sett<br>暫で表示さわます             | up」 回面に、 設定 内谷 か              |  |  |
| 見て祝小で10より。<br>RGP4 A                       | CI Setun                      |  |  |
|                                            |                               |  |  |
| ACL Name                                   | Dulas                         |  |  |
| acl1                                       | I WICS                        |  |  |
| <u>Edit, Remove</u>                        | MUU                           |  |  |
| New A                                      | OL Entry                      |  |  |
| (画面は表                                      | 示例です)                         |  |  |
| [ACL Name]欄                                |                               |  |  |
| Edit                                       |                               |  |  |
| クリックすると設定内容                                | の「編集」をおこなえます。                 |  |  |
| Remove                                     |                               |  |  |
|                                            |                               |  |  |
| クリックすると設定の!                                | 削除」をおこなえます。                   |  |  |
| クリックすると設定の!                                | 削除」をおこなえます。                   |  |  |

## .BGP4の設定

続いて「BGP4 ACL Rules」の設定をおこないます。

#### Rules

BGP4のACLの条件設定は、「BGP4 ACL Setup」設定 の一覧表示から、[Rules]欄の「Add」をクリックし て、以下の画面でおこないます。

BGP4 ACL Setup

| aciname:acii        |
|---------------------|
| permit 💌            |
| (ex.192.168.0.0/24) |
|                     |

acl name : XXXX

「BGP4 ACL Setup」で設定した ACL 名(XXXX)が表示 されます。

permit/deny permit(許可)/deny(拒否)条件を選択します。

prefix to match

マッチング対象とするネットワークアドレスを設 定します。

「IP アドレス / マスクビット値」の形式で設定して ください。

設定後「追加」ボタンをクリックし、設定を保存 します。 設定後は「BGP4 ACL Setup」画面の[Rules]欄に、 設定内容が一覧で表示されます。

ACL Name Rules acl1 permit 192.168.0.0/24 Edit, Remove Add

> New ACL Entry (画面は表示例です)

[Rules]欄

Add

クリックすると新しいACL設定の「追加」をおこな えます。

ACLは設定した順に表示されます。

ACL Rules設定を削除する場合は、[ACL Name]欄の「<u>Remove</u>」をクリックして、[ACL Name]ごと削除 してください。

## .BGP4の設定

## **Display BGP Information**

BGP4の各種情報表示をおこないます。

BGP4 Configuration MENU 画面の「Display BGP Information」をクリックします。

#### GP4 Configuration MENU

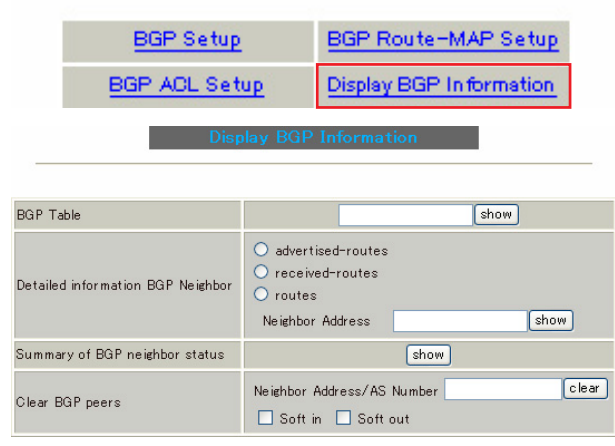

BGP Table

BGPのルーティングテーブル情報を表示します。 入力欄でネットワークを指定すると、指定されたネッ トワークのみ表示します。

Detailed information BGP Neighbor BGP Neighborの詳細情報を表示します。 「Neighbor Address」を指定すると、指定されたNeighborに関係した情報のみ表示されます。

・advertised-routes BGP Neighborルータへ配信しているルート情報を表 示します。

・received-routes BGP Neighbor ルータから受け取ったルート情報を表 示します。

・routes BGP Neighborから学習したロート情報を表示します。

Summary of BGP neighbor status BGP Neighborのステータスを表示します。

各表示項目を選択後は「show」ボタンをクリックして ください。新しいウィンドウが開いて選択した設定情 報が表示されます。 128

Clear BGP peers

設定の変更をおこなった場合などにBGP peer情報 をクリアします。 特定のpeerをクリアするときは、「Neighbor Address/AS Number」欄にNeighborアドレスか、 AS番号を指定してください。

また、BGP soft reconfigもできます。 BGP soft reconfigはBGPセッションを終了するこ となく、変更した設定を有効にします。 Soft reconfigをおこなう場合は、「Soft in」 (inbound)または「Soft out」(outbound)をチェッ クしてください。

選択後は「clear」ボタンをクリックしてください。 BGP peer情報が削除されます。

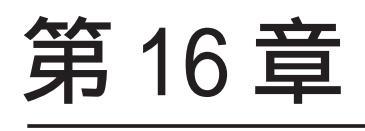

PPPoE to L2TP

## 第16章 PPPoE to L2TP

# PPPoE to L2TP 機能について

PPPoE to L2TP 機能は、L2TP トンネルを経由しての PPPoE 接続を可能にするものです。

構成は以下のようなものになります。

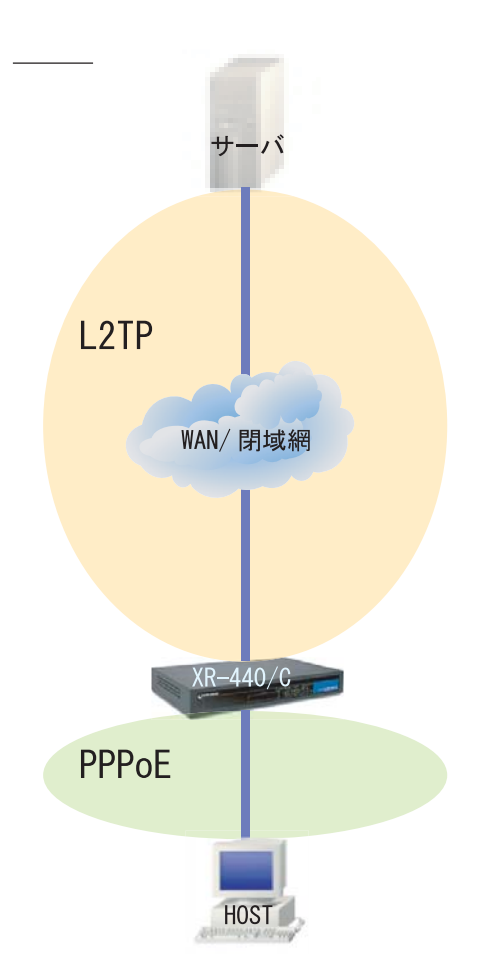

- ・HOSTからサーバへ PPPoE 接続をおこないますが、 XR-440とサーバ間はL2TPでの通信に変換します。 HOST は PPPoE 接続を維持します。
- ・XR-440は上記構成図におけるサーバになること はできません。

## PPPoE to L2TP 設定

設定はWeb設定画面「各種サービスの設定」 「PPPoE to L2TP」をクリックしておこないます。

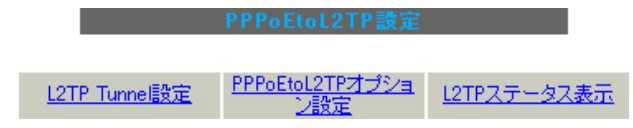

#### L2TP Tunnel 設定

「PPPoEtoL2TP」設定画面 「L2TP Tunnel 設定」を 開きます。

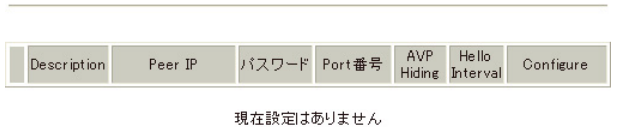

New Entry

新規で設定するときは「New Entry」をクリックします。

 L2TP Tunnel設定

 Description

 Peerアドレス

 (例192.168.0.1)

 パスワード

 (英数字95文字まで)

 ボート番号

 1701

 AVP Hidine設定

 60

 [D-1000s] (default 60s)

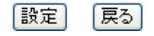

Description 任意の設定名をつけます(省略可能)。

Peer アドレス L2TPで接続するサーバのIPアドレスを入力します。

パスワード L2TP接続時のパスワードを入力します。

ポート番号 ポート番号を入力します。 通常は初期設定1701を使用します。

AVP Hiding設定 AVP Hidingの使用 / 不使用を選択します。

Hello Interval 設定 Helloパケットの送信間隔を設定します(単位:秒)。

最後に「設定」をクリックします。

## 第16章 PPPoE to L2TP

# PPPoE to L2TP 機能について

機能を有効にするには「各種サービスの設定」 トップに戻り、サービスを起動させてください。 また、設定を変更した場合は、サービスの再起動 (「停止」 「起動」)をおこなってください。

設定後は「L2TP Tunnel 設定」画面に設定内容が一 覧表示されます。

|   | L2TP Tunnel設定             |             |         |        |               |                   |             |
|---|---------------------------|-------------|---------|--------|---------------|-------------------|-------------|
|   |                           |             |         |        |               |                   |             |
|   | Description               | Peer IP     | パスワード   | Port番号 | AVP<br>Hiding | Hello<br>Interval | Configure   |
| 1 | sample                    | 192.168.0.1 | century | 1701   | 有効            | 60                | Edit,Remove |
|   | New Entry<br>各種サービスの設定画面へ |             |         |        |               |                   |             |
|   | (画面はま元例です)                |             |         |        |               |                   |             |

[Configure]欄

Edit

クリックすると設定内容の「編集」をおこなえます。

Remove

クリックすると設定の「削除」をおこなえます。

# PPPoEtoL2TP オプション設定

「PPPoEtoL2TP」 「PPPoEtoL2TP オプション設定」 を開きます。

PPPoEtoL2TP オブション設定

| Local hostname               | localhost                                                                                                    |
|------------------------------|----------------------------------------------------------------------------------------------------|
| PPPoE Frame受信インタフェース設定       | ⊙ eth0 ○ eth1 ○ eth2                                                                                               |
| MAX Session数                 | 64 ( <sub>max 64</sub> )                                                                                           |
| Path MTU Discovery           | ⊙ 有効 ○ 無効                                                                                                    |
| Debug設定<br>(Syslogメッセージ出力設定) | <ul> <li>□ Tunnel Debug出力</li> <li>□ Session Debug出力</li> <li>□ L2TPエラーメッセージ出力</li> <li>□ PPPoE Debug出力</li> </ul> |

設定

Local hostname

任意のLocal host 名をつけます。

PPPoE Frame受信インタフェース設定 PPPoE フレームを受信するインタフェースを選択し

ます。 PPPoE クライアントが接続されている側のインタ フェースを選択してください。

MAX Session数 PPPoE to L2TP 接続での最大セッション数を設定します。

Path MTU Discovery Path MTU Discovery機能を有効にするかを選択します。 本機能を「有効」にした場合は、本装置が送信する L2TP パケットの DF(Don't Fragment)ビットを"1" にします。 「無効」にした場合は、DF ビットを常に0にして送信 します。

Debug 設定(Syslog メッセージ出力設定) syslog に出力する Debug ログの種類を以下の4つ から選択します。

- ・Tunnel Debug 出力
- ・Session Debug 出力
- ・L2TPエラーメッセージ出力
- ・PPPoE Debug 出力

# 第16章 PPPoE to L2TP

# PPPoE to L2TP 機能について

最後に「設定」をクリックします。

機能を有効にするには「各種サービスの設定」 トップに戻り、サービスを起動させてください。 また、設定を変更した場合は、サービスの再起動 (「停止」 「起動」)をおこなってください。

# L2TP ステータス表示

「PPPoEtoL2TP」 「L2TP ステータス表示」をク リックするとウィンドウがポップアップし、L2TP のステータス情報を確認できます。

# 第17章

SYSLOG サービス

## 第17章 SYSLOG サービス

# syslog 機能の設定

XR-440は、syslogを出力・表示することが可能です。 また、他のsyslog サーバに送出することもできま す。さらに、ログの内容を電子メールで送ることも できます。

電子メール設定は「第33章 各種システム設定」を 参照してください。

#### syslog 取得機能の設定

Web 設定画面「各種サービスの設定」 「SYSLOG サービス」をクリックして、以下の画面から設定 をおこないます。

| ログの取得         | <ul> <li>出力先 本装置 ▼</li> <li>送信先IPアドレス</li> <li>取得ブライオリティ</li> <li>Debug ● Info Notice</li> <li>MARKを出力する時間間隔 20 分</li> <li>(0を設定するとMARKの出力を停止します。)</li> <li>(MARKを使用する場合は取得プライオリティを Debug か Info にしてください。)</li> </ul> |
|---------------|----------------------------------------------------------------------------------------------------|
| システム<br>メッセージ | ④ 出力しない ○ MARK出力時 ○1時間毎に出力                                                                                                    |
|               | 入力のやり直し、 設定の保存                                                                                                    |

#### <ログの取得>

出力先 syslogの出力先を選択します。

「本装置」 本装置でsyslogを取得する場合に選択します。

「SYSLOG サーバ」 syslog サーバに送信するときに選択します。

「本装置とSYSLOGサーバ」

本装置と sys log サーバの両方で sys log を管理します。

装置本体に記録しておけるログの容量には制限 があります。 継続的にログを取得される場合は外部のsyslog サーバにログを送出するようにしてください。 送信先 IP アドレス

出力先で「SYSLOG サーバ」または「本装置と SYSLOG サーバ」を指定した場合に、SYSLOG サーバ の IP アドレスを指定します。

取得プライオリティ ログ内容の出力レベルを指定します。 プライオリティの内容は以下の通りです。

- ・Debug :デバッグ時に有益な情報
- ・Info :システムからの情報
- ・Notice:システムからの通知

--MARK--を出力する時間間隔 syslogが動作していることを表す「--MARK--」ロ グを送出する間隔を指定します。 取得プライオリティを「Debug」「Info」またはに 設定したときのみMARKが出力されます。 初期設定は20分です。

<システムメッセージ> 本装置のシステム情報を定期的に出力することが できます。 以下から選択してください。

出力しない システム情報を出力しません。

MARK 出力時 システム情報を"--MARK--"の出力と同時に出力 します。

1時間毎に出力 システム情報を1時間毎に出力します。

最後に「設定の保存」をクリックして設定完了で す。

機能を有効にするには「各種サービスの設定」 トップに戻り、サービスを起動させてください。 また設定を変更した場合は、サービスの再起動 (「停止」 「起動」)をおこなってください。

# 第 17 章 SYSLOG サービス

# syslog 機能の設定

## <u>syslogのメール送信機能の設定</u>

ログの内容を電子メールで送信したい場合の設定 です。

Web 設定画面「システム設定」 「メール送信機能の設定」をクリックして以下の画面で設定します。

#### <シスログのメール送信>

| シスログのメール送信 |                              |
|------------|------------------------------|
| ログのメール送信   | ⊙送信しない ○送信する                 |
| 送信先メールアドレス |                              |
| 送信元メールアドレス | admin@localhost              |
| 件名         | Log keyword detection        |
| 検出文字列の指定   | 文字列は1行1255文字まで、編大32個(行)までです。 |

設定方法については「第33章 各種システム設定」の 「 メール送信機能の設定」を参照してください。

## <u>ログファイルの取得</u>

記録した syslog は、設定画面「システム設定」 「ログの表示」に表示されます。

ローテーションで記録されたログは圧縮して保存 されます。 保存されるファイルは最大で6つです。

本装置では、初期化済みのオプション CF カードを 装着している場合、<u>ログは自動的に CF カードに記</u> 録されます。

保存最大容量を超えると、古いログファイルから 順に削除されていきます。

ログファイルが作成されたときは画面上にリンク が生成され、各端末にダウンロードして利用でき ます。

# <u>システムログ内容</u>

本装置で出力される情報は下記の内容です。

Nov 7 14:57:44 localhost system: cpu:0.00 mem:28594176 session:0/2

・cpu:0.00 cpuのロードアベレージです。 1 に近いほど高負荷を表し、1を超えている場合 は過負荷の状態を表します。

- ・mem:28594176 空きメモリ量(byte)です。
- session:0/2 (XX/YY)
   本装置内部で保持している NAT および IP マスカレードのセッション情報数です。
  - 0 (XX):現在 Establish している TCP セッショ ンの数
  - 2 (YY):本装置が現在キャッシュしている全て のセッション数

## <u>ファシリティと監視レベルについて</u>

XR-440 で設定されている syslog のファシリティ・ 監視レベルおよび出力先は以下のようになってい ます。

[ファシリティ:監視レベル]

\*.info;mail.none;news.none;authpriv.none

[出力先]

/var/log/messages

# 第18章

攻撃検出機能

## 第18章 攻撃検出機能

## 攻撃検出機能の設定

#### 攻撃検出機能の概要

攻撃検出機能とは、外部からLANへの侵入やXR-440を踏み台にした他のホスト・サーバ等への攻撃 を仕掛けられた時などに、そのログを記録してお くことができる機能です。

検出方法には、統計的な面から異常な状態を検出 する方法や、パターンマッチング方法などがあり ます。

XR-440ではあらかじめ検出ルールを定めています ので、パターンマッチングによって不正アクセス を検出します。

ホスト単位の他、ネットワーク単位で監視対象を 設定できます。

### <u>ログの出力</u>

攻撃検出ログは、システムログの中に統合されて 出力されます。

「システム設定」内の「ログの表示」やログメール 機能で、ログを確認してください。

## <u>攻撃検出機能の設定</u>

Web設定画面「各種サービスの設定」 「攻撃検出 サービス」をクリックして、以下の画面から設定 します。

| 攻撃検出サービスの設定       |                                                                                                    |  |
|-------------------|----------------------------------------------------------------------------------------------------|--|
|                   |                                                                                                    |  |
|                   |                                                                                                    |  |
| 使用するインターフェース      | <ul> <li>○ Ether 0で使用する</li> <li>⊙ Ether 1で使用する</li> <li>○ Ether 2で使用する</li> <li>○ PPP/PPPoEで使用する</li> </ul> |  |
| 検出対象となる<br>IPアドレス | any                                                                                                    |  |
| 入力のやり直、           | レージン 設定の保存 フェース                                                                                              |  |

DoSの検出をおこなうインタフェースを選択します。 PPPoE/PPP 接続しているインタフェースで検出する 場合は「PPP/PPPoE で使用する」を選択してください。

検出対象となる IP アドレス

攻撃を検出したいホストの IP アドレスか、ネット ワークアドレスまたは、全ての IP アドレスを指定 できます。

<入力例> ホスト単体の場合 **: 192.168.0.1/32** (" /32 " を付ける)

ネットワーク単位の場合 : 192.168.0.0/24 ("/ネットマスク"を付ける)

すべての IP アドレスの場合 : any 「any」を入力すると、すべてのアドレスが検出対 象となります。そのため通常のアクセスも攻撃と して誤検知する場合があります。

入力が終わりましたら「設定の保存」をクリック して設定完了です。

機能を有効にするには「各種サービスの設定」 トップに戻り、サービスを起動させてください。 また設定を変更した場合は、サービスの再起動 (「停止」 「起動」)をおこなってください。

# 第19章

SNMP エージェント機能

### 第19章 SNMP エージェント機能

## SNMP エージェント機能の設定

SNMP エージェントを起動すると、SNMP マネージャ から XR-440 の MIB Ver.2(RFC1213)の情報を取得す ることができます。

## 設定方法

Web 設定画面「各種サービスの設定」 「SNMP サービス」をクリックして、以下の画面で設定します。

NMP機能の設定

| SNMPマネージャ               | 192.168.0.0/24<br>SNMPマネージャを使いたいネットワーク範囲(ネットワーク番号/サブネット長) 又はSNMPマネージャのIPアドレスを指定して下さい。 |
|-------------------------|---------------------------------------------------------------------------------------|
| コミュニティ名                 | community                                                                             |
| SNMP TRAP               | ○使用する ○ 使用しない                                                                         |
| SNMP TRAPの<br>送信先IPアドレス |                                                                                       |
| SNMP TRAPの<br>送信元       | ○ 指定しない ○IPアドレス ○インターフェース                                                             |
|                         |                                                                                       |
| 送信元                     | ○ 指定しない ○IPアドレス                                                                       |
|                         |                                                                                       |

入力のやり直し 設定の保存

SNMP マネージャ

SNMPマネージャを使いたいネットワーク範囲 (ネットワーク番号 / サブネット長)または、SNMP マネージャの IP アドレスを指定します。

コミュニティ名

任意のコミュニティ名を指定します。 ご使用のSNMPマネージャの設定に合わせて入力し てください。

#### SNMP TRAP

SNMP TRAP を送信する場合は「使用する」選択しま す。

SNMP TRAP の送信先 IP アドレス SNMP TRAP の送信先(SNMP マネージャ)の IP アドレ スを指定します。 SNMP TRAPの送信元

Trap フレーム内の Agent address を指定すること ができます。

・指定しない 本装置のIPアドレスが自動的に設定されます。

・IPアドレス IPアドレスで指定します。 入力欄に本装置のIPアドレスを設定してくださ い。

- ・インターフェース
   インタフェースで指定します。
   入力欄に本装置のインタフェース名を入力して
   ください。入力可能なインタフェースは、本装置の Ethernet と PPP です。
- 送信元

SNMP RESPONSEパケットの送信元アドレスを設定します。

IPsec接続を通して、リモート拠点のマネージャか ら SNMPを取得したい場合は、入力欄に IPsec SA の LAN 側アドレスを指定してください。 通常の LAN 内でマネージャを使用する場合には設 定の必要はありません。

入力が終わりましたら「設定の保存」をクリック して設定完了です。 機能を有効にするには「各種サービスの設定」トップ に戻り、サービスを起動させてください。

「<u>SNMP TRAP の送信元」または「送信元」を変更し</u> た場合、機能を有効にするにはサービスの再起動 が必要です。「各種サービスの設定」トップに戻 り、サービスを起動しなおしてください。

# 第19章 SNMP エージェント機能

# SNMP エージェント機能の設定

# SNMP TRAPを送信するトリガーについて

以下のものに関して、SNMP TRAPを送信します。 ・Ethernet インタフェースの up、down (但し、eth2インタフェースは除きます) ・PPP インタフェースの up、down ・ 下記の 各機能の up、 down DNS DHCP サーバ / DHCP リレー PLUTO(IPSecの鍵交換をおこなう IKE 機能) UPnP RIP **OSPF** BGP4 PPPoE to L2TP SYSLOG 攻撃検出 NTP VRRP ・SNMP TRAP 自身の起動、停止

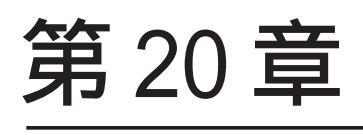

NTP サービス

# 第20章 NTP サービス

# NTP サービスの設定方法

XR-440 は、NTP クライアント / サーバ機能を持っています。

インターネットを使った時刻同期の手法の一つで ある NTP(Network Time Protocol)を用いて NTP サーバと通信をおこない、時刻を同期させること ができます。

<u>設定方法</u>

Web 設定画面「各種サービスの設定」 「NTP サービス」をクリックして以下の画面で NTP 機能の設定をします。

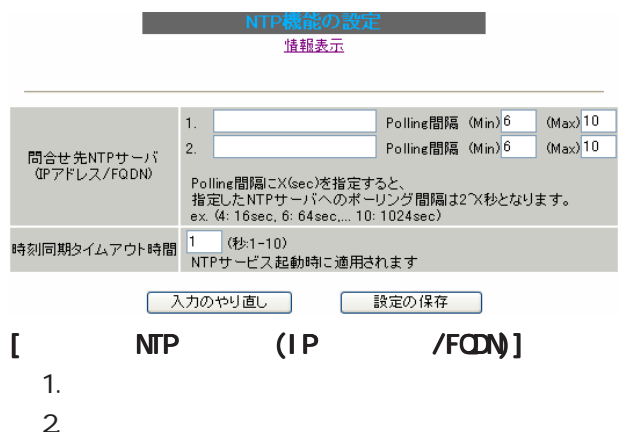

NTP サーバの IP アドレスもしくは FQDN を設定 「1.」もしくは「2.」入力欄に記入します。 2 箇所の NTP サーバ設定が可能です。 これにより、本装置が NTP クライアント / サーバ として動作できます。 NTP サーバを指定しない場合、本装置は NTP サーバ

としてのみ動作します。

Polling間隔(Min)/(Max) NTPサーバと通信をおこなう間隔を設定します。 サーバとの接続状態により、指定した最小値(Min)と 最大値(Max)の範囲でポーリングの間隔を調整しま す。

Polling 間隔X(sec)を指定した場合、秒単位での 間隔は2のX乗(秒)となります。 指定可能な範囲は4~17(16~131072秒)です。

< 例 > X=4:16秒、X=6:64秒、...X=10:1024秒 初期設定は「Min」6(64秒)、「Max」10(1024秒) です。 142

初期設定のまま NTP サービスを起動させると、初め64秒間隔で NTP サーバとポーリングをおこない、その後は64秒から1024秒の間で NTP サーバとポーリングをおこない、時刻のずれを徐々に補正していきます。

#### [時刻同期タイムアウト時間]

サーバ応答の最大待ち時間を1-10秒の間で設定で きます。

注)時刻同期の際、内部的にはNTPサーバに対す る時刻情報のサンプリングを4回おこなっていま す。

本装置から NTP サーバへの同期がおこなえない状態では、サービス起動時に NTP サーバの 1 設定に対し「(指定したタイムアウト時間)×4」秒程度の同期処理時間が掛かる場合があります。

入力が終わりましたら「設定の保存」をクリック して設定完了です。

機能を有効にするには「各種サービスの設定」 トップに戻り、サービスを有効にしてください。 また設定を変更した場合は、サービスの再起動を おこなってください。

情報表示

クリックすると、現在のNTPサービスの動作状況 を確認できます。

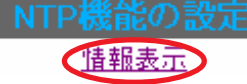

第20章 NTP サービス

# NTP サービスの設定方法

# 基準 NTP サーバについて

基準となる NTP サーバには次のようなものがあり ます。

- •ntp1.jst.mfeed.ad.jp (210.173.160.27)
- ntp2.jst.mfeed.ad.jp (210.173.160.57)
- ntp3.jst.mfeed.ad.jp (210.173.160.87)

<u>注) サーバを FQDN で指定するときは、「各種サー</u> ビスの設定」画面の「DNS サーバ」を起動しておき ます。

## NTP クライアントの設定方法

各ホスト / サーバーをNTP クライアントとして本装置と時刻同期させる方法は、OS により異なります。

#### Windows 9x/Me/NTの場合

これらの OS では NTP プロトコルを直接扱うことが できません。 フリーウェアの NTP クライアント・アプリケー ション等を入手してご利用ください。

#### Windows 2000の場合

「net time」コマンドを実行することにより時刻の 同期を取ることができます。 コマンドの詳細についてはMicrosoft社にお問い 合わせください。

#### Windows XPの場合

Windows 2000 と同様のコマンドによるか、「日付と 時刻のプロパティ」でNTP クライアントの設定が できます。 詳細についてはMicrosoft 社にお問い合わせくだ さい。

#### Macintosh の場合

コントロールパネル内のNTPクライアント機能で 設定してください。 詳細はApple社にお問い合わせください。

#### Linux の場合

Linux 用 NTP サーバをインストールして設定してく ださい。 詳細は NTP サーバの関連ドキュメント等をご覧く ださい。

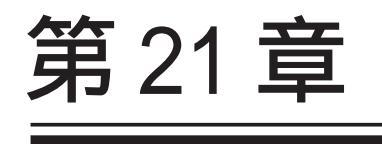

VRRP サービス
## 第21章 VRRP サービス

## . VRRP の設定方法

VRRPは動的な経路制御ができないネットワーク環 境において、複数のルータのバックアップ(ルータ の多重化)をおこなうためのプロトコルです。

### <u>設定方法</u>

「各種サービスの設定」 「VRRP サービス」をク リックして以下の画面でVRRP サービスの設定をお こないます。

現在の状態

| No. | 使用するインターフェース | 仮想MACアドレス | ルータID | 優先度 | IPアドレス | インターバル | Auth_Type | passivori |
|-----|--------------|-----------|-------|-----|--------|--------|-----------|-----------|
| 1   | 使用しない 💌      | 使用しない 💌   | 51    | 100 |        | 1      | 指定しない 🖌   |           |
| 2   | 使用しない 💌      | 使用しない 💌   | 52    | 100 |        | 1      | 指定しない ⊻   |           |
| з   | 使用しない 🔽      | 使用しない 💌   | 53    | 100 |        | 1      | 指定しない 🖌   |           |
| 4   | 使用しない 💌      | 使用しない 💌   | 54    | 100 |        | 1      | 指定しない 🖌   |           |
| 5   | 使用しない 💌      | 使用しない 💌   | 55    | 100 |        | 1      | 指定しない ⊻   |           |
| 6   | 使用しない 🔽      | 使用しない 💌   | 56    | 100 |        | 1      | 指定しない 🖌   |           |
| 7   | 使用しない 💌      | 使用しない 💌   | 57    | 100 |        | 1      | 指定しない 🖌   |           |
| 8   | 使用しない 🔽      | 使用しない 💌   | 58    | 100 |        | 1      | 指定しない 🖌   |           |
| 9   | 使用しない 💌      | 使用しない 💌   | 59    | 100 |        | 1      | 指定しない 🖌   |           |
| 10  | 使用しない 🔽      | 使用しない 💌   | 60    | 100 |        | 1      | 指定しない 🖌   |           |
| 11  | 使用しない 💌      | 使用しない 💌   | 61    | 100 |        | 1      | 指定しない 🖌   |           |
| 12  | 使用しない 💌      | 使用しない 💌   | 62    | 100 |        | 1      | 指定しない ⊻   |           |
| 13  | 使用しない 🔽      | 使用しない 💌   | 63    | 100 |        | 1      | 指定しない 🖌   |           |
| 14  | 使用しない 💌      | 使用しない 💌   | 64    | 100 |        | 1      | 指定しない 🖌   |           |
| 15  | 使用しない 💌      | 使用しない 💌   | 65    | 100 |        | 1      | 指定しない 🔽   |           |
| 16  | 使用しない 💌      | 使用しない 💌   | 66    | 100 |        | 1      | 指定しない 🔽   |           |

入力のやり直し 設定の保存

使用するインターフェース VRRPを作動させるインタフェースを選択します。

### 注) v1.7.6版の時点ではEther2を選択した場合、 正常にマスター化ができません。 Ether0またはEther1を使用してください。

仮想 MAC アドレス

VRRP機能を運用するときに、仮想MACアドレスを 使用する場合は「使用する」を選択します。 1つのインタフェースにつき、設定可能な仮想MAC

アドレスは1つです。

「使用しない」設定の場合は、本装置の実MACアドレスを使ってVRRPが動作します。

### ルータID

VRRP グループの ID を入力します。

他の設定 No. と同一のルータ IDを設定すると、同 一の VRRP グループに属することになります。 ID が異なると違うグループと見なされます。 優先度

VRRP グループ内での優先度を設定します。 数字が大きい方が優先度が高くなります。 優先度の値が最も大きいものが、VRRP グループ内 での「マスタールータ」となり、他のルータは 「バックアップルータ」となります。 1 ~ 255 の間で指定します。

IPアドレス

VRRP ルータとして作動するときの仮想 IP アドレス を設定します。

VRRPを作動させている環境では、各ホストはこの 仮想 IP アドレスをデフォルトゲートウェイとして 指定してください。

### インターバル

VRRPパケットを送出する間隔を設定します。 単位は秒です。1 ~ 255の間で設定します。 VRRPパケットの送受信によって、VRRPルータの状 態を確認します。

Auth\_Type

認証形式を選択します。

「指定しない」か、「PASS」または「AH」を選択でき ます。

password

認証をおこなう場合のパスワードを設定します。 半角英数字で8文字まで設定できます。 Auth\_Typeを「指定しない」にした場合は、パス ワードは設定しません。

入力が終わりましたら「設定の保存」をクリック して設定完了です。

機能を有効にするには「各種サービスの設定」 トップに戻り、サービスを有効にしてください。 また、設定を変更した場合には、サービスの再起 動をおこなってください。

### <u>ステータスの表示</u>

VRRP 機能設定画面上部にある「<u>現在の状態</u>」をク リックすると、VRRP 機能の動作状況を表示する 145 ウィンドウがポップアップします。

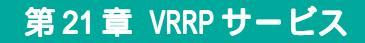

## . VRRPの設定例

下記のネットワーク構成でVRRPサービスを利用するときの設定例です。

## <u>ネットワーク構成</u>

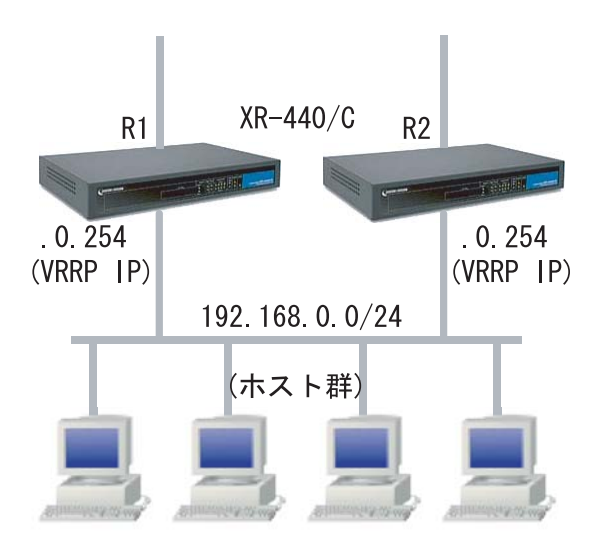

## 設定条件

### ・ルータ「R1」をマスタルータとする。

- ・ルータ「R2」をバックアップルータとする。
- ・ルータの仮想 IP アドレスは「192.168.0.254」
- ・「R1」「R2」ともに、EtherOインタフェースでVRRPを作動させる。
- ・各ホストは「192.168.0.254」をデフォルトゲートウェイとする。
- ・VRRP IDは「1」とする。
- ・インターバルは1秒とする。
- ・認証はおこなわない。

## ルータ「R1」の設定例

| N | lo. | 使用するインターフェース | 仮想MACアドレス | ルータID | 優先度 | IPアドレス        | インターバル | Auth_Type | password |
|---|-----|--------------|-----------|-------|-----|---------------|--------|-----------|----------|
| 1 | 1   | Ether 0 💌    | 使用しない 💌   | 1     | 100 | 192.168.0.254 | 1      | 指定しない ⊻   |          |

### ルータ「R2」の設定例

| N | o. 使用するイン: | ターフェース | 仮想MACアドレス | ルータID | 優先度 | IPアドレス        | インターバル | Auth_Type | password |
|---|------------|--------|-----------|-------|-----|---------------|--------|-----------|----------|
| 1 | Ether 0    | ~      | 使用しない 🔽   | 1     | 50  | 192.168.0.254 | 1      | 指定しない 🐱   |          |

ルータ「R1」が通信不能になると、「R2」が「R1」の仮想 IP アドレスを引き継ぎ、ルータ「R1」が存在 しているように動作します。

第22章

アクセスサーバ機能

## .アクセスサーバ機能について

アクセスサーバとは、電話回線などを使った外部からの接続要求を受けて、LAN に接続する機能です。

例えば、アクセスサーバとして設定したXR-440を会社に設置すると、モデムを接続した外出先のコンピュー タから会社のLANに接続できます。

これは、モバイルコンピューティングや在宅勤務を可能にします。

クライアントはモデムによる PPP 接続を利用できるものであれば、どのような PC でもかまいません。

この機能を使って接続したクライアントは、接続先のネットワークにハブで接続した場合と同じようにネットワークを利用できます。

セキュリティは、ユーザ ID・パスワード認証を使用します。また、BRI 着信では着信番号によっても確保 できます。

ユーザ ID・パスワードは、最大5アカウント分を登録できます。

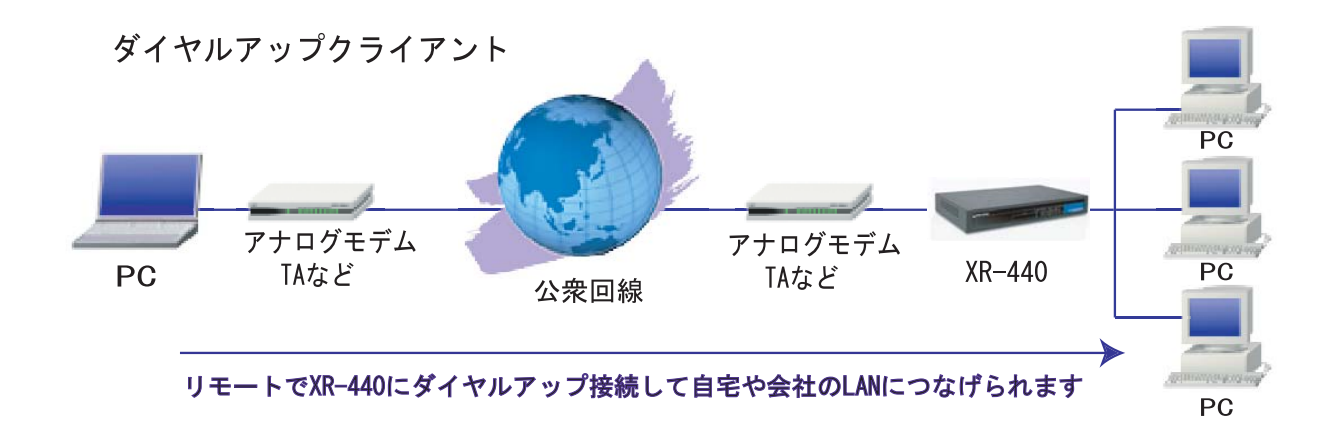

# . XR-440 とアナログモデム /TA の接続

アナログモデム /TA のシリアル接続

1 本装置の電源をオフにします。

 2 本装置の「RS-232」ポートと、モデム / TA のシ リアルポートをシリアルケーブルで接続します。
 シリアルケーブルは別途ご用意ください。

3 全ての接続が完了しましたら、モデムの電源を 投入してください。

### 接続図

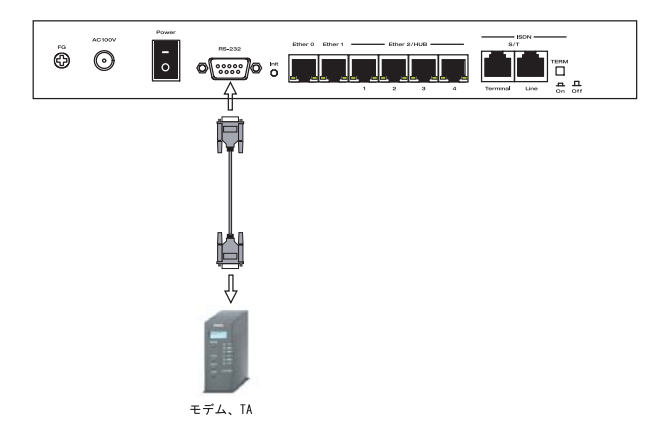

## . BRI ポートを使った XR-440 と TA/DSU の接続

## 外部の DSU を使う場合

1 本装置の電源をオフにします。

2 外部のDSUと本装置の「BRIS/TLine」ポート をISDN回線ケーブルで接続します。 ISDNケーブルは別途ご用意ください。

3 本体背面の「TERM.」スイッチを「ON」側にします。

4 別の ISDN 機器を接続する場合は 「BRI S/T Terminal」ポートと接続してください。

5 全ての接続が完了しましたら、本装置とTAの 電源を投入します。

### 接続図

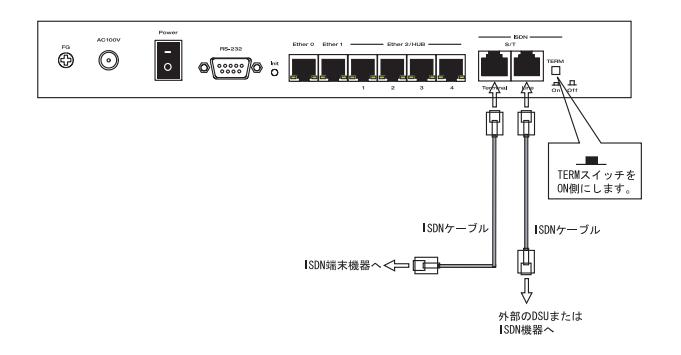

## .アクセスサーバ機能の設定

Web 設定画面「各種サービスの設定」 「アクセス サーバ」をクリックして設定します。

### <u>アクセスサーバの設定</u>

XR-440ではシリアル回線とBRI回線(2チャンネル) を使用することができます。 着信を受ける回線ごとに設定をおこないます。

### シリアル回線で着信する場合

以下の「シリアル回線」欄で設定します。

| アクセスサーバ設定               |                                            |  |  |  |  |  |  |  |  |
|-------------------------|--------------------------------------------|--|--|--|--|--|--|--|--|
| シリアル回線                  |                                            |  |  |  |  |  |  |  |  |
|                         |                                            |  |  |  |  |  |  |  |  |
| 著信                      | ⊙許可しない ○許可する                               |  |  |  |  |  |  |  |  |
| アクセスサーバ(本装置)の<br>IPアドレス | 192.168.253.254                            |  |  |  |  |  |  |  |  |
| クライアントのIPアドレス           | 192.168.253.170                            |  |  |  |  |  |  |  |  |
| モデムの速度                  | ○9600 ○19200 ○38400 ⊙57600 ○115200 ○230400 |  |  |  |  |  |  |  |  |
| 受信のためのATコマンド            |                                            |  |  |  |  |  |  |  |  |

### 着信

シリアル回線で着信したい場合は「許可する」を 選択します。

アクセスサーバ(本装置)の IP アドレス リモートアクセスされた時の XR-440 自身の IP アド レスを入力します。 各Ethernetポートのアドレスとは異なるプライベー

トアドレスを設定してください。

なお、サブネットマスクビット値は24ビット (255.255.255.0)に設定されています。

クライアントの IP アドレス XR-440 にリモートアクセスしてきたホストに割り

当てる IP アドレスを入力します。 上記の「アクセスサーバ(本装置)の IP アドレス」 で設定したものと同じネットワークとなるアドレ スを設定してください。

### モデムの速度

XR-440とモデムの間の通信速度を選択します。

着信のためのATコマンド モデムが外部から着信する場合、ATコマンドが必 要な場合があります。その場合は、ここでATコマ ンドを入力してください。

コマンドについては、各モデムの説明書をご確認 ください。

### BRI回線で着信する場合

設定は以下の「BRI回線」欄で設定します。 2チャンネル分の設定が可能です。

|                         | 回線1 着信     ●許可しない     ●許可する       7セスサーバ(本装置)の<br>IPアドレス     192.168.251.254       ライアントのIPアドレス     192.168.251.171       回線2 着信     ●許可しない       回線2 着信     ●許可しない       192.168.252.254     192.168.252.254 |  |  |  |  |  |  |  |  |  |
|-------------------------|----------------------------------------------------------------------------------------------------|--|--|--|--|--|--|--|--|--|
|                         |                                                                                                    |  |  |  |  |  |  |  |  |  |
| 回線1 著信                  | ⊙許可しない ○許可する                                                                                                    |  |  |  |  |  |  |  |  |  |
| アクセスサーバ(本装置)の<br>IPアドレス | 192.168.251.254                                                                                                    |  |  |  |  |  |  |  |  |  |
| クライアントのIPアドレス           | 192.168.251.171                                                                                                    |  |  |  |  |  |  |  |  |  |
|                         |                                                                                                    |  |  |  |  |  |  |  |  |  |
| 回線2 著信                  | ⊙許可しない ○許可する                                                                                                    |  |  |  |  |  |  |  |  |  |
| アクセスサーバ(本装置)の<br>IPアドレス | 192.168.252.254                                                                                                    |  |  |  |  |  |  |  |  |  |
| クライアントのIPアドレス           | 192.168.252.172                                                                                                    |  |  |  |  |  |  |  |  |  |
|                         |                                                                                                    |  |  |  |  |  |  |  |  |  |
| アカウント認証                 | ○しない ⊙する                                                                                                    |  |  |  |  |  |  |  |  |  |
|                         |                                                                                                    |  |  |  |  |  |  |  |  |  |
| 発信者番号認証                 | ⊙しない ○する                                                                                                    |  |  |  |  |  |  |  |  |  |
|                         |                                                                                                    |  |  |  |  |  |  |  |  |  |
| 本装置のホスト名                | localhost                                                                                                    |  |  |  |  |  |  |  |  |  |

回線1 着信

回線2 着信

BRI回線で着信したい場合は、「許可する」を選択 します。

アクセスサーバ(本装置)の IP アドレス

リモートアクセスされた時の XR-440 自身の IP アド レスを入力します。

各Ethernetポートのアドレスとは異なるプライベー トアドレスを設定してください。

なお、サブネットマスクビット値は24ビット (255.255.255.0)に設定されています。

## .アクセスサーバ機能の設定

クライアントの IP アドレス

XR-440にリモートアクセスしてきたホストに割り 当てる IP アドレスを入力します。 前記の「アクセスサーバ(本装置)の IP アドレス」 で設定したものと同じネットワークとなるアドレ スを設定してください。

アカウント認証

PPPのネゴシエーションで認証(PAP、CHAP)する 場合は「する」を選択します。

アカウント認証をおこなうには、画面下のユーザア カウント設定欄で「アカウント」と「パスワード」を 設定する必要があります。

| No    | 700   |       | アカウント毎に別加<br>る場合 | 晋山民会          |      |  |  |  |  |
|-------|-------|-------|------------------|---------------|------|--|--|--|--|
| NU.   |       | NX9-F | 本装置のIP           | クライアントの<br>IP | TALE |  |  |  |  |
| 1     | user1 | pass1 |                  |               |      |  |  |  |  |
| (訊字個) |       |       |                  |               |      |  |  |  |  |

(設正例)

### 発信者番号認証

発信者番号で認証する場合は「する」を選択します。 発信者番号認証をおこなうには、画面下のユーザ アカウント設定欄で「着信番号」を設定する必要 があります。

| No. | 許可する著信番号   | 着信する回線 | 削除 |
|-----|------------|--------|----|
| 1   | 0123456789 | すべて 💌  |    |
|     | ( 1        | 設定例)   |    |

「アカウント認証」「発信者番号認証」項目を設定す る際に、アクセスサーバでBRI回線が接続中の場合 は、「回線1着信/回線2着信」の両方で「許可しな い」を選択し「設定の保存」をクリックして、一度 接続を切断してから設定をおこなってください。 BRI回線の接続中に設定をおこなうと反映はされま すが、動作しません。

本装置のホスト名 本装置のホスト名を任意で設定可能です。

続けてユーザーアカウントの設定をおこないます。

### <u>ユーザアカウントの設定</u>

設定画面の下側でユーザアカウントの設定をおこ ないます。

ユーザは5アカウントまで設定可能です。

### シリアル回線で着信する場合

以下の画面で設定します。

| No  | 755.4 | パフロード  | アカウント毎にJNIP<br>場合 | 晋11尼全         |         |  |
|-----|-------|--------|-------------------|---------------|---------|--|
| NU. |       | 7727-1 | 本装置のIP            | クライアントの<br>IP | 13.7646 |  |
| 1   |       |        |                   |               |         |  |
| 2   |       |        |                   |               |         |  |
| 3   |       |        |                   |               |         |  |
| 4   |       |        |                   |               |         |  |
| 5   |       |        |                   |               |         |  |

アカウント

パスワード

外部からリモートアクセスする場合の、ユーザア カウントとパスワードを登録してください。 そのまま、リモートアクセス時のユーザアカウン ト・パスワードとなります。 アクセスサーバ設定の「アカウント認証」を「す

る」にしている場合は必ず設定してください。

アカウント毎に別 IPを割り当てる場合

・本装置の IP

・クライアントの IP

アカウントごとに、割り当てる IP アドレスを個別 に指定することも可能です。その場合は「本装置 の IP」と「クライアントの IP」のどちらか、もし くは両方を設定します。

本項目でIPアドレスの割り当てをおこなうと、シ リアル回線設定欄、BRI回線設定欄の「アクセス サーバ(本装置)のIPアドレス」、「クライアントの IPアドレス」設定は無効になります。

削除

アカウント設定覧の「削除」チェックボックスに チェックして「設定の保存」をクリックすると、 その設定が削除されます。

# . アクセスサーバ機能の設定

## BRI回線で着信する場合

また BRI 回線の設定で「発信番号認証」を「する」 して設定完了です。 にしている場合は、必ず以下の画面の設定をおこ なってください。

| No. | 許可する著信番号 | 著信する回線 | 削除 |
|-----|----------|--------|----|
| 1   |          | すべて 💌  |    |
| 2   |          | すべて 💌  |    |
| 3   |          | すべて 🔽  |    |
| 4   |          | すべて 💌  |    |
| 5   |          | すべて 💌  |    |

入力が終わりましたら「設定の保存」をクリック して設定完了です。

外部からダイヤルアップ接続されていないときには、 「各種サービスの設定」画面の「アクセスサーバ」が 「待機中」の表示となります。 接続している状態では「接続中」となります。

許可する着信番号

発信者の電話番号を入力してください。

着信する回線

「すべて」、「回線1」、「回線2」の中から選択して ください。

削除 アカウント設定覧の「削除」チェックボックスに チェックして「設定の保存」をクリックすると、 その設定が削除されます。

第23章

スタティックルーティング

## 第23章 スタティックルーティング

## スタティックルーティング設定

XR-440 は、最大 256 エントリのスタティックルートを登録できます。

画面下部にある「<u>スタティックルート設定画面イ</u> ンデックス」のリンクをクリックしてください。

## 設定方法

Web 設定画面「スタティックルート設定」をクリックして、以下の画面から設定します。

### ×ディックル ート設立 <u>経路情報表示</u> No.1~16まで

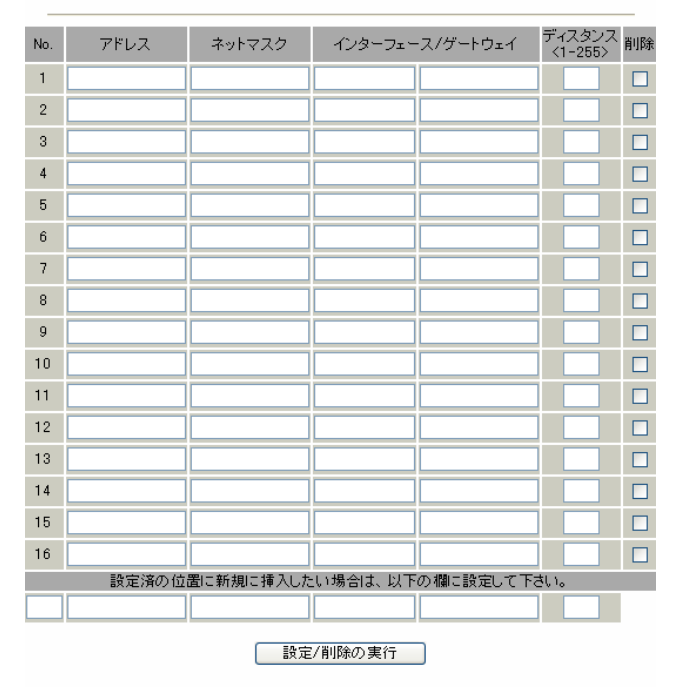

### <u>スタティックルート設定画面インデックス</u> 001- 017- 033- 049- 065- 081- 097- 113-129- 145- 161- 177- 193- 209- 225- 241-

アドレス

あて先ホストのアドレス、またはネットワークア ドレスを入力します。

ネットマスク

あて先アドレスのサブネットマスクを入力します。 IPアドレス形式で入力してください。

<入力例> 29ビットマスクの場合 : 255.255.255.248 単一ホストで指定した場合 : 255.255.255.255 インターフェース / ゲートウェイ

ルーティングをおこなうインタフェース名、もし くは上位ルータの IP アドレスを設定します。

PPP/PPPoEやGREインタフェースを設定する場合は、インタフェース名だけの設定となります。

本装置のインタフェース名については「付録A イ ンタフェース名一覧」をご参照ください。

注)ただし、リモートアクセス接続のクライアントに 対するスタティックルートを設定する場合のみ、下 記のように設定してください。

### ・インターフェース " ppp6 "

・ゲートウェイ

"クライアントに割り当てる IP アドレス" 通常は、インターフェース / ゲートウェイのどちら かのみ設定できます。

ディスタンス

経路選択の優先順位を1~255の間で指定します。 値が低いほど優先度が高くなります。

### スタティックルートのデフォルトディスタンス値 は " 1 " です。

ディスタンス値を変更することで、フローティン グスタティックルート設定とすることも可能です。

削除

ルーティング設定を削除する場合は、削除したい 設定行の「削除」ボックスにチェックを入れてく ださい。

入力が終わりましたら「設定 / 削除の実行」をク リックして設定完了です。

## 第23章 スタティックルーティング

## スタティックルーティング設定

## 設定を挿入する

ルーティング設定を追加する場合、任意の場所に 挿入する事ができます。

挿入は、設定テーブルの一番下にある行からおこ ないます。

設定済の位置に新規に挿入したい場合は、以下の欄に設定して下さい。

最も左の欄に任意の番号を指定して設定すると、 その番号に設定が挿入されます。

その番号以降に設定がある場合は、1つずつ設定番 号がずれて設定が更新されます。

## ルーティング情報を確認する

現在のルーティング情報を確認するには、設定画 面上部にある「<u>経路情報表示</u>」をクリックします。 ウィンドウがポップアップし、経路情報が確認で きます。

"inactive"と表示されている経路は、その時点では有効な経路ではなく、無視されます。

表示されていないものに関しては、正しい設定で はありません。 設定をご確認のうえ、再度設定してください。

## <u>デフォルトルートを設定する</u>

スタティックルート設定でデフォルトルートを設定 するときは、「アドレス」と「ネットマスク」項目を いずれも"0.0.0.0"として設定してください。

| No. | アドレス    | ネットマスク  | インターフェー | -ス/ゲートウェイ | ディスタンス<br><1-255> | 削除 |
|-----|---------|---------|---------|-----------|-------------------|----|
| 1   | 0.0.0.0 | 0.0.0.0 | gre1    |           | 1                 |    |

(画面は表示例です)

第24章

ソースルーティング機能

## 第24章 ソースルーティング機能

## ソースルーティング設定

す。

通常のダイナミックルーティングおよび、スタ ティックルーティングでは、パケットのあて先ア ドレスごとにルーティングをおこないますが、 ソースルーティングはパケットの送信元アドレス をもとにルーティングをおこないます。

このソースルート機能を使うことで、外部へアク セスするホスト / ネットワークごとにアクセス回 線を選択することができますので、複数のイン ターネット接続をおこなって負荷分散が可能とな ります。

## 設定方法

ソースルート設定は、Web設定画面「ソースルート 設定」でおこないます。  はじめに、ソースルートのテーブル設定をおこ ないます。

Web 設定画面「ソースルート設定」を開き、「<u>ソー</u> <u>スルートのテーブル設定へ</u>」のリンクをクリック してください。

ソースルートのルール設定

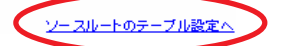

「ソースルートのテーブル設定」画面が表示されま

| × NC   | が赤色の | ン設定は現 | <u>- スルートのルール</u><br>在無効です | <u>殿定へ</u> |
|--------|------|-------|----------------------------|------------|
| テーブルNO | IF   | )     | DEVICE                     |            |
| 1      |      |       |                            |            |
| 2      |      |       |                            |            |
| 3      |      |       |                            |            |
| 4      |      |       |                            |            |
| 5      |      |       |                            |            |
| 6      |      |       |                            |            |
| 7      |      |       |                            |            |
| 8      |      |       |                            |            |
| 入力の    | やり直し |       | 設定の保存                      |            |

IΡ

デフォルトゲートウェイ(上位ルータ)の IP アドレ スを設定します。

必ず、明示的に設定しなければなりません。

DEVICE

デフォルトゲートウェイが存在する回線に接続し ているインタフェースのインタフェース名を設定 します。 本装置のインタフェース名は「付録A インタ フェース名一覧」を参照してください。 省略することもできます。

設定後は「設定の保存」をクリックします。

## 第24章 ソースルーティング機能

## ソースルーティング設定

2 画面右上の「<u>ソースルートのルール設定へ</u>」の リンクをクリックして以下の画面を開きます。

ースルートのルール設定

|       |   |     |     |     |     |    |        |    |     |     |       |   | 2-2 | スルート | のテー: | ブル設定 | <u>^</u> |
|-------|---|-----|-----|-----|-----|----|--------|----|-----|-----|-------|---|-----|------|------|------|----------|
|       |   |     |     | *   | NOガ | 赤  | 色の     | 設定 | は現  | 在無效 | ம் சா | t |     |      |      |      |          |
| ルールNO | 送 | 信元ネ | ットワ | ークフ | マドレ | ス  | 送信     | 先ネ | ットワ | ークア | ドレ    | ス | ソース | ν−ŀ  | のテ   | ーブル  | NO       |
| 1     |   |     |     |     |     |    |        |    |     |     |       |   |     |      |      |      |          |
| 2     |   |     |     |     |     |    |        |    |     |     |       |   |     |      |      |      |          |
| 3     |   |     |     |     |     |    |        |    |     |     |       |   |     |      |      |      |          |
| 4     |   |     |     |     |     |    |        |    |     |     |       |   |     |      |      |      |          |
| 5     |   |     |     |     |     |    |        |    |     |     |       |   |     |      |      |      |          |
| 6     |   |     |     |     |     |    |        |    |     |     |       |   |     |      |      |      |          |
| 7     |   |     |     |     |     |    |        |    |     |     |       |   |     |      |      |      |          |
| 8     |   |     |     |     |     |    |        |    |     |     |       |   |     |      |      |      |          |
| 9     |   |     |     |     |     |    |        |    |     |     |       |   |     |      |      |      |          |
| 10    |   |     |     |     |     |    |        |    |     |     |       |   |     |      |      |      |          |
| 11    |   |     |     |     |     |    |        |    |     |     |       |   |     |      |      |      |          |
| 12    |   |     |     |     |     |    |        |    |     |     |       |   |     |      |      |      |          |
| 13    |   |     |     |     |     |    |        |    |     |     |       |   |     |      |      |      |          |
| 14    |   |     |     |     |     |    |        |    |     |     |       |   |     |      |      |      |          |
| 15    |   |     |     |     |     |    |        |    |     |     |       |   |     |      |      |      |          |
| 16    |   |     |     |     |     |    |        |    |     |     |       |   |     |      |      |      |          |
|       |   |     |     | 入力  | のや  | り道 | 1<br>1 |    |     | 設定の | の保    | 存 |     |      |      |      |          |

送信元ネットワークアドレス 送信元のネットワークアドレス、もしくはホストの IPアドレスを設定します。 ネットワークアドレスで設定する場合は、

**ネットワークアドレス/マスクビット値**の形式で設定してください。

送信先ネットワークアドレス 送信先のネットワークアドレス、もしくはホストの IPアドレスを設定します。ネットワークアドレスで 設定する場合は、

**ネットワークアドレス/マスクビット値** の形式で設定してください。

ソースルートのテーブルNo 使用するソースルートテーブルの番号(1~8)を設 定します。

最後に「設定の保存」をクリックして設定完了です。

「送信元ネットワークアドレス」をネットワークア ドレスで指定した場合、そのネットワークにXR-440のインタフェースが含まれていると、設定後は XR-440の設定画面にアクセスできなくなります。

### <例>

Ether0 ポートの IP アドレスが 192.168.0.254 で、 送信元ネットワークアドレスを 192.168.0.0/24 と 設定すると、192.168.0.0/24 内のホストは XR-440 の設定画面にアクセスできなくなります。

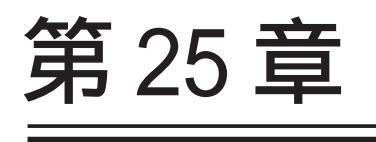

NAT 機能

### 第25章 NAT機能

## . XR-440のNAT機能について

NAT(Network Address Translation)は、プライベー トアドレスをグローバルアドレスに変換してイン ターネットにアクセスできるようにする機能です。 また、1つのプライベートアドレス・ポートと、1つ のグローバルアドレス・ポートを対応させて、イン ターネット側からLANのサーバへアクセスさせるこ ともできます。

XR-440は以下の3つのNAT機能をサポートしています。

<u>これらのNAT機能は、同時に設定・運用が可能です。</u>

### IP マスカレード機能

複数のプライベートアドレスを、ある1つのグロー バルアドレスに変換する機能です。

グローバルアドレスは XR-440 のインターネット側 ポートに設定されたものを使います。

また、LAN のプライベートアドレス全てが変換され ることになります。

この機能を使うと、グローバルアドレスを1つしか 持っていなくても、複数のコンピュータからイン ターネットにアクセスすることができるようになり ます。

なお、IPマスカレード(NAT機能)では、プライベー トアドレスからグローバルアドレスだけではなく、 プライベートアドレスからプライベートアドレス、 グローバルアドレスからグローバルアドレスの変換 も可能です。

IPマスカレード機能については、Web設定画面「インターフェース設定」もしくは「PPP/PPPoE接続」の接続設定画面で設定します。

### 送信元 NAT 機能

IPマスカレードとは異なり、プライベートアドレス をどのグローバルIPアドレスに変換するかを、それ ぞれ設定できるのが送信元 NAT 機能です。 プライベートアドレスをグローバルアドレスに変換 する、といった設定が可能になります。

<例>

プライベートアドレスA...>グローバルアドレスX プライベートアドレスB...>グローバルアドレスY プライベートアドレスC ~ F...>グローバルアドレスZ

IPマスカレード機能を設定せずに送信元NAT機能だ けを設定した場合は、送信元NAT機能で設定された アドレスを持つコンピュータしかインターネットに アクセスできません。

### バーチャルサーバ機能

インターネット上からLAN上のサーバ等にアクセス させることができる機能です。

通常はインターネット側からLANへアクセスする事 はできませんが、送信先グローバルアドレスをプラ イベートアドレスへ変換する設定をおこなうことで、 見かけ上はインターネット上のサーバへアクセスで きているかのようにすることができます。

設定上ではプライベートアドレスとグローバルアド レスを1対1で関連づけます。

また同時に、プロトコルとTCP/UDPポート番号も指 定しておきます。ここで指定したプロトコル・TCP/ UDPポート番号でアクセスされた時にグローバルア ドレスからプライベートアドレスへ変換され、LAN 上のサーバに転送されます。

NetMeetingや各種IM、ネットワークゲームなど、独 自のプロトコル・ポートを使用しているアプリケー ションについては、NAT機能を使用すると正常に動 作しない場合があります。 原則として、NATを介しての個々のアプリケーショ ンの動作についてはサポート対象外とさせていた だきます。

### 第25章 NAT機能

## . バーチャルサーバ設定

NAT 環境下において、LAN からサーバを公開するときなどの設定をおこないます。

### 設定方法

Web 設定画面「NAT 設定」 「バーチャルサーバ」 をクリックして、以下の画面から設定します。 256まで設定できます。「<u>バーチャルサーバ設定画面</u> インデックス」のリンクをクリックしてください。

|                | バーチャルサーバ<br>送信元NAT     |                      |                 |               |               |          |  |  |
|----------------|------------------------|----------------------|-----------------|---------------|---------------|----------|--|--|
| 情報表示           |                        |                      |                 |               |               |          |  |  |
| - チャ           | ・ルサーバ機能を使って補           | (数のグローバルIPアドレスを公開する  | 場合は、 <u>「仮想</u> | インターフェー       | ・入の設定画        | <u>।</u> |  |  |
| 公開側~<br>Vo.1~1 | インタフェー スの任意の仮:<br>6まで] | 想インターフェー スごとに各グロー バル | IPアドレスを割        | り当てて下さし<br>※N | N。<br>Ia赤色の設定 | は現在無効で   |  |  |
| No.            | サーバのアドレス               | 公開するグローバルアドレス        | プロトコル           | ポート           | インターコ         | フェース 削除  |  |  |
| 1              |                        |                      | 全て 🔽            |               |               |          |  |  |
| 2              |                        |                      | 全て 💌            |               |               |          |  |  |
| 3              |                        |                      | 全て 💌            |               |               |          |  |  |
| 4              |                        |                      | 全て 💌            |               |               |          |  |  |
| 5              |                        |                      | 全て 💌            |               |               |          |  |  |
| 6              |                        |                      | 全て 💌            |               |               |          |  |  |
| 7              |                        |                      | 全て 💌            |               |               |          |  |  |
| 8              |                        |                      | 全て 💌            |               |               |          |  |  |
| 9              |                        |                      | 全て 💌            |               |               |          |  |  |
| 10             |                        |                      | 全て 💌            |               |               |          |  |  |
| 11             |                        |                      | 全て 💌            |               |               |          |  |  |
| 12             |                        |                      | 全て 🔽            |               |               |          |  |  |
| 13             |                        |                      | 全て 🔽            |               |               |          |  |  |
| 14             |                        |                      | 全て 🔽            |               |               |          |  |  |
| 15             |                        |                      | 全て 🔽            |               |               |          |  |  |
| 16             |                        |                      | 全て 🔽            |               |               |          |  |  |
|                | 設定済の位                  | 置に新規に挿入したい場合は        | 、以下の欄           | に設定して         | 「下さい。         |          |  |  |
|                |                        |                      | 全て 💌            |               |               |          |  |  |

該定/削除の実行 バーチャルサーバ設定画面-(ハデックス 001-017-033-049-065-081-097-113-129-145-161-177-193-209-225-241-

サーバのアドレス

インターネットに公開するサーバの、プライベート IPアドレスを入力します。

公開するグローバルアドレス

サーバのプライベート IP アドレスに対応させる グローバル IP アドレスを入力します。 インターネットからは、ここで入力したグローバル IP アドレスにアクセスします。 プロバイダから割り当てられている IP アドレスが

一つだけの場合は、ここは空欄にします。

プロトコル

サーバのプロトコルを選択します。

ポート

サーバが公開するポート番号を入力します。 範囲で指定することも可能です。範囲で指定する ときは、ポート番号を":"で結びます。

< 例 > ポート 20 番から 21 番を指定する 20:21

ポート番号を指定して設定するときは、必ず、前 項目の「プロトコル」も選択してください。 プロトコルが「全て」の選択ではポートを指定す ることはできません。

インターフェース

インターネットからのアクセスを受信するインタ フェース名を設定します。 外部に接続しているインタフェース名を設定して ください。

削除

設定を削除する場合は、削除したい設定行の「削除」 ボックスにチェックを入れてください。

入力が終わりましたら「設定 / 削除の実行」をク リックして設定完了です。

"No."項目が赤字で表示されている行は入力内容 が正しくありません。 再度入力をやり直してください。

### 設定情報の確認

「<u>情報表示</u>」をクリックすると、現在のバーチャル サーバ設定の情報が一覧表示されます。

### <u>設定を挿入する</u>

バーチャルサーバ設定を追加する場合、任意の場 所に挿入する事ができます。

挿入は、設定テーブルの一番下にある行からおこ ないます。

| 設定済の位置に新規に挿入したい場合は、以下の欄に設定して下さい。 |  |      |  |  |  |  |
|----------------------------------|--|------|--|--|--|--|
|                                  |  | 全て 💌 |  |  |  |  |
|                                  |  |      |  |  |  |  |

設定/削除の実行

最も左の欄に任意の番号を指定して設定すると、 その番号に設定が挿入されます。

その番号以降に設定がある場合は、1つずつ設定番 162 号がずれて設定が更新されます。

## .送信元 NAT 設定

## 設定方法

NAT変換 公開側・

[No.1~1

No.

1

Web 設定画面「NAT 設定」 「送信元 NAT」をク リックして、以下の画面から設定します。 256 まで設定できます。「送信元 NAT 設定画面イン デックス」のリンクをクリックしてください。

|                             | 1                             |                                             |                                              |                         |
|-----------------------------|-------------------------------|---------------------------------------------|----------------------------------------------|-------------------------|
|                             | 送信元NAT                        | <u>バーチャルサーバ</u>                             |                                              |                         |
|                             |                               | 情報表示                                        |                                              |                         |
| で公開するグロ<br>ンターフェース(<br>6まで) | ー バルPアドレスとして、<br>D任意の仮想インタフェー | 複数のアドレスを使用する場合は、「仮想<br>スごとに各グローバルIPアドレスを割り当 | <u>見インタフェース」の設定</u><br>iてて下さい。<br>b赤色の設定は現在無 | <u>कित</u> ा ल<br>को लब |
| 送信元のつ                       | <sup>グ</sup> ライベートアドレス        | 変換後のグローバルアドレス                               | インターフェース                                     | 削除                      |
|                             |                               |                                             |                                              |                         |
|                             |                               |                                             |                                              |                         |

### 2 3 4 5 6 7 8 9 10 11 12 13 14 15 16 設定済の位置に新規に挿入したい場合は、以下の欄に設定して下さい。

設定/削除の実行 送信元NAT設定画面インデックス <u>001- 017- 033- 049- 065- 081- 097- 113-</u> 129- 145- 161- 177- 193- 209- 225- 241-

送信元のプライベートアドレス NATの対象となるLAN側コンピュータのプライベー ト IP アドレスを入力します。 ネットワーク単位での指定も可能です。

変換後のグローバルアドレス プライベート IP アドレスの変換後のグローバル IP アドレスを入力します。

送信元アドレスをここで入力したアドレスに書き 換えてインターネット(WAN)へアクセスします。

### インターフェース

どのインタフェースからインターネット(WAN)ヘア クセスするか、インタフェース名を指定します。 インターネットにつながっているインタフェース を設定してください。

### 削除

設定を削除する場合は、削除したい設定行の「削除」 ボックスにチェックを入れてください。

入力が終わりましたら「設定 / 削除の実行」をク リックして設定完了です。

"No."項目が赤字で表示されている行は入力内容 が正しくありません。 再度入力をやり直してください。

## 設定情報の確認

「<u>情報表示</u>」をクリックすると、現在の送信元NAT 設定の情報が一覧表示されます。

## 設定を挿入する

送信元NAT設定を追加する場合、任意の場所に挿 入する事ができます。 挿入は、設定テーブルの一番下にある行からおこ ないます。

設定済の位置に新規に挿入したい場合は、以下の欄に設定して下さい。

### 設定/削除の実行

## 最も左の欄に任意の番号を指定して設定すると、 その番号に設定が挿入されます。

その番号以降に設定がある場合は、1つずつ設定番 号がずれて設定が更新されます。

第25章 NAT機能

## . バーチャルサーバの設定例

### WWW サーバを公開する際の NAT 設定例

### <u>NAT の条件</u>

- ・WAN 側のグローバルアドレスに TCP のポート 80 番(http)でのアクセスを通す。
- ・LANからWANへのアクセスは自由にできる。
- ・WANはEther1、LANはEther0ポートに接続。

### <u>LAN 構成</u>

- ・LAN 側ポートの IP アドレス「192.168.0.254」
- ・WWW サーバのアドレス 「192.168.0.1」
- ・グローバルアドレスは「211.xxx.xxx.102」のみ

### 設定画面での入力方法

- ・あらかじめ IP マスカレードを有効にします。
- ・「バーチャルサーバ設定」で以下の様に設定しま す。

| No. | サーバのアドレス    | 公開するグローバルアドレス   | プロトコル | ポート | インターフェーフ |
|-----|-------------|-----------------|-------|-----|----------|
| 1   | 192.168.0.1 | 211.xxx.xxx.102 | top 💌 | 80  | eth1     |

### <u>設定の解説</u>

No.1 :

WAN 側から、211.xxx.xxx.102 ヘポート 80 番 (http)でアクセスがあれば、LAN 内のサーバ 192.168.0.1 へ通す。(WAN 側から TCP のポート 80 番以外でアクセスがあっても破棄される)

### FTP サーバを公開する際の NAT 設定例

### <u>NAT の条件</u>

- ・WAN 側のグローバルアドレスに TCP のポート 20
   番(ftpdata)、21 番(ftp)でのアクセスを通す。
- ・LANからWANへのアクセスは自由にできる。
- ・WANはEther1、LANはEther0ポートに接続する。
- ・Ether1ポートはPPPoEでADSL接続する。

### <u>LAN 構成</u>

- ・LAN 側ポートの IP アドレス「192.168.0.254」
- ・FTP サーバのアドレス 「192.168.0.2」
- ・グローバルアドレスは「211.xxx.xxx.103」のみ

### 設定画面での入力方法

- ・あらかじめ IPマスカレードを有効にします。
- 「バーチャルサーバ設定」で以下の様に設定します。

| No. | サーバのアドレス    | 公開するグローバルアドレス   | プロトコル | ポート | インターフェース |
|-----|-------------|-----------------|-------|-----|----------|
| 1   | 192.168.0.2 | 211.xxx.xxx.103 | top 🔽 | 20  | ppp0     |
| 2   | 192.168.0.2 | 211.xxx.xxx.103 | top 💌 | 21  | рррО     |

### <u>設定の解説</u>

No.1 :

WAN 側から、211.xxx.xxx.103 ヘポート 20 番 (ftpdata)でアクセスがあれば、LAN 内のサーバ 192.168.0.2 へ通す。

No.2 :

WAN 側から、211.xxx.xxx.103 ヘポート 21 番 (ftp)でアクセスがあれば、LAN 内のサーバ 192.168.0.2 へ通す。

バーチャルサーバ設定以外に、適宜パケットフィ ルタ設定をおこなってください。 特に、ステートフルパケットインスペクション機 能を使っている場合には、「転送フィルタ」で明 示的に、使用ポートを開放する必要があります。 第25章 NAT機能

## . バーチャルサーバの設定例

### PPTP サーバを公開する際の NAT 設定例

<u>NAT の条件</u>

- ・WAN 側のグローバルアドレスにプロトコル「gre」 とTCP のポート番号 1723 を通す。
- ・WANはEther1、LANはEther0ポートに接続する。
- ・WAN 側ポートは PPPoE で ADSL 接続する。

### <u>LAN 構成</u>

- ・LAN 側ポートの IP アドレス「192.168.0.254」
- ・PPTP サーバのアドレス 「192.168.0.3」
- ・割り当てられるグローバルアドレスは1つのみ。

設定画面での入力方法

- ・あらかじめ IPマスカレードを有効にします。
- ・「バーチャルサーバ設定」で以下の様に設定します。

| No. | サーバのアドレス    | 公開するグローバル | /アドレス | プロトコル | / ポート | インターフェース |
|-----|-------------|-----------|-------|-------|-------|----------|
| 1   | 192.168.0.3 |           |       | top 🔽 | 1723  | ppp0     |
| 2   | 192.168.0.3 |           |       | gre 🔽 |       | рррО     |

バーチャルサーバ設定以外に、適宜パケットフィ ルタ設定をおこなってください。 特に、ステートフルパケットインスペクション機 能を使っている場合には、「転送フィルタ」で明 示的に、使用ポートを開放する必要があります。 第 25 章 NAT 機能

## . バーチャルサーバの設定例

### DNS、メール、WWW、FTP サーバを公開する際の NAT 設定例(複数グローバルアドレスを利用)

### <u>NAT の条件</u>

- ・WAN 側からは、LAN 側のメール、WWW, FTP サーバへ アクセスできるようにする。
- ・LAN 内の DNS サーバが WAN と通信できるようにする。
- ・LANからWANへのアクセスは自由にできる。
- ・WANはEther1、LANはEther0ポートに接続。
- ・グローバルアドレスは複数使用する。

### LAN 構成

- ・LAN 側ポートの IP アドレス「192.168.0.254」
- ・WWW サーバのアドレス「192.168.0.1」
- ・送受信メールサーバのアドレス「192.168.0.2」
- ・FTP サーバのアドレス「192.168.0.3」
- ・DNS サーバのアドレス「192.168.0.4」
- ・WWW サーバに対応させるグローバル IP アドレスは 「211.xxx.xxx.104」
- ・送受信メールサーバに対応させるグローバル IP アドレスは「211.xxx.xxx.105」
- ・FTP サーバに対応させるグローバル IP アドレスは 「211.xxx.xxx.106」
- ・DNS サーバに対応させるグローバル IP アドレスは 「211.xxx.xxx.107」

### 設定画面での入力方法

1 まず最初に、使用する複数のグローバルアドレ

スを、仮想インタフェースとして登録します。 Web設定画面にある「仮想インターフェース設定」 を開き、以下のように設定しておきます。

| No. | インターフェース | 仮想L/F番号 | IPアドレス          | ネットマスク          |
|-----|----------|---------|-----------------|-----------------|
| 1   | eth1     | 1       | 211.xxx.xxx.104 | 255.255.255.248 |
| 2   | eth1     | 2       | 211.xxx.xxx.105 | 255.255.255.248 |
| 3   | eth1     | 3       | 211.xxx.xxx.106 | 255.255.255.248 |
| 4   | eth1     | 4       | 211.xxx.xxx.107 | 255.255.255.248 |

### 2 IPマスカレードを有効にします。

「第5章 インターフェース設定」を参照してください。

### 3 「バーチャルサーバ設定」で以下の様に設定

してください。

| No. | サーバのアドレス    | 公開するグローバルアドレス   | プロトコル | ポート | インターフェース |
|-----|-------------|-----------------|-------|-----|----------|
| 1   | 192.168.0.1 | 211.xxx.xxx.104 | top 💌 | 80  | eth1     |
| 2   | 192.168.0.2 | 211.xxx.xxx.105 | top 💌 | 25  | eth1     |
| 3   | 192.168.0.2 | 211.xxx.xxx.105 | top 💌 | 110 | eth1     |
| 4   | 192.168.0.3 | 211.xxx.xxx.106 | top 💌 | 21  | eth1     |
| 5   | 192.168.0.3 | 211.xxx.xxx.106 | top 💌 | 20  | eth1     |
| 6   | 192.168.0.4 | 211.xxx.xxx.107 | top 💌 | 53  | eth1     |
| 7   | 192.168.0.4 | 211.xxx.xxx.107 | udp 🔽 | 53  | eth1     |

### 設定の解説

### No.1

WAN 側から 211.xxx.xxx.104 ヘポート 80 番 (http)でアクセスがあれば、LAN 内のサーバ 192.168.0.1 へ通す。

No.2、3

WAN 側から 211.xxx.xxx.105 ヘポート 25 番 (smtp)か110 番(pop3)でアクセスがあれば、 LAN 内のサーバ 192.168.0.2 へ通す。

### No.4、5

WAN 側から 211.xxx.xxx.106 ヘポート 20 番 (ftpdata)か21 番(ftp)でアクセスがあれば、 LAN 内のサーバ 192.168.0.3 へ通す。

No.6、7

WAN 側から 211.xxx.xxx.107 へ、t cp ポート 53 番 (domain)か udp ポート 53 番(domain)でアクセス があれば、LAN 内のサーバ 192.168.0.4 へ通す。

Ethernet で直接 WAN に接続する環境で、WAN 側に 複数のグローバルアドレスを指定してバーチャル サーバ機能を使用する場合、[公開するグローバル アドレス]で指定した IP アドレスを、「仮想イン ターフェース設定」にも必ず指定してください。

ただし、PPPoE 接続の場合は、仮想インタフェー スを作成する必要はありません。

## .送信元NATの設定例

送信元NAT設定では、LAN側のコンピュータのアドレスを、どのグローバルアドレスに変換するかを 個々に設定することができます。

| No. | 送信元のプライベートアドレス  | 変換後のグローバルアドレス  | インターフェース |
|-----|-----------------|----------------|----------|
| 1   | 192.168.0.1     | 61.xxx.xxx.101 | ppp0     |
| 2   | 192.168.0.2     | 61.xxx.xxx.102 | ppp0     |
| 3   | 192.168.10.0/24 | 61.xxx.xxx.103 | ppp0     |

例えば上記のような送信元NAT設定をおこなうと、

- ・送信元アドレス 192.168.0.1 を 61.xxx.xxx.101 に変換して WAN ヘアクセスする
- ・送信元アドレス 192.168.0.2 を 61.xxx.xxx.102 に変換して WAN ヘアクセスする
- ・送信元アドレスとして 192.168.10.0/24 からの アクセスを 61.xxx.xxx.103 に変換して WAN ヘア クセスする

という設定になります。

送信元のアドレスは、ホスト単位かネットワーク 単位で指定できます。 範囲指定はできません。 ネットワークで指定するときは、以下のように設 定してください。

<設定例> 192.168.254.0/24

Ethernetで直接WANに接続する環境で、WAN側に複数のグローバルアドレスを指定して送信元NAT機能を使用する場合、[変換後のグローバルアドレス] で指定したIPアドレスを、「仮想インターフェース設定」にも必ず指定してください。

ただし、PPPoE接続の場合は、仮想インタフェース を作成する必要はありません。

## 第 25 章 NAT 機能

# 補足:ポート番号について

よく使われるポートの番号については、下記の表 を参考にしてください。

詳細はRFC1700(Oct. 1994)を参照してください。

| ftp-data   | 20      |
|------------|---------|
| ftp        | 21      |
| telnet     | 23      |
| smtp       | 25      |
| dns        | 53      |
| bootps     | 67      |
| bootpc     | 68      |
| tftp       | 69      |
| finger     | 79      |
| http       | 80      |
| рор3       | 110     |
| sunrpc     | 111     |
| ident,auth | 113     |
| nntp       | 119     |
| ntp        | 123     |
| netBIOS    | 137~139 |
| snmp       | 161     |
| snmptrap   | 162     |
| route      | 520     |

# 第26章

パケットフィルタリング機能

## .機能の概要

XR-440はパケットフィルタリング機能を搭載しています。

パケットフィルタリング機能を使うと、以下のようなことができます。

- ・外部から LAN に入ってくるパケットを制限する。
- ・LANから外部に出ていくパケットを制限する。
- ・XR-440自身が受信するパケットを制限する。
- ・XR-440自身から送信するパケットを制限する。

またフィルタリングは以下の情報に基づいて条件を設定することができます。

- ・インタフェース
- ・入出力方向(入力/転送/出力)
- ・プロトコル(TCP/UDP/ICMPなど)/プロトコル番号
- ・送信元 / あて先 IP アドレス
- ・送信元 / あて先ポート番号
- ・送信元 MAC アドレス

パケットフィルタリング機能を有効にすると、パケットを単にルーティングするだけでなく、パケットの ヘッダ情報を調べて、送信元やあて先の IP アドレス、プロトコルの種類(TCP/UDP/ICMP などや、プロト コル番号)、ポート番号、送信元 MAC アドレスに基づいて、パケットを"通過"させたり"破棄"させる ことができます。

このようなパケットフィルタリング機能は、コンピュータやアプリケーション側の設定を変更する必要が ないために、個々のコンピュータでパケットフィルタの存在を意識することなく、簡単に利用できます。

## .XR-440のフィルタリング機能について

XR-440は、3つの基本ルールについてフィルタリ ングの設定をおこないます。 3つの項目は以下の通りです。

- ・入力(input)
- ・転送(forward)
- ・出力(output)

### 入力(input)フィルタ

外部から XR-440 自身に入ってくるパケットに対し て制御します。 インターネットや LAN から XR-440 へのアクセスに ついて制御したい場合には、この入力ルールに フィルタ設定をおこないます。

### 転送(forward)フィルタ

LAN からインターネットへのアクセスや、インター ネットから LAN 内サーバへのアクセス、LAN から LAN へのアクセスなど、XR-440 で内部転送する (XR-440 がルーティングする)アクセスを制御する という場合には、この転送ルールにフィルタ設定 をおこないます。

### 出力(output)フィルタ

XR-440内部からインターネットやLANなどへのア クセスを制御したい場合には、この出力ルールに フィルタ設定をおこないます。 パケットが「転送されるもの」か「XR-440自身へ のアクセス」か「XR-440自身からのアクセス」か をチェックして、それぞれのルールにあるフィル タ設定を実行します。 各ルール内のフィルタ設定は先頭から順番にマッ チングされ、最初にマッチした設定がフィルタと して動作することになります。

逆に、マッチするフィルタ設定が見つからなけれ ばそのパケットはフィルタリングされません。

## <u>フィルタの初期設定について</u>

本装置の工場出荷設定では、「入力フィルタ」と 「転送フィルタ」において、以下のフィルタ設定が セットされています。

 NetBIOSを外部に送出しないフィルタ設定
 外部から UPnP で接続されないようにする フィルタ設定

Windows ファイル共有をする場合は、NetBIOS 用の フィルタを削除してお使いください。

## .パケットフィルタリングの設定

入力・転送・出力フィルタの3種類ありますが、設定方法はすべて同じです。

各フィルタで設定可能数は最大256です。

各フィルタ設定画面の最下部にある「フィルタ設定画面インデックス」のリンクをクリックしてください。

### 設定方法

Web 設定画面「フィルタ設定」 「入力フィルタ」「転送フィルタ」「出力フィルタ」のいずれかをクリックして、以下の画面から設定します。

N. A. Acher

|     |          |         |      | 入力フィルタ | 転送フィル     | 13      | 出力フィルタ    |         |                |            |     |    |     |
|-----|----------|---------|------|--------|-----------|---------|-----------|---------|----------------|------------|-----|----|-----|
|     |          |         |      |        | 情報表示      |         |           |         | ×Na ≢€         | の設定は現在基礎です |     |    |     |
| No. | インターフェース | 方向      | 動作   | プロトコル  | 送信元アドレス   | 送信元ポート  | あて先アドレス   | あて先ポート  | ICMP type/code | 送信元MACアドレス | LOG | 削除 | No. |
| 1   | eth0     | バケット受信時 | 破棄 🖌 | tcp 💌  |           |         |           | 137:139 |                |            |     |    | 1   |
| 2   | eth0     | バケット受信時 | 破棄 🖌 | udp 💌  |           |         |           | 137:139 |                |            |     |    | 2   |
| 3   | eth0     | バケット受信時 | 破棄 🖌 | tcp 💌  |           | 137     |           |         |                |            |     |    | 3   |
| 4   | eth0     | バケット受信時 | 破棄 🖌 | udp 💌  |           | 137     |           |         |                |            |     |    | 4   |
| 5   | eth1     | バケット受信時 | 破棄 🖌 | udp 💌  |           |         |           | 1900    |                |            |     |    | 5   |
| 6   | ppp0     | バケット受信時 | 破棄 🖌 | udp 💌  |           |         |           | 1900    |                |            |     |    | 6   |
| 7   | eth1     | バケット受信時 | 破棄 🖌 | tcp 💌  |           |         |           | 5000    |                |            |     |    | 7   |
| 8   | ppp0     | バケット受信時 | 破棄 🖌 | tcp 💌  |           |         |           | 5000    |                |            |     |    | 8   |
| 9   | eth1     | バケット受信時 | 破棄 🖌 | tcp 💌  |           |         |           | 2869    |                |            |     |    | 9   |
| 10  | ppp0     | パケット受信時 | 破棄 🖌 | tcp 💌  |           |         |           | 2869    |                |            |     |    | 10  |
| 11  |          | パケット受信時 | 許可 🚩 | 全て 🖌   |           |         |           |         |                |            |     |    | 11  |
| 12  |          | パケット受信時 | 許可 🚩 | 全て 🖌   |           |         |           |         |                |            |     |    | 12  |
| 13  |          | バケット受信時 | 許可 🚩 | 全て 💌   |           |         |           |         |                |            |     |    | 13  |
| 14  |          | バケット受信時 | 許可 🚩 | 全て 💌   |           |         |           |         |                |            |     |    | 14  |
| 15  |          | バケット受信時 | 許可 🚩 | 全て 🖌   |           |         |           |         |                |            |     |    | 15  |
| 16  |          | バケット受信時 | 許可 🚩 | 全て 💌   |           |         |           |         |                |            |     |    | 16  |
|     |          |         |      | 設定済    | の位置に新規に挿入 | したい場合は、 | 以下の欄に設定して | 下さい。    |                |            |     |    |     |
|     |          | バケット受信時 | 許可 🚩 | 全て 💙   |           |         |           |         |                |            |     |    |     |

設定/削除の実行 入力フィル/2設定画面インデックス 001-017-033-049-065-081-097-113-129-145-161-177-193-209-225-241-

(画面は「入力フィルタ」です)

インターフェース

フィルタリングをおこなうインタフェース名を指定 します。 インタフェース名は「付録A インタフェース名一 覧」を参照してください。

### 方向

ポートがパケットを受信するときにフィルタリング するか、送信するときにフィルタリングするかを選 択します。

<u>入力フィルタでは「パケット受信時」のみ、</u> <u>出力フィルタでは「パケット送信時」のみ</u> となります。

### 動作

フィルタリング設定にマッチしたときにパケット を破棄するか通過させるかを選択します。

プロトコル フィルタリング対象とするプロト コルを選択します。 右側の空欄でプロトコル番号によ る指定もできます。 <u>ポート番号も指定する場合は、こ</u> <u>こで必ずプロトコルを選択してお</u> いてください。

| プロトコル |  |  |  |  |  |
|-------|--|--|--|--|--|
| top 💌 |  |  |  |  |  |
| top   |  |  |  |  |  |
| udp   |  |  |  |  |  |
| icmp  |  |  |  |  |  |
| syn   |  |  |  |  |  |
| esp   |  |  |  |  |  |
| gre   |  |  |  |  |  |
| ospf  |  |  |  |  |  |
| l2tp  |  |  |  |  |  |
| 全て    |  |  |  |  |  |
|       |  |  |  |  |  |

## .パケットフィルタリングの設定

送信元アドレス

- フィルタリング対象とする、送信元の IP アドレス を入力します。
- ホストアドレス、ネットワークアドレスでの指定 が可能です。
- <入力例>
- 単一の IP アドレスを指定する:
  - 192.168.253.19
- 192.168.253.19/32
- ("アドレス/32"の書式 "/32"は省略可能です。)

ネットワーク単位で指定する:

192.168.253.0/24

(" ネットワークアドレス/マスクビット値 "の書式)

送信元ポート

- フィルタリング対象とする、送信元のポート番号 を入力します。
- 範囲での指定も可能です。範囲で指定するときは ":"でポート番号を結びます。
- <入力例>
- ポート 1024 番から 65535 番を指定する場合。 1024:65535

ポート番号を指定するときは、プロトコルも合わ せて選択しておかなければなりません。 (「全て」のプロトコルを選択して、ポート番号を 指定することはできません。)

あて先アドレス

フィルタリング対象とする、あて先の IP アドレス を入力します。 ホストアドレス、ネットワークアドレスでの指定 が可能です。 入力方法は、送信元 IP アドレスと同様です。

あて先ポート フィルタリング対象とする、あて先のポート番号 を入力します。 範囲での指定も可能です。指定方法は送信元ポート と同様です。

ICMP type/code

プロトコルで「icmp」を選択した場合に、ICMPの type/code を指定することができます。 プロトコルで「icmp」以外を選択した場合は指定 できません。

送信元MACアドレス

- 本項目は「出力フィルタ」にはありません。 フィルタリング対象とする、送信元の MAC アドレ スを入力します。
- 半角英数字、': '、'\*'、' / 'のみ入力できます。 入力可能な最大文字数は35文字です。
- 送信元MACアドレスは、XX:XX:XX:XX:XX:XX形式で設 定します。
- 以下の形式でも指定することが出来ます。 -XX:XX:XX:XX:\*:\* (wildcard 形式) -XX:XX:XX:XX:XX:XX/XX:XX:XX:XX:XX:XX (マスク形式)

### LOG

チェックを入れると、そのフィルタ設定に合致し たパケットがあったとき、そのパケットの情報を syslogに出力します。 許可/破棄いずれの場合も出力します。

削除

フィルタ設定を削除する場合は、削除したい設定 行の「削除」ボックスにチェックを入れてくださ ι١.

入力が終わりましたら「設定 / 削除の実行」をク リックして設定完了です。

"No."項目が赤字で表示されている行は入力内容 が正しくありません。再度入力をやり直してくだ さい。

## .パケットフィルタリングの設定

## 設定情報の確認

「<u>情報表示</u>」をクリックすると、現在のフィルタ設定の情報が一覧表示されます。

|     | 入力フィルタ 情報表示 |      |       |        |     |      |      |     |                 |             |     |              |  |
|-----|-------------|------|-------|--------|-----|------|------|-----|-----------------|-------------|-----|--------------|--|
| No. | type        | ptks | bytes | target | log | prot | in   | out | source          | destination |     |              |  |
| 1   | IP          | 0    | 0     | DROP   | -   | tep  | ethO | *   | 0.0.0.0/0       | 0.0.0.0/0   | tcp | dpts:137:139 |  |
| 2   | IP          | 6    | 468   | DROP   | -   | udp  | ethO | *   | 0.0.0.0/0       | 0.0.0.0/0   | udp | dpts:137:139 |  |
| 3   | IP          | 0    | 0     | DROP   | -   | tcp  | eth0 | *   | 0.0.0.0/0       | 0.0.0.0/0   | tcp | spt:137      |  |
| 4   | IP          | 0    | 0     | DROP   | -   | udp  | ethO | *   | 0.0.0.0/0       | 0.0.0.0/0   | udp | spt:137      |  |
| 5   | IP          | 0    | 0     | DROP   | -   | udp  | eth1 | *   | 0.0.0.0/0       | 0.0.0.0/0   | udp | dpt:1900     |  |
| 6   | IP          | 0    | 0     | DROP   | -   | udp  | ppp0 | *   | 0.0.0.0/0       | 0.0.0.0/0   | udp | dpt:1900     |  |
| 7   | IP          | 0    | 0     | DROP   | -   | tcp  | eth1 | *   | 0.0.0.0/0       | 0.0.0.0/0   | tcp | dpt:5000     |  |
| 8   | IP          | 0    | 0     | DROP   | -   | top  | рррО | *   | 0.0.0.0/0       | 0.0.0.0/0   | tcp | dpt:5000     |  |
| 9   | IP          | 0    | 0     | DROP   | -   | tcp  | eth1 | *   | 0.0.0.0/0       | 0.0.0.0/0   | tcp | dpt:2869     |  |
| 10  | IP          | 0    | 0     | DROP   | -   | tcp  | ppp0 | *   | 0.0.0.0/0       | 0.0.0.0/0   | tcp | dpt:2869     |  |
| 11  | FQDN        |      |       | ACCEPT | -   | tcp  | eth1 | *   | www.yahoo.co.jp | 0.0.0.0/0   | tcp | dpt:80       |  |
|     |             |      |       |        |     |      |      |     |                 |             |     |              |  |

(画面は「入力フィルタ 情報表示」例)

## 設定を挿入する

フィルタ設定を追加する場合、任意の場所に挿入する 事ができます。 挿入は、設定テーブルの一番下にある行からおこない ます。

(画面は「入力フィルタ」)

## 最も左の欄に任意の番号を指定して設定すると、その 番号に設定が挿入されます。

その番号以降に設定がある場合は、1つずつ設定番号 がずれて設定が更新されます。

## .パケットフィルタリングの設定例

インターネットからLANへのアクセスを破棄する 設定画面での入力方法 設定

本製品の工場出荷設定では、インターネット側か らLANへのアクセスは全て通過させる設定となっ ていますので、以下の設定をおこない、外部から のアクセスを禁止するようにします。

### フィルタの条件

- ・WAN側からはLAN側へアクセス不可にする。
- ・LANからWANへのアクセスは自由にできる。
- ・本装置から WAN へのアクセスは自由にできる。
- ・WANはEther1、LANはEther0ポートに接続する。
- ・LANからWANへIPマスカレードをおこなう。
- ・ステートフルパケットインスペクションは有効。

### LAN 構成

- ・LANのネットワークアドレス「192.168.0.0/24」
- ・LAN 側ポートの IP アドレス「192.168.0.1」

### 「入力フィルタ」で以下のように設定します。

| No. | インターフェース | 方向      | 動作   | プロトコル | 送信元アドレス | 送信元ポート | あて先アドレス | あて先ポート     |
|-----|----------|---------|------|-------|---------|--------|---------|------------|
| 1   | eth1     | バケット受信時 | 許可 🔽 | tcp 💌 |         |        |         | 1024:65538 |
| 2   | eth1     | バケット受信時 | 許可 🔽 | udp 💌 |         |        |         | 1024:65538 |
| з   | eth1     | バケット受信時 | 許可 🔽 | 💌 1   |         |        |         |            |
| 4   | eth1     | パケット受信時 | 破桒 🔽 | 全て 💌  |         |        |         |            |

### 「転送フィルタ」で以下のように設定します。

| No. | インターフェース | 方向        | 動作   | プロトコル | 送信元アドレス | 送信元ポート | あて先アドレス | あて先ポート     |
|-----|----------|-----------|------|-------|---------|--------|---------|------------|
| 1   | eth1     | パケット受信時 💌 | 許可 💌 | top 💌 |         |        |         | 1024:65535 |
| 2   | eth1     | パケット受信時 💌 | 許可 💌 | udp 🖌 |         |        |         | 1024:65535 |
| 3   | eth1     | パケット受信時 💌 | 許可 💌 | 🖌 1   |         |        |         |            |
| 4   | eth1     | パケット受信時 🖌 | 破棄 🔽 | 全て 🖌  |         |        |         |            |

### フィルタの解説

「入力フィルタ」「転送フィルタ」

No.1, 2:

WAN から来る、あて先ポートが 1024 から 65535 のパケットを通す。

No.3:

WAN から来る、ICMP (プロトコル番号"1")パ ケットを通す。

No.4:

上記の条件に合致しないパケットを全て破棄す る。

## .パケットフィルタリングの設定例

### WWW サーバを公開する際のフィルタ設定例

### <u>フィルタの条件</u>

- ・WAN 側からは LAN 側の WWW サーバにだけアクセス 可能にする。
- ・LAN から WAN へのアクセスは自由にできる。
- ・WANはEther1、LANはEther0ポートに接続。
- ・ステートフルパケットインスペクションは有効。

### <u>LAN 構成</u>

- ・LANのネットワークアドレス「192.168.0.0/24」
- ・LAN 側ポートの IP アドレス 「192.168.0.254」
- ・WWW サーバのアドレス 「192.168.0.1」

### 設定画面での入力方法

### 「転送フィルタ」で以下のように設定します。

| No. | インターフェース | 方向        | 動作   | プロトコル | 送信元アドレス | 送信元ポート | あて先アドレス     | あて先ポート     |
|-----|----------|-----------|------|-------|---------|--------|-------------|------------|
| 1   | eth1     | パケット受信時 💙 | 許可 🔽 | top 💌 |         |        | 192.168.0.1 | 80         |
| 2   | eth1     | パケット受信時 💙 | 許可 🔽 | tep 💌 |         |        |             | 1024:65535 |
| 3   | eth1     | パケット受信時 💙 | 許可 🔽 | udp 💌 |         |        |             | 1024:65535 |
| 4   | eth1     | バケット受信時 🔽 | 破棄 🖌 | 全て 🖌  |         |        |             |            |

### <u>フィルタの解説</u>

- No.1:
- 192.168.0.1のサーバにHTTPのパケットを通す。 No.2、3:

WAN から来る、あて先ポートが 1024 から 65535 のパケットを通す。

No.4:

上記の条件に合致しないパケットを全て破棄す る。

### FTP サーバを公開する際のフィルタ設定例

<u>フィルタの条件</u>

- ・WAN 側からは LAN 側の FTP サーバにだけアクセス が可能にする。
- ・LANからWANへのアクセスは自由にできる。
- ・WANはEther1、LANはEther0ポートに接続する。
- ・NAT は有効。
- ・Ether1ポートはPPPoE回線に接続する。
- ・ステートフルパケットインスペクションは有効。

### <u>LAN 構成</u>

- ・LANのネットワークアドレス「192.168.0.0/24」
- ・LAN 側ポートの IP アドレス 「192.168.0.254」
- ・FTP サーバのアドレス 「192.168.0.2」

### 設定画面での入力方法

### 「転送フィルタ」で以下のように設定します。

| No. | インターフェース | 方向        | 動作   | プロトコル | 送信元アドレス | 送信元ポート | あて先アドレス     | あて先ポート     |
|-----|----------|-----------|------|-------|---------|--------|-------------|------------|
| 1   | ppp0     | パケット受信時 💌 | 許可 🔽 | top 💌 |         |        | 192.168.0.2 | 21         |
| 2   | ppp0     | パケット受信時 💌 | 許可 🔽 | top 💌 |         |        | 192.168.0.2 | 20         |
| 3   | ppp0     | パケット受信時 💌 | 許可 🔽 | top 💌 |         |        |             | 1024:65538 |
| 4   | ppp0     | パケット受信時 💌 | 許可 🔽 | udp 🖌 |         |        |             | 1024:65538 |
| 5   | ppp0     | パケット受信時 💙 | 破棄 🔽 | 全て 💌  |         |        |             |            |

### <u>フィルタの解説</u>

No.1:

192.168.0.2のサーバに ftp のパケットを通す。

No.2:

192.168.0.2のサーバに ftpdataのパケットを通 す。

No.3、4:

WAN から来る、あて先ポートが 1024 から 65535 のパケットを通す。

No.5:

上記の条件に合致しないパケットを全て破棄す る。

これらの設定例は説明のためのものです。 これらのフィルタを設定して安全を確保できる ことを保証するものではありませんのでご注意 ください。

## . パケットフィルタリングの設定例

WWW、FTP、メール、DNS サーバを公開する際の フィルタ設定例

### <u>フィルタの条件</u>

- ・WAN 側からは LAN 側の WWW、FTP、メールサーバに だけアクセスが可能にする。
- ・DNS サーバが WAN と通信できるようにする。
- ・LAN から WAN へのアクセスは自由にできる。
- ・WANはEther1、LANはEther0ポートに接続する。
- ・PPPoE で ADSL に接続する。
- ・NAT は有効。
- ・ステートフルパケットインスペクションは有効。

### LAN 構成

・LANのネットワークアドレス「192.168.0.0/24」
・LAN 側ポートの IP アドレス 「192.168.0.254」
・WWW サーバのアドレス 「192.168.0.1」
・メールサーバのアドレス 「192.168.0.2」
・FTP サーバのアドレス 「192.168.0.3」

・DNS サーバのアドレス 「192.168.0.4」

### <u>フィルタの解説</u>

| No | 1 |   |
|----|---|---|
| NO |   | ٠ |

192.168.0.1のサーバに HTTP のパケットを通す。 No.2:

192.168.0.2のサーバに SMTP のパケットを通す。 No.3:

192.168.0.2のサーバに POP3のパケットを通す。 No.4:

192.168.0.3のサーバに ftp のパケットを通す。 No.5:

192.168.0.3のサーバに ftpdata のパケットを通 す。

No.6, 7:

192.168.0.4のサーバに、domainのパケット (tcp.udp)を通す。

No.8, 9:

WAN から来る、あて先ポートが 1024 から 65535 のパケットを通す。

- No.10:
  - 上記の条件に合致しないパケットを全て破棄す る。

### 設定画面での入力方法

「転送フィルタ」で以下のように設定します。

| No. | インターフェース | 方向        | 動作   | プロトコル | 送信元アドレス | 送信元ポート | あて先アドレス     | あて先ポート     |
|-----|----------|-----------|------|-------|---------|--------|-------------|------------|
| 1   | ppp0     | パケット受信時 🔽 | 許可 💌 | tcp 💌 |         |        | 192.168.0.1 | 80         |
| 2   | ррр0     | パケット受信時 🔽 | 許可 🔽 | tcp 💌 |         |        | 192.168.0.2 | 25         |
| 3   | ppp0     | パケット受信時 🔽 | 許可 💌 | tcp 💌 |         |        | 192.168.0.2 | 110        |
| 4   | ppp0     | バケット受信時 🔽 | 許可 💌 | tcp 💌 |         |        | 192.168.0.3 | 21         |
| 5   | ppp0     | パケット受信時 🔽 | 許可 🔽 | tcp 💌 |         |        | 192.168.0.3 | 20         |
| 6   | ррр0     | パケット受信時 🔽 | 許可 🔽 | tcp 💌 |         |        | 192.168.0.4 | 53         |
| 7   | ppp0     | パケット受信時 ⊻ | 許可 💌 | udp 💌 |         |        | 192.168.0.4 | 53         |
| 8   | ppp0     | バケット受信時 🔽 | 許可 💌 | tcp 💌 |         |        |             | 1024:65538 |
| 9   | ppp0     | バケット受信時 🔽 | 許可 💌 | udp 💌 |         |        |             | 1024:65538 |
| 10  | ppp0     | バケット受信時 🔽 | 破桒 🔽 | 全て 💌  |         |        |             |            |

これらの設定例は説明のためのものです。 これらのフィルタを設定して安全を確保できる ことを保証するものではありませんのでご注意 ください。

## .パケットフィルタリングの設定例

## NetBIOSパケットが外部へ出るのを防止する フィルタ設定

### <u>フィルタの条件</u>

LAN 側から送出された NetBIOS パケットを WAN へ
 出さない。(Windows での自動接続を防止する)

### <u>LAN 構成</u>

- ・LANのネットワークアドレス「192.168.0.0/24」
- ・LAN 側ポートの IP アドレス 「192.168.0.254」

## WANからのブロードキャストパケットを破棄す るフィルタ設定(smurf 攻撃の防御)

<u>フィルタの条件</u>

・WAN 側からのブロードキャストパケットを受け取 らないようにする。 smurf 攻撃を防御する

### <u>LAN 構成</u>

- ・プロバイダから割り当てられたネットワーク空間「210.xxx.xxx.32/28」
- ・WAN 側は PPPoE 回線に接続する。
- ・WAN 側ポートの IP アドレス「210.xxx.xxx.33」

### 設定画面での入力方法

「入力フィルタ」で以下のように設定します。

| No. | インターフェース | 方向      | 動作   | プロトコル | 送信元アドレス | 送信元ポート | あて先アドレス | あて先ポート  |
|-----|----------|---------|------|-------|---------|--------|---------|---------|
| 1   | eth0     | バケット受信時 | 破桒 🖌 | tcp 💌 |         |        |         | 137:139 |
| 2   | eth0     | バケット受信時 | 破桒 🖌 | udp 💌 |         |        |         | 137:139 |
| 3   | ethÛ     | バケット受信時 | 破桒 🖌 | tcp 💌 |         | 137    |         |         |
| 4   | eth0     | バケット受信時 | 破桒 🖌 | udp 💌 |         | 137    |         |         |

### 「転送フィルタ」で以下のように設定します。

| No. | インターフェース | 方向        | 動作   | プロトコル | 送信元アドレス | 送信元ポート | あて先アドレス | あて先ポート  |
|-----|----------|-----------|------|-------|---------|--------|---------|---------|
| 1   | eth0     | バケット受信時 🔽 | 破桒 🔽 | top 💌 |         |        |         | 137:139 |
| 2   | eth0     | バケット受信時 🖌 | 破棄 🚩 | udp 💌 |         |        |         | 137:139 |
| 3   | eth0     | バケット受信時 ⊻ | 破桒 🔽 | top 💌 |         | 137    |         |         |
| 4   | eth0     | パケット受信時 🖌 | 破棄 🗸 | udp 💌 |         | 137    |         |         |

### フィルタの解説

「入力フィルタ」「転送フィルタ」

No.1:

あて先ポートが tcp の 137 から 139 のパケットを Ether0 ポートで破棄する。

No.2:

あて先ポートが udp の 137 から 139 のパケットを Ether0 ポートで破棄する。

### No.3:

送信先ポートが tcpの137のパケットをEther0 ポートで破棄する。

### No.4:

送信先ポートが udp の 137 のパケットを Ether0 ポートで破棄する。

### 設定画面での入力方法

「入力フィルタ設定」で以下のように設定します。

| No. | インターフェース | 方向      | 動作   | プロトコル | 送信元アドレス | 送信元ポート | あて先アドレス           | あて先ポート |
|-----|----------|---------|------|-------|---------|--------|-------------------|--------|
| 1   | ppp0     | バケット受信時 | 破桒 🖌 | 全て 💌  |         |        | 210.xxx.xxx.32/32 |        |
| 2   | ррр0     | パケット受信時 | 破棄 🖌 | 全て 🗸  |         |        | 210.xxx.xxx.47/32 |        |

### <u>フィルタの解説</u>

No.1:

210.xxx.xxx.32/32 (210.xxx.xxx.32/28 のネッ トワークのネットワークアドレス)宛ての パケットを受け取らない。

No.2:

210.xxx.xxx.47/32(210.xxx.xxx.32/28のネットワークのブロードキャストアドレス)宛ての パケットを受け取らない。

これらの設定例は説明のためのものです。 これらのフィルタを設定して安全を確保できる ことを保証するものではありませんのでご注意 ください。

## .パケットフィルタリングの設定例

## WANからのパケットを破棄するフィルタ設定

(IP spoofing 攻撃の防御)

### <u>フィルタの条件</u>

・WAN 側からの不正な送信元 IP アドレスを持つ パケットを受け取らないようにする。 IP spoofing 攻撃を受けないようにする。

### LAN 構成

- ・LAN側のネットワークアドレス「192.168.0.0/24」
- ・WAN 側は PPPoE 回線に接続する。

### 設定画面での入力方法

### 「入力フィルタ設定」で以下のように設定します。

| No. | インターフェース | 方向      | 動作   | プロトコル | 送信元アドレス        | 送信元ポート | あて先アドレス | あて先ポート |
|-----|----------|---------|------|-------|----------------|--------|---------|--------|
| 1   | ppp0     | バケット受信時 | 破棄 🖌 | 全て 💌  | 10.0.0/8       |        |         |        |
| 2   | ppp0     | バケット受信時 | 破桒 🖌 | 全て 💌  | 172.16.0.0/16  |        |         |        |
| 3   | ррр0     | パケット受信時 | 破棄 🖌 | 全て 💌  | 192.168.0.0/16 |        |         |        |

### <u>フィルタの解説</u>

- No.1、2、3:
  - WANから来る、送信元 IP アドレスがプライベー トアドレスのパケットを受け取らない。 WAN上にプライベートアドレスは存在しない。

これらの設定例は説明のためのものです。 これらのフィルタを設定して安全を確保できる ことを保証するものではありませんのでご注意 ください。

## 外部からの攻撃を防止する総合的なフィルタリ ング設定

### <u>フィルタの条件</u>

 WAN 側からの不正な送信元・送信先 IP アドレス を持つパケットを受け取らないようにする。
 WAN からの攻撃を受けない・攻撃の踏み台に されないようにする。

### <u>LAN 構成</u>

- ・プロバイダから割り当てられたアドレス空間
   「202.xxx.xxx.112/28」
- ・LAN側のネットワークアドレス「192.168.0.0/24」
- ・WAN 側は PPPoE 回線に接続する。

### <u>設定画面での入力方法</u>

### 「入力フィルタ設定」で以下のように設定します。

| No. | インターフェース | 方向      | 動作   | プロトコル | 送信元アドレス        | 送信元ポート | あて先アドレス           | あて先ポート |
|-----|----------|---------|------|-------|----------------|--------|-------------------|--------|
| 1   | ррр0     | バケット受信時 | 破桒 🔽 | 全て 🔽  | 10.0.0/8       |        |                   |        |
| 2   | ppp0     | バケット受信時 | 破棄 🖌 | 全て 🖌  | 172.16.0.0/16  |        |                   |        |
| з   | ppp0     | バケット受信時 | 破棄 🔽 | 全て 🔽  | 192.168.0.0/16 |        |                   |        |
| 4   | рррО     | バケット受信時 | 破棄 🔽 | 全て 💙  |                |        | 202.xxx.xxx.127/3 |        |

### 「出力フィルタ設定」で以下のように設定します。

| No. | インターフェース | 方向      | 動作   | プロトコル | 送信元アドレス        | 送信元ポート | あて先アドレス | あて先ポート |
|-----|----------|---------|------|-------|----------------|--------|---------|--------|
| 1   | ррр0     | パケット送信時 | 許可 🖌 | 全て 🖌  | 10.0.0.0/8     |        |         |        |
| 2   | ррр0     | パケット送信時 | 許可 🔽 | 全て 💌  | 172.16.0.0/16  |        |         |        |
| з   | рррО     | パケット送信時 | 許可 🖌 | 全て 🖌  | 192.168.0.0/16 |        |         |        |

### <u>フィルタの解説</u>

「入力フィルタ」

No.1、2、3:

WANから来る、送信元 IP アドレスがプライベー トアドレスのパケットを受け取らない。

WAN上にプライベートアドレスは存在しない。

No.4:

WANからのブロードキャストパケットを受け取らない。

smurf 攻撃の防御

「出力フィルタ」

No.1、2、3:

送信元 IP アドレスが不正なパケットを送出しない。

WAN上にプライベートアドレスは存在しない。

## .パケットフィルタリングの設定例

### PPTP を通すためのフィルタ設定

### <u>フィルタの条件</u>

・WAN 側からの PPTP アクセスを許可する。

### <u>LAN 構成</u>

・WAN 側は PPPoE 回線に接続する。

### 設定画面での入力方法

「転送フィルタ設定」で以下のように設定します。

| No. | インターフェース | 方向        | 動作   | ブロトコル | 送信元アドレス | 送信元ポート | あて先アドレス | あて先ポート |
|-----|----------|-----------|------|-------|---------|--------|---------|--------|
| 1   | ррр0     | パケット受信時 🔽 | 許可 🚩 | tcp 💌 |         |        |         | 1723   |
| 2   | ррр0     | パケット受信時 🔽 | 許可 🚩 | gre 💌 |         |        |         |        |

<u>フィルタの解説</u>

PPTP では以下のプロトコル・ポートを使って通信 します。

・プロトコル「GRE」

・プロトコル「tcp」のポート「1723」

したがいまして、フィルタ設定では上記2つの条件に合致するパケットを通す設定をおこなっています。
# . 外部から設定画面にアクセスさせる設定

遠隔でXR-440の設定・制御をおこなうことも可能です。 以下は、PPPoEで接続した場合の設定方法です。

まず設定画面にログインし、パケットフィル
 タ設定の「入力フィルタ」画面を開きます。

2 「入力フィルタ」設定の中で、以下のような 設定を追加してください。

 No.
 インターフェース
 方向
 動作
 プロトコル
 送信元アドレス
 送信元ポート
 あて先アドレス
 あて先アドレス

 1
 ppp0
 パケット受信時
 許可
 tcp ・
 221.xxxx.xxx0.105
 880

上記設定では、221.xxx.xxx.105の IP アドレスを 持つホストだけが、外部から本装置の設定画面へ のアクセスが可能になります。

また「送信元アドレス」を空欄にすると、すべて のインターネット上のホストから、XR-440 にアク セス可能になります。 (セキュリティ上たいへん危険ですので、この設定 は推奨いたしません。)

# 補足:NATとフィルタの処理順序について

XR-440 における、NAT とフィルタリングの処 理方法は以下のようになっています。

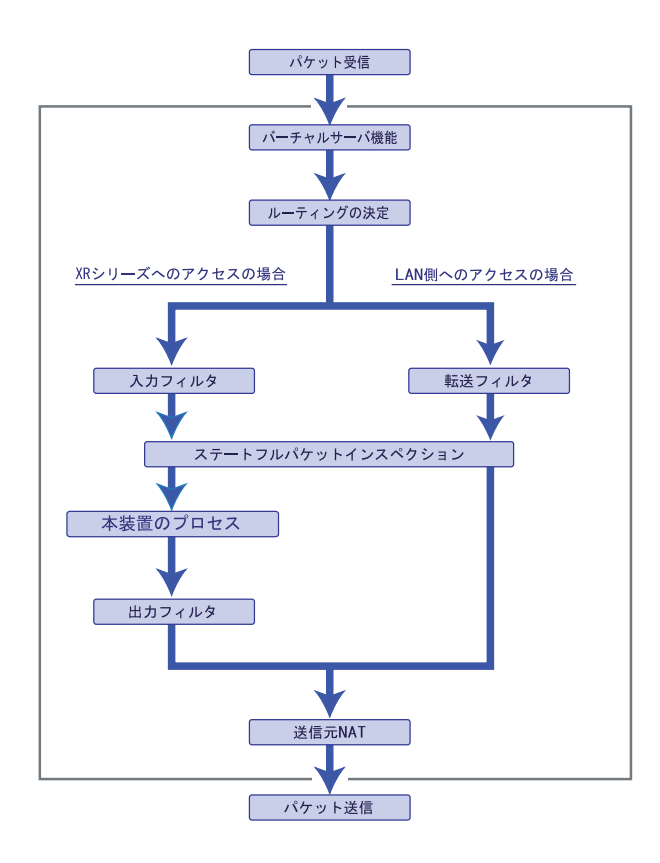

図の上部を WAN 側、下部を LAN 側とします。 また、" LAN WAN へ NAT をおこなう " とします。

- ・WAN 側からパケットを受信したとき、最初に
   「バーチャルサーバ設定」が参照されます。
- 「バーチャルサーバ設定」で静的 NAT 変換したあ
   とに、パケットがルーティングされます。
- ・XR-440 自身へのアクセスをフィルタするときは 「入力フィルタ」、XR-440 自身からのアクセスを フィルタするときは「出力フィルタ」で設定し ます。
- ・WAN側からLAN側へのアクセスをフィルタするときは「転送フィルタ」で設定します。その場合のあて先アドレスは「(LAN 側の)プライベートアドレス」になります。(NATの後の処理となるため。)
- ・ステートフルパケットインスペクションだけを 有効にしている場合、WANからLAN、またXR-440 自身へのアクセスはすべて破棄されます。
- ・ステートフルパケットインスペクションと同時 に「転送フィルタ」「入力フィルタ」を設定して いる場合は、先に「転送フィルタ」「入力フィル タ」にある設定が優先して処理されます。
- ・「送信元NAT設定」は、一番最後に参照されます。
- ・LAN 側から WAN 側へのアクセスの場合も、処理の 順序は同様です。
   (最初にバーチャルサーバ設定が参照されます。)

# 補足:ポート番号について

よく使われるポートの番号については、下記の表 を参考にしてください。

詳細はRFC1700(Oct. 1994)を参照してください。

| ftp-data   | 20      |
|------------|---------|
| ftp        | 21      |
| telnet     | 23      |
| smtp       | 25      |
| dns        | 53      |
| bootps     | 67      |
| bootpc     | 68      |
| tftp       | 69      |
| finger     | 79      |
| http       | 80      |
| рор3       | 110     |
| sunrpc     | 111     |
| ident,auth | 113     |
| nntp       | 119     |
| ntp        | 123     |
| netBIOS    | 137~139 |
| snmp       | 161     |
| snmptrap   | 162     |
| route      | 520     |

# 補足:フィルタのログ出力内容について

フィルタ設定画面で「LOG」にチェックを入れると、その設定に合致したパケットの情報を syslog に出力 します。

出力内容は以下のようになります。

<入力パケットを破棄したときのログ出力例>

Jan 25 14:14:07 localhost XR-Filter: FILTER\_INPUT\_1 IN=eth0 OUT= MAC=00:80:6d:xx:xx:x0:20:ed:yy:yy:yy:80:00 SRC=192.168.xxx.xxx DST=xxx.xxx.xxx LEN=40 TOS=00 PREC=0x00 TTL=128 ID=43951 CE DF PROTO=TCP SPT=2526 DPT=880 SEQ=4098235374 ACK=1758964579 WINDOW=48000 ACK URGP=0

| Jan 25 14:14:07 | syslog がログを取得した日時です。                                                                          |
|-----------------|-----------------------------------------------------------------------------------------------|
| XR-Filter:      | フィルタのログであることを表します。                                                                            |
| FILTER_INPUT_1  | 入力フィルタの1番目のフィルタで取得されたものです。<br>「FILTER_FORWARD」は転送フィルタを意味します。<br>「FILTER_OUTPUT」は出力フィルタを意味します。 |
| IN=             | パケットを受信したインタフェースが記されます。                                                                       |
| OUT=            | パケットを送出したインタフェースが記されます。<br>何も記載されていないときは、XRのどのインタフェースからもパケットを<br>送出していないことを表わしています。           |
| MAC=            | 送信元・あて先のMACアドレスが記されます。                                                                        |
| SRC=            | 送信元IPアドレスが記されます。                                                                              |
| DST=            | 送信先IPアドレスが記されます。                                                                              |
| LEN=            | パケット長が記されます。                                                                                  |
| TOS=            | TOS bitの状態が記されます。                                                                             |
| TTL=            | TTLの値が記されます。                                                                                  |
| ID=             | IPのIDが記されます。                                                                                  |
| PROTO=          | プロトコルが記されます。                                                                                  |

プロトコルが ICMPの時は、以下のような ICMP 用のメッセージも記されます。

| TYPE=0   | ICMPのタイプが記されます。     |
|----------|---------------------|
| CODE=0   | ICMPのコードが記されます。     |
| ID=3961  | ICMPのIDが記されます。      |
| SEQ=6656 | ICMPのシーケンス番号が記されます。 |

第27章

スケジュール設定

# 第27章 スケジュール設定

スケジュール機能の設定方法

XR-540には、主回線を接続または切断する時間を 管理するスケジュール機能があります。 スケジュールの設定は10個まで設定できます

Web 設定画面の「スケジュール設定」をクリックします。

|          |     |      | 1     | (ケシュール設定)     |               |  |
|----------|-----|------|-------|---------------|---------------|--|
|          | 時間  | 動作   | 実行    | 有効期限          | <u>スケジュール</u> |  |
| 1        | スケジ | ュール( | は設定され | <u>ていません</u>  |               |  |
| 2        | スケジ | ュール( | は設定され | <u>ていません</u>  |               |  |
| <u>3</u> | スケジ | ュール  | は設定され | <u>ていません</u>  |               |  |
| 4        | スケジ | ュール  | は設定され | <u>.ていません</u> |               |  |
| 5        | スケジ | ュール( | は設定され | <u>.ていません</u> |               |  |
| <u>6</u> | スケジ | ュール  | は設定され | <u>.ていません</u> |               |  |
| 2        | スケジ | ュール  | は設定され | <u>ていません</u>  |               |  |
| 8        | スケジ | ュール( | は設定され | <u>.ていません</u> |               |  |
| <u>9</u> | スケジ | ュール( | は設定され | <u>.ていません</u> |               |  |
| 10       | スケジ | ュール( | は設定され | <u>.ていません</u> |               |  |

1~10のいずれかをクリックし、以下の画面でス ケジュール機能の詳細を設定します。

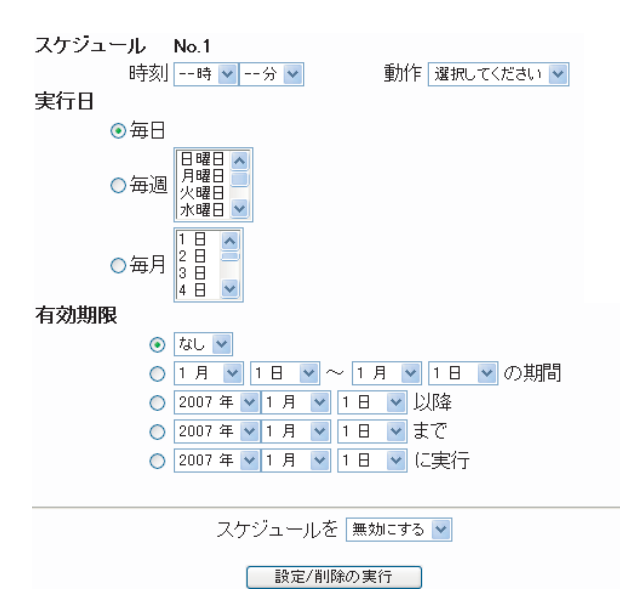

スケジュール 実行させる「時刻」「動作」を設定します。

「時刻」 実行させる時刻を設定します。

「動作」

動作内容を設定します。

「時刻」項目で設定した時間に主回線を接続する 場合は「主回線接続」、切断する場合は「主回線 切断」を選択します。

#### 実行日

実行する日を「毎日」「毎週」「毎月」の中から選択 します。

「毎日」 毎日同じ時間に接続 / 切断するように設定する場 合に選択します。

#### 「毎週」

毎週同じ曜日の同じ時間に接続 / 切断するように 設定する場合に選択します。 なお、複数の曜日を選択することができます。

「毎月」

毎月同じ日の同じ時間に接続 / 切断するように設 定する場合に選択します。 なお、複数の日を選択することができます。

複数選択する場合 【Windowsの場合】 Controlキーを押しながらクリックします。 【Macintoshの場合】 Commandキーを押しながらクリックします。

## 第27章 スケジュール設定

# スケジュール機能の設定方法

#### 有効期限

実行有効期限を設定します。

有効期限は、常に設定する年から10年分まで設定 できます。

有効期限で「xxxx 年 xx 月 xx 日に実行」を選択した場合、実行日は「毎日」のみ選択できます。

#### 「なし」

特に実行する期限を定めない場合に選択します。

「xx 月 xx 日 - x 月 x 日の期間」 実行する期間を定める場合に選択し、有効期限 を設定します。

「xxxx 年 xx 月 xx 日以降」 実行する期間の開始日を設定したい場合に選択 します。

「xxxx 年 xx 月 xx 日まで」 実行する期間の終了日を設定したい場合に選択 します。

「xxxx 年 xx 月 xx 日に実行」 実行する日時を設定したい場合に選択します。

設定したスケジュール内容の保存・実行・削除 を決定します。

「スケジュールを無効にする」 スケジュールの設定内容を残しておきたい場合 に選択します(スケジュールは起動しません)。

「スケジュールを有効にする」 設定したスケジュールを起動する場合に選択し ます。

「スケジュールを削除する」 スケジュールの設定内容を削除する場合に選択 します。 入力が終わりましたら、「設定 / 削除の実行」をク リックします。

設定内容は画面上のスケジュール設定欄に反映されます。

## <u>スケジュール設定欄の項目について</u>

スケジュール設定欄にある項目(「時間」「動作」 「実行」「有効期間」「スケジュール」)のリンクを クリックすると、クリックした項目を基準にした ソートがかかります。

| < 例 | > |
|-----|---|
|-----|---|

|          | <del>時</del><br>間 | <u>動作</u> | <u>実行</u>      | 有効期限                 | <u>スケジュール</u> |
|----------|-------------------|-----------|----------------|----------------------|---------------|
| <u>1</u> | <u> 15 : 51</u>   | 主回線接続     | <u>毎日</u>      | <u>tal</u>           | <u>無効</u>     |
| 2        | <u>08 : 00</u>    | 主回線切断     | <u>毎週月水曜日</u>  | <u>2007年 9月 1日以降</u> | <u>有効</u>     |
| 3        | <u>18 : 10</u>    | 主回線切断     | <u>毎日</u>      | <u>tal</u>           | <u>無効</u>     |
| <u>4</u> | <u>23 : 00</u>    | 主回線接続     | <u>毎週日,火曜日</u> | <u>2007年 9月30日以降</u> | <u>有効</u>     |
| 5        | <u>スケジ=</u>       | ュールは設定    | <u>されていません</u> |                      |               |
| <u>6</u> | <u>スケジ=</u>       | ュールは設定    | <u>されていません</u> |                      |               |
| 2        | <u>スケジョ</u>       | ュールは設定    | <u>されていません</u> |                      |               |
| 8        | <u>スケジョ</u>       | ュールは設定    | <u>されていません</u> |                      |               |
| <u>9</u> | <u>スケジョ</u>       | ュールは設定    | <u>されていません</u> |                      |               |
| 10       | <u>スケジョ</u>       | ュール(は設定   | <u>されていません</u> |                      |               |

上の画面で「時間」項目をクリックします。 下の画面のように、「時間」の早い順番に並べ替え られます。

|          | an alta        |         |                |                      |           |
|----------|----------------|---------|----------------|----------------------|-----------|
|          | 時<br><u>間</u>  | 動作      | <u>実行</u>      | 有効期限                 | スケジュール    |
| <u>1</u> | <u>08 : 00</u> | 主回線切断   | <u>毎週月,水曜日</u> | <u>2007年 9月 1日以降</u> | <u>有効</u> |
| 2        | <u>15 : 51</u> | 主回線接続   | <u>毎日</u>      | <u>tal</u>           | <u>無効</u> |
| 3        | <u>18 : 10</u> | 主回線切断   | <u>毎日</u>      | <u>tal</u>           | <u>無効</u> |
| <u>4</u> | <u>23 : 00</u> | 主回線接続   | <u>毎週日,火曜日</u> | <u>2007年 9月30日以降</u> | <u>有効</u> |
| 5        | <u>スケジョ</u>    | ュールは設定  | <u>されていません</u> |                      |           |
| <u>6</u> | <u>スケジ=</u>    | ュールは設定  | <u>されていません</u> |                      |           |
| 2        | <u>スケジョ</u>    | ュールは設定  | <u>されていません</u> |                      |           |
| 8        | <u>スケジ:</u>    | ュールは設定  | <u>されていません</u> |                      |           |
| <u>9</u> | <u>スケジ:</u>    | ュール(は設定 | <u>されていません</u> |                      |           |
| 10       | <u>スケジ:</u>    | ュールは設定  | <u>されていません</u> |                      |           |

第28章

ネットワークイベント機能

## .機能の概要

ネットワークイベントは、回線障害などのネットワーク状態の変化を検知し、それをトリガとして特定の イベントを実行する機能です。

#### ネットワークイベント設定

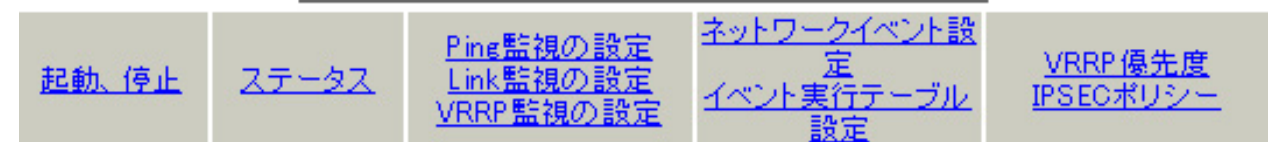

本装置では、以下のネットワーク状態の変化を トリガとして検知することができます。

- Ping 監視の状態
- Link 監視の状態
- ・ VRRP 監視の状態

#### Ping監視

本装置から任意の宛先へpingを送信し、その応答の有無を監視します。

ー定時間応答がなかった時にトリガーとして検知 します。

また再び応答を受信した時は、復旧トリガーとし て検知します。

#### Link監視

Ethernet インタフェースや ppp インタフェースの リンク状態を監視します。 監視するインタフェースのリンクがダウンした時 にトリガーとして検知します。 また再びリンクがアップした時は、復旧トリガー として検知します。

#### VRRP 監視

トリガーとして検知します。

本装置の VRRP ルータ状態を監視します。 指定したルータ ID の VRRP ルータがバックアップ ルータへ切り替わった時にトリガーとして検知し ます。 また再びマスタルータへ切り替わった時は、復旧 また、これらのトリガを検知した際に実行可能な イベントとして、以下の2つがあります。

- ・VRRP 優先度変更
- ・IPsec 接続切断

#### VRRP 優先度変更

トリガー検知時に、指定した VRRP ルータの優先度 を変更します。 またトリガー復旧時には、元の VRRP 優先度に変更 します。

例えば、Ping 監視と連動して、PPPoE 接続先がダ ウンした時に、自身は VRRP バックアップルータに 移行し、新マスタールータ側の接続へ切り替える、 といった使い方ができます。

#### IPsec 接続 / 切断

トリガー検知時に、指定した IPsec ポリシーを切断します。 またトリガー復旧時には、IPsec ポリシーを再び接続します。

例えば、VRRP 監視と連動して、2台の VRRP ルータ のマスタルータの切り替わりに応じて、IPsec 接続 を繋ぎかえる、といった使い方ができます。

# .機能の概要

## 本機能で使用する各種テーブルについて

本機能は複数のテーブル定義を連携させることによって実現しています。

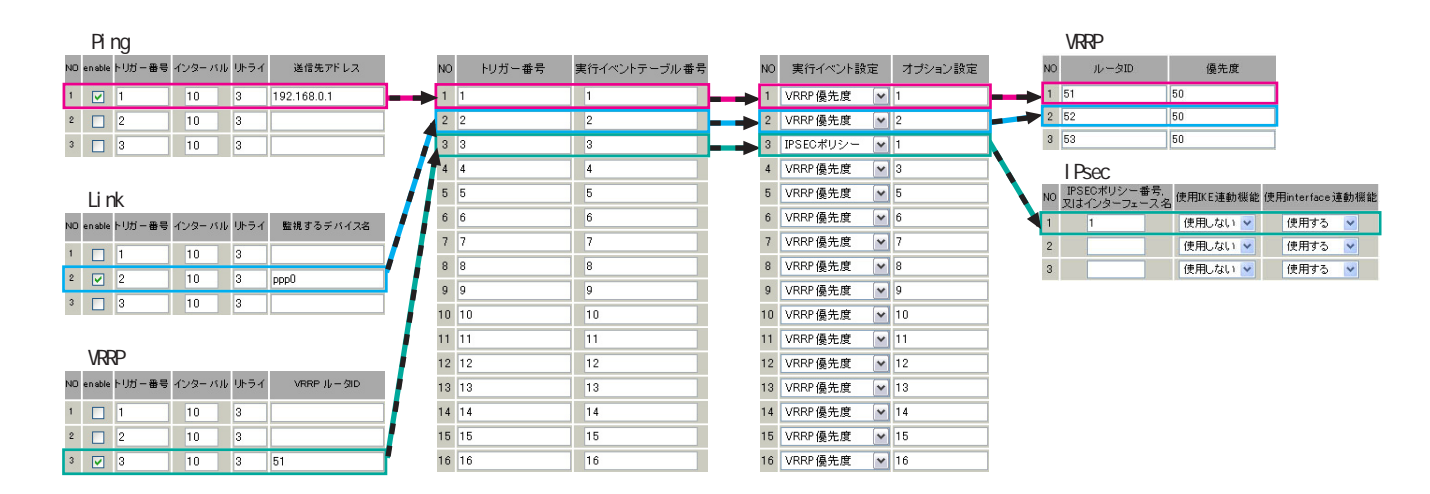

Ping 監視テーブル /Link 監視テーブル /VRRP 監視テーブル

これらのテーブルでは、監視対象、監視周期、障害検出した場合のトリガー番号を設定します。 ここで設定を有効(enable)にしたトリガー番号は、次の「 ネットワークイベント設定テーブル」のイ ンデックス番号になります。

ネットワークイベント設定テーブル

このテーブルでは、トリガー番号とイベント番号の関連付けを定義します。 ここで設定したイベント番号は、次の「 イベント実行テーブル」のインデックス番号になります。

イベント実行テーブル

このテーブルでは、イベント番号と実行イベント種別 / オプション番号の関連付けを定義します。

イベントの実行種別を「VRRP優先度」に設定した場合は、次に「 VRRP優先度テーブル」を索引します。 設定したオプション番号は、テーブル のインデックス番号になります。

また、イベントの実行種別を「IPSEC ポリシー」に設定した場合は、次に「 IPsec 接続切断テーブル」 を索引します。

設定したオプション番号は、テーブルのインデックス番号になります。

VRRP 優先度テーブル

このテーブルでは、VRRP優先度を変更するルータ ID とその優先度を定義します。

IPsec 接続切断テーブル

このテーブルでは、IPsec 接続 / 切断をおこなう IPsec ポリシー番号、または IPsec インタフェース名 を定義します。

# . 各トリガテーブルの設定

## <u>Ping 監視の設定方法</u>

設定画面上部の「Ping監視の設定」をクリックして、以下の画面から設定します。

| NO | enable | トリガー番号 | インターバ | いん カトライ | 送信先アドレス |
|----|--------|--------|-------|---------|---------|
| 1  |        | 1      | 10    | 3       |         |
| 2  |        | 2      | 10    | 3       |         |
| 3  |        | 3      | 10    | 3       |         |
| 4  |        | 4      | 10    | 3       |         |
| 5  |        | 5      | 10    | 3       |         |
| 6  |        | 6      | 10    | 3       |         |
| 7  |        | 7      | 10    | 3       |         |
| 8  |        | 8      | 10    | 3       |         |
| 9  |        | 9      | 10    | 3       |         |
| 10 |        | 10     | 10    | 3       |         |
| 11 |        | 11     | 10    | 3       |         |
| 12 |        | 12     | 10    | 3       |         |
| 13 |        | 13     | 10    | 3       |         |
| 14 |        | 14     | 10    | 3       |         |
| 15 |        | 15     | 10    | 3       |         |
| 16 |        | 16     | 10    | 3       |         |
|    | ſ      | 入力のやり  | して    | 設定      | の保存     |

enable

チェックを入れることで設定を有効にします。

トリガー番号

ping送信先から応答が無かった場合に検知するト リガーの番号(1~16)を指定します。 本値は、「ネットワークイベント設定」テープルで のインデックス番号となります。

インターバル(秒)

リトライ

pingを発行する間隔を設定します。 「『インターバル』秒間に、『リトライ』回pingを 発行する」という設定になります。 この間、一度も応答が無かった場合にトリガーと して検知されます。

送信先アドレス pingを送信する先の IP アドレスを指定します。

# . 各トリガテーブルの設定

## Link 監視の設定方法

設定画面上部の「Link 監視の設定」をクリックし て、以下の画面から設定します。

| _  |        |        |        |      |           |
|----|--------|--------|--------|------|-----------|
| NO | enable | トリガー番号 | インターバル | リトライ | 監視するデバイス名 |
| 1  |        | 1      | 10     | 3    |           |
| 2  |        | 2      | 10     | 3    |           |
| 3  |        | 3      | 10     | 3    |           |
| 4  |        | 4      | 10     | 3    |           |
| 5  |        | 5      | 10     | 3    |           |
| 6  |        | 6      | 10     | 3    |           |
| 7  |        | 7      | 10     | 3    |           |
| 8  |        | 8      | 10     | 3    |           |
| 9  |        | 9      | 10     | 3    |           |
| 10 |        | 10     | 10     | 3    |           |
| 11 |        | 11     | 10     | 3    |           |
| 12 |        | 12     | 10     | 3    |           |
| 13 |        | 13     | 10     | 3    |           |
| 14 |        | 14     | 10     | 3    |           |
| 15 |        | 15     | 10     | 3    |           |
| 16 |        | 16     | 10     | 3    |           |
|    |        |        |        |      |           |

入力のやり直し 設定の保存

enable

チェックを入れることで設定を有効にします。

トリガー番号

監視するインタフェースのリンクがダウンした場 合に検知するトリガーの番号(1~16)を指定しま す。

本値は、「ネットワークイベント設定」テーブルで のインデックス番号となります。

インターバル(秒)

リトライ

インタフェースのリンク状態を監視する間隔を設 定します。

「『インターバル』秒間に、『リトライ』回、インタ フェースのリンク状態をチェックする」という設 定になります。

この間、監視したリンク状態が全てダウンだった 場合にトリガーとして検知されます。

監視するデバイス名

リンク状態を監視するデバイスのインタフェース 名を指定します。 Ethernet インタフェース名、または PPP インタ

フェース名を入力してください。

# . 各トリガテーブルの設定

## <u>VRRP 監視の設定方法</u>

設定画面上部の「VRRP 監視の設定」をクリックして、以下の画面から設定します。

| NO | enable | トリガー番号 | インターパ | ドル リトライ | VRRP ルータID |
|----|--------|--------|-------|---------|------------|
| 1  |        | 1      | 10    | 3       |            |
| 2  |        | 2      | 10    | 3       |            |
| 3  |        | 3      | 10    | 3       |            |
| 4  |        | 4      | 10    | 3       |            |
| 5  |        | 5      | 10    | 3       |            |
| 6  |        | 6      | 10    | 3       |            |
| 7  |        | 7      | 10    | 3       |            |
| 8  |        | 8      | 10    | 3       |            |
| 9  |        | 9      | 10    | 3       |            |
| 10 |        | 10     | 10    | 3       |            |
| 11 |        | 11     | 10    | 3       |            |
| 12 |        | 12     | 10    | 3       |            |
| 13 |        | 13     | 10    | 3       |            |
| 14 |        | 14     | 10    | 3       |            |
| 15 |        | 15     | 10    | 3       |            |
| 16 |        | 16     | 10    | 3       |            |
|    | ſ      | 入力のやり  | 」直し   | 設定      | の保存        |

enable

チェックを入れることで設定を有効にします。

トリガー番号

監視する VRRP ルータがバックアップへ切り替わっ た場合に検知するトリガーの番号(1~16)を指定 します。

本値は、「ネットワークイベント設定」テーブルで のインデックス番号となります。

#### インターバル(秒)

リトライ

VRRPルータの状態を監視する間隔を設定します。 「『インターバル』秒間に、『リトライ』回、VRRPの ルータ状態を監視する」という設定になります。 この間、監視した状態が全てバックアップ状態で あった場合にトリガーとして検知されます。

VRRP ルータ ID

VRRP ルータ状態を監視するルータ IDを指定します。

# . 各トリガテーブルの設定

## 各種監視設定の起動と停止方法

各監視機能(Ping 監視、Link 監視、VRRP 監視)を 有効にするには、Web 設定画面「ネットワークイベ ント設定」画面 「起動、停止」の以下のネット ワークイベントサービス設定画面で、「起動」ボタ ンにチェックを入れ、「動作変更」をクリックして サービスを起動してください。

また、設定の変更、追加、削除をおこなった場合 は、サービスを再起動させてください。

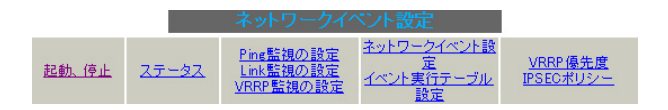

**注)** 各監視設定で指定したトリガー番号は、「ネットワークイベント設定」テーブルでのインデックス番号となるため、それぞれの監視設定の間で同じトリガー番号が有効にならないように設定してください。

注) v1.7.6版の時点ではインタフェースにEther2を 選択した VRRP は、正常にトリガー検出ができませ ん。

Ether0またはEther1を選択したVRRPを使用してく ださい。

| ※各種設定         | 定は項目名をクリックして下さ | <sup>ג</sup> ני. |     |
|---------------|----------------|------------------|-----|
| ネットワークイベント    | ⊙ 停止 ○ 起動      | 停止中              | 再起動 |
| <u>Ping監視</u> | ⊙ 停止 ○ 起動      | 停止中              | 再起動 |
| <u>Link監視</u> | ⊙ 停止 ○ 起動      | 停止中              | 再起動 |
| <u>VRRP監視</u> | ⊙ 停止 ○ 起動      | 停止中              | 再起動 |
| 動作変動          | 更動作変更と再起動      |                  |     |

# .実行イベントテープルの設定

## <u>ネットワークイベント設定テーブルの設定</u>

設定画面上部の「ネットワークイベント設定」を クリックして、以下の画面から設定します。

(「イベント実行テーブル設定」画面のリンクをク なお、複数のトリガー検知の組み合わせ リックしても以下の画面を開くことができます。) イベントを実行させることも可能です。

| NO |        | 実行ノベントティーゴル番号 |
|----|--------|---------------|
| NO | ドリカニ番号 | 美ロイベンドナーンル番号  |
| 1  | 1      | 1             |
| 2  | 2      | 2             |
| 3  | 3      | 3             |
| 4  | 4      | 4             |
| 5  | 5      | 5             |
| 6  | 6      | 6             |
| 7  | 7      | 7             |
| 8  | 8      | 8             |
| 9  | 9      | 9             |
| 10 | 10     | 10            |
| 11 | 11     | 11            |
| 12 | 12     | 12            |
| 13 | 13     | 13            |
| 14 | 14     | 14            |
| 15 | 15     | 15            |
| 16 | 16     | 16            |
| ſ  | 入力のおけ方 | 「設定の保存」       |

#### トリガー番号

「Ping 監視の設定」、「Link 監視の設定」、「VRRP 監 視の設定」で設定したトリガー番号を指定します。 なお、複数のトリガー検知の組み合わせによって、 イベントを実行させることも可能です。

<例>

イベル実行テーブル設定

- ・トリガー番号1とトリガー番号2のどちらかを 検知した時にイベントを実行させる場合 1&2
- ・トリガー番号1とトリガー番号2の両方を検知した時、またはトリガー番号3を検知した時に イベントを実行させる場合 [1]2]&3

実行イベントテーブル番号

そのトリガー番号を検知した時に実行されるイベ ント番号(1~16)を指定します。 本値は、イベント実行テーブルでのインデックス

番号となります。

なお、複数のイベントを同時に実行させることも 可能です。その場合は "\_" でイベント番号を繋ぎ ます。

< 例 > イベント番号1,2,3を同時に実行させる場合 1\_2\_3

# .実行イベントテーブルの設定

## <u>イベント実行テーブルの設定</u>

設定画面上部の「イベント実行テーブル設定」を クリックして、以下の画面から設定します。

(「ネットワークイベント設定」画面のリンクをク リックしても以下の画面を開くことができます。)

#### イベント実行テーブル設定

ネットワークイベント設定へ

| NO     | 実行イベント設定    | オブション設定 |
|--------|-------------|---------|
| 1      | VRRP優先度 🖌 🖌 | 1       |
| 2      | VRRP優先度 🖌 🖌 | 2       |
| 3      | VRRP優先度 🖌 🖌 | 3       |
| 4      | VRRP優先度 🖌 🖌 | 4       |
| 5      | VRRP優先度 🖌 🖌 | 5       |
| 6      | VRRP優先度 🖌 🖌 | 6       |
| 7      | VRRP優先度 🖌 🖌 | 7       |
| 8      | VRRP優先度 🖌 🖌 | 8       |
| 9      | VRRP優先度 🖌 🖌 | 9       |
| 10     | VRRP優先度 🖌 🖌 | 10      |
| 11     | VRRP優先度 🖌 🖌 | 11      |
| 12     | VRRP優先度 🖌 🖌 | 12      |
| 13     | VRRP優先度 🖌 🖌 | 13      |
| 14     | VRRP優先度 🖌 🖌 | 14      |
| 15     | VRRP優先度 🖌 🖌 | 15      |
| 16     | VRRP優先度 🖌 🖌 | 16      |
| ر<br>ک | 、力のやり直し     | 設定の保存   |

#### 実行イベント設定

実行されるイベントの種類を選択します。 「IPsec ポリシー」は、IPsec ポリシーの切断をお こないます。 「VRRP 優先度」は、VRRP ルータの優先度を変更し ます。

#### オプション設定

実行イベントのオプション番号です。 本値は、「VRRP 優先度変更設定」テーブル、または 「IPSEC 接続切断設定」テーブルでのインデックス 番号となります。

# .実行イベントのオプション設定

# VRRP 優先度変更設定テーブルの設定

設定画面上部の「VRRP優先度」をクリックして、 以下の画面から設定します。

#### VRRP優先度変更設定 現在のVRRPの状態

| NO | ルータID | 優先度 |
|----|-------|-----|
| 1  | 51    | 50  |
| 2  | 52    | 50  |
| 3  | 53    | 50  |
| 4  | 54    | 50  |
| 5  | 55    | 50  |
| 6  | 56    | 50  |
| 7  | 57    | 50  |
| 8  | 58    | 50  |
| 9  | 59    | 50  |
| 10 | 60    | 50  |
| 11 | 61    | 50  |
| 12 | 62    | 50  |
| 13 | 63    | 50  |
| 14 | 64    | 50  |
| 15 | 65    | 50  |
| 16 | 66    | 50  |

入力のやり直し

設定の保存

ルータ ID

トリガー検知時に VRRP 優先度を変更する VRRP ルータ ID を指定します。

#### 優先度

トリガー検知時に変更する VRRP 優先度を指定しま す。1-255の間で設定してください。 なお、トリガー復旧時には「VRRP サービス」で設 定されている元の値に戻ります。

最後に「設定の保存」をクリックして設定完了です。

## 現在の設定状態の確認

VRRP 優先度変更設定画面の上部の、 「<u>現在の VRRP の状態</u>」リンクをクリックすると、 「VRRP の情報」を表示するウィンドウがポップアッ プします。

# . 実行イベントのオプション設定

## IPSEC 接続切断設定 テーブルの設定

設定画面上部の「IPSECポリシー」をクリックして、次の画面から設定します。

<u>現在のIPSECの状態</u>

| NO | IPSECポリシー番号。<br>又はインターフェース名 | 使用IKE連動機能 | 使用interface連動機能 |
|----|-----------------------------|-----------|-----------------|
| 1  |                             | 使用しない 🖌   | 使用する 💌          |
| 2  |                             | 使用しない 🖌   | 使用する 💌          |
| 3  |                             | 使用しない 🖌   | 使用する 💌          |
| 4  |                             | 使用しない 🔽   | 使用する 💌          |
| 5  |                             | 使用しない 🖌   | 使用する 💌          |
| 6  |                             | 使用しない 🔽   | 使用する 💌          |
| 7  |                             | 使用しない 🔽   | 使用する 🖌          |
| 8  |                             | 使用しない 🔽   | 使用する 💌          |
| 9  |                             | 使用しない 🔽   | 使用する 💌          |
| 10 |                             | 使用しない 🖌   | 使用する 💌          |
| 11 |                             | 使用しない 🔽   | 使用する 💌          |
| 12 |                             | 使用しない 🔽   | 使用する 💌          |
| 13 |                             | 使用しない 🔽   | 使用する 💌          |
| 14 |                             | 使用しない 🔽   | 使用する 💌          |
| 15 |                             | 使用しない 🔽   | 使用する 🖌          |
| 16 |                             | 使用しない 🔽   | 使用する 💌          |
|    | 入力のやりご                      | 直し 一 設定   | の保存             |

IPSEC ポリシー番号、又はインターフェース名 トリガー検知時に切断する IPsec ポリシーの番号、 または IPsec インタフェース名を指定します。 ポリシー番号は、範囲で指定することもできます。

<例> IPsec ポリシー1から20を切断する 1:20

インタフェース名を指定した場合は、そのインタフェースで接続する IPsec は全て切断されます。 トリガー復旧時には再度 IPsec 接続されます。

#### 使用 IKE 連動機能

切断する IPsec ポリシーが使用する IKE と同じ IKE を使用する IPsec ポリシーが設定されている場合に おいて、トリガー検知時にその IKE を使用する全て の IPsec ポリシーを切断する場合は、「使用する」 を選択します。

ここで設定した IPsec ポリシーのみを切断する場合は「使用しない」を選択します。

#### 使用 interface 連動機能

本装置では、PPPoE上で IPsec 接続している場合、 PPPoE 接続時に自動的に IPsec 接続も開始されます。 ネットワークイベント機能を使った IPsec二重化 において、バックアップ側の PPPoE 接続時に IPsec を自動接続させたくない場合には「使用しない」 を選択します。

最後に「設定の保存」をクリックして設定完了です。

#### 現在の設定状態の確認

IPSEC 接続切断設定画面の上部の、 「<u>現在の IPSEC の状態</u>」リンクをクリックすると、 「IPSEC の情報」を表示するウィンドウがポップ アップします。

# . ステータスの表示

## <u>ステータスの表示</u>

設定画面上部の「ステータス」をクリックして表 示します。

| 🕘 http://l  | 92,168.0.254 | 880 - ネットワーク:        | バントステー       | タス情報・          | Microsoft | Internet Ex  |             |
|-------------|--------------|----------------------|--------------|----------------|-----------|--------------|-------------|
|             |              | ネットワ                 | ークイベン        | い情報            |           |              | ^           |
|             |              |                      |              |                |           |              |             |
|             |              |                      | 更新           |                |           |              |             |
|             |              |                      |              |                |           |              |             |
| トリガー        | 情報           |                      |              |                |           |              |             |
| 1:off       |              |                      |              |                |           |              |             |
| 2:on        |              |                      |              |                |           |              |             |
| 100.1       | 18L217       |                      |              |                |           |              |             |
|             | 日月末にしていた。    | derive an end of the |              | A              |           |              |             |
| No.97       | NUS-1X       | イベントテーラルコ            | psecpolicy   | Opt:1          |           |              |             |
| No.20       | NU15-3-      | イベントテーブル2            | verneriority | Ont:2          |           |              |             |
| No:4 -      | ドリガーボー       | イベントテーブルの            | veropriority | Opt:a<br>Opt:4 |           |              |             |
| No:5 -      | しガー:5-       | イベントテーブルら            | veropriority | Ont:5          |           |              |             |
| No:6 -      | NU71-:6-     | イベントテーブル:6           | veropriority | Opt:6          |           |              | 1           |
| No:7 -      | トリガー:7-      | イベントテーブル:7           | vrrppriority | Opt:7          |           |              |             |
| No:8-       | トリガー:8-      | イベントテーブル:8           | vrrppriority | Opt:8          |           |              |             |
| No:9 -      | トリガー:9-      | イベントテーブル:9           | verppriority | Opt:9          |           |              |             |
| No:10 -     | トリガー:10-     | イベントテーブル:10          | vrrppriority | Opt:10         |           |              |             |
| No:11 - 1   | トリガー:11 -    | イベントテーブル:11          | vrrppriority | Opt:11         |           |              |             |
| No:12-      | トリガー:12-     | イベントテーブル・12          | vrrppriority | Opt:12         |           |              |             |
| No:13 - 1   | トリガー:13-     | イベントテーブル:13          | verppriority | Opt:13         |           |              |             |
| No:14 -     | トリガー:14-     | イベントテーブル:14          | vrrppriority | Opt:14         |           |              |             |
| No:15 -     | トリガー:15 -    | イベントテーブル:15          | verppriority | Opt:15         |           |              |             |
| No:16 - 1   | トリガー:16-     | イベントテーブル:16          | verporiority | Opt:16         |           |              |             |
|             |              |                      |              |                |           |              |             |
|             |              |                      |              |                |           |              |             |
|             |              |                      |              |                |           |              |             |
|             |              |                      | 更新           |                |           |              |             |
| Eb. a state |              |                      |              |                |           | 100 10 10 10 | ×           |
| として、うが表     | 示されました       |                      |              |                |           | 🙂 インターネッ     | <u>ار</u> ۱ |

トリガー情報

設定が有効なトリガー番号とその状態を表示します。

- " ON " と表示されている場合 トリガーを検知していない、またはトリガー が復旧している状態を表します。
- " OFF "と表示されている場合 トリガー検知している状態を表します。
  - イベント情報
- No.
  - イベント番号とその状態を表します。
  - " × "の表示は、トリガー検知し、イベントを 実行している状態を表します。
  - " "の表示は、トリガー検知がなく、イベン トが実行されていない状態を表します。
  - "-"の表示は、無効なイベントです。
- ・トリガー

イベント実行の条件となるトリガー番号とそ の状態を表します。

・イベントテーブル

左からイベント実行テーブルのインデックス 番号、実行イベント種別、オプションテーブ ル番号を表します。

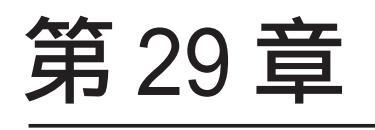

仮想インターフェース機能

## 第29章 仮想インターフェース機能

# 仮想インタフェース機能の設定

主にバーチャルサーバ機能を利用する場合に、仮想 インタフェースを設定します。 128まで設定できます。 「<u>仮想インターフェース設定画面インデックス</u>」のリ ンクをクリックしてください。

## 設定方法

Web 設定画面「仮想インターフェース」をクリック して、以下の画面から設定します。

仮想インターフェース設定

バーチャルサーバ機能や送信元AAT機能を使って複数のグローバルPアドレスを公開する際に使用します。 公開する側のインダフェースを指定して、任意の4270の仮想/F番号を指定し、各々に公開するグローバルPアドレスと そのネケィスク価値を設定して下さい。

|     |          |          |            | ※Na赤色の設定は現在無 | 無効です |
|-----|----------|----------|------------|--------------|------|
| No. | インターフェース | 仮想I/F番号  | IPアドレス     | ネットマスク       | 削除   |
| 1   |          |          |            |              |      |
| 2   |          |          |            |              |      |
| 3   |          |          |            |              |      |
| 4   |          |          |            |              |      |
| 5   |          |          |            |              |      |
| 6   |          |          |            |              |      |
| 7   |          |          |            |              |      |
| 8   |          |          |            |              |      |
| 9   |          |          |            |              |      |
| 10  |          |          |            |              |      |
| 11  |          |          |            |              |      |
| 12  |          |          |            |              |      |
| 13  |          |          |            |              |      |
| 14  |          |          |            |              |      |
| 15  |          |          |            |              |      |
| 16  |          |          |            |              |      |
|     |          | 仮想インターフェ | ース設定画面インデッ | <u>27</u>    |      |

001-017-033-049-065-081-097-113-

設定/削除の実行

インターフェース

仮想インタフェースを作成するインタフェース名 を指定します。

本装置のインタフェース名については「付録A イ ンタフェース名一覧」を参照してください。

仮想 I /F 番号

作成するインタフェースの番号を指定します。 0~127の間で設定できます。 IPアドレス

作成するインタフェースの IP アドレスを指定しま す。

ネットマスク 作成するインタフェースのネットマスクを指定し ます。

削除

仮想インタフェース設定を削除する場合は、削除 したい設定行の「削除」ボックスにチェックを入 れてください。

入力が終わりましたら「設定 / 削除の実行」をク リックして設定完了です。

## "No."項目が赤字で表示されている行は入力内容 が正しくありません。再度入力をやり直してくだ さい。

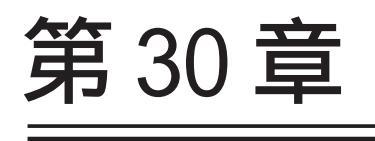

GRE 設定

## 第30章 GRE 設定

## GRE の設定

GRE は Generic Routing Encapsulationの略で、 リモート側にあるルータまで仮想的なポイント ツーポイント リンクを張って、多種プロトコルの パケットを IP トンネルにカプセル化するプロト コルです。

また、IPsecトンネル内にGREトンネルを生成する こともできますので、GREを使用する場合でもセ キュアな通信を確立することができます。

## 設定方法

Web 設定画面「GRE 設定」 [GRE インタフェース設定:]のインタフェース名「GRE1」~「GRE64」をクリックして設定します。

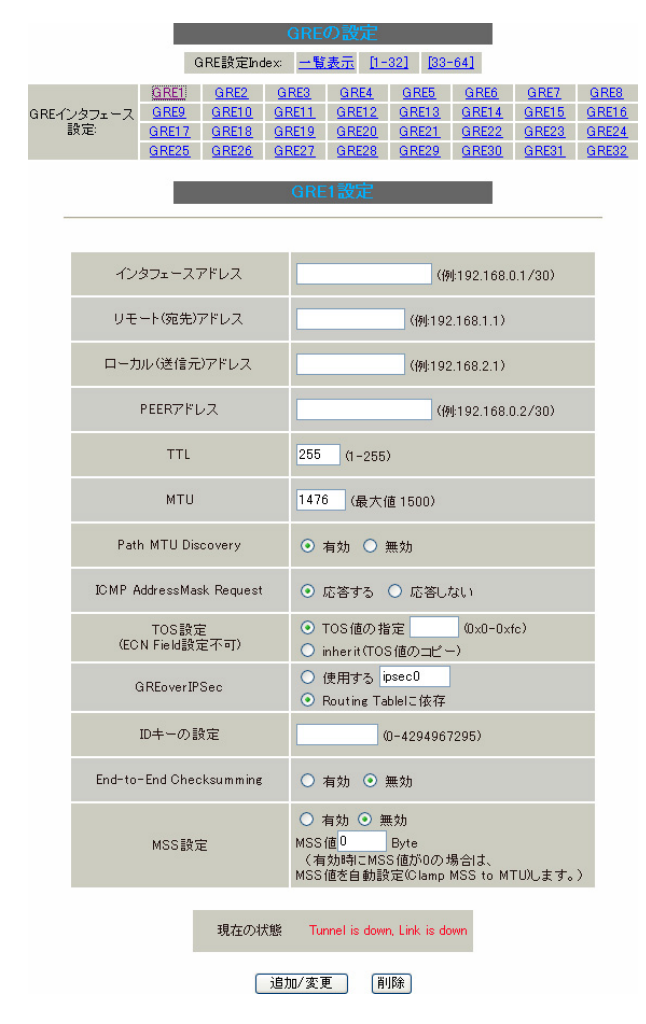

インタフェースアドレス GREトンネルを生成するインタフェースの仮想アド レスを設定します。 任意で指定します。

リモート(宛先)アドレス GRE トンネルのエンドポイントの IP アドレス(対向

側装置の WAN 側 IP アドレス)を設定します。

ローカル(送信元)アドレス 本装置のWAN 側 IP アドレスを設定します。

#### PEER アドレス

GRE トンネルを生成する対向側装置のインタフェー スの仮想アドレスを設定します。 前項目の「インタフェースアドレス」と同じネッ トワークに属するアドレスを指定してください。

TTL GRE パケットの TTL 値を設定します。

#### MTU

MTU 値を設定します。最大値は 1500byte です。

Path MTU Discovery

Path MTU Discovery機能を有効にするかを選択します。

本機能を「有効」にした場合は、本装置が送信す る GRE パケットの DF(Don't Fragment)ビットを "1"にします。

「無効」にした場合は、DF ビットを常に"0"にして送信します。

ICMP AddressMask Request

「応答する」にチェックを入れると、そのGRE インタ フェースにて受信した ICMP AddressMask Request (type=17)に対して、サブネットマスク値を設定した ICMP AddressMask Reply(type=18)を返送します。

TOS 設定 GRE パケットの ToS 値を設定します。

## GRE の設定

GREoverIPSec

IPsecを使用して GRE パケットを暗号化する場合に 「使用する」を選択します。

また、この場合には別途、IPsecの設定が必要です。 「Routing Tableに依存」はGREトンネルを暗号化 して使わないときに選択してください。

GRE トンネルを暗号化するときの「IPsec 設定」は 以下のようにしてください。

- ・本装置側設定 通常通り
- ・IKE/ISAKMPポリシー設定 通常通り
- ・IPsec ポリシー設定 本装置側のLAN側のネットワークアドレス: GRE 設定のローカルアドレス /32 相手側のLAN側のネットワークアドレス: GRE 設定のリモートアドレス /32

IDキーの設定 GREパケットの識別用の IDを設定します。

End-to-End Checksumming

チェックサム機能の有効 / 無効を選択します。 この機能を「有効」にすると、

checksum field (2byte) + offset (2byte)

の計4byteがGREパケットに追加されます。

#### MSS 設定

GRE トンネルに対して、clamp to MSS 機能を有効 にしたり、MSS 値の設定が可能です。

入力後は「追加 / 変更」ボタンをクリックします。 直ちに設定が反映され、GRE が実行されます。

#### <u>GRE の無効化</u>

[GRE インタフェース設定:]の「GRE1」~「GRE64」 各設定画面にある「削除」をクリックすると、そ の設定に該当する GRE トンネルが無効化されます (設定自体は保存されています)。 再度有効とするときは「追加/変更」ボタンをク リックしてください。

## <u>GRE の状態表示</u>

[GRE インタフェース設定:]の「GRE1」~「GRE64」 各設定画面下部にある「現在の状態」には、GREの 動作状況が表示されます。

現在の状態 Tunnel is down, Link is dowr

(画面は表示例です)

また、実行しているインタフェースでは、「<u>現在の</u> <u>状態</u>」リンクをクリックすると、ウィンドウポッ プアップして以下の情報が表示されます。

・GREX トンネルパラメータ情報

・GREX トンネルインタフェース情報

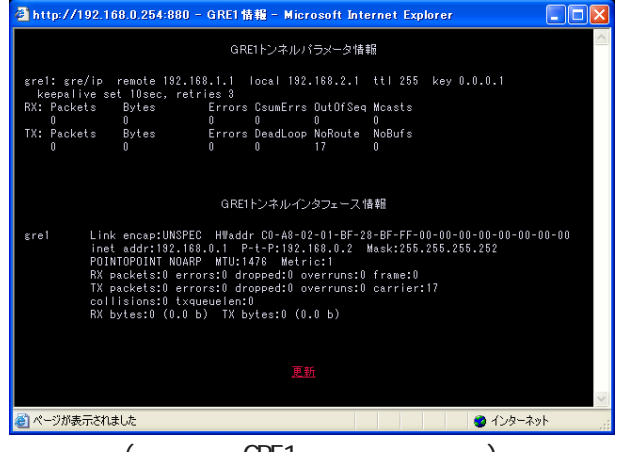

(画面は「GRE1 情報」の表示例)

## <u>GRE の一覧表示</u>

GRE 設定をおこなうと、設定内容が一覧表示されます。

#### Interface:名 Interface Remote Local Peer Address MTU ID Key Check Sum PMTUD ICMP Link State gre1 192168.01/30 192168.11 192168.02/30 1476 1 無効 有効 down

#### 編集

設定の編集は「Interface 名」をクリックしてくだ さい。

リンク状態

GRE トンネルのリンク状態は「Link State」に表示 されます。

「up」がGRE トンネルがリンクアップしている状態 です。

# 第31章

QoS 機能

## . QoS について

本装置の優先制御・帯域制御機能(以下、QoS機能) は以下の5つのキューイング方式で、トラフィッ ク制御をおこないます。

- 1.SFQ
- 2.PFIF0
- 3.TBF
- 4.CBQ
- 5.PQ

#### クラスフル/クラスレスなキューイング

キューイングには、クラスフルなものとクラスレ スなものがあります。

#### クラスレス キューイング

クラスレスなキューイングは、内部に設定可能な トラフィック分割用のバンド(クラス)を持たず、 到着するすべてのトラフィックを同等に取り扱い ます。

SFQ、PF1F0、TBFがクラスレスなキューイングです。

#### クラスフル キューイング

クラスフルなキューイングでは、内部に複数のク ラスを持ち、選別器(クラス分けフィルタ)によっ て、パケットを送り込むクラスを決定します。各 クラスはそれぞれに帯域を持つため、クラス分け することで帯域制御ができるようになります。ま たキューイング方式によっては、あるクラスがさ らに自分の配下にクラスを持つこともできます。 さらに、各クラス内でそれぞれキューイング方式 を決めることもできます。

CBQとPQがクラスフルなキューイングです。

#### <u>1.SFQ</u>

SFQ はパケットの流れ(トラフィック)を整形()しません。 パケットを送り出す順番を決めるだけです。

SFQでは、トラフィックを多数の内部キュー()に 分割して収納します。 そして、各キューをラウンドロビンで回り、各 キューからパケットをFIFO()で順番に送信して いきます。

ラウンドロビンで順番にトラフィックが送信され ることから、ある特定のトラフィックが他のトラ フィックを圧迫してしまうことがなくなり、どの トラフィックも公平に送信されるようになります。 (複数のトラフィックを平均化できます。)

整形

トラフィック量が一定以上にならないように転送速 度を調節することを指します。 「シェーピング」とも呼ばれます。

キュー

データの入り口と出口を一つだけ持つバッファの ことを指します。

FIFO

「First In First Out」の略で、「最初に入ったものが最初に出る」、つまり最も古いものが最初に取り出されることを指します。

# . QoS について

#### 2.PF1F0

もっとも単純なキューイング方式です。 あらかじめキューのサイズを決定しておき、どの パケットも区別なくキューに収納していきます。 キューからパケットを送信するとき、送信するパ ケットはFIF0にしたがって選別されます。

キューのサイズを超えてパケットが到着したとき、 超えた分のパケットは全て破棄されてしまいます。

キューのサイズが大きすぎると、キューイングに よる遅延が発生する可能性があります。

#### 3.TBF

帯域制御方法の1つです。 トークンバケツにトークンを、ある一定の速度 (トークン速度)で収納していきます。 このトークン1個ずつがパケットを1個ずつつかみ、 トークン速度を超えない範囲でパケットを送信して いきます。

(送信後はトークンは削除されます。)

また、バケツに溜まっている余分なトークンは、 突発的なバースト状態(パケットが大量に届く状 態)でパケットが到着しているときに使われます。 バーストが起きているときはすでにバケツに溜 まっている分のトークンを使ってパケットを送信 しますので、溜まった分のトークンを使い切らな いような短期的なバーストであれば、トークン速 度(制限Rate)を超えたパケット送信が可能です。

バースト状態が続くとバケツのトークンがすぐにな くなってしまうため遅延が発生していき、最終的に はパケットが破棄されてしまうことになります。

# . QoS について

## <u>4.CBQ</u>

CBQ は帯域制御の1つです。 複数のクラスを作成しクラスごとに帯域幅を設定 することで、パケットの種類に応じて使用できる 帯域を割り当てる方式です。

CBQにおけるクラスは、階層的に管理されます。 最上位には root クラスが置かれ、利用できる総帯 域幅を定義しておきます。

root クラスの下に子クラスが置かれ、それぞれの 子クラスには root で定義した総帯域幅の一部を利 用可能帯域として割り当てます。 子クラスの下には、さらにクラスを置くこともで きます。

各クラスへのパケットの振り分けは、フィルタ(クラ ス分けフィルタ)の定義に従っておこなわれます。

各クラスには帯域幅を割り当てます。 兄弟クラス間で割り当てている帯域幅の合計が、 上位クラスで定義している帯域幅を超えないよう に設計しなければなりません。

また、それぞれのクラスには優先度を割り振り、 優先度に従ってパケットを送信していきます。

子クラスからはFIF0でパケットが送信されますが、 子クラスの下にキューイングを定義し、クラス内で のキューイングをおこなうこともできます。 (クラスキューイング。)

CBQの特徴として、各クラス内において、あるクラ スが兄弟クラスから帯域幅を借りることができま す。

例えば、右図<クラス構成図>のクラス1において、 トラフィックが500kbpsを超えていて、且つ、クラ ス2の使用帯域幅が500kbps以下の場合に、クラス 1はクラス2で余っている帯域幅を借りてパケット を送信することができます。 <クラス構成図 例>

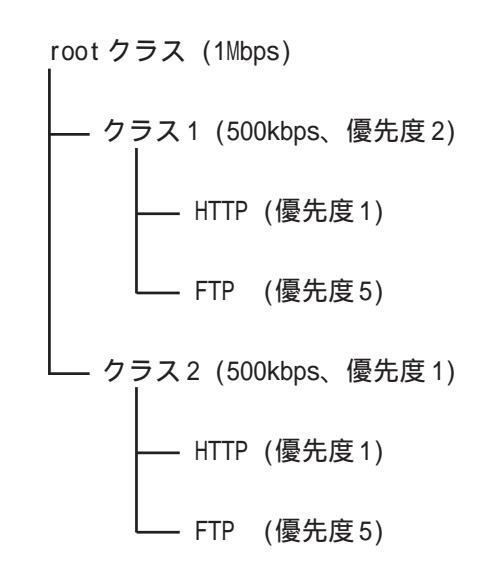

# . QoS について

## <u>5.PQ</u>

PQは優先制御の1つです。 トラフィックのシェーピングはおこないません。

PQでは、パケットを分類して送り込むクラスに優 先順位をつけておきます。 そして、フィルタによってパケットをそれぞれの クラスに分類したあと、優先度の高いクラスから 優先的にパケットを送信します。 なお、クラス内のパケットはFIFOで取り出されま す。

優先度の高いクラスに常にパケットがキューイン グされているときには、より優先度の低いクラス からはパケットが送信されなくなります。

# . QoS機能の各設定画面について

本装置では下記の各種設定画面で設定をおこないます。 設定方法については各設定の説明ページをご参照ください。

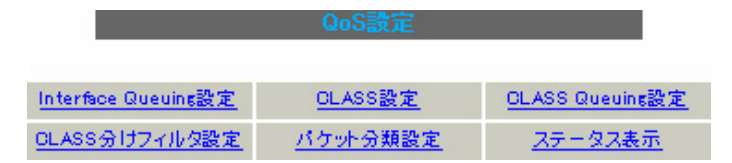

#### <u>Interface Queuing 設定</u>

本装置の各インタフェースでおこなうキューイング方式 を定義します。 すべてのキューイング方式で設定が必要です。

#### <u>CLASS 設定</u>

CBQをおこなう場合の、各クラスについて設定します。

#### <u>CLASS Queuing 設定</u>

各クラスにおけるキューイング方式を定義します。 CBQ以外のキューイング方式について定義できます。

#### <u>CLASS 分けフィルタ設定</u>

パケットを各クラスに振り分けるためのフィルタ設定を 定義します。 PQ、CBQをおこなう場合に設定が必要です。

#### パケット分類設定

各パケットに TOS 値や MARK 値を付加するための設定で す。 PQをおこなう場合に設定します。 PQ では IP ヘッダによる CLASS 分けフィルタリングができ ないため、TOS 値または MARK 値によってフィルタリング をおこないます。

#### <u>ステータス表示</u>

QoS機能の各種ステータスが表示されます。

# . 各キューイング方式の設定手順について

各キューイング方式の基本的な設定手順は以下の通りです。

#### SFQ の設定手順

「Interface Queueing 設定」で設定します。

#### PFIF0の設定手順

「Interface Queueing設定」でキューのサイズを設 2. 各クラスの設定 定します。・「CLASS 設定」

#### TBF の設定手順

「Interface Queueing設定」で、トークンのレート、 バケツサイズ、キューのサイズを設定します。

#### CBQの設定手順

- ルートクラスの設定

   Interface Queueing 設定」で、ルートクラスの設定をおこないます。
  - · 各クラスの設定 ・「CLASS設定」で、全てのクラスの親となる親 クラスについて設定します。
    - ・「CLASS 設定」で、親クラスの下に置く子クラ スについて設定します。
    - ・「CLASS 設定」で、子クラスの下に置くリーフ クラスを設定します。
- クラス分けの設定 「CLASS 分けフィルタ設定」で、CLASS 分けの マッチ条件を設定します。
- 4. クラスキューイングの設定 クラス内でさらにキューイングをおこなうとき には「CLASS Queueing設定」でキューイング設 定をおこないます。

#### PQの設定手順

- インタフェースの設定
   「Interface Queueing設定」で、Band数、
   Priority-map、Marking Filterを設定します。
- 2.CLASS 分けのためのフィルタ設定 「CLASS 分けフィルタ設定」で、Mark 値による フィルタを設定します。
- パケット分類のための設定
   「パケット分類設定」で、TOS 値または MARK 値 の付与設定をおこないます。

# . 各設定画面での設定方法について

## <u>Interface Queueing 設定</u>

すべてのキューイング方式において設定が必要です。 設定を追加するときは「New Entry」をクリックしま す。

| Interface名 種別 制限Rate Buffer                            | 回線帯域 平均Packet Size Configure                                                                         |  |  |
|--------------------------------------------------------|----------------------------------------------------------------------------------------------------|--|--|
|                                                        | Entern                                                                                               |  |  |
| THE W                                                  | Entry                                                                                                |  |  |
| Interface Q                                            | ueueing設定                                                                                            |  |  |
|                                                        |                                                                                                    |  |  |
|                                                        |                                                                                                    |  |  |
| Interface名                                             | ethO                                                                                                 |  |  |
| Queueing Discipline                                    | 💌                                                                                                    |  |  |
| pfifo queue limit<br>(pfifo選択時有効)                      |                                                                                                    |  |  |
| TBF Parar                                              | neter設定                                                                                              |  |  |
| 制限Rate                                                 | Kbit/s                                                                                               |  |  |
| Buffer Size                                            | byte                                                                                                 |  |  |
| Limit Byte<br>(tokenが利用できるようになるまで<br>Queueing可能なbyte数) | byte                                                                                                 |  |  |
| CBQ Parar                                              | neter設定                                                                                              |  |  |
| 回線帯域                                                   | Kbit/s                                                                                               |  |  |
| 平均パケットサイズ                                              | byte                                                                                                 |  |  |
| PQ Param                                               | eter設定                                                                                               |  |  |
| 最大Band数設定                                              | 3 default 3 (2-5)                                                                                    |  |  |
| Priority-map設定                                         | 1 2 2 2 1 2 0                                                                                        |  |  |
| Marking Filter選択<br>(PacketヘッグロニよるFilter設定は選択できません)    | FilterNo. Class No.       1.       2.       3.       4.       5.       6.       7.       8.       9. |  |  |

設定 戻る

キューイングをおこなうインタフェース名を入力し ます。

本装置のインタフェース名については、本マニュア ルの「付録A インタフェース名一覧」をご参照くだ さい。

Queueing Discipline

Interface 省

プルダウンからキューイング方式を選択します。

| • stq   |           |
|---------|-----------|
| • pfifo |           |
| • tbf   | pfifo     |
| • cbq   | P9<br>tbf |
| • pq    | sfq       |
|         | cbq       |
|         |           |

#### SFQ の設定

Queueing Desciplineで「sfq」を選択するだけで す。

#### PFIF0の設定

pfifo queue limit (pfifo選択時有効) パケットをキューイングするキューの長さを設定 します。<u>パケットの数</u>で指定します。 1 ~ 1000の範囲で設定してください。

#### TBF の設定

[TBF Paramater 設定]について設定します。

制限 Rate

バケツにトークンを入れていく速度を設定します。 回線の実効速度を上限に</u>設定してください。

Buffer Size

バケツのサイズを設定します。 これは瞬間的に利用できるトークンの最大値とな ります。 帯域の制限幅を大きくするときは、Buffer Sizeを 大きく設定しておきます。

Limit Byte トークンを待っている状態でキューイングすると きの、キューのサイズを設定します。

#### CBQ の設定

[CBQ Parameter 設定]について設定します。

#### 回線帯域

root クラスの帯域幅を設定します。 接続回線の物理的な帯域幅を設定します。 (10BASE-TX で接続しているときは 10000kbits/s)

平均パケットサイズ パケットの平均サイズを設定します。 バイト単位で設定します。

212

# . 各設定画面での設定方法について

#### PQの設定

[PQ Parameter 設定]について設定します。

最大 Band 数設定 生成するバンド数を設定します。 ここでいう band 数はクラス数のことです。 本装置で設定されるクラス ID は 1001:、1002:、 1003:、1004:、1005:となります。

初期設定は3(クラス ID 1001:~1003:)、最大数は 5(クラス ID 1001:~1005:)です。 設定可能な band 数は2~5です。 初期設定外の数値に設定した場合は、Priority-map 設定を変更します。

Priority-map 設定 Priority-map には7つの入れ物が用意されていま す。 (左から0、1、2、3、4、5、6という番号が付けら れています)。 そして、それぞれにBandを設定します。 最大 Band 数で設定した範囲で、それぞれにBand を設定できます。

Marking Filter 設定 パケットのMarking情報によって振り分けを決定 するときに設定します。

Filter No.
 Class分けフィルタの設定番号を指定します。

・Class No. パケットをおくるクラス番号(= Band番号)を指 定します。 1001:がClass No.1、1002:がClass No.2、 1003:がClass No.3、1004:がClass No.4、 1005:がClass No.5となります。 Priority-mapの箱に付けられている番号は、 TOS値の「Linuxにおける扱い番号(パケットの優先 度)」とリンクしています。

(「.TOS について」を参照ください。)

インタフェースに届いたパケットは、2つの方 法でクラス分けされます。

・TOSフィールドの「Linux における扱い番号(パ ケットの優先度)」を参照し、同じ番号のPrioritymaの箱にパケットを送ります。

・Marking Filter 設定に従って、各クラスにパ ケットを送ります。

Prioritymapの箱に付けられるBandはクラスの ことです。 箱に設定されている値のクラスに属することを意 味します。 Band数が小さい方が、より優先度が高くなります。

クラス分けされたあとのパケットは、優先度の 高いクラスから FIFO で送信されていきます。 各クラスの優先度は1001: > 1002: > 1003: > 1004:

> 1005:となります。

より優先度の高いクラスにパケットがあると、 その間は優先度の低いクラスからはパケットが送 信されなくなります。

設定後は「設定」ボタンをクリックします。

## 第30章 QoS 機能

# . 各設定画面での設定方法について

## CLASS 設定

設定を追加するときは「New Entry」をクリックし ます。

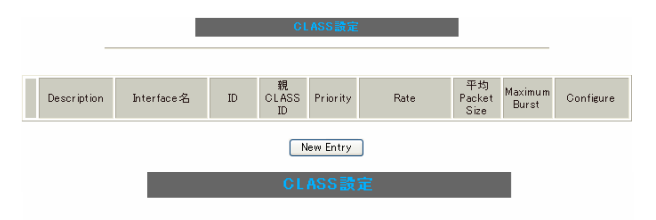

| Description                     |                                                                                                    |
|---------------------------------|----------------------------------------------------------------------------------------------------|
| Interface 名                     | eth0                                                                                                    |
| Class ID                        |                                                                                                    |
| 親class ID                       | 1                                                                                                    |
| Priority                        |                                                                                                    |
| Rate設定                          | Kbit/s                                                                                                   |
| Class内Average Packet Size設定     | 1000 byte                                                                                                |
| Maximum Burst設定                 | 20                                                                                                    |
| Bounded設定                       | ● 有効 ○ 無効                                                                                                |
| Filter設定<br>(Filter番号を入力してください) | 1.         2.         3.         4.         5.           6.         7.         8.         9.         10. |

設定 戻る

Description 設定名を付けることができます。 半角英数字のみ使用可能です。

Interface 名 キューイングをおこなうインタフェース名を入力 します。 本装置のインタフェース名については、本マニュア 設定後は「設定」ボタンをクリックします。 ルの「付録A インタフェース名一覧」をご参照くだ さい。

Class ID クラス IDを設定します。 クラスの階層構造における <minor 番号 > となりま す。

親 class ID 親クラスの IDを指定します。 クラスの階層構造における <major 番号 > となりま す。

#### Priority

複数の CLASS 設定での優先度を設定します。 値が小さいものほど優先度が高くなります。 1~8の間で設定します。

Rate 設定

クラスの帯域幅を設定します。 設定はkbit/s単位となります。

Class内Average Packet Size 設定 クラス内のパケットの平均サイズを指定します。 設定はバイト単位となります。

Maximum Burst 設定 一度に送信できる最大パケット数を指定します。

Bounded 設定

「有効」を選択すると、兄弟クラスから余っている 帯域幅を借りようとはしなくなります(Rate設定値 を超えて通信しません)。

「無効」を選択すると、その逆の動作となります。

Filter 設定

CLASS分けフィルタの設定番号を指定します。 ここで指定したフィルタにマッチングしたパケット が、このクラスに送られてきます。

# . 各設定画面での設定方法について

## <u>CLASS Queueing 設定</u>

設定を追加するときは「New Entry」をクリックします。

| CLASS Queueing設定                                      |                                                                                                    |  |  |  |
|-------------------------------------------------------|----------------------------------------------------------------------------------------------------|--|--|--|
|                                                       |                                                                                                    |  |  |  |
| Description Interface名 QDISC 番号                       | 種別 CLASS MAJOR<br>ID 番号 Configure                                                                               |  |  |  |
| New                                                   | Entry                                                                                                    |  |  |  |
|                                                       | - 3. <del></del>                                                                                                |  |  |  |
| GLASS QU                                              | eueing設定                                                                                                    |  |  |  |
|                                                       |                                                                                                    |  |  |  |
| Description                                           |                                                                                                    |  |  |  |
| Interface名                                            | eth0                                                                                                    |  |  |  |
| QDISC番号                                               |                                                                                                    |  |  |  |
| MAJOR ID                                              | 1                                                                                                    |  |  |  |
| class ID                                              |                                                                                                    |  |  |  |
| Queueing Discipline                                   | 💌                                                                                                    |  |  |  |
| prino limit<br>(PFIFO)選択時有効)                          |                                                                                                    |  |  |  |
| TBF Para                                              | neter設定                                                                                                    |  |  |  |
| 制服Rate                                                | Kbit/s                                                                                                    |  |  |  |
| Buffer Size                                           | byte                                                                                                    |  |  |  |
| Limit Byte<br>(tokenが利用できるようになるまで<br>queuing可能なbyte数) |                                                                                                    |  |  |  |
| PQ Param                                              | neter設定                                                                                                    |  |  |  |
| 最大Band数設定                                             | 3 default 3 (2-5)                                                                                               |  |  |  |
| priority-map設定                                        | 1 2 2 2 1 2 0                                                                                                   |  |  |  |
| Marking Filterの選択<br>(PacketへッタによるFilter設定は選択できません)   | Filter No. Class No.       1.       2.       3.       4.       5.       6.       7.       8.       9.       10. |  |  |  |

設定 戻る

Description 設定名を付けることができます。 半角英数字のみ使用可能です。

Interface 名

キューイングをおこなうインタフェース名を選択 本装置のインタフェース名については、本マニュ アルの「付録A」をご参照ください。

#### QDISC 番号

このクラスが属しているQDISC番号を指定します。

MAJOR ID

親のクラス IDを指定します。 クラスの階層構造における <major 番号 > となりま

#### す。

class ID 親クラスの ID を指定します。 クラスの階層構造における <minor 番号 > となりま す。

## 以下は、「<u>Interface Queueing設定</u>」と同様に設定 します。

Queueing Descipline

「CLASS Queueing設定」では「cbq」方式の選択は できません。

pfifo limit (PFIFO選択時有効)

[TBF Parameter設定] 制限Rate

Buffer Size

Limit Byte

[PQ Parameter 設定] 最大 Band 数設定

priority-map 設定

Marking Filterの選択

設定後は「設定」ボタンをクリックします。

# . 各設定画面での設定方法について

## <u>CLASS 分けフィルタ設定</u>

設定を追加するときは「New Entry」をクリックします。

| FilterType Description Priority JDF | コル 送信元アドレス 送信元ボード 発売アドレス 発売ボード TOSi値 DSCPi値 MARK道 C |
|-------------------------------------|-----------------------------------------------------|
|                                     | New Entry                                           |
|                                     | CLASS分けフィルタ設定                                       |
|                                     |                                                     |
|                                     |                                                     |
| 設定番号                                | 1                                                   |
| Description                         |                                                     |
| Priority                            | (1-999)                                             |
| □バケットヘッダ情                           | 報酬によるフィルタ                                           |
| プロトコル                               | (Protocol番号)                                        |
| 送信元アドレス                             |                                                     |
| 送信元ポート                              | (ポート番号)                                             |
| 宛先アドレス                              |                                                     |
| 宛先ポート                               | (ポート番号)                                             |
| TOS値                                | (hex.0-fe)                                          |
| DSCP值                               | (hex.0-3f)                                          |
| 🗌 Marking'情報励こ。                     | たるフィルタ                                              |
| Mark(値                              | (1-999)                                             |

設定 戻る

設定番号

自動で未使用の設定番号が振られます。

Description 設定名を付けることができます。 半角英数字のみ使用可能です。

Priority 複数のCLASS分けフィルタ間での優先度を設定します。 値が小さいものほど優先度が高くなります。

[パケットヘッダによるフィルタ] パケットヘッダ情報でCLASS分けをおこなうときに チェックします。 以下、マッチ条件を設定していきます。 ただし、<u>PQをおこなうときは、パケットヘッダによる</u> <u>フィルタはできません。</u>216

プロトコル プロトコルを指定します。 プロトコル番号で指定してください。

送信元アドレス 送信元 IP アドレスを指定します。 サブネット単位、ホスト単位のいずれでも指定可 能です。単一ホストを指定するときは**<ホスト IP アドレス>/32**の形式で指定します。 範囲での指定はできません。

送信元ポート 送信元ポート番号を指定します。 範囲での指定はできません。

宛先アドレス 宛先 IP アドレスを指定します。 指定方法は送信元 IP アドレスと同様です。

宛先ポート 宛先ポート番号を指定します。 指定方法は送信元ポートと同様です。

TOS 値 TOS 値を指定します。16 進数で指定します。

DSCP 値 DSCP 値を設定します。16 進数で指定します。

[Mariking情報によるフィルタ] MARK 値によって CLASS 分けをおこなうときに チェックします。 PQ でフィルタをおこなうときは Mariking 情報によ るもののみ有効です。

Mark値 マッチ条件となるMark値を指定します。

設定後は「設定」ボタンをクリックします。
## . 各設定画面での設定方法について

## <u>パケット分類設定</u>

「パケット分類設定」の設定画面は以下の方法で開 [パケット分類条件] きます。 パケット選別のマッ

- ・Web 設定画面「QoS 設定」 「パケット分類設定」
- ・Web 設定画面「パケット分類設定」

「パケット入力時の設定」か「ローカルパケット出 力時の設定」かを、[切替:]をクリックして選択し ます。

|       |         |        | パケット分類設                   | 2     |          |                    |                    |           |
|-------|---------|--------|---------------------------|-------|----------|--------------------|--------------------|-----------|
|       |         | <      | パケット入力時の間<br>回量ローカル15231歳 |       |          |                    |                    |           |
|       |         | パケッ    | 十分類条件                     |       |          |                    | 快定值                |           |
| プロトコル | 送信元アドレス | 送信元ボート | 宛先アドレス                    | 宛先ボート | インターフェース | TOS/MARK/<br>DSCPI | TOS/MARK/<br>DSCPI | Configure |
|       |         |        | New Entry a               | ppend |          |                    |                    |           |

設定を追加するときは「New Entry」をクリックします。

| 設定番号               | 1                                                                                                    |                                                                                                    |
|--------------------|----------------------------------------------------------------------------------------------------|----------------------------------------------------------------------------------------------------|
| パケ                 | ット分類条件                                                                                                    |                                                                                                    |
| プロトコル              | (Protocol番号)                                                                                                    | ■ Not条件                                                                                                    |
| 送信元アドレス            |                                                                                                    | ■ Not条件                                                                                                    |
| 送信元ポート             | (ボート番号/範囲指定:で番号<br>連結)                                                                                             | ■ Not条件                                                                                                    |
| 宛先アドレス             |                                                                                                    | ■ Not条件                                                                                                    |
| 宛先ポート              | (ポート番号/範囲指定は:で番<br>号連結)                                                                                            | ■ Not条件                                                                                                    |
| インターフェース           |                                                                                                    | ■ Not条件                                                                                                    |
| TOS/MARK/<br>DSCP値 | <ul> <li>TOS MARK DSCP</li> <li>マッチ条件無効</li> <li>上記で選択したマッチ条件に対応する設定値</li> </ul>                                   | TOS Bit信<br>hex<br>QNormal Service<br>2:Minimize cost<br>4:Maydmize Reliabillity<br>8:Maydmize Throughput<br>10:Minimize Delay<br>MARK信(1-999)<br>DSOP Bit信 hex(0-3f) |
| TOS/MAR            | K/DSCP値の設定                                                                                                    |                                                                                                    |
| 設定対象               | ○TOS/Precedence ○MARK ○DSCP                                                                                        |                                                                                                    |
| 設定値                | ・MARK設定(1-999)<br>・TOS/Precedence設定<br>選択して下さい ▼ TOS Bt<br>選択して下さい ▼ Precedence Bt<br>・DSCP設定<br>選択して下さい ▼ DECP Bt |                                                                                                    |

#### 設定 戻る

設定番号 自動で未使用の設定番号が振られます。 [パケット分類条件] パケット選別のマッチ条件を定義します。

プロトコル プロトコルを指定します。

プロトコル番号で指定してください。

送信元アドレス 送信元 IP アドレスを指定します。サブネット単 位、ホスト単位のいずれでも指定可能です。単一 ホストを指定するときは**<ホスト IP アドレス>/32** の形式で指定します。 範囲での指定はできません。

送信元ポート 送信元ポート番号を指定します。 範囲で指定するときは、**始点ポート:終点ポート** の形式で指定します。

宛先アドレス 宛先 IP アドレスを指定します。 指定方法は送信元 IP アドレスと同様です。

宛先ポート 宛先ポート番号を指定します。 指定方法は送信元ポートと同様です。

インターフェース インタフェースを選択します。 インタフェース名は「付録A インタフェース名一 覧」を参照してください。

各項目について「Not条件」にチェックを付けると、 その項目で指定した値以外のものがマッチ条件と なります。

TOS/MARK/DSCP 値

マッチングする TOS/MARK/DSCP 値を指定します。 TOS、MARK、DSCP のいずれかを選択し、その値を指 定します。

これらをマッチ条件としないときは「マッチ条件 無効」を選択します。

## . 各設定画面での設定方法について

[TOS/MARK/DSCP 値] パケット分類条件で選別したパケットに、新たに TOS 値、MARK 値または DSCP 値を設定します。

#### 設定対象

TOS/Precedence、MARK、DSCPのいずれかを選択します。

設定値 設定対象で選択したものについて、設定値を指定 します。

設定後は「設定」ボタンをクリックします。

TOS/Precedence および DSCP については章末をご参照ください。

## . ステータスの表示

## <u>ステータス表示</u>

本機能の設定画面は以下の方法で表示されます。

・Web 設定画面「QoS 設定」 「ステータス表示」

・Web設定画面「パケット分類設定」 「ステータス表示」

| Queueing Disciplineステータス表示 | 表示する |
|----------------------------|------|
| CLASS設定ステータス表示             | 表示する |
| CLASS分けルールステータス表示          | 表示する |
| 各インタフェースの上記ステータス<br>をすべて表示 | 表示する |
| Packet分類設定ステータス表示          | 表示する |
| Interfaceの指定               |      |

インタフェース指定後、表示するボタンを押下してください (Packet分類設定ステータス表示時は、インタフェースの指定無くても可)

QoS機能の各種ステータスを表示します。 表示したい項目について「表示する」ボタンをク リックしてください。

「Packet 分類設定ステータス表示」以外では、必ず Interface 名を「Interface の指定」に入力してか ら「表示する」ボタンをクリックしてください。

| ステータス表示               |      |
|-----------------------|------|
|                       |      |
| Packet分類設定ステータス表示     | 表示する |
| Interfaceの指定(指定無くても可) |      |

パケット分類設定のステータス表示では、「Packet 分類 設定ステータス表示」のみになります。

「Interfaceの指定」は必要な場合に入力してください。 指定がなくてもステータスは表示されます。

## . 設定の編集・削除方法

各 QoS 設定をおこなうと、設定内容が一覧で表示されます。

CLASS設定

|   | Description | Interface名 | ID | 親<br>CLASS<br>ID | Priority | Rate         | 平均<br>Packet<br>Size | Maximum<br>Burst | Configure   |
|---|-------------|------------|----|------------------|----------|--------------|----------------------|------------------|-------------|
| 1 |             | eth0       | 1  | 0                | 1        | 100000Kbit/s | 1000                 | 100              | Edit,Remove |

(「CLASS 設定」画面の表示例)

設定の編集をおこなう場合

Configure欄の「Edit」をクリックすると設定画面に遷移し、その設定を修正できます。

設定の削除をおこなう場合

Configure欄の「Remove」をクリックすると、その設定が<u>即座に</u>削除されます。

## . ステータス情報の表示例

#### [Queueing 設定情報]表示例

各クラスで設定したキューイング方式や設定パラメータの他、送信したパケット数・送信データサイズ等 の情報を表示します。

#### qdisc pfifo 1: limit 300p

Sent 9386 bytes 82 pkts (dropped 0, overlimits 0)

| qdisc                      | キューイング方式           |
|----------------------------|--------------------|
| 1:                         | キューイングを設定しているクラスID |
| limit                      | キューイングできる最大パケット数   |
| Sent (nnn) byte (mmm) pkts | 送信したデータ量とパケット数     |
| dropped                    | 破棄したパケット数          |
| overlimits                 | 過負荷の状態で届いたパケット数    |

qdisc sfq 20: limit 128p quantum 1500b flows 128/1024 perturb 10sec ned 0 overlimits 0) Sont 140979 bytes 206 pkts (drop

| Sent | 140878 | Dytes | 206 | pkts | (aroppea | Ο, | over | IIMITS | U |
|------|--------|-------|-----|------|----------|----|------|--------|---|
|      |        |       |     |      |          |    |      |        |   |

| limit (nnn)p      | キューに待機できるパケット数                    |
|-------------------|-----------------------------------|
| quantum           | パケットのサイズ                          |
| flows (nnn)/(mmm) | mmm個のバケツが用意され、同時にアクティブになるのはnnn個まで |
| perturb (n)sec    | ハッシュの更新間隔                         |

qdisc tbf 1: rate 500Kbit burst 1499b/8 mpu 0b lat 4295.0s

#### Sent 73050 bytes 568 pkts (dropped 2, overlimits 17)

| rate  | 設定している帯域幅           |
|-------|---------------------|
| burst | バケツのサイズ             |
| mpu   | 最小パケットサイズ           |
| lat   | パケットがtbfに留まっていられる時間 |

qdisc cbq 1: rate 1000Kbit cell 8b mpu 64b (bounded, isolated) prio no-transmit/8 weight 1000Kbit allot 1514b

#### level 2 ewma 5 avpkt 1000b maxidle 242us

### Sent 2420755 bytes 3945 pkts (dropped 0, overlimits 0)

borrowed 0 overactions 0 avgidle 6399 undertime 0

| bounded, isolated | bounded,isolated設定がされている<br>(boundedは帯域を借りない、isolatedは帯域を貸さない)                                |
|-------------------|-----------------------------------------------------------------------------------------------|
| prio              | 優先度(上記ではrootクラスなので、prio値はありません)                                                               |
| weight            | ラウンドロビンプロセスの重み                                                                                |
| allot             | 送信できるデータサイズ                                                                                   |
| ewma              | 指数重み付け移動平均                                                                                    |
| avpkt             | 平均パケットサイズ                                                                                     |
| maxidle           | パケット送信時の最大アイドル時間                                                                              |
| borrowed          | 帯域幅を借りて送信したパケット数                                                                              |
| avgidle           | EMWAで測定した値から、計算したアイドル時間を差し引いた数値<br>通常は数字がカウントされていますが、負荷で一杯の接続の状態では"0"、<br>過負荷の状態ではマイナスの値になります |

## . ステータス情報の表示例

#### [CLASS 設定情報]表示例

設定している各クラスの情報を表示します。

#### <u>その1 <CBQ での表示例 ></u>

class cbq 1: root rate 1000Kbit cell 8b mpu 64b (bounded, isolated) prio no-transmit/8 weight 1000Kbit allot 1514b level 2 ewma 5 avpkt 1000b maxidle 242us Sent 33382 bytes 108 pkts (dropped 0, overlimits 0) borrowed 0 overactions 0 avgidle 6399 undertime 0 class cbq 1:10 parent 1:1 rate 500Kbit cell 8b mpu 64b prio 1/1 weight 50Kbit allot 1500b level 0 ewma 5 avpkt 1000b maxidle 6928us offtime 15876us Sent 0 bytes 0 pkts (dropped 0, overlimits 0) borrowed 0 overactions 0 avgidle 181651 undertime 0 class cbq 1:1 parent 1: rate 1000Kbit cell 8b mpu 64b (bounded, isolated) prio 3/3 weight 100Kbit allot 1500b level 1 ewma 5 avpkt 1000b maxidle 242us Sent 2388712 bytes 3843 pkts (dropped 0, overlimits 0) borrowed 2004 overactions 0 avgidle 6399 undertime 0 class cbq 1:20 parent 1:1 leaf 20: rate 500Kbit cell 8b mpu 64b (bounded) prio 2/2 weight 50Kbit allot 1500b level 0 ewma 5 avpkt 1000b maxidle 6928us offtime 15876us Sent 142217 bytes 212 pkts (dropped 0, overlimits 0) borrowed 0 overactions 0 avgidle 174789 undertime 0

parent 親クラスID

その2 <PQ での表示例 >

```
class prio 1: parent 1: leaf 1001:
class prio 1: parent 1: leaf 1002:
class prio 1: parent 1: leaf 1003:
```

| prio   | 優先度       |
|--------|-----------|
| parent | 親クラスID    |
| leaf   | leafクラスID |

## . ステータス情報の表示例

#### [CLASS分けフィルタ設定情報]表示例

クラス分けフィルタの設定情報を表示します。

#### <u>その1 <CBQ での表示例 ></u>

[ PARENT 1: ] filter protocol ip pref 1 u32 filter protocol ip pref 1 u32 fh 805: ht divisor 1 filter protocol ip pref 1 u32 fh 805::800 order 2048 key ht 805 bkt 0 flowid 1:20 match c0a8786f/fffffff at 16 match 00060000/00ff0000 at 8 filter protocol ip pref 1 u32 fh 804: ht divisor 1 filter protocol ip pref 1 u32 fh 804::800 order 2048 key ht 804 bkt 0 flowid 1:10 match c0a87800/ffffff00 at 16 match 00060000/00ff0000 at 8 filter protocol ip pref 3 u32 filter protocol ip pref 3 u32 fh 805: ht divisor 1 filter protocol ip pref 3 u32 fh 805::800 order 2048 key ht 805 bkt 0 flowid 1:20 match c0a8786f/fffffff at 16 match 00060000/00ff0000 at 8 filter protocol ip pref 3 u32 fh 804: ht divisor 1 filter protocol ip pref 3 u32 fh 804::800 order 2048 key ht 804 bkt 0 flowid 1:10

match c0a87800/ffffff00 at 16

match 00060000/00ff0000 at 8

| protocol  | マッチするプロトコル                                                        |
|-----------|-------------------------------------------------------------------|
| pref      | 優先度                                                               |
| u32       | パケット内部のフィールド(発信元IPアドレスなど)に基づいて処理すべきクラスの<br>決定をおこないます。             |
| at 8、at16 | マッチの開始は、指定した数値分のオフセットからであることを示します。<br>at 8であれば、ヘッダの9バイトめからマッチします。 |
| flowid    | マッチしたパケットを送るクラス                                                   |

#### <u>その2 <PQでの表示例 ></u>

| [ PARE | NT 1: ]  |    |      |   |    |        |     |         |     |
|--------|----------|----|------|---|----|--------|-----|---------|-----|
| filter | protocol | ip | pref | 1 | fw |        |     |         |     |
| filter | protocol | ip | pref | 1 | fw | handle | 0x1 | classid | 1:3 |
| filter | protocol | ip | pref | 2 | fw |        |     |         |     |
| filter | protocol | ip | pref | 2 | fw | handle | 0x2 | classid | 1:2 |
| filter | protocol | ip | pref | 3 | fw |        |     |         |     |
| filter | protocol | ip | pref | 3 | fw | handle | 0x3 | classid | 1:1 |

| pref    | 優先度                                                  |
|---------|------------------------------------------------------|
| handle  | TOSまたはMARK値                                          |
| classid | マッチパケットを送るクラスID<br>クラスID 1: (n) のとき、100(n) : に送られます。 |

## . ステータス情報の表示例

### [Packet 分類設定情報]表示例

パケット分類設定の情報を表示します。

| pkts | bytes | target | prot | opt | in   | out | SOUICE          | destination     |                |
|------|-------|--------|------|-----|------|-----|-----------------|-----------------|----------------|
| 272  | 39111 | MARK   | all  |     | eth0 | any | 192.168.120.111 | anywhere        | MARK set 0x1   |
| 83   | 5439  | MARK   | all  |     | eth0 | any | 192.168.120.113 | anywhere        | MARK set 0x2   |
| 447  | 48695 | MARK   | all  |     | eth0 | any | 192.168.0.0/24  | anywhere        | MARK set 0x3   |
| 0    | 0     | FTOS   | tcp  |     | eth0 | any | 192.168.0.1     | 111.111.111.111 | tcp spts:1024: |
|      |       |        | • •  |     |      |     |                 |                 |                |

65535 dpt:450 Type of Service set 0x62

| pkts                | 入力(出力)されたパケット数   |
|---------------------|------------------|
| bytes               | 入力(出力)されたバイト数    |
| target              | 分類の対象(MARKかTOSか) |
| prot                | プロトコル            |
| in                  | パケット入力インタフェース    |
| out                 | パケット出力インタフェース    |
| source              | 送信元IPアドレス        |
| destination         | あて先IPアドレス        |
| MARK set            | セットするMARK値       |
| spts                | 送信元ポート番号         |
| dpt                 | あて先ポート番号         |
| Type of Service set | セットするTOSビット値     |

## . クラスの階層構造について

 CBQにおけるクラスの階層構造は以下のようになり
 [クラス ID について]

 ます。
 各クラスはクラス ID :

### root クラス

ネットワークデバイス上のキューイングです。 本装置のシステムが直接的に対話するのはこのク ラスです。

#### 親クラス

すべてのクラスのベースとなるクラスです。 帯域幅を100%として定義します。

#### 子クラス

親クラスから分岐するクラスです。 親クラスの持つ帯域幅を分割して、それぞれの子 クラスの帯域幅として持ちます。

#### leaf(葉)クラス

leaf クラスは自分から分岐するクラスがないクラ スです。

#### qdisc

キューイングです。 ここでキューを管理・制御します。 【クラスIDについて】 各クラスはクラス IDを持ちます。 クラス IDは MAJOR 番号と MINOR 番号の2つからな ります。表記は以下のようになります。

#### <MAJOR 番号>:<MINOR 番号>

- ・root クラスは「1:0」というクラス IDを持ちま す。
- ・子クラスは、親と同じ MAJOR 番号を持つ必要が あります。
- ・MINOR番号は、他のクラスとqdisc内で重複しな いように定義する必要があります。

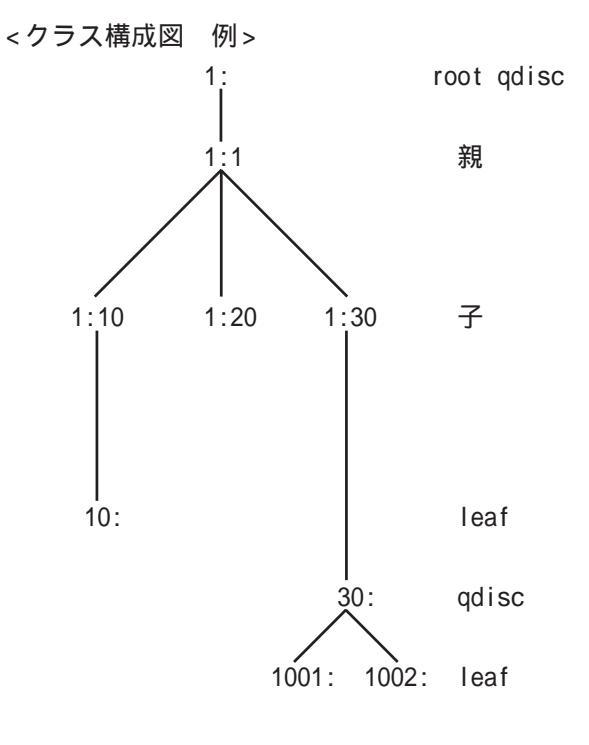

## . TOS について

IPパケットヘッダにはTOSフィールドが設けられています。ここにパケットの優先度情報を付与しておくことで、優先度にあわせて機器がパケットを適切に扱えることを期待します。

IP ヘッダ内の TOS フィールドの各ビットは、以下のように定義されています。<表 1>

バイナリ 10 進数 意味

| 1000 | 8 | Minimize delay (md)          |
|------|---|------------------------------|
| 0100 | 4 | Maximize throughput (mt)     |
| 0010 | 2 | Maximize reliability (mr)    |
| 0001 | 1 | Minimize monetary cost (mmc) |
| 0000 | 0 | Normal Service               |

md は最小の遅延、mt は最高のスループット、mr は高い信頼性、mmc は低い通信コスト、を期待するパ ケットであることを示します。

各ビットの組み合わせによる TOS 値は以下のように定義されます。<表2>

| TOS  | ビット | 意味                     | Linuxでの扱い     | バンド |
|------|-----|------------------------|---------------|-----|
| 0x0  | 0   | Normal Service         | 0 Best Effort | 1   |
| 0x2  | 1   | Minimize Monetary Cost | 1 Filler      | 2   |
| 0x4  | 2   | Maximize Reliability   | 0 Best Effort | 1   |
| 0x6  | 3   | mmc+mr                 | 0 Best Effort | 1   |
| 0x8  | 4   | Maximize Throughput    | 2 Bulk        | 2   |
| 0xa  | 5   | mmc+mt                 | 2 Bulk        | 2   |
| 0xc  | 6   | mr+mt                  | 2 Bulk        | 2   |
| 0xe  | 7   | mmc+mr+mt              | 2 Bulk        | 2   |
| 0x10 | 8   | Minimize Delay         | 6 Interactive | 0   |
| 0x12 | 9   | mmc+md                 | 6 Interactive | 0   |
| 0x14 | 10  | mr+md                  | 6 Interactive | 0   |
| 0x16 | 11  | mmc+mr+md              | 6 Interactive | 0   |
| 0x18 | 12  | mt+md                  | 4 Int. Bulk   | 1   |
| 0x1a | 13  | mmc+mt+md              | 4 Int. Bulk   | 1   |
| 0x1c | 14  | mr+mt+md               | 4 Int. Bulk   | 1   |
| 0x1e | 15  | mmc+mr+mt+md           | 4 Int. Bulk   | 1   |

バンドは優先度です。0が最も優先度が高いものです。初期値ではバンド数は3(優先度は3段階)です。 本装置では、PQ Paramater 設定の「最大 Band 数設定」でバンド数を変更できます(0~4)。

Linux での扱いの数値は、Linux でのTOS ビット列の解釈です。これはPQ Paramater 設定の「Prioritymap 設定」の箱にリンクしており、対応する Priority-map の箱に送られます。 .

## . TOS について

またアプリケーションごとのパケットの取り扱い方法も定義されています(RFC1349)。 アプリケーションの TOS 値は以下のようになっています。< 表 3>

.

| アプリケーション            | TOSビット値                        | 定義                       |
|---------------------|--------------------------------|--------------------------|
| TELNET              | 1000                           | (minimize delay)         |
| FTP                 |                                |                          |
| Control             | 1000                           | (minimize delay)         |
| Data                | 0100                           | (maximize throughput)    |
| TFTP                | 1000                           | (minimize delay)         |
| SMTP                |                                |                          |
| Command phase       | 1000                           | (minimize delay)         |
| DATA phase          | 0100                           | (maximize throughput)    |
| Domain Name Service |                                |                          |
| UDP Query           | 1000                           | (minimize delay)         |
| TCP Query           | 0000                           |                          |
| Zone Transfer       | 0100                           | (maximize throughput)    |
| NNTP                | 0001                           | (minimize monetary cost) |
| ICMP                |                                |                          |
| Errors              | 0000                           |                          |
| Requests            | 0000                           | (mostly)                 |
| Responses           | <same as="" request=""></same> | (mostly)                 |

表中のTOSビット値(2進数表記)が、<表2>のビットに対応しています。

TOS 値は定義があいまいで相互運用できない、正しい値が設定されている保証がない、悪用される可能性があるなどの要因により、現在までほとんど使われていません。

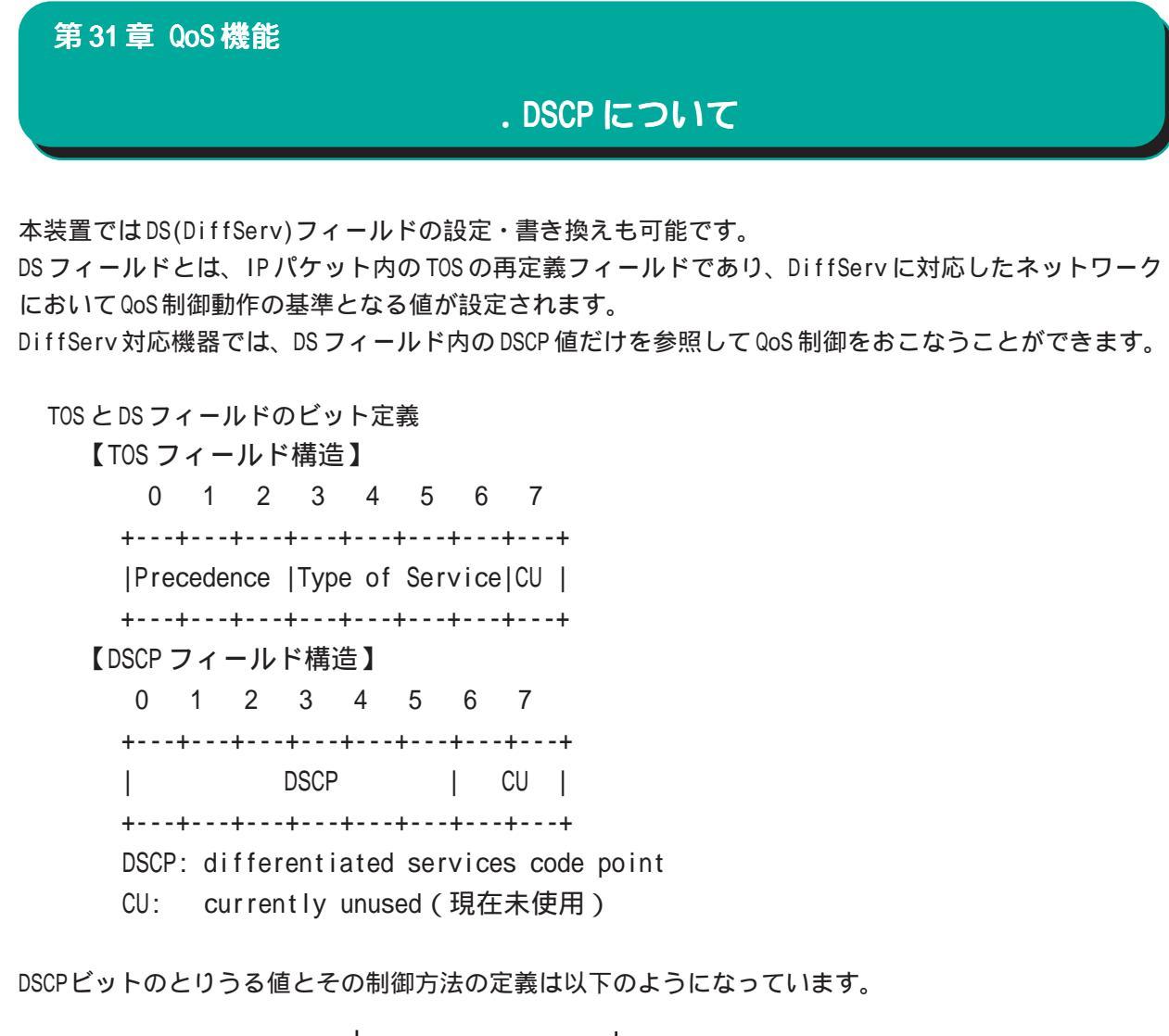

| 定義名                      | DSCP值              | 制御方法                                              |
|--------------------------|--------------------|---------------------------------------------------|
| EF(Expedited Forwarding) | 0x2e               | パケットを最優先で転送(RFC3246)                              |
| AF(Assured Forwarding)   |                    | 4つの送出優先度と3つの廃棄優先度を持ち、                             |
| AF11/AF12/AF13           | 0x0a / 0x0c / 0x0e | 数字の上位桁は送出優先度(クラス)、下位桁                             |
| AF21/AF22/AF23           | 0x12 / 0x14 / 0x16 | は廃棄優先度を表します。(RFC2597)                             |
| AF31/AF32/AF33           | 0x1a / 0x1c / 0x1e | ・送出優先度 (高) 1 > 2 > 3 > 4 (低)                      |
| AF41/AF42/AF43           | 0x22 / 0x24 / 0x26 | ・廃棄優先度 (高) 1 > 2 > 3 (低)                          |
|                          |                    |                                                   |
| CS(Class Selector)       |                    | 既存のTOS互換による優先制御をおこないます。                           |
| CS1                      | 0x08               | Precedence1(Priority)                             |
| CS2                      | 0x10               | Precedence2(Immediate)                            |
| CS3                      | 0x18               | Precedence3(Flash)                                |
| CS4                      | 0x20               | Precedence4(Flash Override)                       |
| CS5                      | 0x28               | Precedence5(Critic/ESP)                           |
| CS6                      | 0x30               | Precedence6(Internetwork Control)                 |
| CS7                      | 0x38               | Precedence7(Network Control)                      |
| RE (Rost Effort)         | 0~00               | ベフトエフォート(優失判御なし)                                  |
| DE (DEST ETTOTI)         | UXUU               | ○ ハスドエノオート( ) () () () () () () () () () () () () |

第32章

ネットワークテスト

## ネットワークテスト

XR-440の運用時において、ネットワークテストを おこなうことができます。 ネットワークのトラブルシューティングに有効です。 以下の3つのテストができます。

- ・Pingテスト
- ・Trace Routeテスト
- ・パケットダンプの取得

## <u>実行方法</u>

Web 設定画面の「ネットワークテスト」をクリック して、以下の画面で各テストを実行します。

ネットワーク・テスト

| Pine                | FQDNまたはIPアドレス<br>- インターフェースの指定(省略可)<br>・ 主回線 ・ マルチ#2 ・ マルチ#3 ・ マルチ#4<br>・ Ether0 ・ Ether1<br>・ その他<br>オブション<br>count 10 size 56 timeout 30<br>実行 |
|---------------------|----------------------------------------------------------------------------------------------------|
| Trace Route         | FQDNまたはIPアドレス<br>オブション<br>・ UDP ● ICMP<br>実行                                                                                                    |
| パケットダンプ             | <ul> <li>主回線 ○ マルチ#2 ○ マルチ#3 ○ マルチ#4</li> <li>Ether0 ○ Ether1</li> <li>その他</li> <li>実行 結果表示</li> </ul>                                           |
| PacketDump TypePcap | Device CapCount CapSize Dump Filter                                                                                                    |

### [Ping]

指定した相手に本装置からPingを発信します。

FQDN または IP アドレス FQDN(www.xxx.co.jp などのドメイン名)、もしくは IP アドレスを入力します。

インターフェースの指定(省略可) pingパケットを送信するインタフェースを選択で きます。 省略することも可能です。

オプション

・count 送信する ping パケット数を指定します。 入力可能な範囲:1-10 です。初期値は 10 です。

•size

送信するデータサイズ(byte)を指定します。 入力可能な範囲:56-1500です。初期値は56です。 (8バイトの ICMP ヘッダが追加されるため、64バ イトの ICMP データが送信されます。)

・timeout
 pingコマンドの起動時間を指定します。
 入力可能な範囲:1-30です。初期値は30です。

入力が終わりましたら「実行」をクリックします。

#### <u>実行結果例</u>

| PI | G 211 | .14.18 | .66  | (211. | 14.13 | .66): 56 d | ata byte | es        |    |
|----|-------|--------|------|-------|-------|------------|----------|-----------|----|
| 64 | bytes | from   | 211. | 14.13 | .66:  | icmp_seq=0 | tt1=52   | time=49.5 | ms |
| 64 | bytes | from   | 211. | 14.13 | .66:  | icmp_seq=1 | tt1=52   | time=65.7 | ms |
| 64 | bytes | from   | 211. | 14.13 | .66:  | icmp_seq=2 | tt1=52   | time=11.7 | ms |
| 64 | bytes | from   | 211. | 14.13 | .66:  | icmp_seq=3 | tt1=52   | time=12.0 | ms |
| 64 | bytes | from   | 211. | 14.13 | .66:  | icmp_seq=4 | tt1=52   | time=69.0 | ms |
| 64 | bytes | from   | 211. | 14.13 | .66:  | icmp_seq=5 | tt1=52   | time=58.3 | ms |
| 64 | bytes | from   | 211. | 14.13 | .66:  | icmp_seq=6 | tt1=52   | time=12.0 | ms |
| 64 | bytes | from   | 211. | 14.13 | .66:  | icmp_seq=7 | tt1=52   | time=71.4 | ms |
| 64 | bytes | from   | 211. | 14.13 | .66:  | icmp_seq=8 | tt1=52   | time=12.0 | ms |
| 64 | bytes | from   | 211. | 14.13 | .66:  | icmp seq=9 | tt1=52   | time=11.8 | ms |

## ネットワークテスト

### [Trace Route]

指定した宛先までに経由するルータの情報を表示 します。

FQDN または IP アドレス

FQDN(www.xxx.co.jp などのドメイン名)、もしくは IPアドレスを入力します。

#### オプション

۰UDP

UDPパケットを使用する場合に指定します。 初期設定は UDP です。

• ICMP

ICMPパケットを使用する場合に指定します。

入力が終わりましたら「実行」をクリックします。

#### <u>実行結果例</u>

|           | 実行結果                                                                                                    |
|-----------|----------------------------------------------------------------------------------------------------|
| PIN<br>64 | IG 211.14.13.66 (211.14.13.66): 56 data bytes<br>bytes from 211.14.13.66: icmp seq=0 ttl=52 time=12.4 ms |
|           | 211 14 12 BB pipe statistics are                                                                         |
| 1 .       | packets transmitted. 1 packets received. 0% packet loss                                                  |
| rou       | und-trip min/avg/max = 12.4/12.4/12.4 ms                                                                 |
| tra       | iceroute to 211,14,13,66 (211,14,13,66), 30 hops max, 40 byte packet:                                    |
| 1         | 192.168.120.15 (192.168.120.15) 1.545 ms 2.253 ms 1.607 ms                                               |
| 2         | 192.168.100.50 (192.168.100.50) 2.210 ms 4.955 ms 2.309 ms                                               |
| 3         | 172.17.254.1 (172.17.254.1) 8.777 ms 21.189 ms 13.946 ms                                                 |
| 4         | 210.135.192.108 (210.135.192.108) 9.205 ms 8.953 ms 9.310 ms                                             |
| 5         | 210.135.208.34 (210.135.208.34) 35.538 ms 19.923 ms 14.744 ms                                            |
| 6         | 210.135.208.10 (210.135.208.10) 41.641 ms 40.476 ms 63.293 ms                                            |
| 7         | 210.171.224.115 (210.171.224.115) 43.948 ms 27.255 ms 36.767 ms                                          |
| 8         | 211.14.3.233 (211.14.3.233) 36.861 ms 33.890 ms 37.679 ms                                                |
| 9         | 211.14.3.148 (211.14.3.148) 36.865 ms 47.151 ms 18.491 ms                                                |
| 10        | 211.14.3.105 (211.14.3.105) 53.578 ms 13.889 ms 50.057 ms                                                |
| 11        | 211.14.2.193 (211.14.2.193) 33.777 ms 11.380 ms 17.282 ms                                                |
| 12        | * * *                                                                                                    |
| 13        | 211.14.12.249 (211.14.12.249) 19.692 ms !X * 15.213 ms !X                                                |

Ping・Trace Routeテストで応答メッセージが表示されない場合は、DNSで名前解決ができていない可能性があります。その場合はまず、IPアドレスを直接指定してご確

認ください。

### [パケットダンプ]

パケットのダンプを取得できます。 ダンプを取得したいインタフェースを選択して 「実行」をクリックします。

インタフェースについては「その他」を選択し、 直接インタフェースを指定することもできます。 その場合はインタフェース名(「gre1」や「ipsec0」 など)を指定してください。

その後、「結果表示」をクリックすると、ダンプ内 容が表示されます。

#### <u>実行結果例</u>

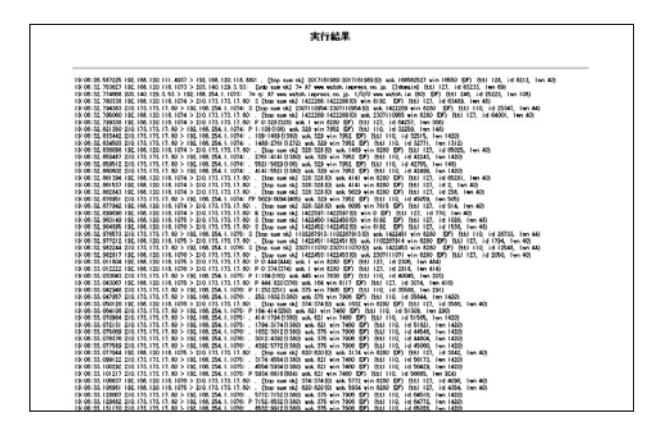

「結果表示」をクリックするたびに、表示結果が更 新されます。

<u>パケットダンプの表示は、最大で 100 パケット分</u> <u>までです。</u>

100パケット分を超えると、古いものから順に表示 されなくなります。

## ネットワークテスト

#### [PacketDump TypePcap]

拡張版パケットダンプ取得機能です。 指定したインタフェースで、指定した数のパケッ トダンプを取得できます。

Device

パケットダンプを実行する、本装置のインタフェー ス名を設定します。 インタフェース名は本書「付録A インタフェース名 一覧」をご参照ください。

CapCount

パケットダンプの取得数を指定します。 1-999999の間で指定します。

CapSize

1パケットごとのダンプデータの最大サイズを指定 できます。単位は"byte"です。 たとえば128と設定すると、128バイト以上の長さ のパケットでも128バイト分だけをダンプします。 大きなサイズでダンプするときは、本装置への負 荷が増加することがあります。 また、記録できるダンプ数も減少します。

Dump Filter ここに文字列を指定して、それに合致するダンプ 内容のみを取得できます。 空白・大小文字も判別します。 一行中に複数の文字(文字列)を指定すると、その 文字(文字列)に完全一致したパケットダンプ内容 のみ抽出して記録します。

入力後、「実行」ボタンでパケットダンプを開始します。

パケットダンプを開始したときの画面表示

実行結果は即時出力できない場合があります。 「再表示」で確認して下さい

[再表示] [実行中断]

また、パケットダンプ実行中に「再表示」ボタン をクリックすると、下記のような画面が表示され ます。

パケットダンプ結果を表示できないときの画面表示

|   | ダンブ実行結果              | 見はありません。                |  |
|---|----------------------|-------------------------|--|
| ŧ | こだ指定パケット数<br>記録用ストレー | でを記録していません<br>-ジ使用率 約3% |  |
|   | [再表示]                | [実行中断]                  |  |

## ネットワークテスト

### パケットダンプが実行終了したときの画面

| 実行結果(.gzファイル) |
|---------------|
| ダンプファイルを消去    |
| [設定画面へ]       |

上記の画面は以下の場合に表示されます。

- ・「Count」で指定した数のパケットダンプを取得 したとき
- ・「実行中断」ボタンをクリックしたとき
- ・パケットダンプ取得終了後に「結果表示」をク リックしたとき

「実行結果(.gzファイル)」リンクから、パケット ダンプ結果を圧縮したファイルをローカルホスト に保存してください。

ローカルホスト上で解凍してできたファイルは、 Ethereal で閲覧することができます。

「ダンプファイルを消去」をクリックすると、本装 置に記録されているダンプファイルを消去します。

### PacketDump TypePcapの注意点

- ・取得したパケットダンプ結果は、libcap形式で gzip 圧縮して保存されます。
- ・取得できるデータサイズはgzip 圧縮された状態 で最大約 4MB です。
- ・本装置上には、パケットダンプ結果を1つだけ
   記録しておけます。

パケットダンプ結果を消去せずにPacketDump TypePcapを再実行して実行結果ファイルを作成 したときは、それまでに記録されていたパケッ トダンプ結果に上書きされます。

本装置のインタフェース名については本書の「付録A インタフェース名一覧」をご参照ください。

第33章

システム設定

## システム設定

「システム設定」ページでは、XR-440の運用に関す る制御をおこないます。 下記の項目に関して設定・制御が可能です。

時計の設定
ログの表示 / ログの削除
パスワードの設定
ファームウェアのアップデート
設定の保存・復帰
設定のリセット
本体の再起動
セッションライフタイムの設定
設取設定
オプション CF カード
ARP filter 設定
メール送信機能の設定

時計の設定

本装置内蔵時計の設定をおこないます。

## <u>設定方法</u>

「時計の設定」をクリックして設定画面を開きます。

内蔵時計の設定

2009年 01月 05日 月曜日

20 時 09 分 01 秒

※時刻は24時間形式で入力してください。

設定の保存

24時間単位で時刻を設定してください。

入力が終わりましたら「設定の保存」ボタンをク リックして設定完了です。 設定はすぐに反映されます。

### 設定・実行方法

Web 設定画面「システム設定」をクリックします。 各項目のページへは、設定画面上部のリンクをク リックして移動します。

## システム設定

## ログの表示

本装置のログが全てここで表示されます。

## <u>実行方法</u>

「ログの表示」をクリックして表示画面を開きます。

Apr 28 00:05:111 localhost -- MARK --Apr 28 00:25:11 localhost -- MARK --Apr 28 00:25:11 localhost -- MARK --Apr 28 00:37:59 localhost named[486]: Cleaned cache of 0 RRsets Apr 28 00:37:59 localhost named[486]: NSTATS 1019749079 1019556843 RF0 RNXD=0 RFwdR=0 RDupR=0 RFall=0 FFEr=0 RAXFR=0 RLamm=-0 RDpt=0 SSyd=1 SAns=0 SFdrd=3 SDup=1323 SErr=4 RD=3 RL=0 RFwdD=0 RDupU=0 RTDP=0 SFwdR=0 SFall=0 Apr 28 01:37:59 localhost named[486]: USATATS 1019749079 1019556843 RF0 RNXD=0 RFwdR=0 RDupR=0 RFall=0 FFEr=0 RAXFR=0 RLamm=-0 RDpt=0 SFwdR=0 SFall=0 SFdrd=3 SDup=1323 SErr=4 RD=3 RL=0 RFwdD=0 RDupU=0 RTDP=0 SFwdR=0 SFall=0 SFfr=2 SNAAn=0 SNXD=0 CPU=2.58U/2.34s CHLDORSt named[486]: USAGE 1019752737 1019556843 Apr 28 01:38:57 localhost named[486]: USAGE 1019752737 1019556843 A=3 Apr 28 01:38:57 localhost named[486]: USAGE 1019752737 1019556843 A=3 Apr 28 01:38:57 localhost named[486]: NSTATS 1013752737 1019556843 A=3 Apr 28 01:38:57 localhost named[486]: NSTATS 1013752737 1019556843 R=0 RFwdR=0 RDupR=0 RFall=0 FFFr=0 RAXFR=0 RLamm=0 RDpt=0 SFwdR=0 SFall=0 SFEr=0 SNAAn=0 SNXD=0 Apr 28 02:38:54 localhost named[486]: USAGE 1019752737 1019556843 R=0 RFwdR=0 RDupR=0 RFall=0 RFEr=0 RAXFR=0 RLamm=0 RDpt=0 SFwdR=0 SFall=0 SFEr=0 SNAAn=0 SNXD=0 Apr 28 02:33:54 localhost named[486]: USAGE 1019756334 1019558843 (CPU=2.58U/2.34S CHLDORShost -- MARK --Apr 28 02:33:54 localhost -- MARK --Apr 28 02:33:54 localhost

> ログファイルの取得 ブラウザの"リンクを保存する"を使用して取得して下さい 最新ログ

表示の更新

「表示の更新」 ボタンをクリックすると表示が更新 されます。

記録したログは圧縮して保存されます。 本装置にて初期化済みのオプションCFカードを装着 時は、自動的にCFカードにログを記録します。

保存されるログファイルは最大で6つです。 ログファイルが作成されたときは画面上にリンク が生成されます。 古いログファイルから順に削除されていきます。

ログファイルの取得

**ブラウザの"リンクを保存する"を使用して取得して下さい** 最新ログ バックアップログ1 バックアップログ2

> バックアップログ3 バックアップログ4 バックアップログ5 バックアップログ6

## ログの削除

ログ情報は最大2MBまでのサイズで保存されます。 また、再起動時にログ情報は削除されます。 手動で削除する場合は次のようにしてください。

## <u>実行方法</u>

「ログの削除」をクリックして画面を開きます。

| ログの削除              |
|--------------------|
|                    |
| すべてのログメッセージを削除します。 |
| 実行する               |
|                    |

「実行する」ボタンをクリックすると、保存されて いるログが<u>全て削除</u>されます。

本体の再起動をおこなった場合も、それまでのロ グは全てクリアされます。

## システム設定

### パスワードの設定

XR-440の設定画面にログインする際のユーザ名、 パスワードを変更します。 ルータ自身のセキュリティのためにパスワードを 変更されることを推奨します。

### 設定方法

「パスワードの設定」をクリックして設定画面を開 きます。

| パスワー         | 下設定   |
|--------------|-------|
|              |       |
| 新しいユーザ名      |       |
| 新しいパスワード     |       |
| もう一度入力してください |       |
| 入力のやり直し      | 設定の保存 |

新しいユーザ名とパスワードの設定ができます。

新しいユーザ名

半角英数字で1から15文字まで設定可能です。

新しいパスワード

半角英数字で1から8文字まで設定可能です。 大文字・小文字も判別しますのでご注意ください。

もう一度入力してください 確認のため再度「新しいパスワード」を入力して ください。 入力が終わりましたら「設定の保存」ボタンをク リックして設定完了です。

本装置の操作を続行すると、ログイン用のダイア ログ画面がポップしますので、新たに設定した ユーザ名とパスワードで再度ログインしてくださ い。

## システム設定

## ファームウェアのアップデート

本装置は、ブラウザ上からファームウェアのアップ デートをおこないます。 ファームウェアは弊社ホームページよりダウンロー ドできます。

弊社サポートサイト http://www.centurysys.co.jp/support/xr440c.html

### <u>実行方法</u>

*1* 「ファームウェアのアップデート」をクリッ

クして画面を開きます。

| ファー                             | ムウェアのアップデート |  |  |
|---------------------------------|-------------|--|--|
|                                 |             |  |  |
|                                 |             |  |  |
| ここではファームウェアのアップデートをおこなうことができます。 |             |  |  |
| ファイルの指定                         | 参照          |  |  |
|                                 | アップデート実行    |  |  |

2 「参照」ボタンを押して、弊社ホームページ からダウンロードしてきたファームウェアファイ ルを選択し、「アップデート実行」ボタンを押して ください。

3 その後、ファームウェアを本装置に転送します。 転送が終わるまではしばらく時間がかかります。

転送完了後に、右上のようなアップデートの確認 画面が表示されます。 バージョン等が正しければ「実行する」をクリッ

クしてください。

アップデート実行中は、本装置やインターネットへのアクセス等はおこなわないでください。 アップデート失敗の原因となることがあります。 ファームウェアのアップデート

ファームウエアのダウンロードが完了しました

現在のファームウエアのバージョン

Century Systems XR-440 Series ver 1.7.7

ダウンロードされたファームウエアのバージョン

Century Systems XR-440 Series ver 1.7.8

このファームウエアでアップデートしますか?

#### 注意:3分以内にアップデートが実行されない場合は ダウンロードしたファームウエアを破棄します

実行する

中止する

上記画面が表示されたままで3分間以上経過してか ら、「実行する」ボタンをクリックすると、以下の画 面が表示され、アップデートは実行されません。

> アップロード完了から3分以上経過したため ファームウェアは破棄されました

#### [設定画面へ]

アップデートを実行するには再度、2の操作から おこなってください。

4 アップデートを実行した場合は以下の画面が表示され、ファームウェアの書き換えが始まります。

ファームウエアのアップデートを実行します。 作業には数分かかりますので電源を切らずにお待ち下さい。 作業が終了しますと自動的に再起動します。

 アップデート中は、本体のStatus 1 LED(赤)が点 滅します。LEDが動作中は、アクセスをおこなわず に、そのままお待ちください。
 ファームウェアの書き換えが終了すると、本装置 は自動的に再起動して、アップデートの完了とな
 238 ります。

## システム設定

### 設定の保存と復帰

XR-440の設定の保存および、保存した設定の復帰 をおこないます。

#### 実行方法

「設定の保存・復帰」をクリックして画面を開きま す。

設定の保存・復帰(確認)

ーー注意ーー 「設定の保存復帰画面」にて設定情報を表示・更新する際、 ご利用のプロバイダ登録情報や本装置のRSAの秘密鍵を含む 設定情報等がネットワーク上に平文で流れます。 設定の保存・復帰は、ローカル環境もしくはVPN環境等、 セキュリティが確保された環境下で行う事をおすすめします。

#### [設定の保存・復帰]

上記のような注意のメッセージが表示されます。 ご確認いただいた上で「<u>設定の保存・復帰</u>」のリ ンクをクリックしてください。 ・初期値との差分(text) 初期値と異なる設定のみを抽出して、テキスト 形式で保存します。 このテキストファイルの内容を直接書き換えて 設定を変更することもできます。

選択後は「設定ファイルの作成」をクリックします。 クリックすると以下のメッセージが表示されます。

設定の保存作業を行っています。

設定をバックアップしました <u>バックアップファイルのダウンロード</u>

ブラウザのリンクを保存する等で保存して下さい

#### [設定画面へ]

「バックアップファイルのダウンロード」リンクか ら、設定をテキストファイルで保存しておきます。 設定ファイル名は「backup.txt」です。

設定を保存するときは、テキストのエンコード方

#### 現在の設定を保存することができます。

| コードの指定 | ◯EUC(LF) ⊙SJIS(CR+LF) OSJIS(CR) |
|--------|---------------------------------|
| 形式の指定  | ○ 全設定(azin) ● 知期値との差分(text)     |

設定ファイルの作成

コードの指定

[設定の保存]

式と保存形式を選択ます。

「EUC(LF)」「SJIS(CR+LF)」「SJIS(CR)」のいずれか を選択します。

形式の指定

・全設定(gzip)
 本装置のすべての設定をgzip形式で圧縮して保存します。

#### [設定の復帰]

「参照」をクリックして、保存しておいた設定ファ イル(「backup.txt」)を選択します。 保存形式が「全設定」の保存ファイルは、gzip圧縮

形式のまま、復帰させることができます。

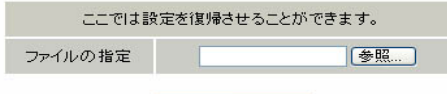

Г

#### 設定の復帰

#### 設定の復帰が正しく行われると本機器は自動的に再起動します

設定ファイルを選択後「設定の復帰」をクリック すると、設定の復帰がおこなわれます。

設定が正常に復帰できたときは、本装置が自動的に 再起動されます。

## システム設定

### 設定のリセット

XR-440の設定を全てリセットし、工場出荷時の設 XR-440を再起動します。 定に戻します。

### 実行方法

「設定のリセット」をクリックして画面を開きます。「再起動」をクリックして画面を開きます。

## 本体再起動

設定内容は変更されません。

### 実行方法

本体の再起動

現在の本体設定内容を全てクリアして工場出荷設定に戻します。

実行する

行され、本体の全設定が工場出荷設定に戻ります。実行されます。

設定のリセットにより全ての設定が失われます ので、念のために「設定のバックアップ」を実 行しておくようにしてください。

本体を再起動します。

実行する

「実行する」ボタンをクリックするとリセットが実 「実行する」ボタンをクリックすると、リセットが

本体の再起動をおこなった場合、それまでのロ グは全てクリアされます。

## システム設定

#### セッションライフタイムの設定

NAT/IPマスカレードのセッションライフタイムを 設定します。

## 設定方法

「セッションライフタイムの設定」をクリックして 画面を開きます。

セッションライフタイムの設定

| UDP                    | 30 秒 (0 - 8640000)        |      |  |
|------------------------|---------------------------|------|--|
| UDP stream             | 180 秒 (0 - 8640000)       |      |  |
| TOP                    | 3600 🕸 🕼 – 8640000)       |      |  |
| セッション最大数               | 8192 セッション (0, 4096 - 16) | 384) |  |
| 0を入力した場合、デフォルト値を設定します。 |                           |      |  |

設定の保存

UDP

UDP セッションのライフタイムを設定します。 単位は秒です。0 ~ 8640000の間で設定します。 初期設定は 30 秒です。

UDP stream

UDP streamセッションのライフタイムを設定します。 単位は秒です。0~8640000の間で設定します。 初期設定は180秒です。

TCP

TCP セッションのライフタイムを設定します。 単位は秒です。0 ~ 8640000の間で設定します。 初期設定は 432000 秒です。 セッション最大数 XR-440 で保持できる NAT/IP マスカレードのセッ ション情報の最大数を設定します。 UDP/UDPstream/TCPのセッション情報を合計した最 大数になります。 4096 ~ 16384の間で設定します。 初期設定は 8192 です。

なお、XR-440内部で保持しているセッション数は、 周期的にsyslogに表示することができます。 詳しくは「第17章 SYSLOGサービス」のシステム メッセージの項を参照してください。

それぞれの項目で"0"を設定すると、初期値で動作します。

「設定の保存」ボタンをクリックすると、設定が保 存されます。 設定内容はすぐに反映されます。

## システム設定

## 設定画面の設定

WEB設定画面へのアクセスログについての設定をし BRIを使った ISDN 回線接続をおこなうときの ます。

### 設定方法

「設定画面の設定」をクリックして画面を開きます。「ISDN設定」をクリックして画面を開きます。

# アクセスログ ●使用しない ○ syslogiこ取る エラーログ ●使用しない ○syslogIこ取る

ſ

設定の保存

入力のやり直し

アクセスログ (アクセス時の)エラーログ

設定画面のアクセスログ / エラーログを取得する かどうかを指定します。

「設定の保存」をクリックします。

アクセスログ・エラーログは、「syslog」サービス の設定にしたがって出力されます。

## ISDN 設定

「ISDN発信者番号」を設定します。

### 設定方法

|        | ISUN改正          |
|--------|-----------------|
|        |                 |
|        |                 |
|        |                 |
| ISDN番号 |                 |
| サゴフドレフ |                 |
| 907FDX |                 |
| _      |                 |
|        | 設定の保存   入力のやり直し |

ISDN 番号 ISDN 発信者番号を入力します。

サブアドレス サブアドレスを指定します。

最後に「設定の保存」をクリックします。

## システム設定

### オプション CF カード

XR-440ににオプションで用意されているコンパク トフラッシュ(CF)カードを装着している場合の、 CFカードの操作をおこないます。

ここでは以下の設定をおこなうことができます。 ・CF カードの初期化 ・CF カードへの設定のバックアップ

コンパクトフラッシュ(CF)カードを装着してから

「オプションCFカード」をクリックして画面を開き

画面には、装着した CF カードの情報が表示されま

オブションCFカードの状況 総容量 [ 124906 kbyte ] 空容量 [ 121898 kbyte ] 使用率 [ 2% ] 機器設定のバックアップはありません

オブションCFカードに現在の設定をコピーします

設定ファイルをコピーする

オプションCFカードを初期化します

オプションCFカードの初期化

設定のバックアップがある場合は、画面上部に、装着したCFカードの状況とバックアップ情報が表示されます。

CF カードの初期化

実行方法

ます。

す。

はじめて CF カードを装着したときは、必ず CF カードを初期化する必要があります。

初期化をおこなわないとCFカードを使用できません。

CFカードを初期化するときは「オプションCFカードの初期化」をクリックします。

オブションCFカード

このオプションCFカードは初期化しないと使用出来ません

オプションCFカードを初期化します

オプションCFカードの初期化

#### CFカードへの設定のバックアップ

設定のバックアップをCFカードにコピーするときは 「設定ファイルをコピーする」をクリックしてコピー を実行します。

CF カードが初期化されていないときは、「オプショ ン CF カードに現在の設定をコピーします」項目は 表示されません。 オブションCFカードの状況 総容量 [ 124906 kbyte ] 空容量 [ 121822 kbyte ] 使用率 [ 2% ] 機器設定のバックアップ日時 Sep 4 15:27

[CFカードの取り扱いについて] オプションの「カード」は、本特異義素

オプション CF カードは、本装置前面パネルの CF カードスロットに挿入してください。

- ・CFカードが挿入され、動作している場合
   本体前面の「Status LED」(橙)が点灯します。
- ・CFカードが使用可能状態の場合
   本体前面の「Active LED」(緑)が点灯します。

CFカードを本装置から取り外すときは、必ず、本体 前面のCFカードスロット横にある「Release」ボタ ンを数秒押し続けてください。

その後 CF ランプ (「Status LED」/「Active LED」) が消灯しましたら、CF カードを安全に取り外せま す。

この作業をおこなわずにCFカードを取り外すと、本 装置およびCFカードが破損する場合がありますので ご注意ください。

## システム設定

## ARP filter 設定

ARP filter 設定をおこないます。

## <u>設定方法</u>

「ARP filter設定」をクリックして画面を開きます。

| ARP fi     | lter設定  |
|------------|---------|
| ARP filter | ○無効 ⊙有効 |
| 入力のやり直し    | 設定の保存   |

ARP filterを「無効」にするか、「有効」にするか を選択します。

「有効」を選択して保存すると、ARP filter が動作 します。

「有効」にすることで、同一 IP アドレスの ARP を 複数のインタフェースで受信したときに、当該 MAC アドレス以外のインタフェースから ARP 応答を出 さないようにできます。

選択しましたら「設定の保存」をクリックしてく ださい。設定が完了します。 設定はすぐに反映されます。

## システム設定

## メール送信機能の設定

各種メール送信機能の設定をおこないます。 ここでは以下の場合にメール送信を設定出来ます。

- ・SYSLOG サービスのログメール送信
- ・PPP/PPPoE 接続設定の主回線 接続 IP 変更 お知らせメール
- ・PPP/PPPoE 接続設定のバックアップ回線 接続 お知らせメール

## <u>設定方法</u>

「メール送信機能の設定」をクリックして画面を開 きます。

|                    |       |                          |                          | 情報表示      |               |          |                |
|--------------------|-------|--------------------------|--------------------------|-----------|---------------|----------|----------------|
| 基本設定               |       |                          |                          |           |               |          |                |
| 又一 ル認証             | ⊙ g   | 証しない 🔘                   | POP before               | змтр 🔘    | SMTP-Auth()og | in) 🔿 SM | TP-Auth(plain) |
| SMTPサーバアドレス        |       |                          |                          |           |               |          |                |
| SMTPサーバポート         | 25    |                          |                          |           |               |          |                |
| POP3サーバアドレス        |       |                          |                          |           |               |          |                |
| ユーザロ               |       |                          |                          |           |               |          |                |
| パスワード              |       |                          |                          |           |               |          |                |
| シスログのメール送信         |       |                          |                          |           |               |          |                |
| ログのメール送信           |       | ◎ 送信しな                   | い 〇 送信                   | する        |               |          |                |
| 送信先メールアドレ          | 2     |                          |                          |           |               |          |                |
| 送信元メールアドレ          | 2     | adm in@lo                | calhost                  |           |               |          |                |
| 件名                 |       | Log keyw                 | ord detect               | ion       |               |          |                |
| 検出文字列の指定           |       |                          |                          |           |               |          |                |
| CCC-C 박제슈 분 것도 비용폭 | 17    |                          |                          |           |               |          |                |
| おいらせメー おおいらせメー     | - ル送作 | 5                        | <ol> <li>送信しな</li> </ol> | れ 〇送      | 信する           |          |                |
| 送信先メール             | アドレ   | z                        |                          |           |               | ]        |                |
| 送信元メール             | レアドレ  | 2                        | adm in@lo                | calhost   |               | ]        |                |
| 件名                 |       | Changed                  | IP/PPP                   | ωE)       |               |          |                |
| PPPoE Backup回線のお   | 知らせ、  | Xール送信                    |                          |           |               |          |                |
| お知らせメール送信          |       | <ol> <li>送信しな</li> </ol> | れ 〇送                     | 信する       |               |          |                |
| 送信先メールアドレス         |       |                          |                          |           | ]             |          |                |
| 送信元メールアドレス         |       | adm in @ lo              | calhost                  |           | ]             |          |                |
| 件名                 |       | Started B                | Backup c                 | onnection |               |          |                |
|                    |       | 入力の                      | のやり直し                    |           | 設定の保存         | Ŧ        |                |

#### <基本設定>

メール認証 下記よりいずれかを選択します。

「認証しない」 メールサーバとの認証をおこなわずに、本装置が 自律的にメールを送信します。

「POP before SMTP」 指定した POP3 サーバにあらかじめアクセスさせる ことによって、SMTP によるメールの送信を許可す る方式です。

「SMTP-Auth(login)」 メール送信時にユーザ認証をおこない、メールの 送信を許可する方法です。 平文によるユーザ認証方式です。

「SMTP-Auth(plain)」 メール送信時にユーザ認証をおこない、メールの 送信を許可する方法です。 LOGINもPLAIN同様、平文を用いた認証形式です。

SMTP サーバアドレス SMTP サーバアドレスは3箇所まで設定できます。 それぞれの設定箇所において1つのIPv4アドレ ス、または FQDN が設定可能です。 FQDN は最大64文字で、ドメイン形式とホスト形式 のどちらでも設定できます。

ドメイン形式で指定する場合 <入力例> @centurysys.co.jp

ホスト形式で指定する場合 <入力例> smtp.centurysys.co.jp

## 本設定は、メール認証設定で「認証しない」場合は 任意ですが、認証ありの場合は必ず設定してくだ <u>さい。</u>

SMTP サーバポート 設定されたポートを使用してメールを送信します。 設定可能な範囲:1-65535です。 初期設定は"25"です。

## システム設定

POP3 サーバアドレス

IPv4 アドレス、または FQDN で設定します。 FQDN は最大 64 文字で、ホスト形式のみ設定できま す。

<u>認証方式で「POP before SMTP」を指定した場合は</u> <u>必ず設定してください。</u>

ユーザ ID

ユーザ IDを設定します。 最大文字数は64文字です。

<u>認証方式を「認証しない」以外で選択した場合は必</u> ず設定してください。

パスワード

パスワードを設定します。

半角英数字で64文字まで設定可能です。 大文字・小文字も判別しますのでご注意ください。 認証方式を「認証しない」以外で選択した場合は必 ず設定してください。 <シスログのメール送信>

ログの内容を電子メールで送信したいときの設定 です。

ログのメール送信 ログメール機能を使用する場合は「送信する」を 選択します。

送信先メールアドレス ログメッセージの送信先メールアドレスを指定し ます。 最大文字数は64文字です。

送信元メールアドレス 送信元のメールアドレスは任意で指定できます。 最大文字数は64文字です。 初期設定は「admin®localhost」です。

件名

任意で指定できます。 使用可能な文字は半角英数字で、最大64文字です。 初期設定は「Log Keyword detection」です。

検出文字列の指定

ここで指定した文字列が含まれるログをメールで 送信します。 検出文字列には、pppd、IP、DNSなどログ表示に 使用される文字列を指定してください。 なお、文字列の記述に正規表現は使用できません。 文字列を指定しない場合はログメールは送信され ません。

文字列の指定は、半角英数字で一行につき 255 文 字まで、かつ最大 32 行までです。

空白・大小文字も判別します。

ー行中に複数の文字(文字列)を指定すると、その 文字(文字列)に完全一致したログのみ抽出して送 信します。

なお、「検出文字列の指定」項目は、「シスログの メール送信」機能のみ有効です。

## システム設定

#### < PPPoE お知らせメール送信 >

IPアドレスを自動的に割り当てられる方式で PPPoE 接続する場合、接続のたびに割り当てられ る IPアドレスが変わってしまうことがあります。 この機能を使うと、IP アドレスが変わったとき に、その IP アドレスを任意のメールアドレスに メールで通知することができるようになります。

お知らせメール送信 お知らせメール機能を使用する場合は「送信する」 を選択します。

送信先メールアドレス お知らせメールの送り先メールアドレスを1箇所 入力します。 最大文字数は64文字です。

送信元メールアドレス お知らせメールの送り元メールアドレスを1箇所 入力します。 最大文字数は64文字です。 初期設定は「admin®localhost」です。

#### 件名

送信されるメールの件名を任意で設定できます。 使用可能な文字は半角英数字で、最大 64 文字で す。 初期設定は「Changed IP/PPP(oE)」です。

### < PPPoE Backup 回線のお知らせメール送信>

バックアップ回線で接続したときに、それを電子 メールによって通知させることができます。

設定内容は < PPPoE お知らせメ - ル送信 > と同様 です。

お知らせメール送信 送信先メールアドレス 送信元メールアドレス 件名 初期設定は「Started Backup connection」です。

必要項目への入力が終わりましたら「設定の保存」 をクリックしてください。

#### 情報表示

リンクをクリックすると、メール送信の成功 / 失 敗に関する情報が表示されます。

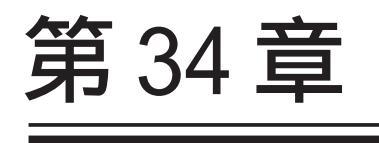

情報表示

## 第34章 情報表示

## 本体情報の表示

本体の機器情報を表示します。 以下の項目を表示します。

- ・ファームウェアバージョン情報 現在のファームウェアバージョンを確認で
- ・インタフェース情報
   各インタフェースの IP アドレスや MAC アドレスなどです。
   PPP/PPPoE や IPsec 論理インタフェースもここに表示されます。

#### ・リンク情報

きます。

本装置の各 Ethernet ポートのリンク状態、 リンク速度が表示されます。

- ・ルーティング情報
   直接接続、スタティックルート、ダイナ
   ミックルートに関するルーティング情報です。
- Default Gateway 情報
   デフォルトルート情報です。
- ・ARP テーブル情報 XR が保持している ARP テーブルです。

#### ・DHCP クライアント取得情報

DHCPクライアントとして設定しているイン タフェースがサーバから取得した IPアドレ ス等の情報を表示します。

## <u>実行方法</u>

Web 設定画面の「情報表示」をクリックすると、新 しいウィンドウが開いて本体情報表示されます。

| 🙆 http://1                                                    | 192.168.0.254:880 - 襟器情報 - Microsoft Internet Explorer                                                                                                    |                           |
|---------------------------------------------------------------|----------------------------------------------------------------------------------------------------|---------------------------|
|                                                               | ファームウェアバージョン                                                                                                    | ^                         |
|                                                               | Century Systems XR-440 Series ver 1.7.8                                                                                                    |                           |
|                                                               | 更新                                                                                                    |                           |
|                                                               | インターフェース情報                                                                                                    |                           |
| eth0                                                          | Link encap:Ethernet HWaddr 00:80:6D:6D:5F:62<br>inet addr:182.188.0.254 Bcast:182.188.0.255 Mask:255.255.255.<br>UP BROADCAST RUNNING MULTICAST MTU:1500 Metric:1<br>RX packets:3782 errors:0 dropped:0 overruns:0 frame:0<br>TX packets:1255 errors:0 dropped:0 overruns:0 carrier:0<br>collisions:0 txqueuelen:100<br>RX bytes:478973 (488.7 Kb) TX bytes:548749 (538.8 Kb)<br>Interrupt:28 | 0                         |
| eth1                                                          | Link encap:Ethernet HWaddr 00:80:6D:6D:5F:83<br>inet addr:132.188.1.254 Bcsat:132.188.1.255 Mask:255.255.255.<br>UP BROADCAST RUNNING MUTICAST MUTU:500 Metric:1<br>RX packets:0 errors:0 dropped:0 overruns:0 frame:0<br>TX packets:0 errors:0 dropped:0 overruns:0 carrier:0<br>collisions:0 txqueuelen:100<br>RX bytes:0 (0.0 b) TX bytes:0 (0.0 b)<br>Interrupt:29                        | 0                         |
| eth2                                                          | Link encap:Ethernet HWaddr 00:80:6D:6D:5F:64<br>inet addr:132.168.2.254 Boast:132.168.2.255 Mask:255.255.255.<br>UP BROADCAST RUNNING MULTICAST MULTICAST Metric:1<br>RX packets:0 errors:0 dropped:0 overruns:0 frame:0<br>TX packets:0 errors:0 dropped:0 overruns:0 carrier:0<br>collisions:0 txaueuelen:100<br>RX bytes:0 (0.0 b) TX bytes:0 (0.0 b)<br>Interrupt:1                       | 0                         |
|                                                               | リンク情報                                                                                                    |                           |
|                                                               |                                                                                                    |                           |
| eth0                                                          | Link:up AutoNegotiation:on Speed: 100M Duplex:full                                                                                                    |                           |
| eth1                                                          | link:down                                                                                                    |                           |
| eth2                                                          |                                                                                                    |                           |
|                                                               | Port1 Linktdown<br>Port2 Linktdown<br>Port3 Linktdown<br>Port4 Linktdown                                                                                                    |                           |
|                                                               | 山山二二 六 代理書記                                                                                                    |                           |
|                                                               | バレ リコンジ 国 ŦIX                                                                                                    |                           |
| Kernel IF<br>Destinati<br>192.168.2<br>192.168.1<br>192.168.0 | Prouting table<br>ion Gateway Genmask Flags Metric Ref Use I<br>2.0 0.0.0.0 255.255.255.0 U 0 0 0 0<br>1.0 0.0.0.0 255.255.255.0 U 0 0 0 0<br>0.0 0.0.0.0 255.255.255.0 U 0 0 0 0 e                                                                                                    | face<br>th2<br>th1<br>th0 |
|                                                               | Default Gateway情報                                                                                                    |                           |
|                                                               |                                                                                                    |                           |
|                                                               | ARPテーブル 情報                                                                                                    |                           |
| IP addres<br>192.168.0                                        | ss HW type Flags HW address Mask D<br>0.10 0x1 0x2 00:A0:B0:88:A0:2A * e<br>                                                                                                    | evice<br>th0              |
|                                                               | 更新<br>anchor for reload-button                                                                                                    |                           |
|                                                               |                                                                                                    | ~                         |
| e                                                             | <ul> <li>インターネット</li> </ul>                                                                                                    | .:                        |

画面中の「更新」をクリックすると、表示内容が 更新されます。

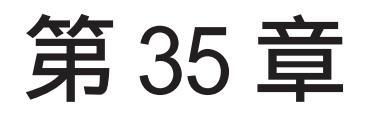

詳細情報表示

### 第35章 詳細情報表示

## 各種情報の表示

ここではルーティング情報や各種サービス情報を まとめて表示することができます。

表示される内容は以下のとおりです。

#### ・ルーティング情報

XRのルーティングテーブル、ルーティング テーブルの内部情報、ルートキャッシュの 情報、デフォルトゲートウェイ情報が表示 できます。 このうち、ルーティングテーブルの内部情 報とルートキャッシュの情報はここでのみ

表示できます。

### ・PPPoE ブリッジ情報

取得できる項目は、実行状態、使用してい るインタフェース名、転送できたパケット カウントの3項目です。 また、取得できる値のフォーマットは以下 の通りです。 PPPoE Bridge: [On/Off] Bridging Port: [ethx], [ethx]

Bridging Packet Count: 0 - 2^32-1

<例>

| IPv6 Bridge: |        |        | 0n    |      |
|--------------|--------|--------|-------|------|
| Bridging     | Port:  |        | eth0, | eth1 |
| Bridging     | Packet | Count: | 31    |      |

- ・OSPF 情報
- ・RIP情報
- ・IPsec情報

・DHCP アドレスリース情報

- ・NTP 情報
- ・VRRP 情報
- PPPoE to L2TP

・QoS 情報

## <u>実行方法</u>

Web 設定画面「詳細情報表示」をクリックすると、 次の画面が表示されます。

詳細情報の表示

|                  | ルーティング詳細情報           |
|------------------|----------------------|
| ルーティング           | ルーティングキャッシュ情報        |
|                  | デフォルトゲートウェイ情報        |
| <u>PPPoEブリッジ</u> | PPPoEブリッジ情報          |
|                  | データベース情報             |
|                  | <u>ネイバー情報</u>        |
| OSPF             | ルート情報                |
|                  | 統計情報                 |
|                  | インターフェース情報           |
| RIP              | <u>RIP 情報</u>        |
| <u>IPsecサーバ</u>  | <u>IPsec 情報</u>      |
| <u>DHCPサーバ</u>   | <u>DHCPアドレスリース情報</u> |
| <u>NTPサービス</u>   | <u>NTP 情報</u>        |
| <u>VRRPサービス</u>  | <u>VRRP 情報</u>       |
| PPPoE to L2TP    | <u>L2TP情報</u>        |
|                  | Queueine設定情報         |
|                  | <u>CLASS設定情報</u>     |
| QoS              | OLASS分けフィルタ設定情報      |
|                  | Packet分類設定情報         |
|                  | Interfaceの指定         |
|                  | 全ての詳細情報を表示する         |

左列の機能名をクリックすると、新しいウィンド ウが開いて、その機能に関する情報がまとめて表 示されます。 右列の小項目名をクリックした場合は、その小項

日のみの情報が表示されます。

なお、「OSPFのインタフェース情報」およびQoSの 各情報については、ボックス内に表示したいイン タフェース名を入力してください。

一番下の「全ての詳細情報を表示する」をクリッ クすると、全ての機能の全ての項目についての情 報が一括表示されます。

第36章

運用管理設定
#### 第36章 運用管理設定

## .INITボタンの操作

本装置の背面にある「Init」ボタンを使用することで、以下の操作ができます。

本装置の設定を一時的に初期化する (ソフトウェアリセット)

オプションCFカードに保存された設定で 起動する

#### 本装置の設定を初期化する

1 本装置が停止状態になっていることを確認しま す。

2 本体背面にある「Init」ボタンを押しながら、
 Power スイッチをオンにします。
 「Init」ボタンは押したままにしておきます。

3 本体前面の「Status1 LED」(橙)ランプが点灯、
 他のStatus ランプが消灯するまで「Init」ボタン
 を押し続けます。

*4* 3の状態になったら「Init」ボタンを放します。 その後、本装置が工場出荷設定で起動します。

設定を完全にリセットする場合は、 「システム設定」 「設定のリセット」でリセット を実行してください。 CFカードの設定で起動する

1 本装置が停止状態になっていることを確認しま す。

2 本装置にオプション CF カードが挿入されていることを確認します。

3 本体背面にある「INIT」ボタンを押しながら、
 Power スイッチをオンにします。
 「INIT」ボタンは押したままにしておきます。

4 本体前面にある「Status LED」(橙)ランプの点 滅が止まるまで「Init」ボタンを押し続けます。

5 点滅が止まったら「Init」ボタンを放します。 その後、本装置がCFカードに保存されている設定 内容で起動します。

### 補足:パージョンアップ後の設定内容に ついて

本装置をバージョンアップしたとき、CFカード内 の設定ファイルは旧バージョンの形式で保存され たままです。

ただし、バージョンアップ後に本装置を電源OFF CFカードの設定内容で起動しても、旧バージョ ンの設定内容を自動的に新バージョン用に変換し て起動できます。

CFカード内の設定を新バージョン用にするために は、新バージョンでCFカードの設定から起動し、 あらためてCFカードへ設定の保存をおこなってく ださい。

#### 第36章 運用管理設定

### .携帯電話による制御

XR-440にグローバルアドレスが割り当てられてい て、インターネットに接続している状態ならば、 i モードおよび EZ ウェブに対応した携帯電話から 以下のような操作が可能です。

・ルータとしてのサービスを停止する

・ルータとしてのサービスを再開する

・本装置を再起動する

この機能を利用する際は、パケットフィルタリン グ設定によってWAN側からの設定変更を許す設定 になっていることが必要になります。 WAN側から本装置の設定変更を許すフィルタ設定に

ついては「第26章 パケットフィルタ機能」項目 をご覧ください。

実際に操作画面にアクセスするためには、iモード 端末から次のURLをしてしてください。

<i モード端末からアクセスする場合>

http://装置のIPアドレス:880/i/

<EZ ウェブ端末からアクセスする場合>

http://装置のIPアドレス:880/ez/ index.hdml アクセスすると認証画面が表示されますので、 ユーザ名とパスワードを入力してください。

2.iフィルタ起動

実行すると、ルーターとしてのサービスが停止し ます。

この状態では、WANからLANへのアクセスはできません。

WAN 側からは XR-440 自身の設定画面もしくは i モード画面にしかアクセスできなくなります。 また、LAN 側からインターネット側へアクセスして も、アクセス先からの応答を受け取ることができ なくなります。

3.i フィルタ停止

実行すると、以前の設定状態に戻り、ルーター機 能が再開されます。

i モードからアクセスするには、パケットフィル タの「入力フィルタ設定」で、インターネット側 から XR-440の設定画面にログインできるように 設定しておく必要があります。

IPアドレス自動割り当ての契約でインターネット に接続されている場合、XR-440に割り当てられた グローバルアドレスが変わってしまう場合があり ます。

もし、アドレスが変わってしまったときは、 iモードからの制御ができなくなってしまうこと が考えられますので(アドレスが分からなくなる ため)、運用には十分ご注意ください。

PPPoEで接続している場合に限り、「PPPoEお知らせメール送信」機能を使って現在のIPアドレスを任意のアドレスにメール通知することができます。

## 第36章 運用管理設定

# .携帯電話による操作方法

1 携帯電話端末から XR-440の WAN 側に割り当て 3 操作メニューが表示されます。 られたグローバルアドレスを指定してアクセスし ます。

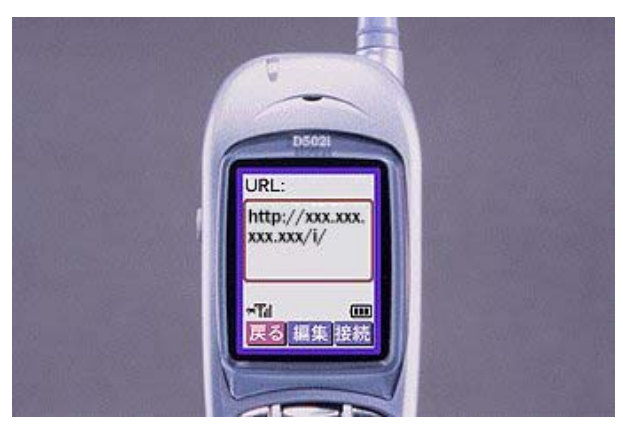

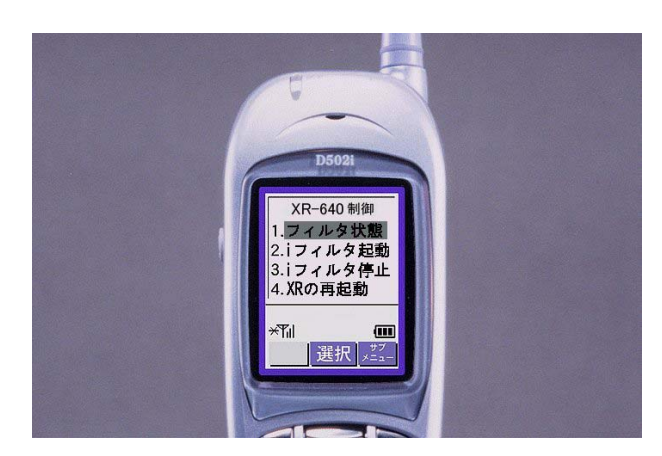

操作したい項目を選択して実行してください。

2 ユーザ名とパスワードを入力して「OK」を選 4 「フィルタ状態」を選択すると以下のような 択します。

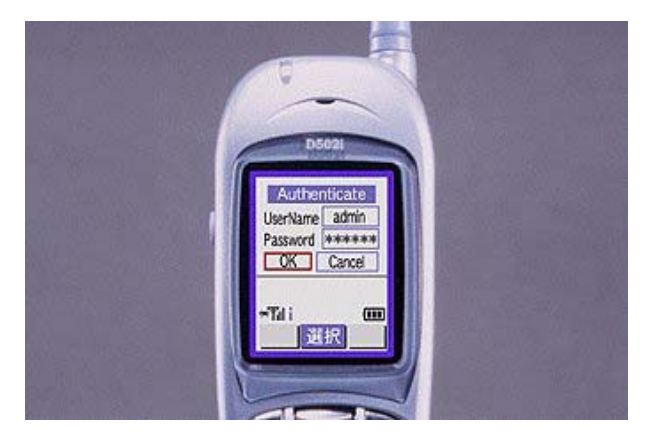

画面が表示されて、現在の状態を確認できます。

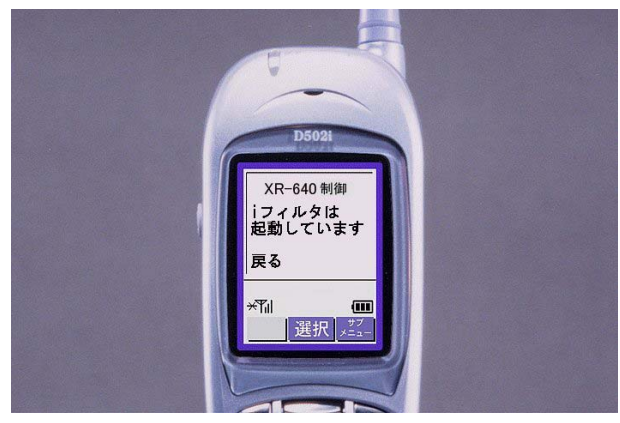

付録 A

インタフェース名一覧

## 付録 A

## インタフェース名一覧

本装置は、以下の設定においてインタフェース名 を直接指定する必要があります。

#### ・OSPF 機能

- ・スタティックルート設定
- ・ソースルート設定
- ・NAT 機能
- ・パケットフィルタリング機能
- ・仮想インタフェース機能
- ・QoS 機能
- ・ネットワークテスト

本装置のインタフェース名と実際の接続インタフェースの対応づけは次の表の通りとなります。

| eth0          | EtherOポート                               |
|---------------|-----------------------------------------|
| eth1          | Ether1ポート                               |
| eth2          | Ether2ポート                               |
| ppp0          | PPP/PPPoE主回線                            |
| ppp2          | PPP/PPPoEマルチ接続 2                        |
| ррр3          | PPP/PPPoEマルチ接続 3                        |
| ppp4          | PPP/PPPoEマルチ接続 4                        |
| ppp5          | バックアップ回線                                |
| ppp6          | アクセスサーバ(シリアル接続)                         |
| ppp7          | アクセスサーバ(BRI接続)                          |
| ppp8          | アクセスサーバ(BRI接続)                          |
| ipsec0        | ppp0上のipsec                             |
| ipsec1        | ppp2上のipsec                             |
| ipsec2        | ppp3上のipsec                             |
| ipsec3        | ppp4上のipsec                             |
| ipsec4        | ppp5上のipsec                             |
| ipsec5        | eth0上のipsec                             |
| ipsec6        | eth1上のipsec                             |
| ipsec7        | eth2上のipsec                             |
| gre <n></n>   | gre ( <n>は設定番号)</n>                     |
| eth0. <n></n> | ethO上のVLANインタフェース<br>( <n>はVLAN ID)</n> |
| eth1. <n></n> | eth1上のVLANインタフェース                       |
| eth2. <n></n> | eth2上のVLANインタフェース                       |
| eth0: <n></n> | eth0上の仮想インタフェース<br>( <n>は仮想IF番号)</n>    |
| eth1: <n></n> | eth1上の仮想インタフェース                         |
| eth2: <n></n> | eth2上の仮想インタフェース                         |
| lo: <n></n>   | loopbackインタフェース<br>( <n>は仮想IF番号)</n>    |

表左:インタフェース名 表右:実際の接続デバイス

付録 B

工場出荷設定一覧

# 付録 B

# 工場出荷設定一覧

| IPアドレス設定             | IPアドレス/サブネットマスク値                                                                |
|----------------------|---------------------------------------------------------------------------------|
| EtherOポート            | 192.168.0.254/255.255.255.0                                                     |
| Ether1ポート            | 192.168.1.254/255.255.255.0                                                     |
| Ether2ポート            | 192.168.2.254/255.255.255.0                                                     |
| DHCPクライアント機能         | 無効<br>( Ether 2は機能なし)                                                           |
| IPマスカレード機能           | 無効                                                                              |
| ステートフルパケットインスペクション機能 | 無効                                                                              |
| デフォルトゲートウェイ設定        | 設定なし                                                                            |
| ダイヤルアップ接続            | 無効                                                                              |
| DNSリレー/キャッシュ機能       | 有効                                                                              |
| DHCPサーバ/リレー機能        | 有効                                                                              |
| IPsec機能              | 無効                                                                              |
| UPnP機能               | 無効                                                                              |
| ダイナミックルーティング機能       | 無効                                                                              |
| PPPoE to L2TP機能      | 無効                                                                              |
| SYSLOG機能             | 有効                                                                              |
| 攻擊検出機能               | 無効                                                                              |
| SNMPエージェント機能         | 無効                                                                              |
| NTP機能                | 無効                                                                              |
| VRRP機能               | 無効                                                                              |
| アクセスサーバ機能            | 無効                                                                              |
| スタティックルート設定          | 設定なし                                                                            |
| ソースルーティング設定          | 設定なし                                                                            |
| NAT機能                | 設定なし                                                                            |
| パケットフィルタリング機能        | NetBIOSの漏洩を防止するフィルタ設定<br>(入力・転送フィルタ設定)<br>外部からのUPnPパケットを遮断する設定<br>(入力・転送フィルタ設定) |
| スケジュール機能             | 設定なし                                                                            |
| ネットワークイベント機能         | 無効                                                                              |
| 仮想インターフェース機能         | 設定なし                                                                            |
| GRE機能                | 無効                                                                              |
| QoS機能                | 無効                                                                              |
| パケット分類機能             | 無効                                                                              |
| 設定画面ログインID           | admin                                                                           |
| 設定画面ログインパスワード        | admin                                                                           |
|                      |                                                                                 |

付録 C

サポートについて

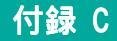

### サポートについて

本製品に関してのサポートは、ユーザー登録をされたお客様に限らせていただきます。 必ずユーザー登録していただきますよう、お願いいたします。

サポートに関する技術的なお問い合わせやご質問は、下記へご連絡ください。

#### ・サポートデスク

- e-mail : support@centurysys.co.jp
- 電話 : 0422-37-8926
- FAX : 0422-55-3373
- 受付時間 : 10:00~17:00 (土日祝祭日、および弊社の定める休日を除きます)
- ・ホームページ http://www.centurysys.co.jp/

#### 故障と思われる場合は

製品の不良や故障と思われる場合でも、必ず事前に弊社までご連絡ください。 事前のご連絡なしに弊社までご送付いただきましてもサポートをお受けすることはできません。

#### ご連絡をいただく前に

スムーズなユーザーサポートをご提供するために、サポートデスクにご連絡いただく場合は以下 の内容をお知らせいただきますよう、お願いいたします。

・ファームウェアのバージョンとMACアドレス

(バージョンの確認方法は第34章「情報表示」をご覧ください)

- ・ネットワークの構成(図) どのようなネットワークで運用されているかを、差し支えのない範囲でお知らせください。
- ・不具合の内容または、不具合の再現手順

何をしたときにどういう問題が発生するのか、できるだけ具体的にお知らせください。

- ・エラーメッセージ
  エラーメッセージが表示されている場合は、できるだけ正確にお知らせください。
- ・XR-440の設定内容、およびコンピュータの IP 設定
- ・「設定のバックアップファイル」を電子メール等でお送りください。

サポート情報

弊社ホームページにて、製品の最新ファームウェア、マニュアル、製品情報を掲載しています。 また製品のFAQも掲載しておりますので、是非ご覧ください。

FutureNet XRシリーズ 製品サポートページ

http://www.centurysys.co.jp/support/

インデックスページから本装置の製品名をクリックしてください。

製品の保証について

本製品の保証期間は、お買い上げ日より1年間です。保証期間をすぎたもの、保証書に販売店印のないもの(弊社より直接販売したものは除く)、また保証の範囲外の故障については有償修理となりますのでご了承ください。保証規定については、同梱の保証書をご覧ください。

XR-440/C ユーザーズガイド 1.7.8対応版 2009年01月版 発行 センチュリー・システムズ株式会社 Copyright (C) 2002-2009 Century Systems Co., Ltd. All rights reserved.